# LAPORAN KEGIATAN

H. AGUSTIAR SABRAN, S.Ikom

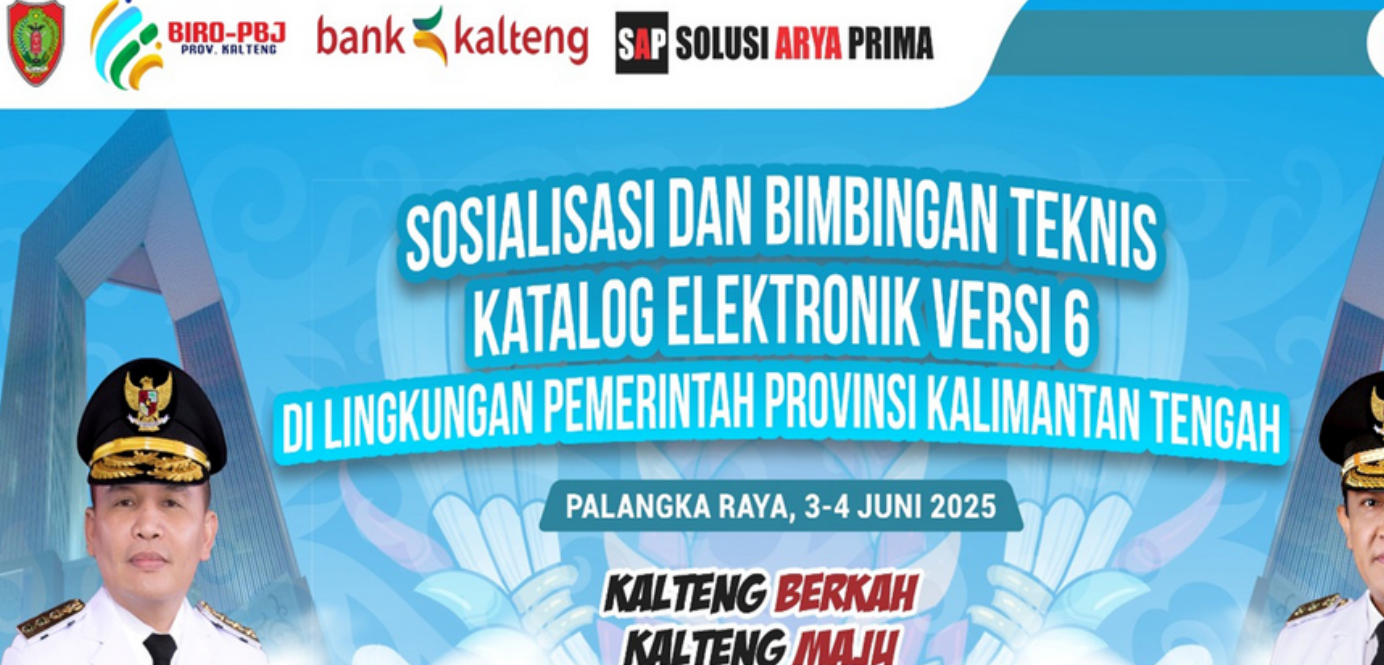

BerAKHLAK

H. EDY PRATOWO, S.Sos., MM

BIRO PENGADAAN BARANG DAN JASA SEKRETARIAT DAERAH PROVINSI KALIMANTAN TENGAH TAHUN 2025

KALTENG SEJAHTERA

#### KATA PENGANTAR

Dengan memanjatkan Puji Syukur Kehadirat Allah SWT karena berkat petunjuk dan hidayah-nya Laporan Kegiatan Sosialisasi dan Bimbingan Teknis Katalog Versi 6.0 dilingkungan Pemerintah Provinsi Kalimantan Tengah Tahun 2025 Biro Pengadaan Barang dan Jasa Sekretariat Daerah Provinsi Kalimantan Tengah dapat diselesaikan sesuai dengan jadwal dan harapan yang diinginkan.

Pelaksanaan Kegiatan Sosialisasi dan Bimbingan Teknis Katalog Versi 6.0 dilingkungan Pemerintah Provinsi Kalimantan Tengah Tahun 2025 dalam rangka meningkatkan pemahaman dan keterampilan penggunaan dalam pemamfaatan sistem pengadaan barang dan jasa yang lebih efisien dan transparan, dengan adanya proses otomatisasi pada E-Katalog Versi 6.0 akan meminimalisasi biaya administrasi yang dapat menghemat anggaran dan mengurangi resiko pemborosan.

Akhir kata kami mengucapkan terima kasih kepada semua pihak yang telah berkontribusi dalam pelaksanaan kegiataan ini.

Wassalamu'alaikum Warohmatullahi Wabarokatuh.

Palangka Raya, Juni 2025 KEPALA BIRO PENGADAAN BARANG DAN JASA SUHARNO, S.T., M.Si NIP. 196808061989031013 PEMERINTAH PROVINSI KALIMANTAN TENGAH SEKRETARIAT DAERAH

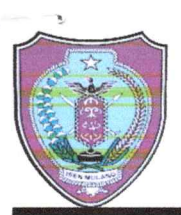

Jalan RTA Milono Nomor 1, Palangka Raya, Kalimantan Tengah 73111 Telepon/Faksimile (0536) 3221716, Laman <u>www.kalteng.go.id</u>, Poa-el sekda@kalteng.go.id

KEPUTUSAN SEKRETARIS DAERAH PROVINSI KALIMANTAN TENGAH NOMOR : 100.3.3.4/ ଏ୨ /Bag.III/PBJ

#### TENTANG

#### PEMBENTUKAN PANITIA PELAKSANA KEGIATAN, NARASUMBER, MODERATOR DAN PEMBAWA ACARA KEGIATAN SOSIALISASI DAN BIMBINGAN TEKNIS KATALOG ELEKTRONIK VERSI 6 TAHUN ANGGARAN 2025

#### SEKRETARIS DAERAH PROVINSI KALIMANTAN TENGAH,

Menimbang

Mengingat

:

- : a. bahwa dengan diterbitkannya Surat Edaran Kepala Lembaga Kebijakan Pengadaan Barang/Jasa Pemerintah Nomor 9 Tahun 2024 yang mewajibkan penggunaan katalog Elektronik versi 6 yang belanja barang/jasa pemerintah, dimana implementasi e-katalog versi 6 membawa perubahan dalam fisik, tata cara serta peta bisnis dalam proses pengadaan barang/jasa pemerintah;
  - b. bahwa dalam rangka meningkatkan pemahaman dan keterampilan pengguna dalam memanfaatkan sistem pengadaan barang/jasa yang lebih efisien dan transparan diperlukan adanya sosialisasi dan Bimbingan Teknis katalog versi 6 Tahun 2025 ;
  - c. bahwa berdasarkan pertimbangan sebagaimana dimaksud huruf a dan huruf b, perlu menetapkan Keputusan Sekretaris Daerah Provinsi Kalimantan Tengah tentang Pembentukan Panitia Pelaksana kegiatan, Narasumber, Moderator dan Pembawa Acara Kegiatan Sosialisasi dan Bimbingan Teknis Katalog Elektronik Versi 6 Tahun 2025.
- 1. Undang-Undang Nomor 23 Tahun 2014 tentang Pemerintahan Daerah (Lembaran Negara Republik Indonesia Tahun 2014 Nomor 244, Tambahan Lembaran Negara Republik Indonesia Nomor 5587), sebagaimana telah diubah beberapa kali terakhir dengan Undang-Undang Nomor 9 Tahun 2015 tentang Perubahan Kedua Atas Undang-Undang Nomor 23 Tahun 2014 tentang Pemerintahan Daerah (Lembaran Negara Republik Indonesia Tahun 2015 Nomor 58, Tambahan Lembaran Negara Republik Indonesia Nomor 5679);
- 2. Peraturan Pemerintah Republik Indonesia Nomor 18 Tahun 2016 tentang Perangkat Daerah (Lembaran Negara Republik Indonesia Tahun 2016 Nomor 114, Tambahan Lembaran Negara Republik Indonesia Nomor 5887);
- 3. Peraturan Presiden Nomor 106 Tahun 2007 tentang Lembaga Kebijakan Pengadaan Barang/Jasa Pemerintah sebagaimana telah diubah terakhir dengan Peraturan Presiden Nomor 93 Tahun 2022 tentang Perubahan Kedua atas Peraturan Presiden Nomor 106 Tahun 2007 tentang Lembaga Kebijakan Pengadaan Barang/Jasa Pemerintah (Lembaran Negara Republik Indonesia Tahun 2022 Nomor 144);

- 4. Peraturan Presiden Nomor 16 Tahun 2018 tentang Pengadaan Barang/Jasa Pemerintah (Lembaran Negara Republik Indonesia Tahun 2018 Nomor 33) sebagaimana telah beberapa kali diubah terakhir dengan Peraturan Presiden Nomor 46 Tahun 2025 tentang Perubahan Kedua Atas Peraturan Presiden Nomor 16 Tahun 2018 tentang Pengadaan Barang/Jasa Pemerintah (Lembaran Negara Republik Indonesia Tahun 2025 Nomor 67);
- 5. Peraturan Presiden Nomor 17 Tahun 2023 tentang Percepatan Transformasi Digital di Bidang Pengadaan Barang/Jasa Pemerintah (Lembaran Negara Republik Indonesia Tahun 2023 Nomor 31);tentang;
- 6. Peraturan Lembaga Kebijakan Pengadaan Barang/Jasa Nomor 9 Tahun 2021 tentang Toko Daring dan Katalog Elektronik dalam Pengadaan Barang Jasa Pemerintah (Berita Negara Republik Indonesia Tahun 2021 Nomor 491);
- 7. Keputusan Kepala Lembaga Kebijakan Pengadaan Barang/Jasa Pemerintah Nomor 122 Tahun 2022 tentang Tata Cara Penyelenggaraan Katalog Elektronik;
- 8. Keputusan Kepala Lembaga Kebijakan Pengadaan Barang/Jasa Pemerintah Nomor 177 Tahun 2024 tentang Penyelenggaraan Katalog Elektronik.
- 9. Peraturan Daerah Provinsi Kalimantan Tengah Nomor 4 Tahun 2016 tentang Pembentukan Dan Susunan Perangkat Daerah Provinsi Kalimantan Tengah (Lembaran Daerah Provinsi Kalimantan Tengah Tahun 2016 Nomor 4, Tambahan Lembaran Daerah Provinsi Kalimantan Tengah Nomor 85), sebagaimana telah diubah dengan Peraturan Daerah Provinsi Kalimantan Tengah Nomor 1 Tahun 2018 tentang Perubahan Atas Peraturan Daerah Nomor 4 Tahun 2016 tentang Pembentukan Dan Susunan Perangkat Daerah Provinsi Kalimantan Tengah (Lembaran Daerah Provinsi Kalimantan Tengah Tahun 2018 Nomor 1, Tambahan Lembaran Daerah Provinsi Kalimantan Tengah Nomor 90); dan
- 10. Peraturan Gubernur Kalimantan Tengah Nomor 37 Tahun 2022 tentang Kedudukan, Susunan Organisasi, Tugas, Fungsi dan Tata Kerja Perangkat Daerah.
- Memperhatikan : Keputusan Gubernur Kalimantan Tengah Nomor DPPA/A.2/4.01.0.00.00.01.0000/001/2025 tanggal 5 Mei 2025 tentang Pengesahan Dokumen Pelaksanaan Anggaran Satuan Kerja Perangkat Daerah (DPPA-SKPD) Biro Pengadaan Barang dan Jasa Sekretariat Daerah Provinsi Kalimantan Tengah Tahun Anggaran 2025.

#### **MEMUTUSKAN:**

| Menetapkan | : |              |       |          |           |           |             |          |
|------------|---|--------------|-------|----------|-----------|-----------|-------------|----------|
| KESATU     | : | Membentuk    | P     | anitia   | pelaksan  | a kegiata | in, Nara    | isumber, |
|            |   | Moderator of | dan   | Pembay   | wa Acara  | Kegiatan  | Sosialisasi | Katalog  |
|            |   | Elektronik V | /ersi | i 6 Tahu | n Anggara | an 2025,  |             |          |

dengan susunan dan keanggotaan sebagaimana tercantum dalam Lampiran I dan Lampiran II yang merupakan bagian tidak terpisahkan dari Keputusan ini.

KEDUA

- : Panitia Pelaksana Kegiatan, Narasumber, Moderator dan Pembawa Acara sebagaimana dimaksud pada diktum KESATU, mempunyai tugas mempersiapkan dan melaksanakan Kegiatan Sosialisasi dan Bimbingan Teknis Katalog Elektronik Versi 6 Tahun Anggaran 2025.
- KETIGA : Panitia Pelaksana Kegiatan, Narasumber, Moderator dan Pembawa Acara sebagaimana dimaksud dalam diktum KESATU bertanggung jawab kepada Sekretaris Daerah Provinsi Kalimantan Tengah.
- KEEMPAT : Biaya yang timbul akibat dikeluarkannya Keputusan ini dibebankan pada APBD Provinsi Kalimantan Tengah cq. DPPA Biro Pengadaan Barang dan Jasa Sekretariat Daerah Provinsi Kalimantan Tengah Tahun Anggaran 2025.
- KELIMA : Keputusan Sekretaris Daerah ini mulai berlaku sejak tanggal ditetapkan.

Ditetapkan di Palangka Raya. Pada tanggal 26 Mei 2025

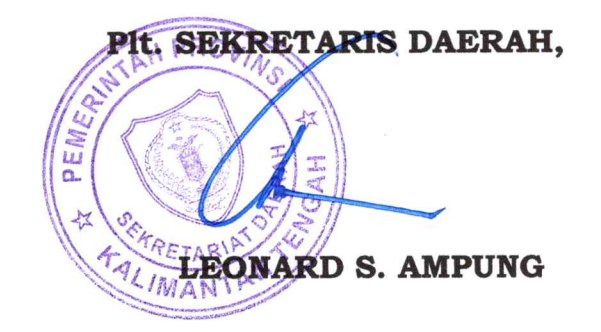

Tembusan:

- 1. Gubernur Kalimantan Tengah;
- 2. Inspektur Provinsi Kalimantan Tengah; dan
- 3. Masing-masing yang bersangkutan diketahui dan laksanakan.

LAMPIRAN I KEPUTUSAN SEKRETARIS DAERAH PROVINSI KALIMANTAN TENGAH

NOMOR : 100.3.3.4/ 1 /Bag.III/PBJ TANGGAL : 76 Mei 2025

#### PANITIA PELAKSANA KEGIATAN SOSIALISASI DAN BIMBINGAN TEKNIS KATALOG ELEKTRONIK VERSI 6 TAHUN ANGGARAN 2025

| NO. | NAMA / NIP                                                    | JABATAN                                     | JABATAN<br>DALAM TIM |
|-----|---------------------------------------------------------------|---------------------------------------------|----------------------|
| 1   | 2                                                             | 3                                           | 4                    |
| 1.  | LEONARD S. AMPUNG<br>NIP                                      | Sekretaris Daerah                           | Pengarah             |
| 2.  | Ir. HERSON B. ADEN, M.Si<br>NIP. 196602061992031002           | Asisten Perekonomian dan<br>Pembangunan     | Penanggung<br>Jawab  |
| 3.  | SUHARNO, S.T., M.Si<br>NIP 196808061989031013                 | Kepala Biro Pengadaan<br>Barang dan Jasa    | Ketua                |
| 4.  | RUDIARTO, S.T., M.T<br>NIP 197902182000121006                 | Kepala Bagian Pembinaan<br>dan Advokasi PBJ | Wakil Ketua          |
| 5.  | NI NENGAH F. SARI, S.St.Pi.,<br>M.M<br>NIP 198202272005012010 | Kepala Sub bagian<br>Pembinaan SDM PBJ      | Anggota              |
| 6.  | <b>EFRATA , S.P</b><br>197912132014062003                     | Penelaah Teknis Kebijakan                   | Anggota              |
| 7.  | <b>OKHY NOVENDRY KOETIN, S.E</b><br>NIP 199011022019031013    | Penelaah Teknis Kebijakan                   | Anggota              |
| 8.  | RUSNAWATI, S.E<br>NIP 197005052008012039                      | Penelaah Teknis Kebijakan                   | Anggota              |
| 9.  | BERNADIANTHO, S.E<br>NRPK 01.6.2022.0001                      | Pengadministrasian Umum                     | Anggota              |
| 10. | SUHARYANTO, S.Sos<br>NRPK 01.6.2022.0003                      | Pengadministrasian Umum                     | Anggota              |
| 11. | RIKO EFMALENTO IBAN, S.T<br>NRPK 01.6.2022.0003               | Pengadministrasian Umum                     | Anggota              |
| 12  | ANANDA TRI MULYANI<br>NRPK 01.9.2021.0126                     | Pengadministrasian Umum                     | Anggota              |

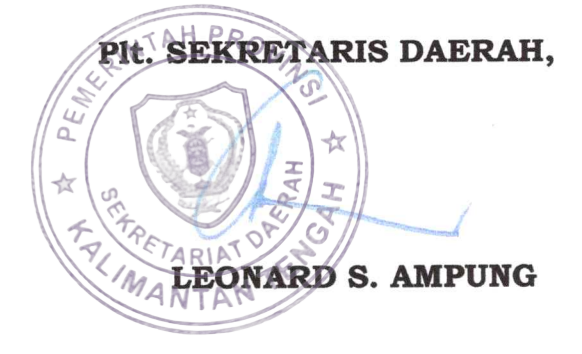

# LAMPIRAN II KEPUTUSAN SEKRETARIS DAERAH PROVINSI KALIMANTAN TENGAH

#### NOMOR : 100.3.3.4/ /Bag.III/PBJ TANGGAL : Mei 2025

· · ·

#### NARASUMBER, MODERATOR DAN PEMBAWA ACARA KEGIATAN SOSIALISASI DAN BIMBINGAN TEKNIS KATALOG ELEKTRONIK VERSI 6 TAHUN ANGGARAN 2025

| NO. | NAMA / NIP                                                       | JABATAN                                                              | JABATAN<br>DALAM TIM | VOLUME |
|-----|------------------------------------------------------------------|----------------------------------------------------------------------|----------------------|--------|
| 1   | 2                                                                | 3                                                                    | 4                    | 5      |
| 1.  | PRATISTO NUGROHO, S.PI.,<br>M.Si                                 | Kasubbag Pengkajian<br>dan Standarisasi                              | Narasumber           | 2 OJ   |
|     | NIP 198510122010011022                                           | Pengadaan                                                            |                      |        |
| 2.  | RUSLI SOFIAN MURWANTO,<br>s.Kom, M.Kom<br>NIP 106803281997031002 | Plt. Kepala Bagian<br>Administrasi Pengadaan<br>Barang/Jasa          | Narasumber           | 2 OJ   |
| 3   | ENDRO MILLIAN BINTI                                              | Pimpinan Departemen<br>Pengembangan Produk<br>Digital-Divisi Digital | Narasumber           | 2 OJ   |
| 3.  | DODDY HARRY<br>DWINARJAWAN, S.T<br>NIP 197012122005011022        | Pengelola Barang/Jasa<br>Ahli Madya                                  | Moderator            | 1 OK   |
| 4.  | MARIA, S.E<br>NIP198406252009032001                              | Pengeleola Barang/Jasa<br>Ahli Muda                                  | Pembawa Acara        | 1 OK   |

#### Plt. SEKRETARIS DAERAH,

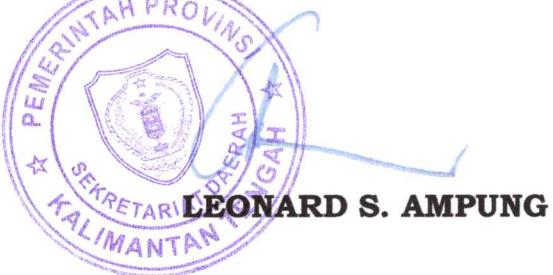

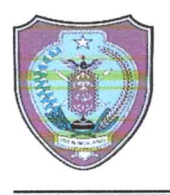

## PEMERINTAH PROVINSI KALIMANTAN TENGAH SEKRETARIAT DAERAH

Jalan RTA. Milono Nomor 1 Palangka Raya, Kalimantan Tengah 73111 Telepon / Faksimile (0536) 3221716, Pos-el <u>sekda@kalteng.go.id</u>

Palangka Raya, 26 Mei 2025

| Nomor    | : | 400.3.5.3/ 265 /Bag.III/PBJ                     |
|----------|---|-------------------------------------------------|
| Sifat    | : | Penting                                         |
| Lampiran | : | 2 (Dua) Lembar                                  |
| Hal      | 2 | Undangan Sosialisasi Katalog Elektronik Versi 6 |

Yth. (daftar) terlampir

di -

Palangka Raya

Dalam Rangka meningkatkan pemahaman Pelaksanaan Pengadaan Barang/Jasa Pemerintah melalui Katalog Elektronik Versi terbaru, Biro Pengadaan Barang dan Jasa Sekretariat Daerah Provinsi Kalimantan Tengah bekerjasama dengan CV. Solusi Arya Prima akan menyelenggarakan kegiatan Sosialisasi Katalog Elektronik Versi 6 di Lingkungan Pemerintah Provinsi Kalimantan Tengah Tahun 2025, yang akan dilaksanakan pada :

| Hari/Tanggal | : | Selasa, 3 Juni 2025                       |
|--------------|---|-------------------------------------------|
| Waktu        | : | 07.30 WIB s.d Selesai                     |
| Tempat       | : | Ballroom Hotel Best Western Batang Garing |
|              |   | JI. RTA. Milono No.Km 1,5 Palangka Raya   |

Sehubungan dengan hal tersebut, dimohon untuk menugaskan PPTK dan Pejabat Pengadaan dengan jumlah peserta sesuai daftar undangan (terlampir). Untuk konfirmasi kehadiran peserta diharapkan mengisi *Link* <u>https://bit.ly/SAP-</u> <u>PBJKalteng</u> paling lambat hari Senin Tanggal 2 Juni 2025. Informasi lebih lanjut mengenai acara dapat menghubungi Saudari Efrata, S.P (WA 081250880157).

Demikian disampaikan, atas perhatian dan kerjasamanya diucapkan terima kasih.

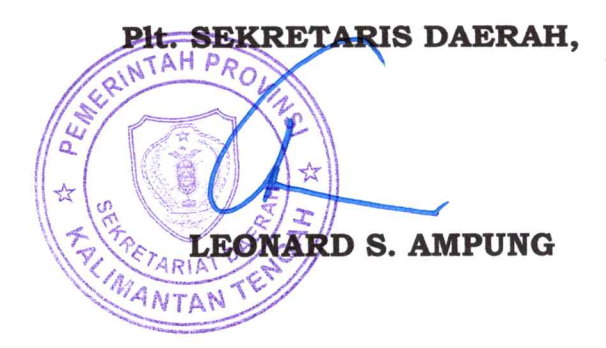

# Lampiran I Surat Sekretaris Daerah Provinsi Kalimantan Tengah Nomor : 400.3.5.3/265 /Bag.III/PBJ

Tanggal : ~ Mei 2025

#### DAFTAR UNDANGAN

| No | Daftar Undangan                                                                       | Jumlah<br>Peserta |
|----|---------------------------------------------------------------------------------------|-------------------|
| 1  | Inspektur Provinsi Kalimantan Tengah                                                  | 2 orang           |
| 2  | Sekretariat DPRD Provinsi Kalimantan Tengah                                           | 2 orang           |
| 3  | Biro Pemerintahan dan Otonomi Daerah Setda Provinsi Kalimantan                        | 2 Orang           |
|    | Tengah                                                                                |                   |
| 3  | Biro Kesejahteraan Rakyat dan Kemasyarakatan Setda Provinsi<br>Kalimantan Tengah      | 2 orang           |
| 4  | Biro Hukum Setda Provinsi Kalimantan Tengah                                           | 2 orang           |
| 5  | Biro Perekonomian Setda Provinsi Kalimantan Tengah                                    | 2 orang           |
| 6  | Biro Administrasi Pembangunan Setda Provinsi Kalimantan Tengah                        | 2 orang           |
| 7  | Biro Organisasi Setda Provinsi Kalimantan Tengah                                      | 2 orang           |
| 8  | Biro Umum Setda Provinsi Kalimantan Tengah                                            | 2 orang           |
| 9  | Biro Administrasi Pimpinan Setda Provinsi Kalimantan Tengah                           | 2 orang           |
| 10 | Dinas Pendidikan Provinsi Kalimantan Tengah                                           | 2 orang           |
| 11 | Dinas Kesehatan Provinsi Kalimantan Tengah                                            | 2 orang           |
| 12 | Dinas Pekerjaan Umum dan Penataan Ruang Provinsi Kalimantan<br>Tengah                 | 2 orang           |
| 13 | Dinas Perumahan, Kawasan Permukiman dan Pertanahan Provinsi<br>Kalimantan Tengah      | 2 orang           |
| 14 | Dinas Sosial Provinsi Kalimantan Tengah                                               | 2 orang           |
| 15 | Dinas Tenaga Keria dan Transmigrasi Provinsi Kalimantan Tengah                        | 2 orang           |
| 16 | Dinas Pemberdayaan Perempuan, Perlindungan Anak,                                      | 2 orang           |
|    | pengendalian Penduduk dan Keluarga Berencana Provinsi<br>Kalimantan Tengah            | -                 |
| 17 | Dinas Ketahanan Pangan Provinsi Kalimantan Tengah                                     | 2 orang           |
| 18 | Dinas Lingkungan Hidup Provinsi Kalimantan Tengah                                     | 2 orang           |
| 19 | Dinas Kependudukan dan Pencatatan Sipil Provinsi Kalimantan<br>Tengah                 | 2 orang           |
| 20 | Dinas Pemberdayaan Masyarakat dan Desa Provinsi Kalimantan<br>Tengah                  | 2 orang           |
| 21 | Dinas Perhubungan Provinsi Kalimantan Tengah                                          | 2 orang           |
| 22 | Dinas Komunikasi, Informatika, Persandian dan Statistik Provinsi<br>Kalimantan Tengah | 2 orang           |
| 23 | Dinas Koperasi, Usaha Kecil dan Menengah Provinsi Kalimantan<br>Tengah                | 2 orang           |
| 24 | Dinas Penanaman Modal dan Pelayanan Terpadu Satu Pintu<br>Provinsi Kalimantan Tengah  | 2 orang           |
| 25 | Dinas Pemuda dan Olahraga Provinsi Kalimantan Tengah                                  | 2 orang           |
| 26 | Dinas Kebudayaan dan Pariwisata Provinsi Kalimantan Tengah                            | 2 orang           |
| 27 | Dinas Perpustakaan dan Arsip Provinsi Kalimantan Tengah                               | 2 orang           |
| 28 | Dinas Kelautan dan Perikanan Provinsi Kalimantan Tengah                               | 2 orang           |
| 32 | Dinas Tanaman Pangan, Hortikultura dan Peternakan Provinsi                            | 2 orang           |
|    | Kalimantan Tengah                                                                     |                   |
|    |                                                                                       |                   |

| No | Daftar Undangan                                                | Jumlah<br>Peserta |
|----|----------------------------------------------------------------|-------------------|
| 29 | Dinas Perkebunan Provinsi Kalimantan Tengah                    | 2 orang           |
| 30 | Dinas Kehutanan Provinsi Kalimantan Tengah                     | 2 orang           |
| 31 | Dinas Energi dan Sumberdaya Mineral Provinsi Kalimantan Tengah | 2 orang           |
| 32 | Dinas Perdagangan dan Perindustrian Provinsi Kalimantan Tengah | 2 orang           |
| 34 | Badan Penanggulan Bencana Daerah Provinsi Kalimantan Tengah    | 2 orang           |
| 35 | Badan Keuangan dan Aset Daerah Provinsi Kalimantan Tengah      | 2 orang           |
| 36 | Badan Pendapatan Daerah Provinsi Kalimantan Tengah             | 2 orang           |
| 37 | Badan Kepegawaian Daerah Provinsi Kalimantan Tengah            | 2 orang           |
| 38 | Badan Pengembangan Sumber Daya Manusia Provinsi Kalimantan     | 2 orang           |
|    | Tengah                                                         |                   |
| 39 | Badan Penghubung Provinsi Kalimantan Tengah                    | 2 orang           |
| 40 | Badan Kesatuan Bangsa dan Politik Provinsi Kalimantan Tengah   | 2 orang           |
| 41 | Rumah Sakit Jiwa Kalawa Atei Prov. Kalimantan Tengah           | 2 orang           |
| 42 | Rumah Sakit Umum Daerah Hanau                                  | 2 orang           |
| 43 | Rumah Sakit Umum Daerah dr. Doris Sylvanus Palangka Raya       |                   |
| 44 | Satuan Polisi Pamong Praja dan Pemadaman Kebakaran Provinsi    | 2 Orang           |
|    | Kalimantan Tengah                                              |                   |
| 45 | Biro Pengadaan Barang dan Jasa setda Provinsi Kalimantan       | 12 Orang          |
|    | Tengah                                                         |                   |
|    | JUMLAH                                                         | 100 Orang         |

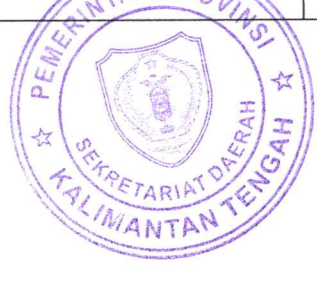

#### Lampiran II Surat Sekretaris Daerah Provinsi Kalimantan Tengah Nomor : 400.3.5.3/ /Bag.III/PBJ

Tanggal : Mei 2025

#### SUSUNAN ACARA SOSIALISASI PENERAPAN KATALOG ELEKTRONIK VERSI 6 DI LINGKUNGAN PEMERINTAH PROVINSI KALIMANTAN TENGAH TAHUN 2025

| No.   | Waktu                             | Kegiatan                              | Keterangan            |  |  |
|-------|-----------------------------------|---------------------------------------|-----------------------|--|--|
| Selas | Selasa, 3 Juni 2025 (Sosialisasi) |                                       |                       |  |  |
| 1.    | 07.30-08.00 WIB                   | Registrasi Peserta                    | Panitia               |  |  |
| 2.    | 08.00-09.15 WIB                   | Pembukaan                             | MC                    |  |  |
|       |                                   | Pembacaan Doa                         | Petugas               |  |  |
|       |                                   | Menyanyikan Lagu Indonesia Raya       | Seluruh Undangan      |  |  |
|       |                                   | Laporan Ketua Panitia                 |                       |  |  |
|       |                                   | Sambutan Direktur CV. Solusi Arya     |                       |  |  |
|       |                                   | Prima                                 |                       |  |  |
|       |                                   | Sambutan Sekda Prov. Kalteng          |                       |  |  |
| 3.    | 09.15-09.30 WIB                   | Coffe Break                           |                       |  |  |
| 4.    | 09.30-10.30 WIB                   | Selaras dengan eKatalog Versi 6 dalam | Biro Administrasi     |  |  |
|       |                                   | Proses Pengadaan Barang/Jasa          | Pengadaan Barang      |  |  |
|       |                                   | Pemerintah 2025                       | dan Jasa Setda Prov.  |  |  |
|       |                                   |                                       | Jateng                |  |  |
| 5.    | 10.30-11.00 WIB                   | Sistem Pembayaran Transaksi pada E-   | Bank Kalteng          |  |  |
|       |                                   | Katalog Versi 6                       |                       |  |  |
| 6.    | 11.00-12.45 WIB                   | Presentasi Sponsor                    | CV. Solusi Arya Prima |  |  |
| 7.    | 12.45 WIB-Selesai                 | Makan Siang                           | INTAN PROV            |  |  |

\*Jadwal bersifat tentatif

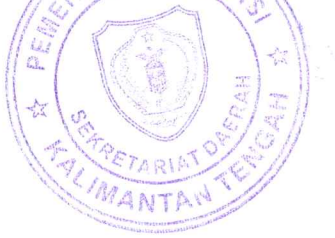

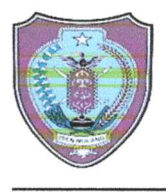

## PEMERINTAH PROVINSI KALIMANTAN TENGAH SEKRETARIAT DAERAH

Jalan RTA. Milono Nomor 1 Palangka Raya, Kalimantan Tengah 73111 Telepon / Faksimile (0536) 3221716, Pos-el <u>sekda@kalteng.go.id</u>

Palangka Raya, 26 Mei 2025

Nomor : 400.3.5.3/266 /Bag.III/PBJ

Sifat : Penting

Lampiran : 2 (Dua) Lembar

Hal : Undangan Bimbingan Teknis Penggunaan Katalog Elektronik Versi 6

#### Yth. 1. Kepala Dinas Pendidikan Provinsi Kalimantan Tengah

- 2. Kepala Dinas Kesehatan Provinsi Kalimantan Tengah
- 3. Kepala Dinas Pekerjaan Umum dan Penataan Ruang Provinsi Kalimantan Tengah

di -

Palangka Raya

Dalam Rangka meningkatkan pemahaman dan kemampuan pengguna dalam mengoperasikan sistem Katalog Elektronik Versi terbaru, serta pemenuhan Indikator Indeks Pencegahan Korupsi Daerah, *Monitoring Center for Prevention* oleh Komisi Pemberantasan Korupsi (MCP-KPK) Tahun 2025, Biro Pengadaan Barang dan Jasa Sekretariat Daerah Provinsi Kalimantan Tengah akan menyelenggarakan Kegiatan Bimbingan Teknis Penggunaan Katalog Elektronik Versi 6 yang akan dilaksanakan pada :

Hari/Tanggal : Rabu, 4 Juni 2025 Waktu : 08.00 WIB s.d Selesai Tempat : Ballroom Hotel Best Western Batang Garing JI. RTA. Milono No.Km 1,5 Palangka Raya

Mengingat pentingnya acara tersebut, dimohon kepada Saudara menugaskan dan mewajibkan seluruh PPTK, Pejabat Pengadaan dan Bendahara Pengeluaran untuk mengikuti acara dimaksud. Untuk informasi lebih lanjut dapat menghubungi Saudari Efrata, S.P (WA 081250880157).

Demikian disampaikan, atas perhatian dan kerjasamanya diucapkan terima kasih.

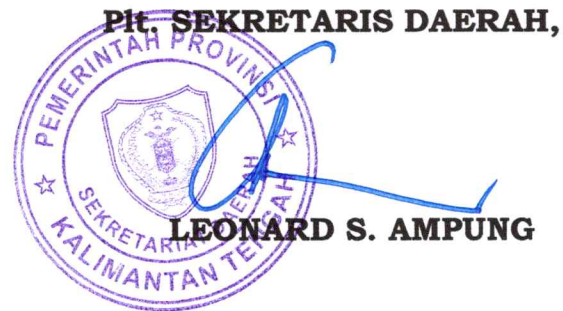

#### Lampiran I Surat Sekretaris Daerah Provinsi Kalimantan Tengah

Nomor : 400.3.5.3/266 /Bag.III/PBJ Tanggal : 26 Mei 2025

#### DAFTAR UNDANGAN

| No | Daftar Undangan                                                                             | Jumlah<br>Peserta              |
|----|---------------------------------------------------------------------------------------------|--------------------------------|
| 1. | Dinas Pendidikan Provinsi Kalimantan Tengah                                                 |                                |
|    | a. Pejabat Pelaksana Teknis (PPTK)<br>b. Pejabat Pengadaan (PP)<br>c. Bendahara Pengeluaran | 23 Orang<br>4 Orang<br>1 Orang |
| 2. | Dinas Kesehatan Provinsi Kalimantan Tengah                                                  |                                |
|    | a. Pejabat Pelaksana Teknis (PPTK)<br>b. Pejabat Pengadaan (PP)<br>c. Bendahara Pengeluaran | 8 Orang<br>1 Orang<br>1 Orang  |
| 3. | Dinas Pekerjaan Umum dan Penataan Ruang Provinsi Kalimantan<br>Tengah                       |                                |
|    | a. Pejabat Pelaksana Teknis (PPTK)<br>b. Pejabat Pengadaan (PP)<br>c. Bendahara Pengeluaran | 65 Orang<br>4 Orang<br>1 Orang |
|    | Jumlah                                                                                      | 108 Orang                      |
|    | S PENE                                                                                      |                                |

ALINIANT

# Lampiran II Surat Sekretaris Daerah Provinsi Kalimantan Tengah Nomor : 400.3.5.3/266 /Bag.III/PBJ Tanggal : 26 Mei 2025

#### SUSUNAN ACARA BIMBINGAN TEKNIS PENGGUNAAN KATALOG ELEKTRONIK VERSI 6 DI LINGKUNGAN PEMERINTAH PROVINSI **KALIMANTAN TENGAH TAHUN 2025**

| No.   | Waktu                     | Kegiatan                                                                                                    | Keterangan                                                              |
|-------|---------------------------|----------------------------------------------------------------------------------------------------|-------------------------------------------------------------------------|
| Rabu, | 4 Juni 2025 (Bimtek       | K                                                                                                    |                                                                         |
| 1.    | 07.30-08.00 WIB           | Registrasi Peserta                                                                                                    | Panitia                                                                 |
| 2.    | 08.00-10.00 WIB           | Sistem Pembayaran Transaksi pada E-<br>Katalog Versi 6                                                                                      | Bank Pembangunan<br>Kalteng                                             |
| 3.    | 10.00-12.00 WIB           | E-Purchasing melalui E-Katalog Versi 6<br>(Metode Negosiasi dan Mini Kompetisi<br>Pengadaan Barang/Jasa Lainnya dan<br>Konstruksi)          | Biro Administrasi<br>Pengadaan Barang<br>dan Jasa Setda Prov.<br>Jateng |
| 4.    | 12.00-13.00 WIB           | Ishoma                                                                                                    |                                                                         |
| 5.    | 13.00-14.00 WIB           | Lanjutan E-Purchasing melalui E-Katalog<br>Versi 6 (Metode Negosiasi dan Mini<br>Kompetisi Pengadaan Barang/Jasa<br>Lainnya dan Konstruksi) | Biro Administrasi<br>Pengadaan Barang<br>dan Jasa Setda Prov.<br>Jateng |
| 6.    | 14.15-14.30 WIB           | Coffe Break                                                                                                    |                                                                         |
| 7.    | 14.30-15.30 WIB           | Diskusi Tanya Jawab                                                                                                    | NTAH PRO                                                                |
| 8.    | 15.30-16.00 WIB           | Penutupan                                                                                                    | 1. Ser Vin                                                              |
| *Jadw | *Jadwal bersifat tentatif |                                                                                                    |                                                                         |

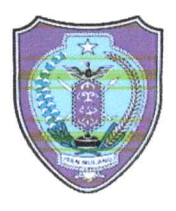

# PEMERINTAH PROVINSI KALIMANTAN TENGAH SEKRETARIAT DAERAH

#### BIRO PENGADAAN BARANG DAN JASA

Jalan R.T.A. Milono Nomor 1, Palangka Raya, Kalimantan Tengah 73111 Laman www.kalteng.go.id, Pos-el biropbj@kalteng.g.id

Palangka Raya, 28 Mei 2025

Nomor : 005/273 /Bag.III/PBJ

Sifat : Penting

Lampiran : 1 (satu) Berkas

Hal : Mohon Membuka dan Memberi Sambutan Kegiatan Sosialisasi dan Bimbingan Teknis Katalog Elektronik Versi 6 Tahun Anggaran 2025.

Yth. Plt. Sekretaris Daerah Provinsi Kalimantan Tengah

di-

Palangka Raya

Sehubungan dengan pelaksanaan Kegiatan Sosialisasi dan Bimbingan Teknis Katalog Elektronik versi 6 Tahun Anggaran 2025, bersama ini kami mohon kepada Bapak kiranya berkenan untuk membuka dan memberi sambutan pada acara yang dilaksanakan pada :

| Hari/Tanggal | : | Selasa, 3 Juni 2025                                          |
|--------------|---|--------------------------------------------------------------|
| Waktu        | : | 08.00 Wib                                                    |
| Tempat       | : | Ballroom Hotel Best Western Batang Garing                    |
|              |   | JI. RTA. Milono No.Km 1,5 Palangka Raya                      |
| Acaara       | : | Kegiatan Sosialisasi dan Bimbingan Teknis Katalog Elektronik |
|              |   | Versi 6 Tahun Anggaran 2025                                  |

Terlampir disampaikan Draf Sambutan.

Demikian disampaikan, atas perkenannya Bapak diucapkan terima kasih.

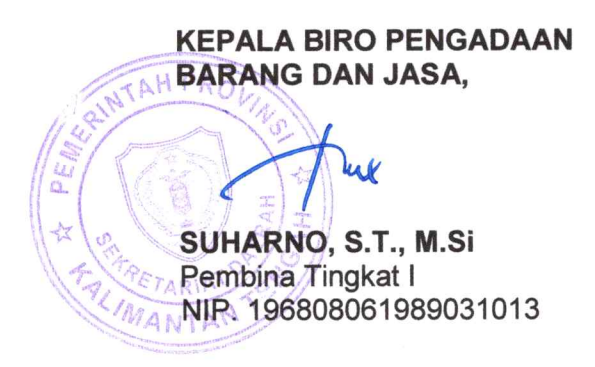

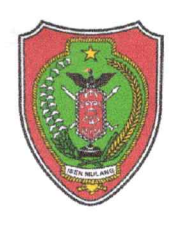

# PEMERINTAH PROVINSI KALIMANTAN TENGAH SEKRETARIAT DAERAH

BIRO PENGADAAN BARANG DAN JASA

Jalan RTA. Milono No. 1 Palangka Raya 73111 Telp. (0536) 3221538 Laman www.kalteng.go.id Pos el: biropbj@kalteng.go.id

Palangka Raya, 19 Mei 2025

| Nomor    | 400.3.5.3/253 /Bag.III/PBJ |
|----------|----------------------------|
| Sifat    | Penting                    |
| Lampiran | 1 (Satu) Lembar            |
| Perihal  | Permohonan Narasumber      |

Yth. Kepala Biro Administrasi Pengadaan Barang dan Jasa Sekretariat Daerah Provinsi Jawa Tengah di-

Semarang

Sehubungan dengan rencana diadakannya Kegiatan Sosialisasi dan Bimbingan Teknis Penerapan Katalog Elektronik Versi 6.0 di Lingkungan Pemerintah Provinsi Kalimantan Tengah Tahun 2025 yang diselenggarakan oleh Biro Pengadaan Barang dan Jasa Sekretariat Daerah Provinsi Kalimantan Tengah, dilaksanakan pada:

| Hari/Tanggal                      | : Selasa dan Rabu, 3 - 4 Juni 2025                     |  |  |
|-----------------------------------|--------------------------------------------------------|--|--|
| Waktu                             | : 08.00 WIB s/d selesai                                |  |  |
| Tempat                            | : Swiss-Belhotel Palangka Raya                         |  |  |
| Peserta                           | : PPTK, Pejabat Pengadaan dan Bendahara pada Perangkat |  |  |
| Daerah Provinsi Kalimantan Tengah |                                                        |  |  |

Sehubungan dengan hal tersebut di atas, dimohon kiranya dapat menugaskan Tenaga Narasumber untuk mengisi acara dimaksud (rundown kegiatan terlampir). Biaya transportasi dan akomodasi Narasumber ditanggung sepenuhnya oleh Panitia. Untuk koordinasi lebih lanjut dapat menghubungi Narahubung Saudara Okhy N. Koetin dengan nomor HP/WA 085200678910.

Demikian permohonan ini disampaikan, atas perhatian dan kerjasamanya diucapkan terima kasih.

SUHARNO, S.T., M.Si Pembina Tingkat I NIP. 196808061989031013 Lampiran : Surat Kepala Biro Pengadaan Barang dan Jasa Sekretariat Daerah Provinsi Kalimantan Tengah

Nomor : 400.3.5.3/ /Bag.III/PBJ Tanggal : Mei 2025

#### SUSUNAN ACARA SOSIALISASI DAN BIMBINGAN TEKNIS PENERAPAN KATALOG ELEKTRONIK VERSI 6.0 DI LINGKUNGAN PEMERINTAH PROVINSI KALIMANTAN TENGAH TAHUN 2025 Palangka Raya, 3-4 Juni 2025

| No.                               | Waktu               | Kegiatan                                                                                                    | Keterangan                                                              |  |  |  |
|-----------------------------------|---------------------|----------------------------------------------------------------------------------------------------|-------------------------------------------------------------------------|--|--|--|
| Selasa, 3 Juni 2025 (Sosialisasi) |                     |                                                                                                    |                                                                         |  |  |  |
| 1.                                | 07.30-08.00 WIB     | Registrasi Peserta                                                                                                    | Panitia                                                                 |  |  |  |
| 2.                                | 08.00-09.15 WIB     | <ul> <li>Pembukaan</li> <li>Pembacaan Doa</li> <li>Menyanyikan Lagu Indonesia Raya</li> <li>Laporan Ketua Panitia</li> <li>Sambutan Direktur CV. Solusi Arya<br/>Prima</li> <li>Sambutan Sekda Prov. Kalteng</li> </ul> | MC<br>Petugas<br>Seluruh Undangan                                       |  |  |  |
| 3.                                | 09.15-09.30 WIB     | Coffe Break                                                                                                    |                                                                         |  |  |  |
| 4.                                | 09.30-10.30 WIB     | Selaras dengan eKatalog Versi 6 dalam<br>Proses Pengadaan Barang/Jasa<br>Pemerintah 2025                                                                                                    | Biro Administrasi<br>Pengadaan Barang<br>dan Jasa Setda Prov.<br>Jateng |  |  |  |
| 5.                                | 10.30-11.00 WIB     | Diskusi Tanya Jawab                                                                                                    |                                                                         |  |  |  |
| 6.                                | 11.00-12.45 WIB     | Presentasi Sponsor                                                                                                    |                                                                         |  |  |  |
| 7.                                | 12.45 WIB-Selesai   | Makan Siang                                                                                                    |                                                                         |  |  |  |
|                                   |                     |                                                                                                    |                                                                         |  |  |  |
| Rabu,                             | 4 Juni 2025 (Bimtek | ()                                                                                                    |                                                                         |  |  |  |
| 1.                                | 07.30-08.00 WIB     | Registrasi Peserta                                                                                                    | Panitia                                                                 |  |  |  |
| 2.                                | 08.00-10.00 WIB     | Sistem Pembayaran Transaksi pada E-<br>Katalog Versi 6                                                                                                    | Bank Pembangunan<br>Kalteng                                             |  |  |  |
| 3.                                | 10.00-12.00 WIB     | E-Purchasing melalui E-Katalog Versi 6<br>(Metode Negosiasi dan Mini Kompetisi<br>Pengadaan Barang/Jasa Lainnya dan<br>Konstruksi)                                                                                      | Biro Administrasi<br>Pengadaan Barang<br>dan Jasa Setda Prov.<br>Jateng |  |  |  |
| 4.                                | 12.00-13.00 WIB     | Ishoma                                                                                                    |                                                                         |  |  |  |
| 5.                                | 13.00-14.00 WIB     | Lanjutan E-Purchasing melalui E-Katalog<br>Versi 6 (Metode Negosiasi dan Mini<br>Kompetisi Pengadaan Barang/Jasa<br>Lainnya dan Konstruksi)                                                                             | Biro Administrasi<br>Pengadaan Barang<br>dan Jasa Setda Prov.<br>Jateng |  |  |  |
| 6.                                | 14.15-14.30 WIB     | Coffe Break                                                                                                    |                                                                         |  |  |  |
| 7.                                | 14.30-15.30 WIB     | Diskusi Tanya Jawab                                                                                                    |                                                                         |  |  |  |
| 8.                                | 15.30-16.00 WIB     | Penutupan                                                                                                    |                                                                         |  |  |  |

\*Jadwal bersifat tentatif

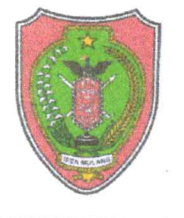

# PEMERINTAH PROVINSI KALIMANTAN TENGAH SEKRETARIAT DAERAH

BIRO PENGADAAN BARANG DAN JASA

Jalan RTA. Milono No. 1 Palangka Raya 73111 Telp. (0536) 3221538 Laman www.kalteng.go.id Pos el; biropbj@kalteng.go.id

Palangka Raya, 19 Mei 2025

Nomor: 400.3.5.3/254/Bag.III/PBJSifat: PentingLampiran: 1 (Satu) LembarPerihal: Permohonan Narasumber

Yth. Pimpinan PT. Bank Kalimantan Tengah ביא אר אוב און אר און אר און אר און אר און אר און אר און אר און אר און אר און אר און אר און ארא און ארא און און ארא און ארא און ארא און ארא און א

Dalam rangka meningkatkan pemahaman dan pengetahuan pengguna, tentang tata kelola katalog elektronik, khususnya proses pembayaran, serta meningkatkan efisiensi dan transparansi dalam pengadaan barang/jasa pemerintah, Biro Pengadaan Barang dan Jasa Sekretariat Daerah Provinsi Kalimantan Tengah akan menyelenggarakan Kegiatan Bimbingan Teknis Penerapan Katalog Elektronik Versi 6.0 di Lingkungan Pemerintah Provinsi Kalimantan Tengah Tahun 2025 yang akan dilaksanakan pada:

| Hari/Tanggal | : Rabu, 4 Juni 2025                                      |
|--------------|----------------------------------------------------------|
| Waktu        | : 08.00 WIB s/d selesai                                  |
| Tempat       | : Swiss-Belhotel Palangka Raya                           |
| Peserta      | : PPTK, Pejabat Pengadaan dan Bendahara Pengeluaran pada |
|              | Perangkat Daerah Provinsi Kalimantan Tengah              |

Sehubungan dengan hal tersebut di atas, dimohon kiranya dapat menugaskan Tenaga Narasumber untuk mengisi acara dimaksud (rundown kegiatan terlampir). Untuk koordinasi lebih lanjut dapat menghubungi Narahubung Saudara Okhy N. Koetin dengan nomor HP/WA 085200678910.

Demikian permohonan ini disampaikan, atas perhatian dan kerjasamanya diucapkan terima kasih.

KEPALA BIRO PENGADAAN BARANG DAN JASA, SUHARNO, S.T., M.Si Pembina Tingkat I NIP. 196808061989031013 Lampiran : Surat Kepala Biro Pengadaan Barang dan Jasa Sekretariat Daerah Provinsi Kalimantan Tengah

Nomor : 400.3.5.3/ /Bag.III/PBJ Tanggal : Mei 2025

#### SUSUNAN ACARA SOSIALISASI DAN BIMBINGAN TEKNIS PENERAPAN KATALOG ELEKTRONIK VERSI 6.0 DI LINGKUNGAN PEMERINTAH PROVINSI KALIMANTAN TENGAH TAHUN 2025 Palangka Raya, 3-4 Juni 2025

| No.                               | Waktu               | Kegiatan                                                                           | Keterangan                     |  |  |
|-----------------------------------|---------------------|------------------------------------------------------------------------------------|--------------------------------|--|--|
| Selasa, 3 Juni 2025 (Sosialisasi) |                     |                                                                                    |                                |  |  |
| 1.                                | 07.30-08.00 WIB     | Registrasi Peserta                                                                 | Panitia                        |  |  |
| 2.                                | 08.00-09.15 WIB     | Pembukaan<br>■ Pembacaan Doa                                                       | MC<br>Petugas                  |  |  |
|                                   |                     | <ul> <li>Menyanyikan Lagu Indonesia Raya</li> <li>Laporan Ketua Papitia</li> </ul> | Seluruh Undangan               |  |  |
|                                   |                     | <ul> <li>Sambutan Direktur CV, Solusi Arva</li> </ul>                              |                                |  |  |
|                                   |                     | Prima                                                                              |                                |  |  |
|                                   |                     | Sambutan Sekda Prov. Kalteng                                                       |                                |  |  |
| 3.                                | 09.15-09.30 WIB     | Coffe Break                                                                        |                                |  |  |
| 4.                                | 09.30-10.30 WIB     | Selaras dengan eKatalog Versi 6 dalam                                              | Biro Administrasi              |  |  |
|                                   |                     | Proses Pengadaan Barang/Jasa                                                       | Pengadaan Barang               |  |  |
|                                   |                     | Pemerintan 2025                                                                    | dan Jasa Setda Prov.<br>Jateng |  |  |
| 5.                                | 10.30-11.00 WIB     | Diskusi Tanya Jawab                                                                |                                |  |  |
| 6.                                | 11.00-12.45 WIB     | Presentasi Sponsor                                                                 |                                |  |  |
| 7.                                | 12.45 WIB-Selesai   | Makan Siang                                                                        |                                |  |  |
|                                   |                     | -                                                                                  |                                |  |  |
| Rabu                              | 4 Juni 2025 (Bimtek | ()                                                                                 |                                |  |  |
| 1.                                | 07.30-08.00 WIB     | Registrasi Peserta                                                                 | Panitia                        |  |  |
| 2.                                | 08.00-10.00 WIB     | Sistem Pembayaran Transaksi pada E-<br>Katalog Versi 6                             | Bank Pembangunan<br>Kalteng    |  |  |
| 3.                                | 10.00-12.00 WIB     | E-Purchasing melalui E-Katalog Versi 6                                             | Biro Administrasi              |  |  |
|                                   |                     | (Metode Negosiasi dan Mini Kompetisi                                               | Pengadaan Barang               |  |  |
|                                   |                     | Pengadaan Barang/Jasa Lainnya dan<br>Konstruksi)                                   | Jateng                         |  |  |
| 4.                                | 12.00-13.00 WIB     | Ishoma                                                                             |                                |  |  |
| 5.                                | 13.00-14.00 WIB     | Lanjutan E-Purchasing melalui E-Katalog                                            | Biro Administrasi              |  |  |
|                                   |                     | Versi 6 (Metode Negosiasi dan Mini                                                 | Pengadaan Barang               |  |  |
|                                   |                     | Kompetisi Pengadaan Barang/Jasa                                                    | dan Jasa Setda Prov.           |  |  |
| -                                 | 44.45.44.00 \400    | Lainnya dan Konstruksi)                                                            | Jateng                         |  |  |
| 6.                                | 14.15-14.30 WIB     | Coffe Break                                                                        |                                |  |  |
| 1.                                | 14.30-15.30 WIB     | Diskusi Tanya Jawab                                                                |                                |  |  |
| 8.                                | 15.30-16.00 WIB     | Penutupan                                                                          |                                |  |  |

\*Jadwal bersifat tentatif

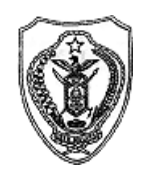

PEMERINTAH PROVINSI KALIMANTAN TENGAH SEKRETARIAT DAERAH BIRO PENGADAAN BARANG DAN JASA Jalan R.T.A. Milono Nomor 1 Palangka Raya 73111 Telp. (0536) 3221538 Laman www.kalteng.go.id Email : ro.lpbj.kalteng@gmail.com

# Laporan Ketua Panitia

# Sosialisasi dan Bimbingan Teknis Katalog Elektronik Versi 6 Di Lingkungan Pemerintah Provinsi Kalimantan Tengah

# Tanggal 3-4 Juni 2025

Bismillahirrahmanirrahim,

Assalamu'alaikumWarakhmatullahi Wabarakatuh,

Salam sejahtera bagi kita semua,

Syalom,

Om Swastyastu,

Namo Buddhaya Salam Kebajikan,

Tabe Salamat Lingu Nalatai

- Salam Sahujud Karendem Malempang
- Adil Ka'talino Bacuramin Ka'saruga
- Basengan Ka'jubata. Arus Arus Arus

# Yang Terhormat,

- Bapak Sekretaris Daerah Provinsi Kalimantan Tengah

# Yang Saya Hormati,

- Direktur CV. Solusi Arya Prima
- Narasumber dari Biro Administrasi Pengadaan Barang dan Jasa Sekretariat Daerah Provinsi Jawa Tengah;
- Narasumber dari Bank Kalteng;
- Seluruh Peserta Kegiatan Sosialisasi dan Bimtek

# Bapak Sekda yang saya hormati,

Marilah kita panjatkan puji dan syukur atas kehadirat Allah SWT, karena atas Rahmat dan Ridho-NYA kita dapat hadir bersama pada hari ini dalam acara Kegiatan Sosialisasi dan Bimbingan Teknis Katalog Elektronik Versi 6 di Lingkungan Pemerintah Provinsi Kalimantan Tengah Tahun 2025. Atas nama Panitia pada kesempatan ini saya mengucapkan terima kasih kepada seluruh narasumber dan peserta yang telah berkenan hadir.

Pada kesempatan ini tidak lupa saya ucapkan banyak terima kasih kepada Bapak Sekretaris Daerah yang berkenan hadir untuk memberikan arahan serta sambutan dan pada saatnya nanti sekaligus membuka acara ini secara resmi yang akan kita laksanakan pada hari ini. Sebelumnya ijinkan saya selaku Ketua Panitia Penyelenggara Kegiatan Sosialisasi dan Bimbingan Teknis Katalog Elektronik Versi 6 di Lingkungan Pemerintah Provinsi Kalimantan Tengah Tahun 2025, menyampaikan Laporan, sebagai berikut:

A. Tujuan Penyelenggaraan Kegiatan Sosialisasi dan Bimtek adalah dalam rangka meningkatkan pemahaman dan keterampilan pengguna dalam memanfaatkan sistem pengadaan barang/jasa yang lebih efisien dan transparan.

- B. Dasar penyelenggaran Kegiatan Sosialisasi dan Bimtek adalah:
  - Peraturan Presiden Republik Indonesia Nomor 46 Tahun 2025 tentang Perubahan Kedua Atas Peraturan Presiden Nomor 16 Tahun 2018 tentang Pengadaan Barang/Jasa Pemerintah;
  - Keputusan Kepala Lembaga Kebijakan Pengadaan Barang/Jasa Pemerintah Republik Indonesia Nomor 177 Tahun 2024 tentang Penyelenggaraan Katalog Elektronik;
  - Dokumen Pelaksanaan Pergeseran Anggaran Satuan Kerja Perangkat Daerah (DPPA-SKPD) Tahun Anggaran 2025 Nomor DPPA/A.2/4.01.0.00.00.01.0000/001/2025 Tanggal 5 Mei 2025.
  - Surat Direktur CV. Solusi Jaya Prima No.
     02/IV/25/TKDN Tanggal 28 April 2025 Perihal Penyelenggaraan Acara Sosialisasi e-Katalog V6

## C. Panitia Penyelenggara

Penyelenggaraan Kegiatan Sosialisasi dan Bimtek dilaksanakan oleh Panitia Pelaksana Kegiatan berdasarkan Surat Keputusan Sekretaris Daerah Provinsi Kalimantan Tengah Nomor 100.3.3.4/ 19/Bag. III/PBJ Tanggal 26 Mei 2025.

#### D. Peserta

Peserta yang diundang dalam Kegiatan Sosialisasi yaitu Pejabat Pelaksana Teknis Kegiatan (PPTK), Pejabat Pengadaan, dan Bendahara Pengeluaran di Lingkungan Pemerintah Provinsi Kalimantan Tengah.

#### E. Waktu Dan Tempat Pelaksanaan

Kegiatan Sosialisasi dan Bimtek dilaksanakan pada hari Selasa s.d Rabu, tanggal 3-4 Juni 2025, bertempat di Ballroom Hotel Best Western Batang Garing Palangka Raya Kalimantan Tengah dimulai dari pukul 08.00 WIB s/d selesai.

#### F. Sumber Pendanaan

Penyelenggaraan kegiatan ini merupakan kerjasama antara CV. Solusi Arya Prima dan DPPA-SKPD Sekretariat Daerah Provinsi Kalimantan Tengah, Biro Pengadaan Barang dan Jasa Setda Provinsi Kalimantan Tengah Tahun Anggaran 2025.

#### G. Narasumber

Narasumber berasal dari :

- Biro Administrasi Pengadaan Barang dan Jasa Sekretariat Daerah Provinsi Jawa Tengah;
- 2. Bank Kalteng.

#### H. Materi

Materi Kegiatan Sosialisasi dan Bimtek antara lain:

- Selaras dengan E-Katalog Versi 6 dalam Proses Pengadaan Barang/Jasa Pemerintah 2025;
- Sistem Pembayaran Transaksi pada E-Katalog Versi 6;

 E-Purchasing melalui E-Katalog Versi 6 (Metode Negosiasi dan Mini Kompetisi Pengadaan Barang/Jasa Lainnya dan Konstruksi).

Demikianlah Laporan Pelaksanaan Kegiatan Sosialisasi dan Bimbingan Teknis Katalog Elektronik Versi 6 di Lingkungan Pemerintah Provinsi Kalimantan Tengah Tahun 2025, saya sampaikan, pada kesempatan ini pula kiranya Bapak Sekretaris Daerah Provinsi Kalimantan Tengah berkenan menyampaikan sambutannya, sekaligus membuka Sosialisasi dan Bimbingan Teknis Katalog Elektronik Versi 6 di Lingkungan Pemerintah Provinsi Kalimantan Tengah Tahun 2025 secara resmi, atas perhatian serta perkenan Bapak diucapkan terima kasih.

Wassalamu'alaikum Warakhmatullahi Wabarakatuh.

Palangka Raya, 2 Juni 2025

Ketua Panitia Penyelenggara,

**SUHARNO, ST., M.Si** NIP. 196808061989031013

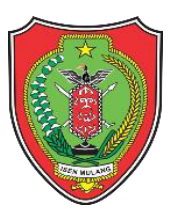

## SEKRETARIS DAERAH PROVINSI KALIMANTAN TENGAH

## SAMBUTAN

# KEGIATAN SOSIALISASI DAN BIMBINGAN TEKNIS KATALOG ELEKTRONIK VERSI 6.0 DI LINGKUNGAN PEMERINTAH PROVINSI KALIMANTAN TENGAH

Palangka Raya, 3 Juni 2025

Assalamulallaikum Warahmatullah Wabarakatuh,

Shalom, Om Swastiastu, Namo Budhaya, Salam Kebajikan,

Tabe Salamat Lingu Nalatai,

Salam Sahujud Karendem Malempang,

Adil Ka'Talino, Bacura'min Ka'Saruga, Basengat Ka'jubata.

## Yang saya hormati,

- Kepala Biro Pengadaan Barang dan Jasa Sekretariat Daerah Provinsi Kalimantan Tengah, beserta jajaran;
- Para Narasumber dari Biro Administrasi Pengadaan Barang dan Jasa Sekretariat Daerah Provinsi Jawa Tengah; serta,

Seluruh Peserta Sosialisasi dan Bimbingan Teknis yang berbahagia.

Puji syukur kita panjatkan ke hadirat Tuhan Yang Maha Esa, karena atas rahmat, Berkat dan karunia-Nya, kita dapat hadir bersama pada Acara "**Sosialisasi dan Bimbingan Teknis Katalog Elektronik Versi 6.0 di Lingkungan Pemerintah Provinsi Kalimantan Tengah**" dalam keadaan sehat wal'afiat.

#### Hadirin yang saya hormati,

Katalog Elektronik (E-Katalog) Versi 6.0 atau versi yang terbaru diluncurkan oleh Presiden RI Bapak Prabowo Subianto secara langsung di Istana Negara, Jakarta, pada tanggal 10 Desember 2024 lalu.

Peluncuran ini menandai langkah besar transformasi digital pengadaan barang/jasa pemerintah yang menyuguhkan beragam fitur baru guna mendukung efisiensi, transparansi, dan akuntabilitas pengadaan.

2

E-Katalog Versi 6.0 dirancang untuk mempermudah proses pengadaan, diantaranya: kemudahan dalam proses pembayaran bagi pelaku Usaha Mikro, Kecil, dan Koperasi (UMKK) karena telah secara otomatis terintegrasi dengan Sistem Informasi Pemerintahan Daerah (SIPD), pelaksanaan e-audit dan pemantauan secara real time untuk mendeteksi penyalahgunaan (*fraud*), memungkinkan pengguna untuk lebih cepat menemukan informasi yang dibutuhkan, serta gambaran besar tentang produk impor yang dapat disubstitusi dengan produk dalam negeri sebagai bagian dari upaya industrialisasi.

Adanya proses otomatisasi pada E-Katalog Versi 6.0 akan meminimalisasi biaya administrasi yang dapat menghemat anggaran dan mengurangi resiko pemborosan.

Sistem digital yang diterapkan juga memberikan akses yang lebih terbuka dan dapat dilihat oleh semua masyarakat sebagai upaya pemerintah dalam meningkatkan akuntabilitas dan transparansi pengadaan.

3

Sistem yang lebih *user-friendly* memungkinkan pengguna dengan cepat menemukan informasi yang dibutuhkan dan mudah dalam bertransaksi sehingga mempercepat proses pengadaan.

#### Hadirin yang saya hormati,

Perlu diketahui bahwa PPK/PPTK, Pejabat Pengadaan dan Bendahara mempunyai peran yang sangat krusial dalam memastikan proses pengadaan khususnya melalui E-Katalog agar dapat berjalan sesuai aturan, tepat sasaran, dan efisien.

Pemahaman yang baik dalam menggunakan E-Katalog versi terbaru ini menjadi hal yang sangat penting, sehingga diperlukan kegiatan sosialisasi dan bimbingan teknis untuk meningkatkan kemampuan kompetensi mereka.

Melalui pemahaman yang baik dan komitmen bersama, saya yakin kita dapat mewujudkan pengadaan barang/jasa yang lebih baik, transparan, akuntabel, dan berdaya guna bagi publik atau masyarakat.

4

Dengan meningkatnya pelayanan publik ini, diharapkan juga dapat mendukung dalam mewujudkan Visi Gubernur dan Wakil Gubernur Kalimantan Tengah, yaitu **"Mengangkat harkat dan martabat Masyarakat Dayak khususnya, dan Kalimantan Tengah umumnya,** *(Manggatang Utus)* dengan *spirit* kearifan lokal dalam bingkai NKRI, menuju Kalteng Berkah, Kalteng Maju, dan Kalteng Bermartabat, menyambut Indonesia Emas 2045.

## Bapak, Ibu hadirin yang saya hormati,

Demikian beberapa hal yang dapat kami sampaikan. Akhirnya dengan Mengucap *Bismillaahirrahmaanirrahiim*, maka **"Sosialisasi dan Bimtek Katalog Elektronik Versi 6.0 di Lingkungan Pemerintah Provinsi Kalimantan Tengah**" secara resmi **DIBUKA**. Sekian dan Terima kasih. *Wassalamu'alaikum Warahmatullahi Wabarakatuh, Shalom*.

## PIt. SEKRETARIS DAERAH PROVINSI KALIMANTAN TENGAH,

#### LEONARD. S. AMPUNG

007/KOMPIM/ADPIM.VI/2025

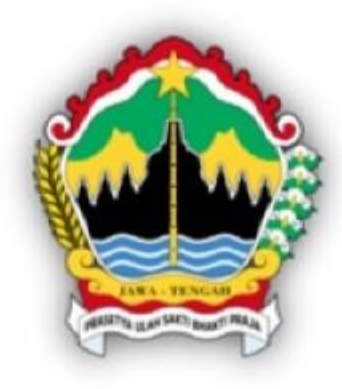

# Implementasi Teknis Katalog V.6 dalam Pengadaan Barang/Jasa Pemerintah 2025

Biro Administrasi Pengadaan Barang dan Jasa Pemerintah Provinsi Jawa Tengah

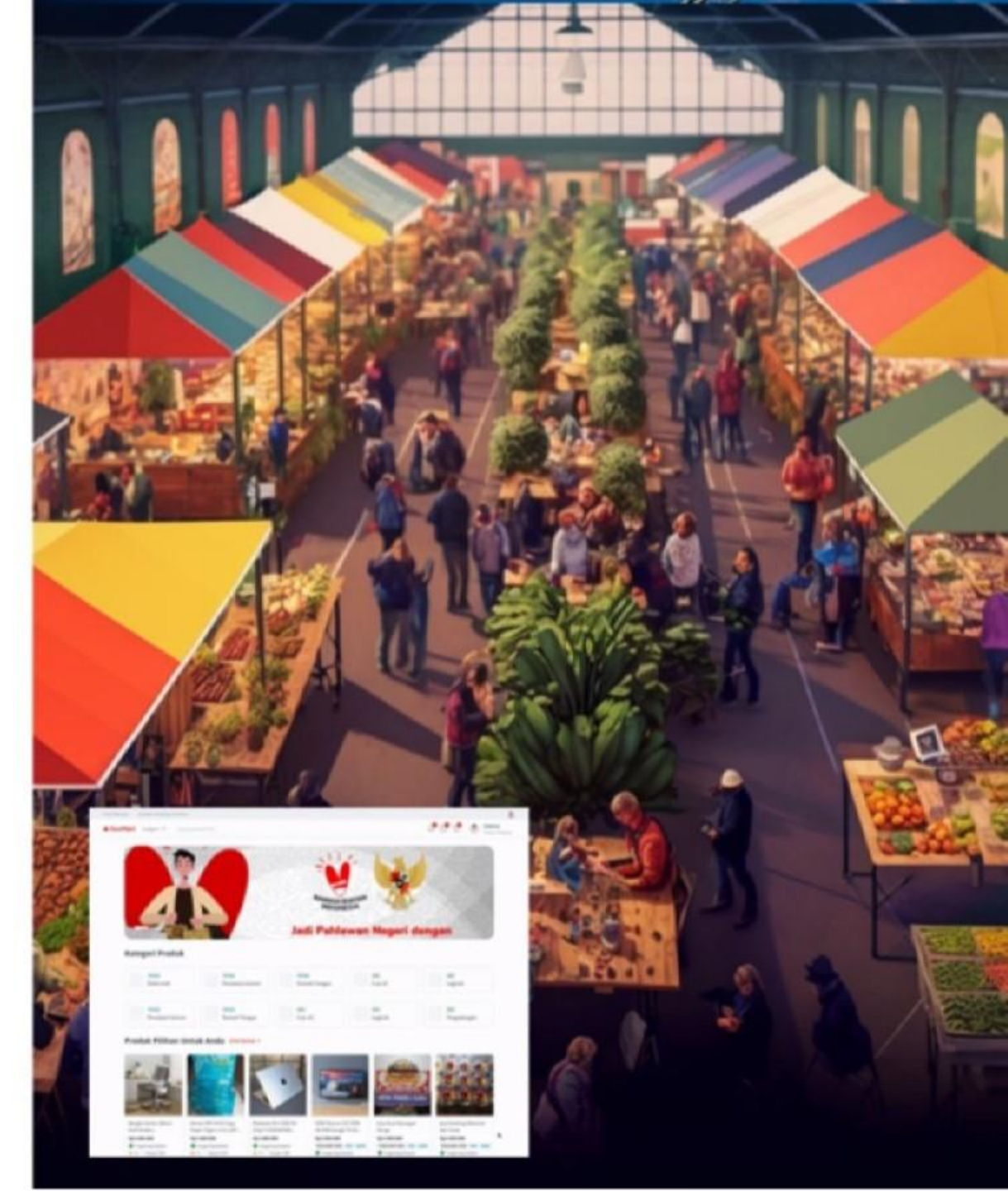

# **PERANAN PENGGUNA**

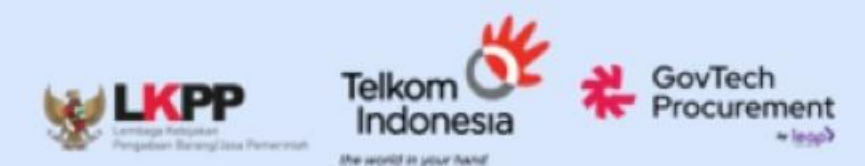

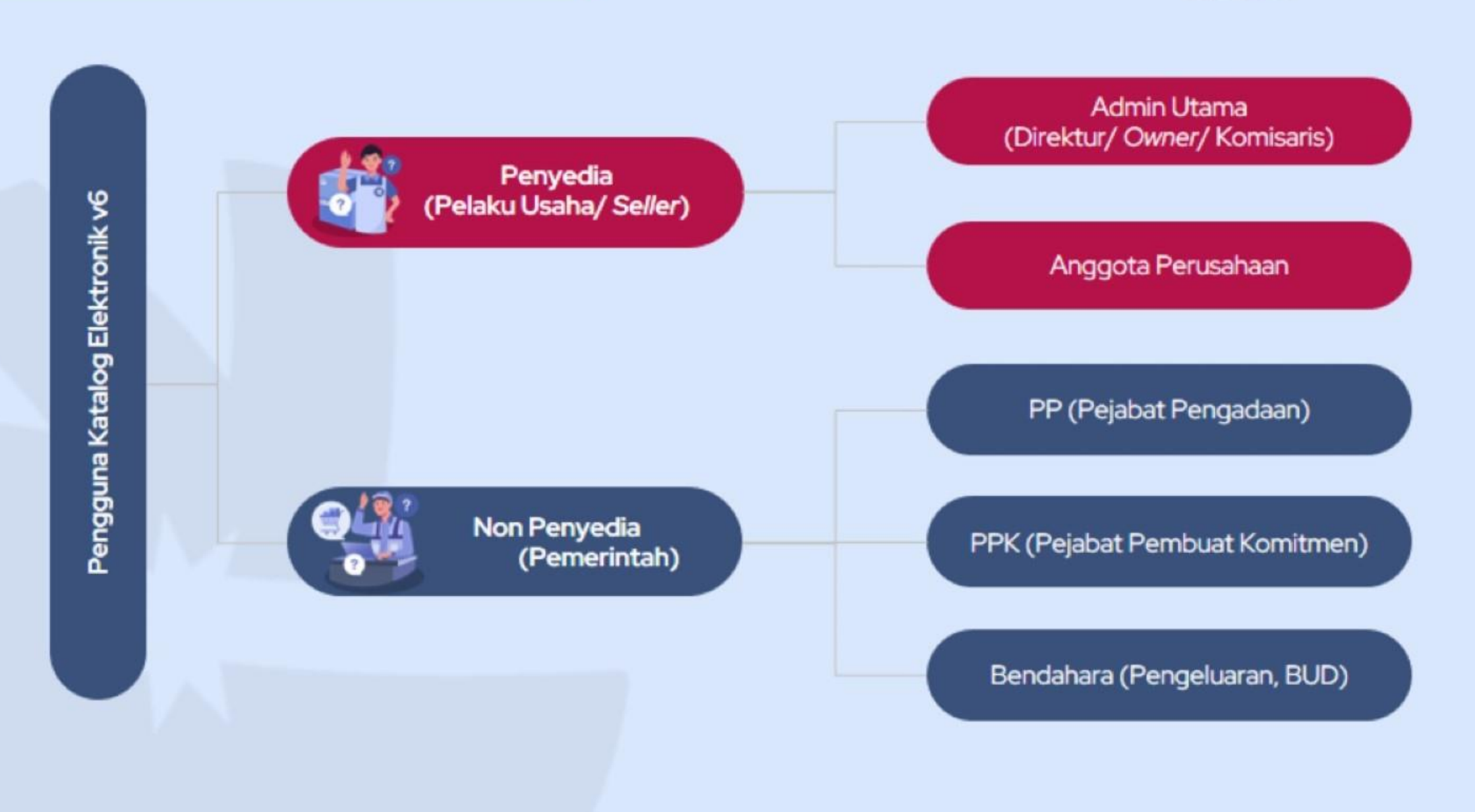

# **3 TAHAPAN PENDAFTARAN PENYEDIA**

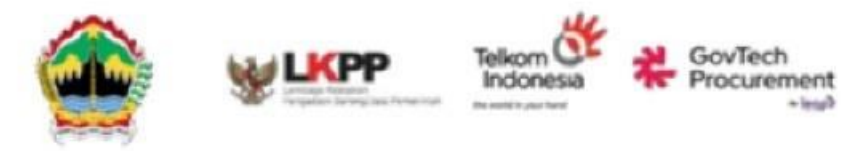

# Registrasi & Verifikasi Identitas Digital

Buat Username & Input Email Pribadi

- 🥝 Verifikasi Email
- 🥥 Buat Kata Sandi
- 🧐 Input Nomor Telp. Pribadi
- Verifikasi Nomor Kode OTP

# Verifikasi Profil

Pilih Tipe Profil : Penyedia
 Input NIK & Data Diri (Nama & Tanggal Lahir)
 Masuk Ke Halaman Privy (Verifikasi Kode OTP via email)
 Verifikasi Wajah & Swafoto
 Verifikasi KTP

Personal

# Verifikasi Akses (Direktur / Admin)

Hubungkan & Pilih Akses
 Masukkan Nomor NIB
 Isi Detail Informasi Usaha
 Z Bidang Industri
 Jabatan

📀 Unggah Dokumen

☑ NIB ☑ Akta Pendirian Ket. Kerja

**NPWP** 

Surat Surat

Surat PKP/ pernyataan Non PKP

Pengaturan Alamat

# Verifikasi Akses (Karyawan / Anggota)

Hubungkan & Pilih Akses
Masukkan Nomor NIB
Unggah Surat Keterangan Kerja

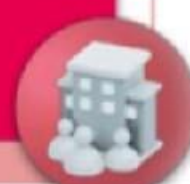

# **3 TAHAPAN PENDAFTARAN NON PENYEDIA**

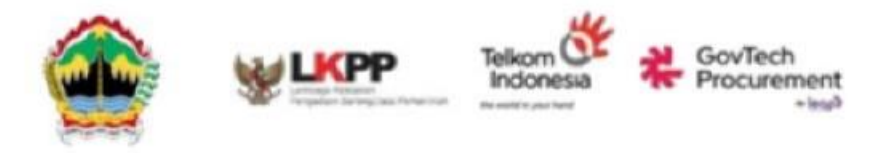

Personal

# Registrasi & Verifikasi Identitas Digital

Buat Username & Input Email Pribadi

iku jabatan

sebelumnya

ker

Kerja

- 🥯 Verifikasi Email
- 🥥 Buat Kata Sandi
- 🥝 Input Nomor Telp. Pribadi
- Verifikasi Nomor Kode OTP

# Verifikasi Profil

Pilih Tipe Profil & Status Kepegawaian (ASN / Non ASN)
 Input NIP
 Input NIK & Data Diri
 Verifikasi Wajah
 Verifikasi KTP

# Verifikasi Akses (ASN)

# Hubungkan & Pilih Akses Isi Detail Informasi Satker

|   | Role     |   | Masa ber   |
|---|----------|---|------------|
| 1 | Golongan |   | NPWP Sa    |
| l | Instansi |   | Usemam     |
| 1 | Satker   | Ø | Divisi/Uni |

Unggah Surat Tugas
 Penjadwalan Verifikasi
 Verifikasi Video Call

Diserderhanakan melalui akses VAI

Based on Roles

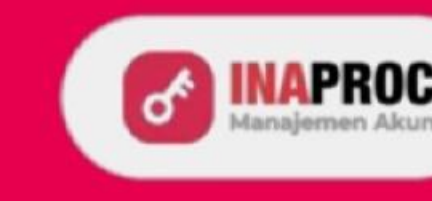

# Selamat Akun Berhasil Dibuat!

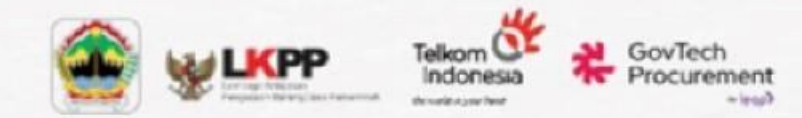

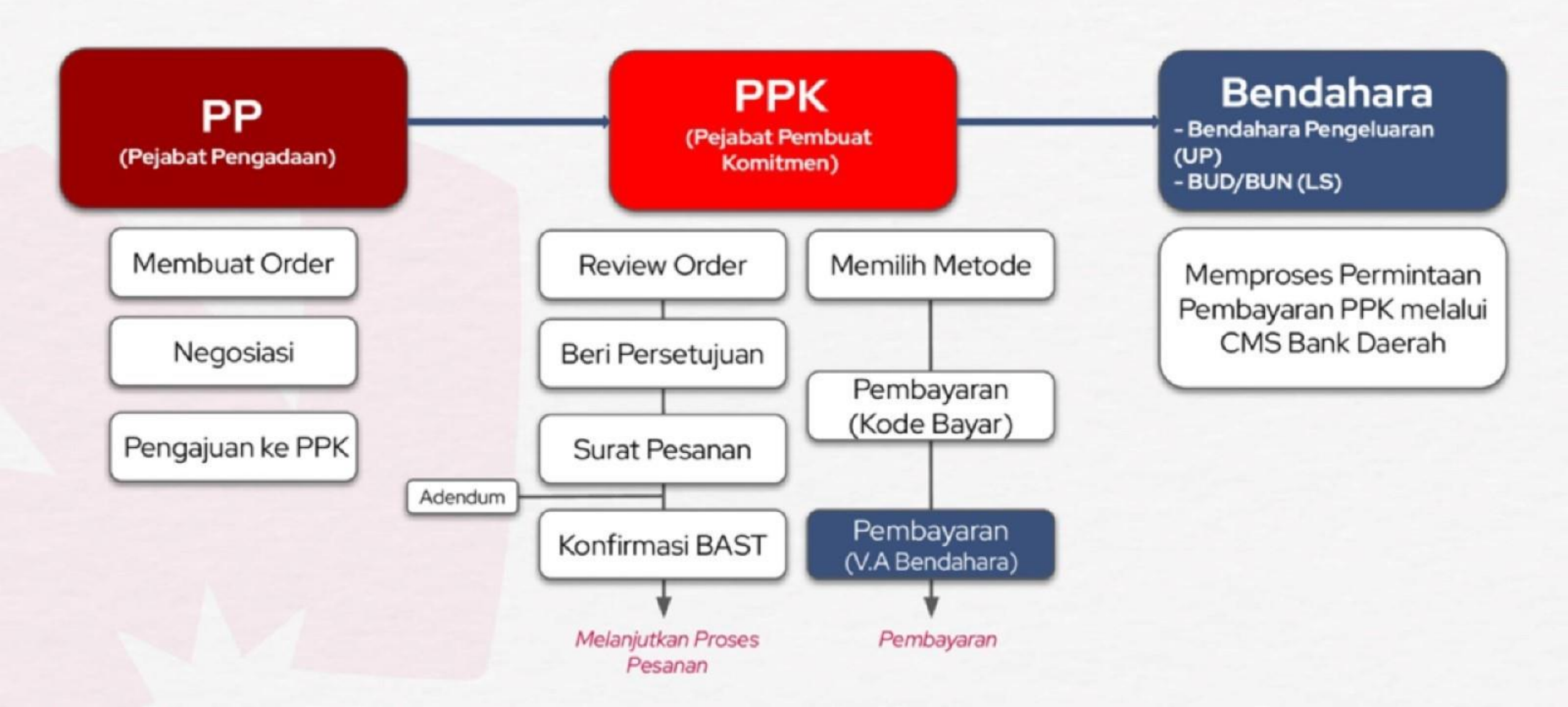

# Alur Proses Pembelian di Katalog Elektronik V6

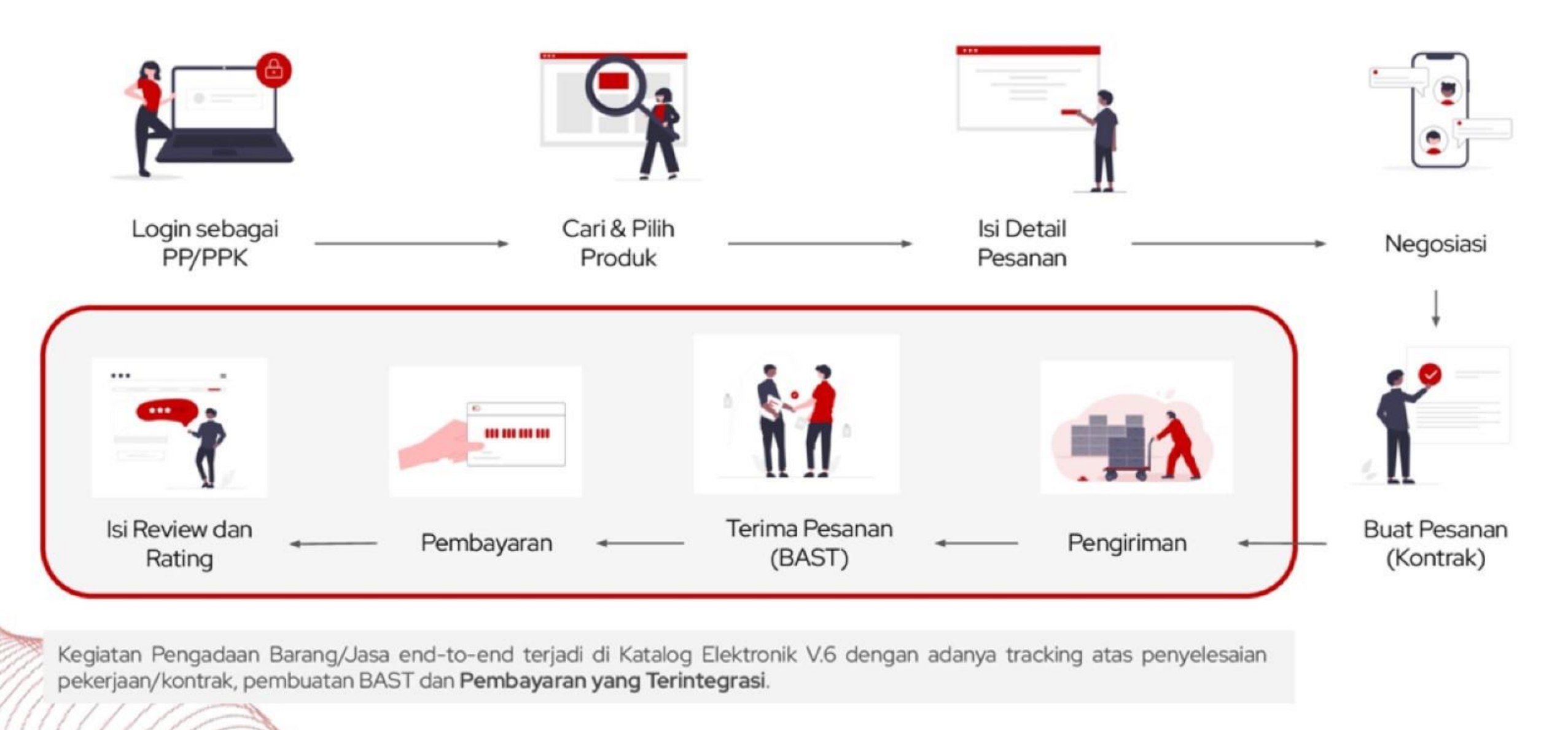

# Proses Bisnis Pembayaran di PEMDA

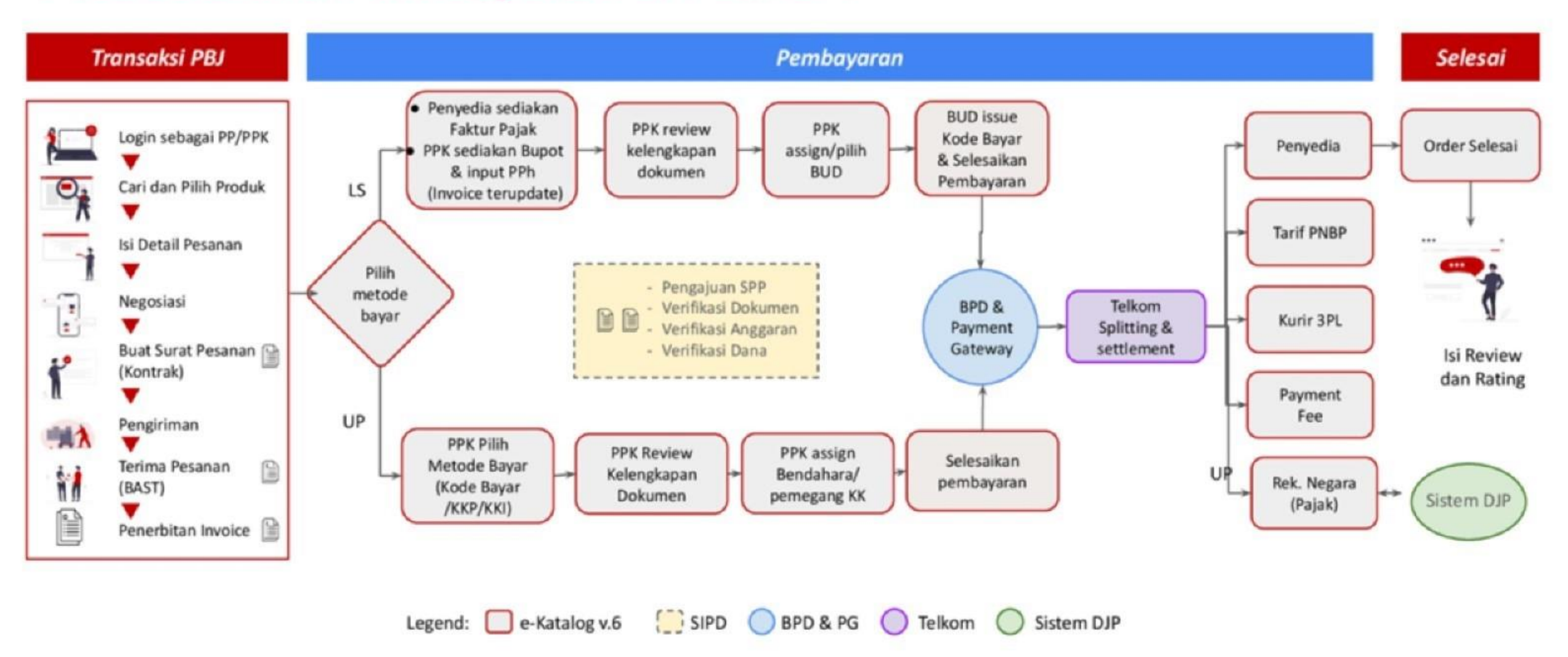

#### Notes

- Metode UP (PMK 58) Invoice V6 dipersamakan dengan Faktur Pajak melalui integrasi dengan sistem DJP. Nilai Kontrak dibayarkan adalah gross (termasuk Pajak).
- Metode LS (PMK 59) Penyedia menerbitkan dan upload faktur pajak; PPK upload bukti potong pajak dan input nilai PPh. Nilai kontrak dibayarkan adalah nett (exclude PPh)
- UP: PPK assign Bendahara Satker; LS: PPK assign personnel BUD.
- Pembuatan dokumen pembayaran (SPP, SPM, SP2D) tetap dilakukan sebagai proses di PD masing-masing paralel dengan proses di V6 dan tetap menjadi dasar pembayaran.

# Dasar Hukum Metode Pembayaran

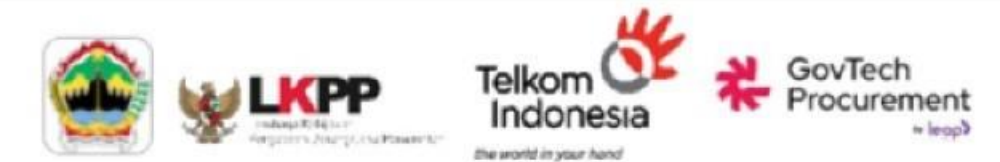

#### METODE UP (UANG PERSEDIAAN)

- Peraturan Pajak yang Digunakan: Mengacu pada Peraturan Menteri Keuangan (PMK) Nomor 58.
- Pemungutan, Penyetoran, dan Pelaporan dilakukan oleh Telkom. Bendahara pengeluaran tidak perlu melakukan pemungutan, penyetoran, ataupun pelaporan pajak.
- Invoice yang dikeluarkan oleh Telkom sudah dipersamakan dengan Faktur Pajak.

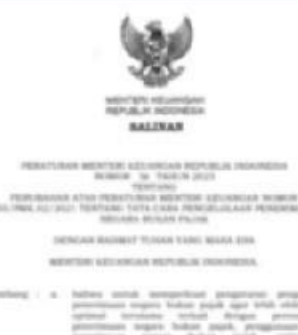

#### otherg is follow sound seempelicat programme programmer perimeter service balase paid any with obtain perimeter terminate which discoget perimeters perimeters anyone balant paid, servicebase perimeters anyone balant paid, servicebase perimeters perimeters regards balant paid, who perimeters perimeters regards balant paid, who perimeter balant paids perimeters regards balant paid, who perimeters balant paids perimeters regards balant paid, who perimeter balant paids perimeters regards balant paid, who perimeter balant paids perimeters regards balant paid, who perimeter balant paids perimeters regards balant paid, who perimeters balant paids perimeters regards balant paid, who perimeters balant paids perimeters regards balant paids, who perimeters balant paids perimeters perimeters paids perimeters perimeters per

#### METODE LS (LANGSUNG)

- Peraturan Pajak yang Digunakan: Mengacu pada Peraturan Menteri Keuangan (PMK) Nomor 59.
- Pemungutan, Penyetoran, dan Pelaporan dilakukan oleh Instansi Pemerintah/Satker.
- Penyedia perlu melakukan upload Faktur Pajak dan Bukti Potong atas PPh.

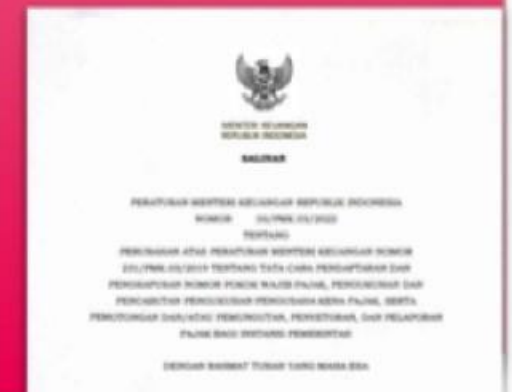

NEPTER ADDRESS REPORTS INCOMENTS.
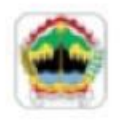

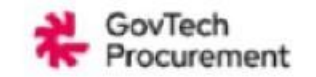

## Alur Pembayaran dengan UP-KKP

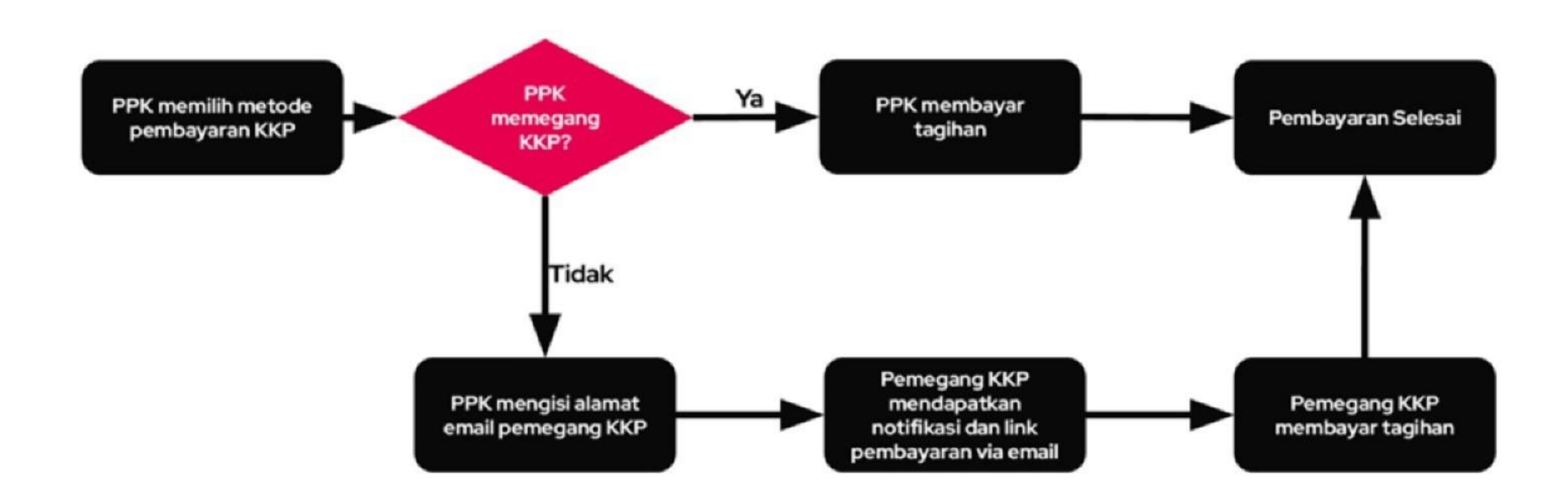

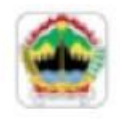

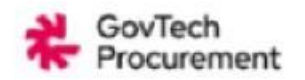

## Alur Pembayaran UP-Transfer Bank (Kode Bayar)

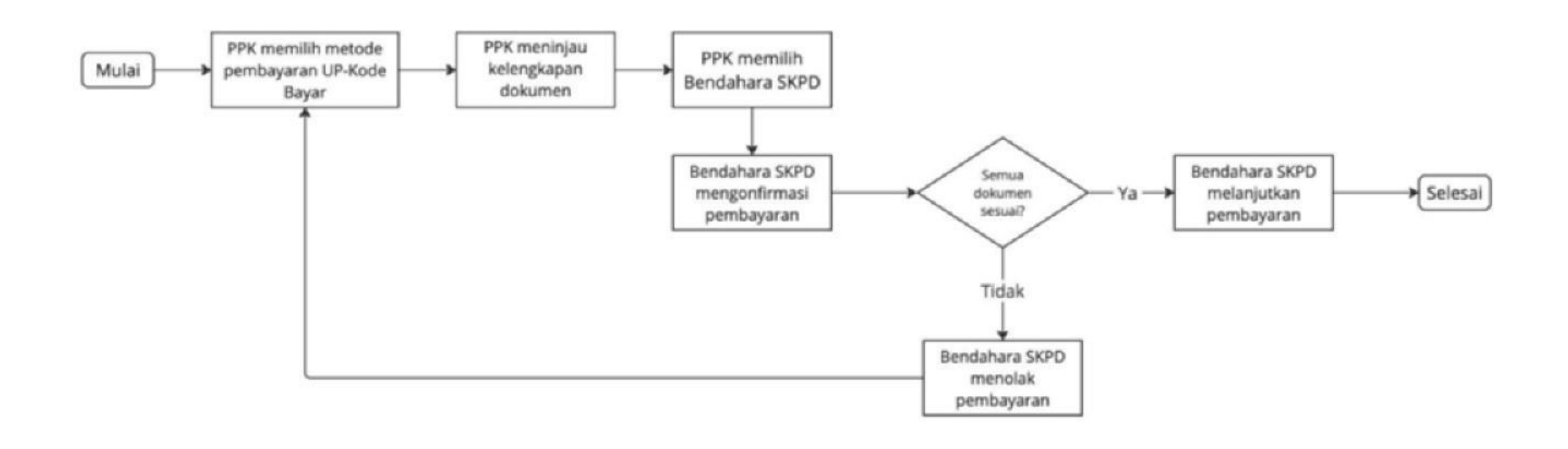

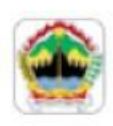

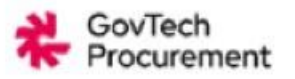

## Alur Pembayaran LS - Transfer Bank (Kode Bayar)

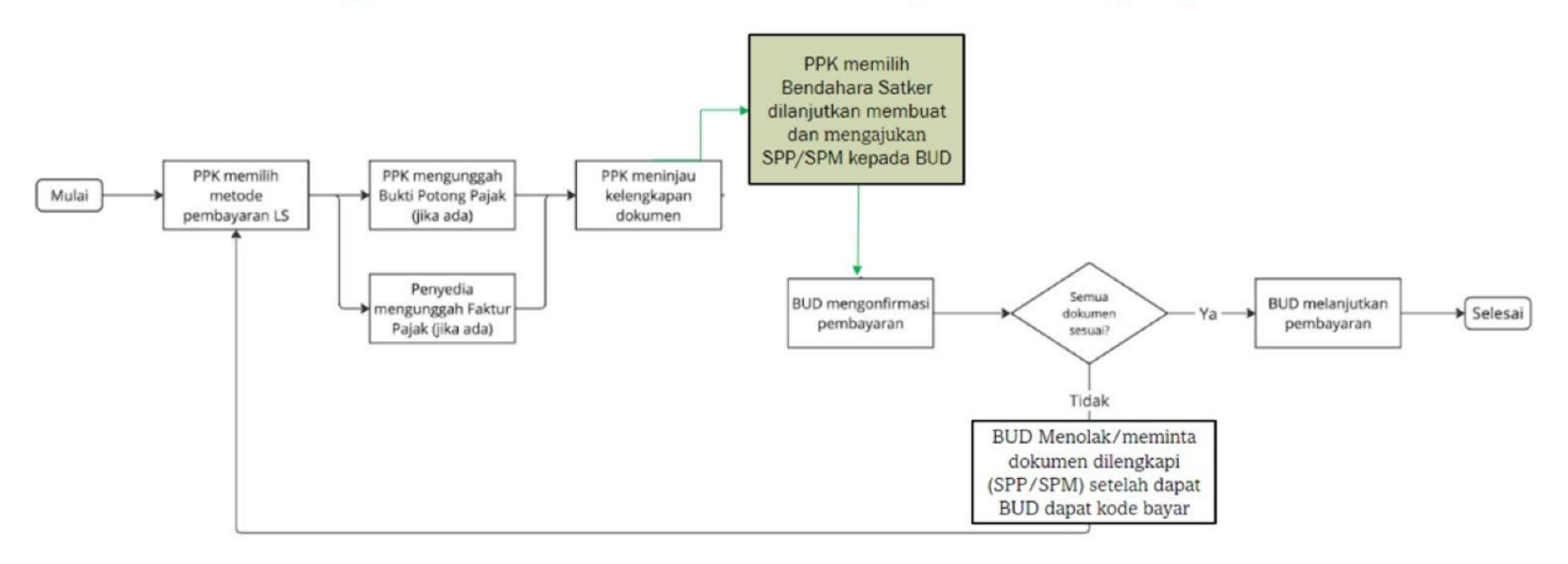

### Catatan Pembayaran Penyedia

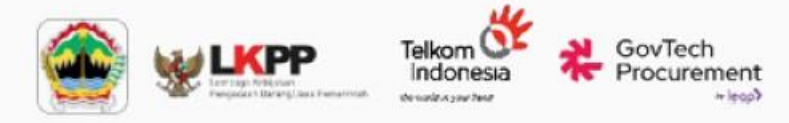

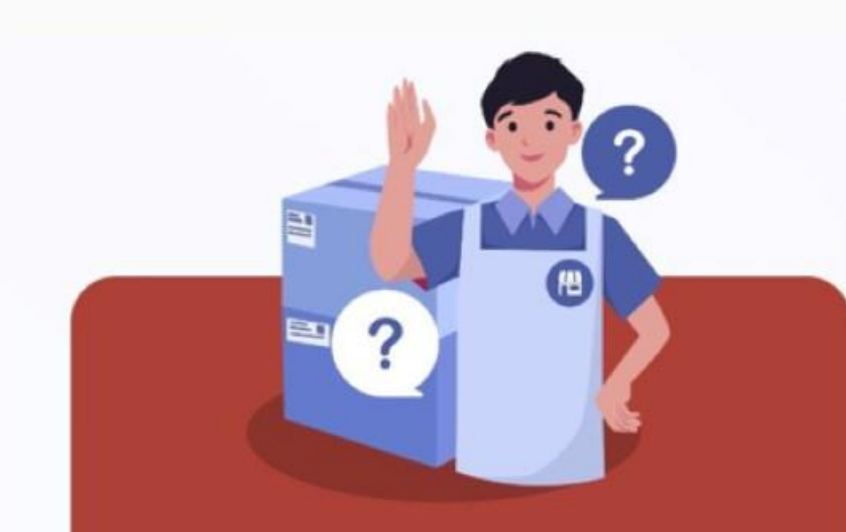

## FAQ Penyedia

Pertanyaan yang Sering Ditanyakan Penyedia

| - Biaya eSign @Rp. 3.108,-<br>(Surat Pesanan,BAST)                                                                               | Rp 6.216,-                |
|----------------------------------------------------------------------------------------------------|---------------------------|
| - Biaya eMeterai (transaksi diatas 5 Juta)                                                                                       | Rp 10.222,-               |
| - Biaya Interbank (penyedia)<br>Jika Penyedia menggunakan Bank selain BRI                                                        | Rp 2.500,-                |
| - Biaya Interbank (satker)<br>Jika pembayaran menggunakan Himbara                                                                | Rp 2.500,-                |
| - <b>Payment Gateway Fee (PG Fee)</b><br>(Pay in & Disbursement) @Rp. 1.500,-<br>PG Fee Transaksi diatas 250 Juta biaya tambahan | Rp 3.000,-<br>Rp 25.000,- |
| - Biaya Pembayaran<br>Biaya MDR KKP 2,6% + Payment Gateway Fee<br>Biaya MDR Qris 0,7%                                            |                           |
| - Biaya PNBP (untuk Non UMKM)<br>Sesuai PMK 117 Tahun 2023                                                                       |                           |
| - Biaya Logistik 3PL<br>Sesuai nominal yang diberikan saat pemilihan metode                                                      |                           |

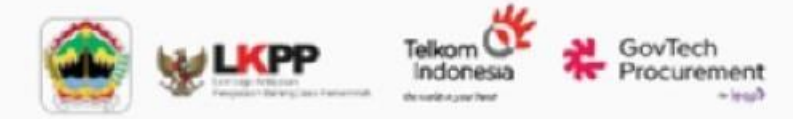

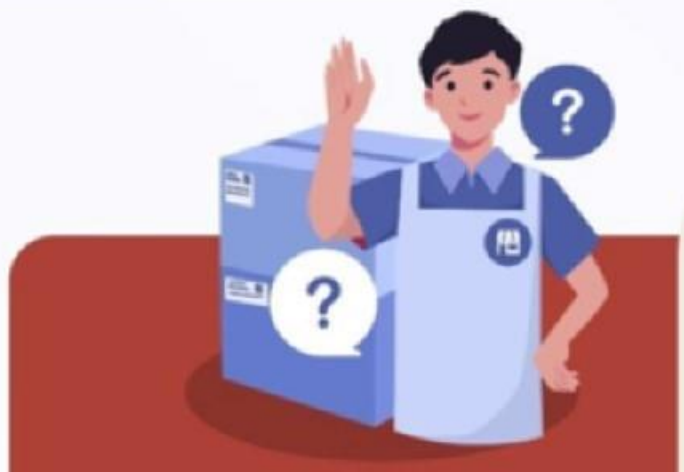

## FAQ Penyedia

Pertanyaan yang Sering Ditanyakan Penyedia

### Jenis PNBP

s.d Rp. 200.000.000,-

 $Rp 200.000.000, -> s.d \le Rp.$ 1.000.000.000

Rp.  $1.000.000.000, - > s.d \le Rp.$ 5.000.000.000, -

Rp.  $5.000.000.000, - > s.d \le Rp.$ 50.000.000.000

> Rp. 50.000.000.000,-

### Tarif

0,40% dari nilai kontrak pengadaan, dengan tarif maksimum **Rp. 600.000,-**

0,30% dari nilai kontrak pengadaan, dengan tarif maksimum **Rp. 2.000.000,-**

0,20% dari nilai kontrak pengadaan, dengan tarif maksimum **Rp. 5.000.000,-**

0,10% dari nilai kontrak pengadaan, dengan tarif maksimum **Rp. 25.000.000,-**

0,05% dari nilai kontrak pengadaan, dengan tarif maksimum **Rp. 200.000.000,-**

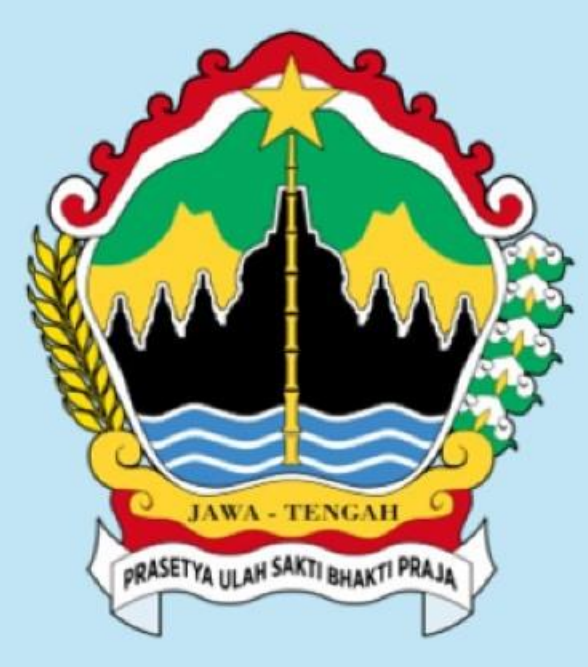

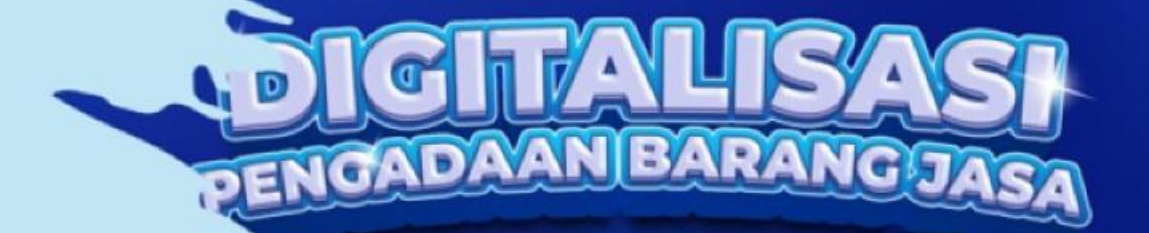

BLANGKON

1 1 1 1

ransparan, Akuntabel, dan Efisien "

ATALOG

ERSI 6

## **TERIMA KASIH**

LPSE SIRUP> INAPROC Catalogue Blangkon

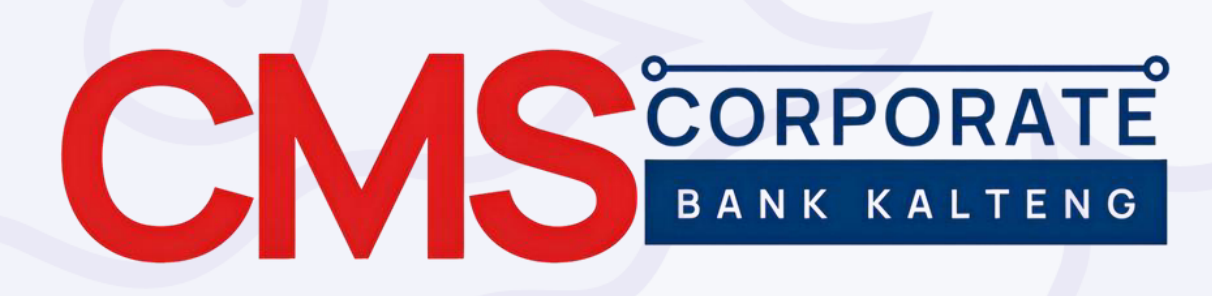

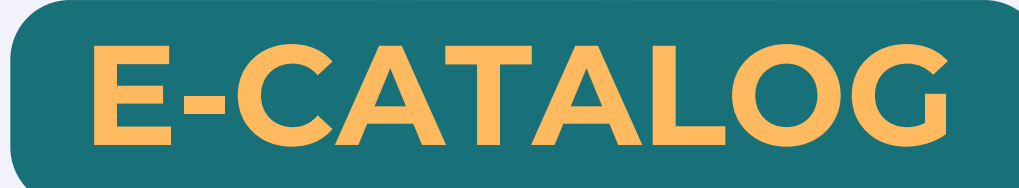

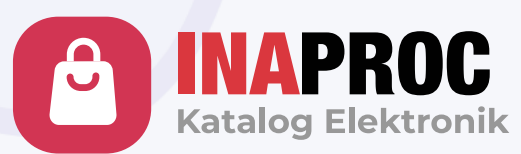

## bank Kalteng

Prepared by : Divisi Digital Banking-Dept Pengembangan Produk Digital

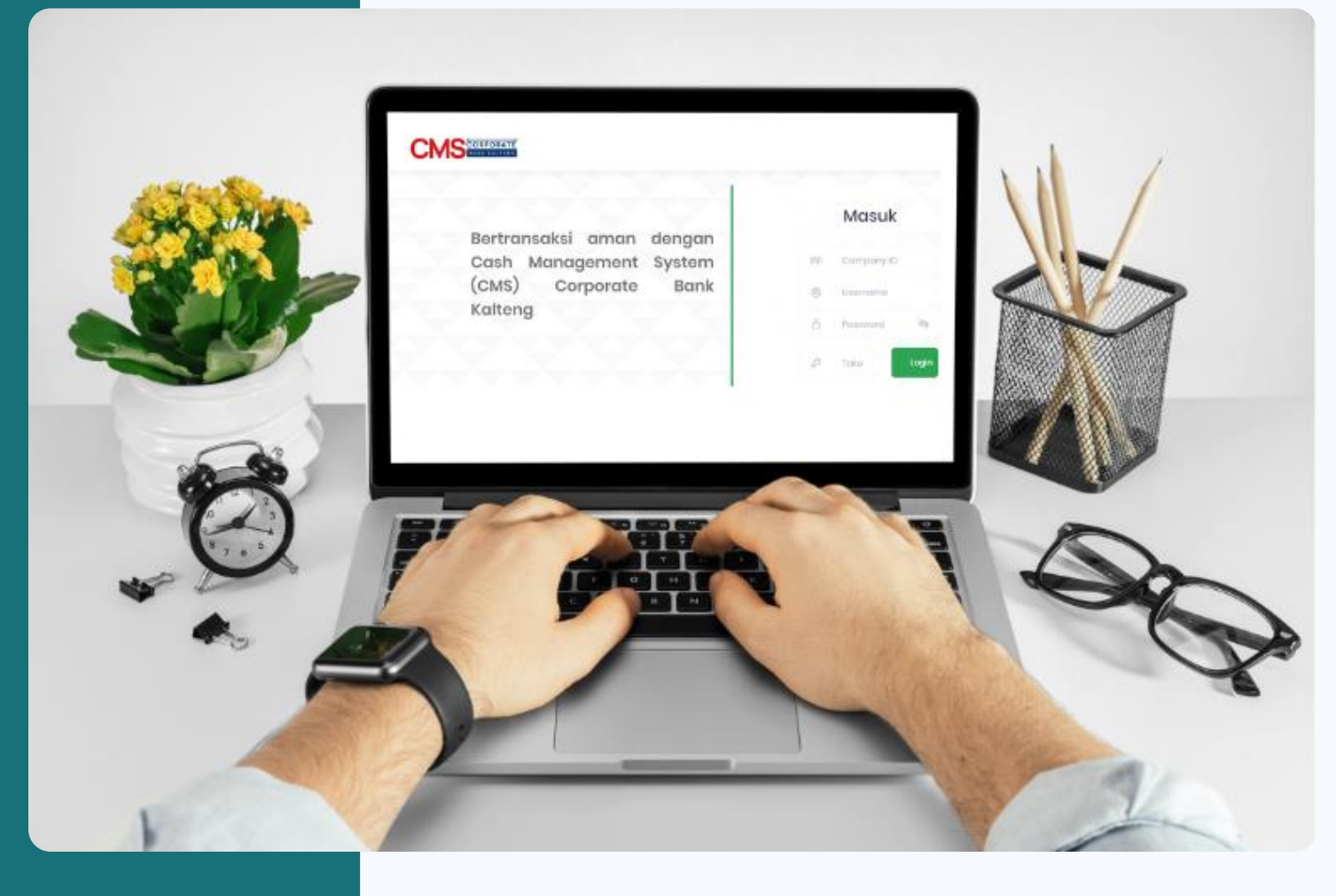

## Pengertian

CMS Corporate PT Bank Kalteng adalah aplikasi internet banking berbasis web yang disediakan oleh PT Bank Kalteng bagi Pemerintah Daerah/Nasabah Korporasi untuk memudahkan nasabah dalam mengelola rekening giro secara real-time, online, dan aman tanpa harus ke kantor Bank.

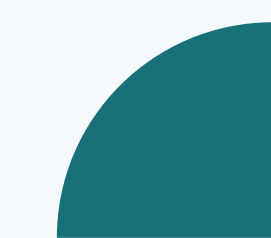

## MANFAAT

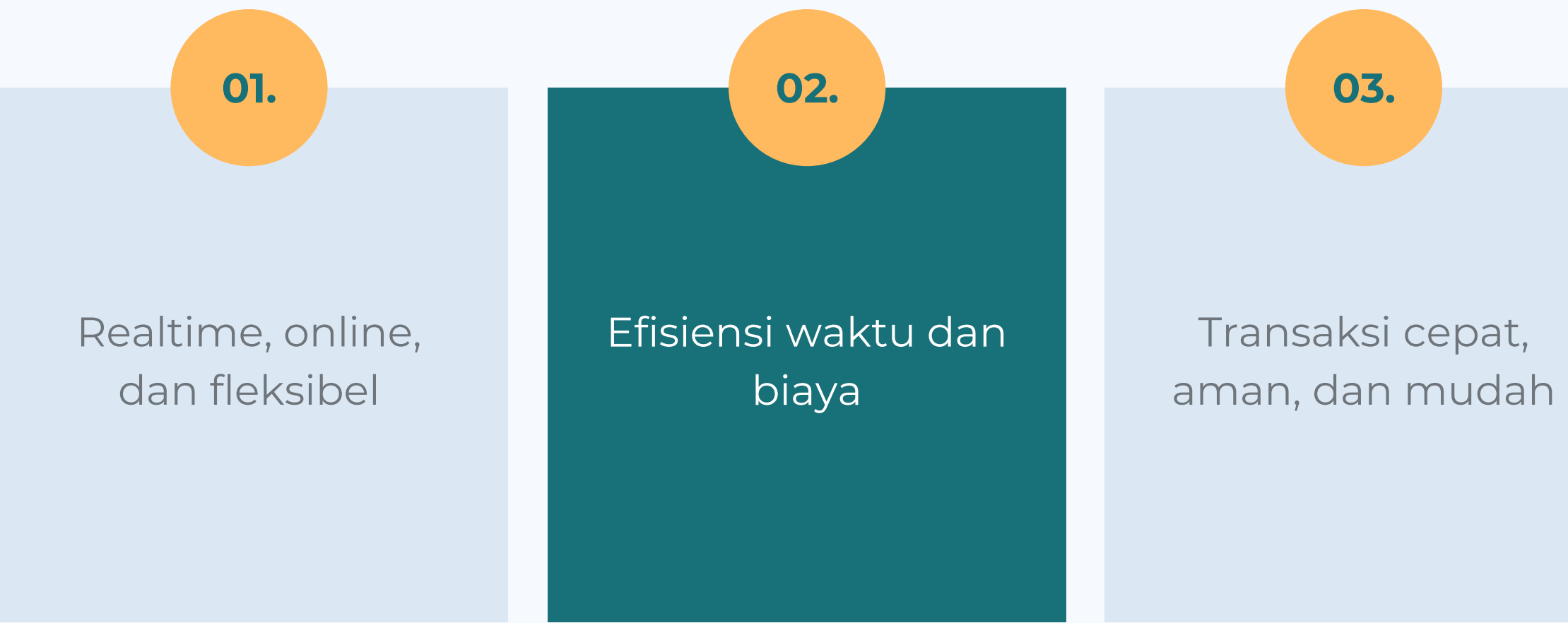

Kendali arus kas lebih mudah, cepat, dan akurat

04.

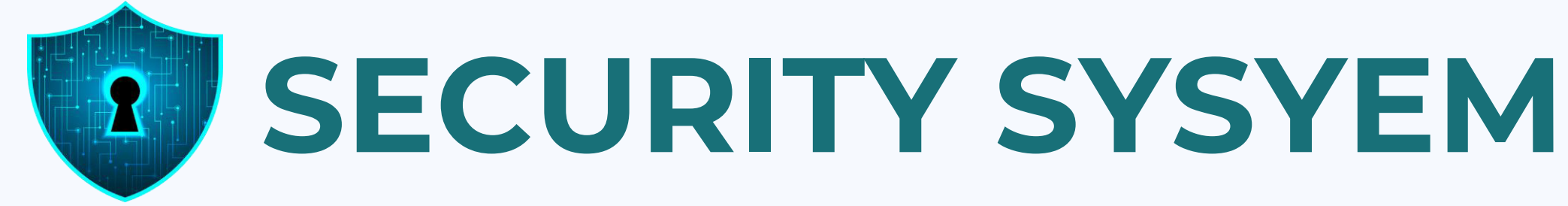

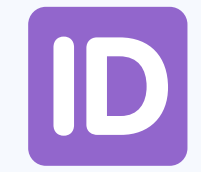

### **Company ID**

5 Digit angka identitas company

### **User Name**

8

Nama User/Pengguna

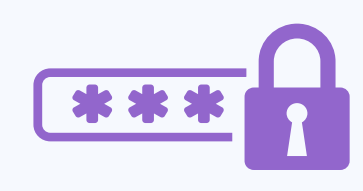

### Password

Kata sandi

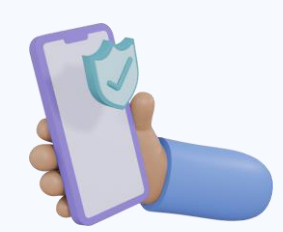

### Kode Token

Kode verifikasi 6 digit angka

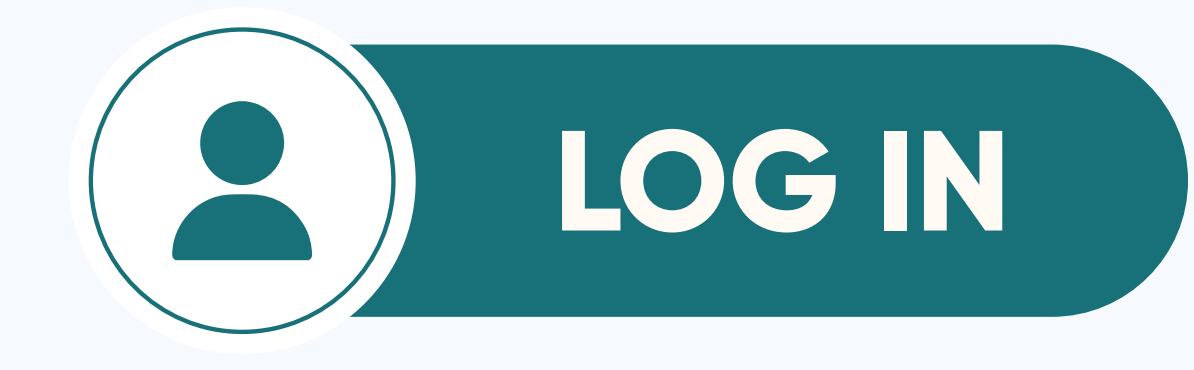

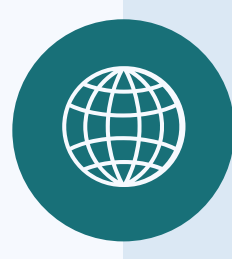

https://cmscorp.bankkalteng.co.id

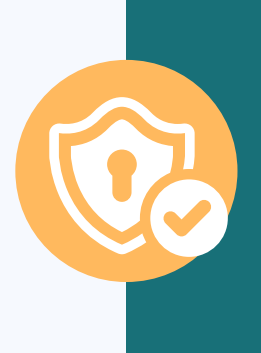

Setiap login dan melakukan transaksi finansial diwajibkan menggunakan Kalteng Token (soft token)

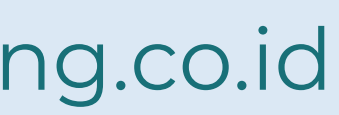

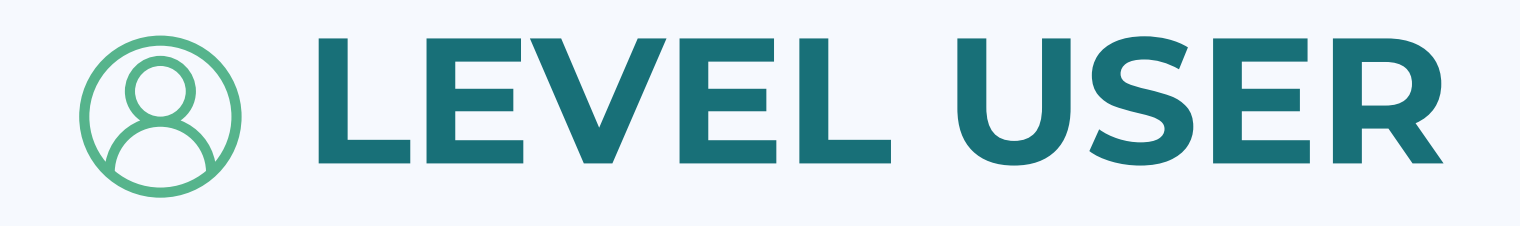

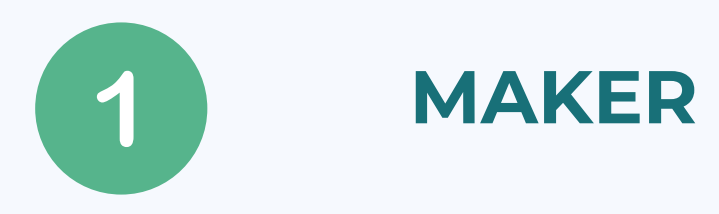

User ini bertugas dan bertanggung jawab untuk melakukan fungsi pengajuan membuat/menginput transaksi.

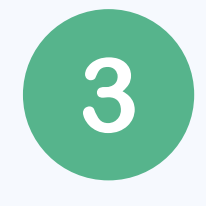

User ini bertugas dan bertanggung jawab untuk melakukan fungsi verifikasi kebenaran dan meng-otorisasi/menyetujui transaksi yang telah diverifikasi dan diotorisasi oleh user checker,

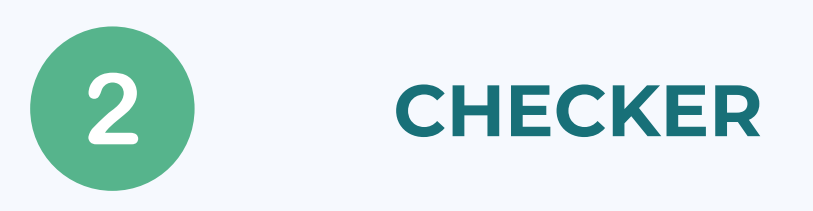

User ini bertugas dan bertanggung jawab untuk melakukan fungsi verifikasi kebenaran dan meng-otorisasi/menyetujui transaksi yang telah dibuat oleh user maker.

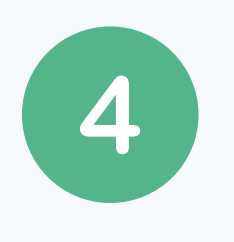

User ini hanya untuk kegiatan yang bersifat non finansial seperti informasi saldo, melihat mutasi rekening, dan kegiatan lainnya yang bersifat non transaksional.

## RELEASER

## VIEWER

## **FITUR**

**INFORMASI REKENING** 

**MUTASI REKENING** 

**TRANSFER SESAMA REKENING BANK KALTENG** 

**TRANSFER ANTAR BANK (SKN/RTGS/BIFAST)** 

**BULK TRANSFER** 

PAYROLL

**MANAJEMEN LIKUIDITAS** 

**E-CATALOG** 

MPN

SIPLAH/BPDAJA

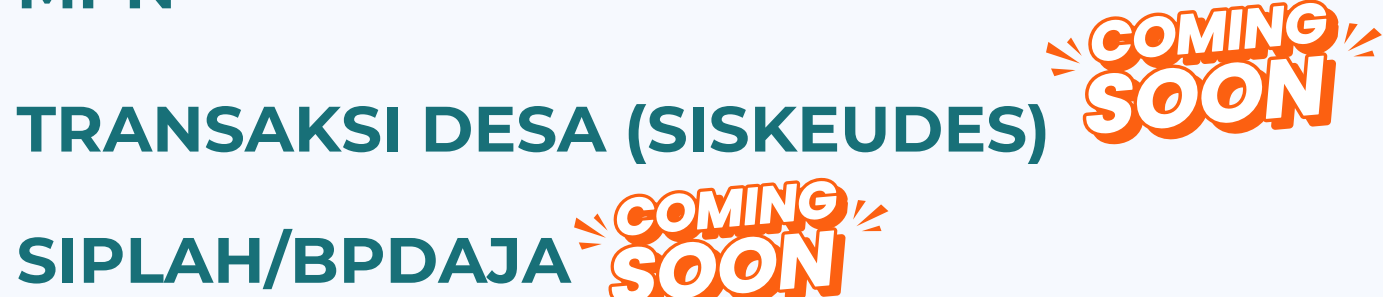

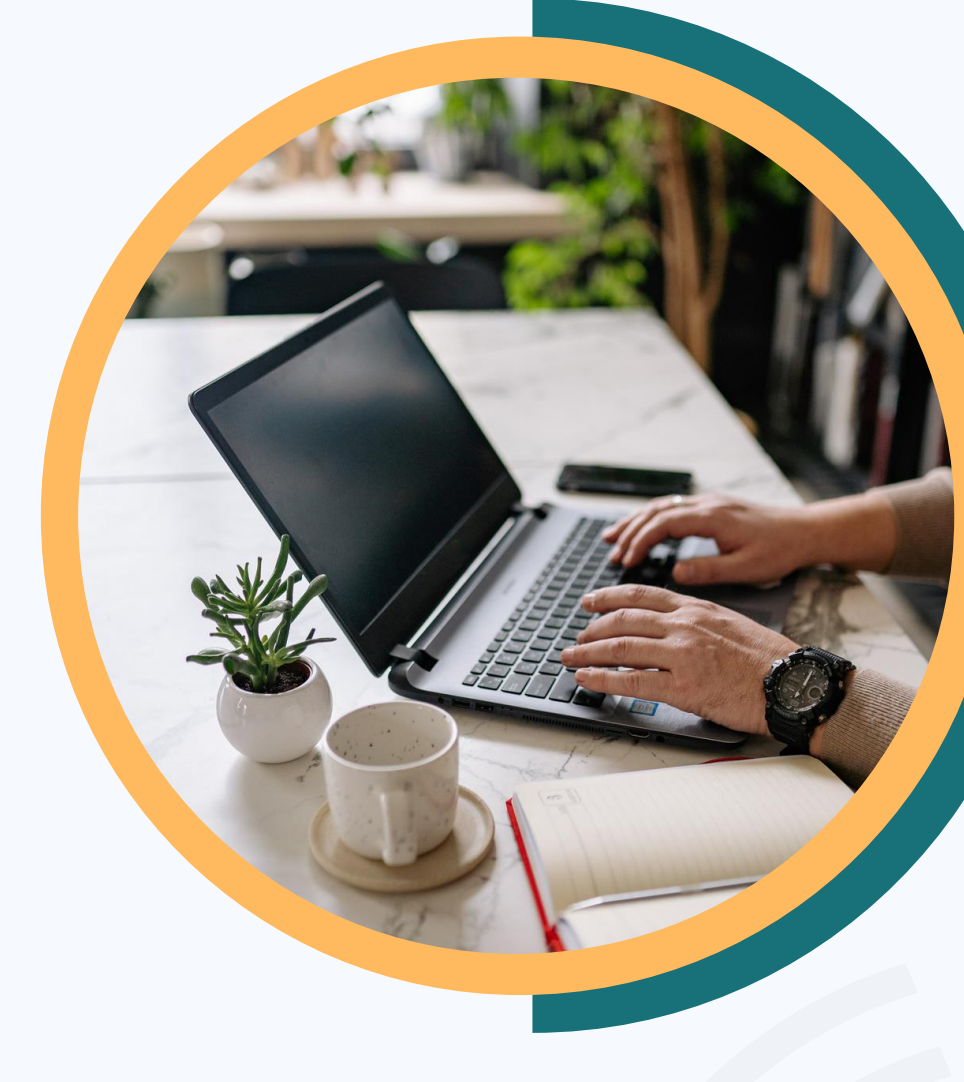

## **E-CATALOG**

PT Bank Kalteng telah terintegrasi sebagai sarana pembayaran secara elektronik untuk Katalog Elektronik (e-Catalog) Versi 6.0 melalui CMS Corporate PT Bank Kalteng.

Dengan tersedianya biller e-Catalog di CMS Corporate, Pemerintah Provinsi dan Pemerintah Kota/Kabupaten se-Kalimantan Tengah dapat melakukan pembayaran pengadaan barang/jasa Pemerintah secara non tunai (cashless).

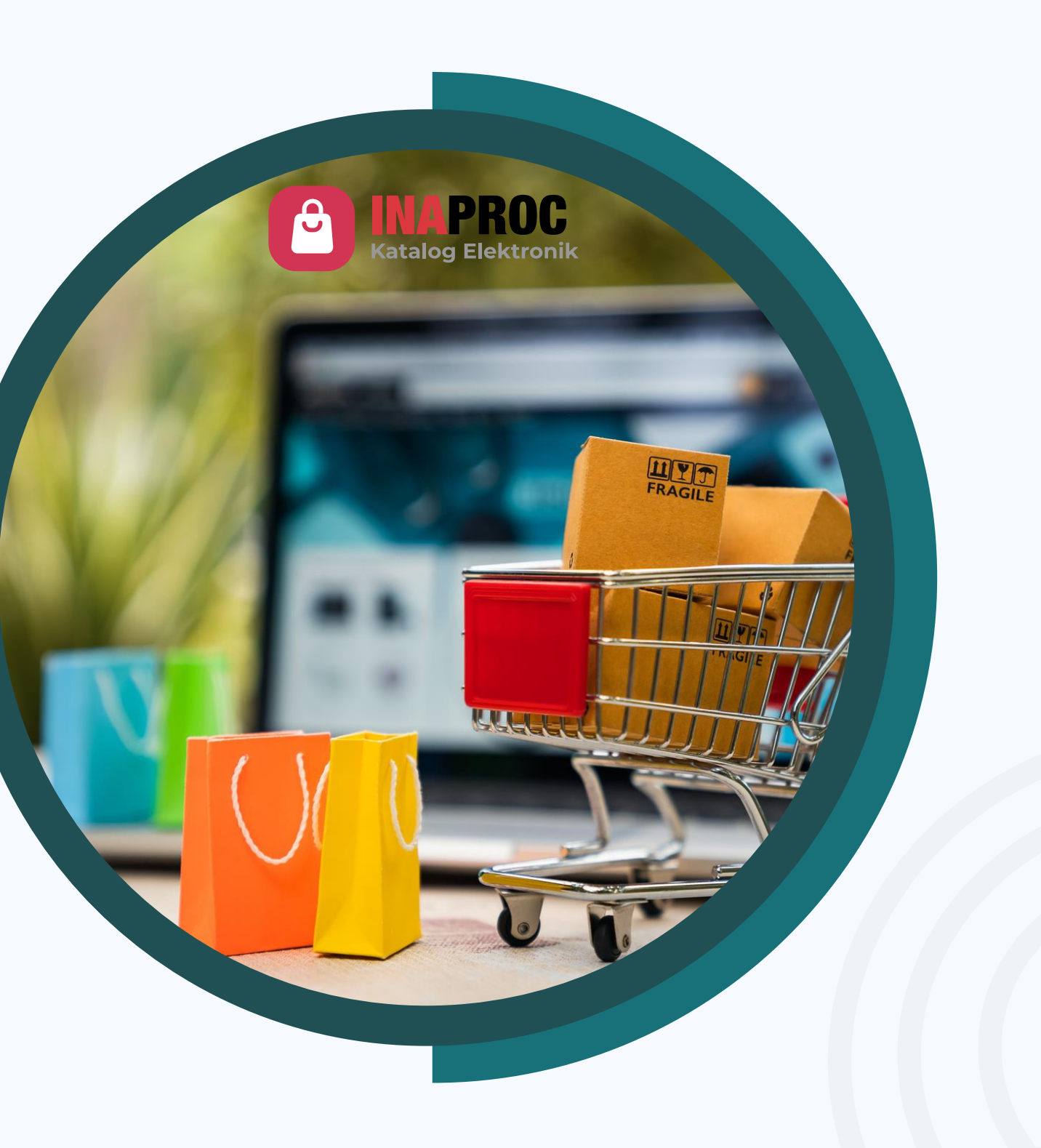

## LATAR BELAKANG

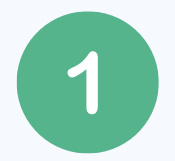

Surat Edaran Bersama (SEB) Menteri Dalam Negeri dan Kepala LKPP Nomor 000.4.1/648/SJ Nomor 1 Tahun 2025 tanggal 11 Februari 2025 tentang percepatan pelaksanaan Pengadaan Barang dan Jasa (PBJ) melalui Katalog Elektronik Versi 6 di tingkat Pemerintah Daerah (Pemda)

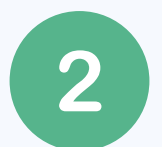

Surat Lembaga Kebijakan Pengadaan Barang/Jasa Pemerintah Republik Indonesia nomor 3600/D.2.3/02/2025 tanggal 17 Februari 2025 Perihal Pemberitahuan Integrasi Sistem Pembayaran Katalog Elektronik Versi 6 pada Pemerintah Daerah

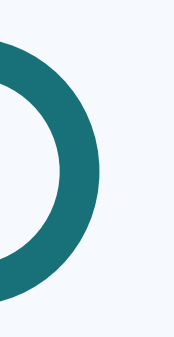

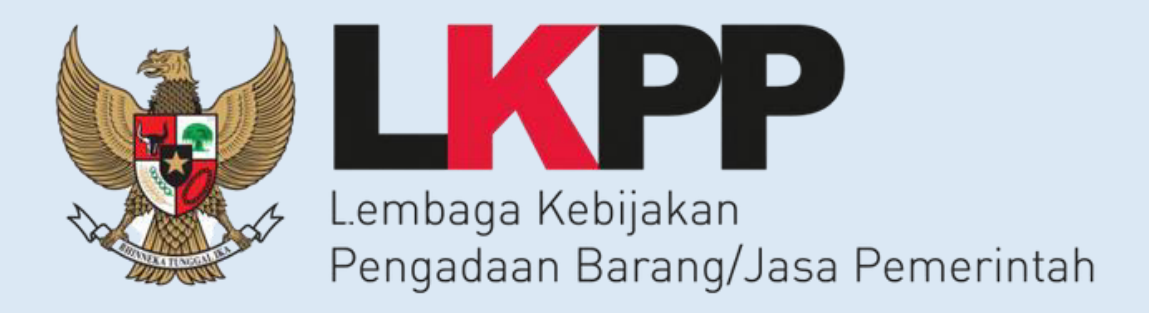

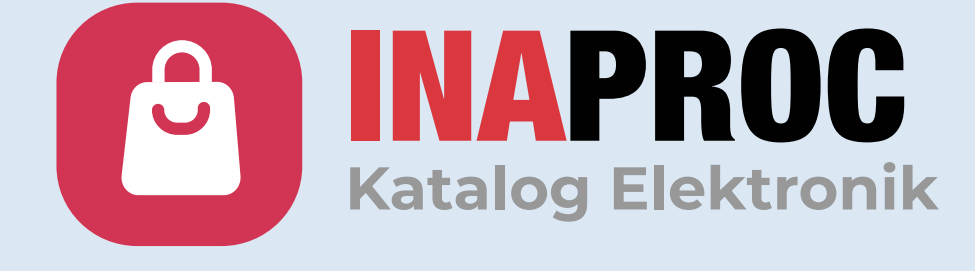

## **TES OPERASIONAL**

Pada tanggal 17 Maret 2025 telah dilaksanakan Tes Operasional/Live Testing Pengadaan Barang dan Jasa pada Katalog Elektronik versi 6.0 bersama Dinas Koperasi dan UKM Provinsi Kalimantan Tengah.

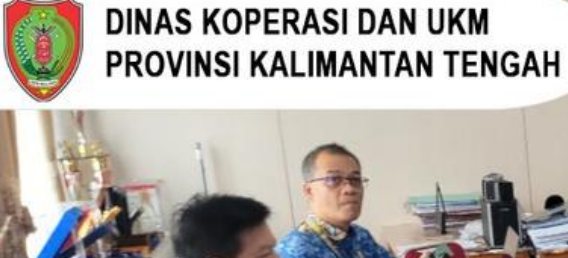

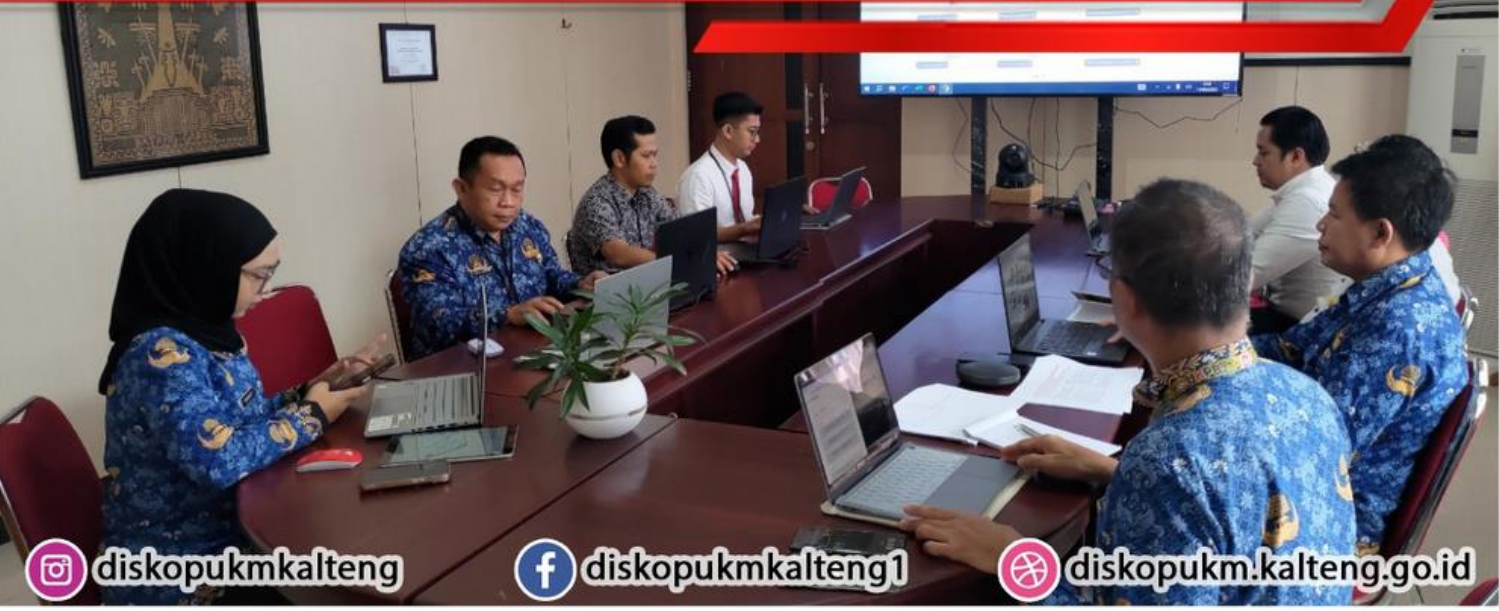

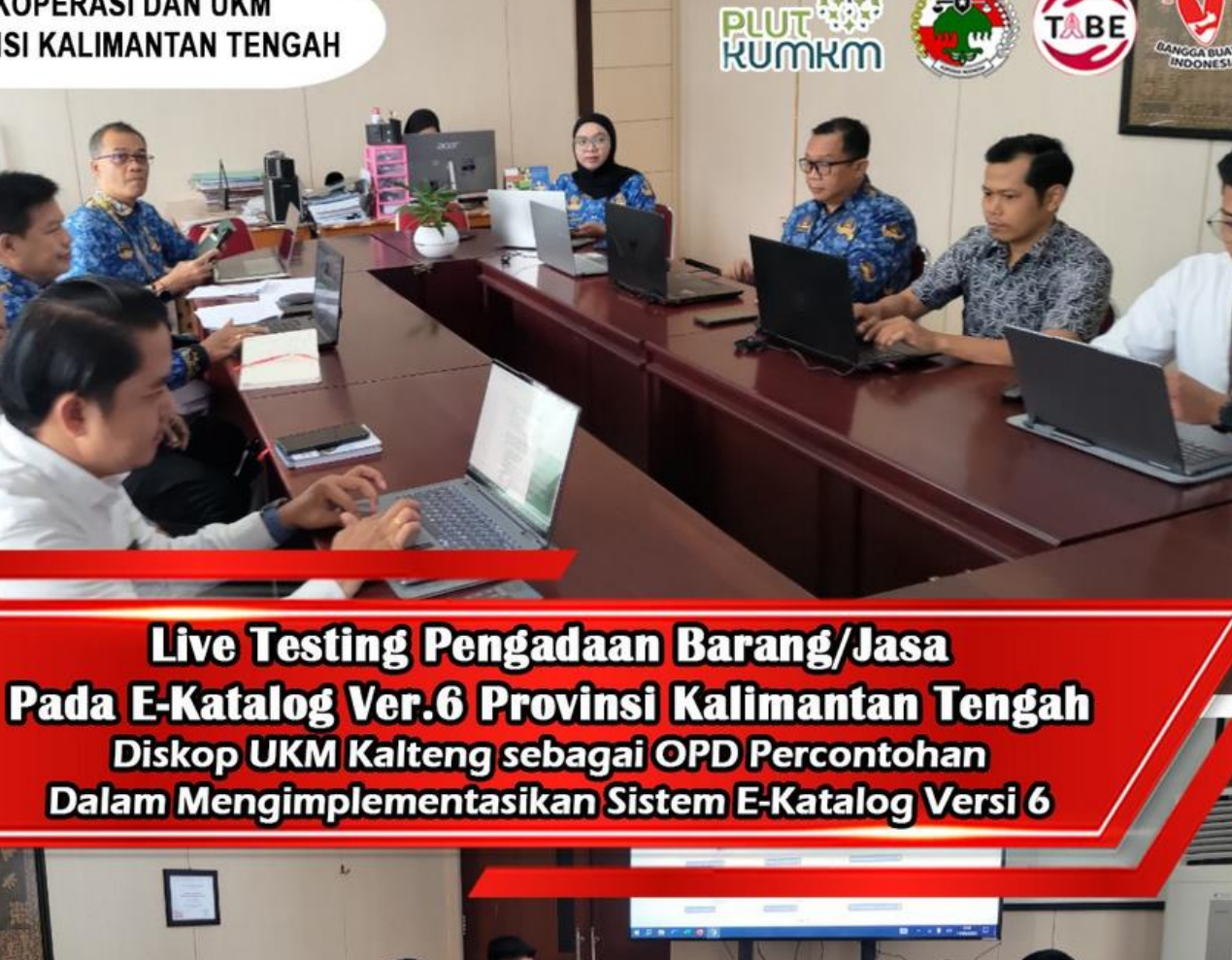

## TATA CARA PEMBAYARAN melalui CMS Corporate

- Setelah checkout dan mendapatkan kode bayar pada INAPROC, selanjutnya bendahara login ke CMS Corporate Bank Kalteng.
- Pilih menu payment eCatalog, lalu masukkan kode bayar/kode billing.
- Konfirmasi pembayaran, untuk memastikan proses transaksi.
- Apabila user menggunakan approval transaksi berjenjang (maker-checker-releaser), dipastikan kembali untuk mendapatkan approve user releaser.
- Transaksi berhasil dan bukti/resi transaksi dapat didownload melalui menu report transaksi.

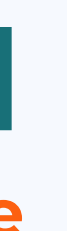

## **PETUNJUK TEKNIS** PEMBAYARAN

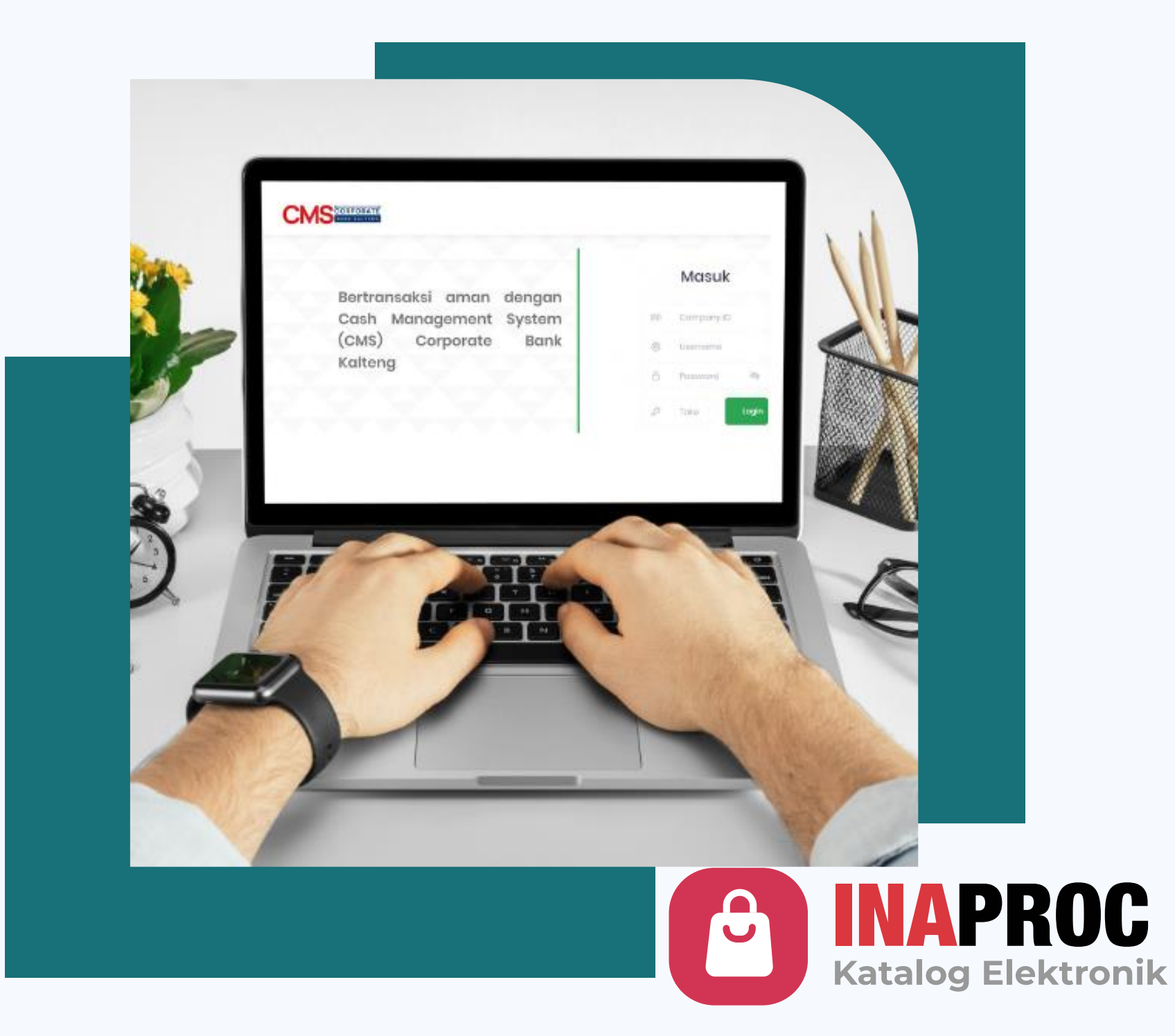

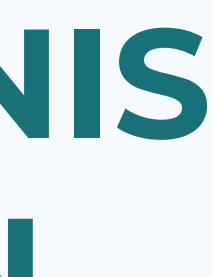

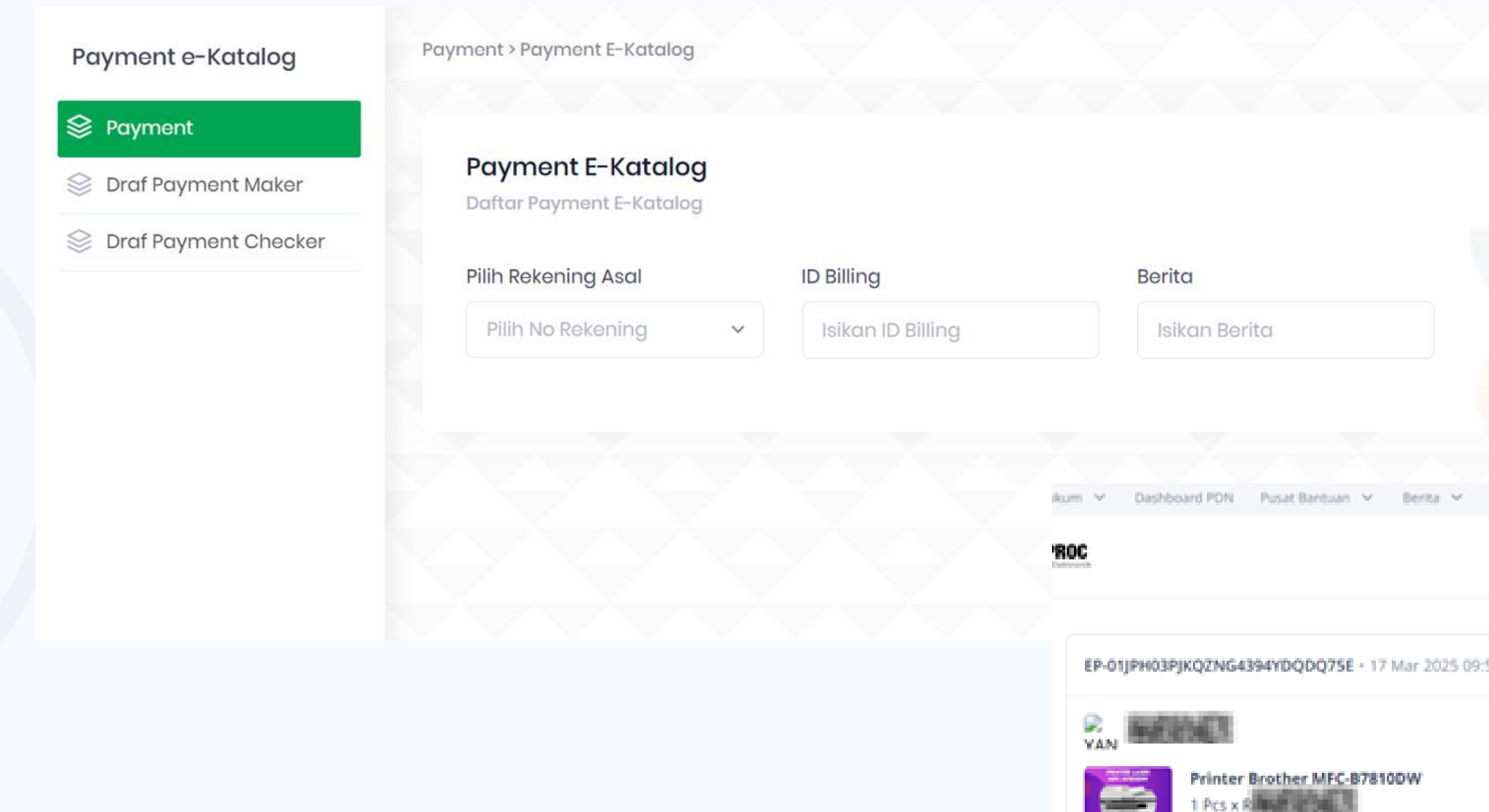

- Klik menu "Payment e-Catalog"
- Pilih "Payment"
- Pilih rekening asal, masukkan kode billing, dan berita. Selanjutnya klik "Proses".

< 1 >

| ~                                  | CA Rr. Danada                                           |
|------------------------------------|---------------------------------------------------------|
| 25 09:59 WIB • Pembayaran Berhasil |                                                         |
| Penyedia<br>YAMAK                  | Total Harga<br><b>Rp 5.838.600</b><br>Melalul Negosiasi |
|                                    | Lihat Detail                                            |
|                                    |                                                         |

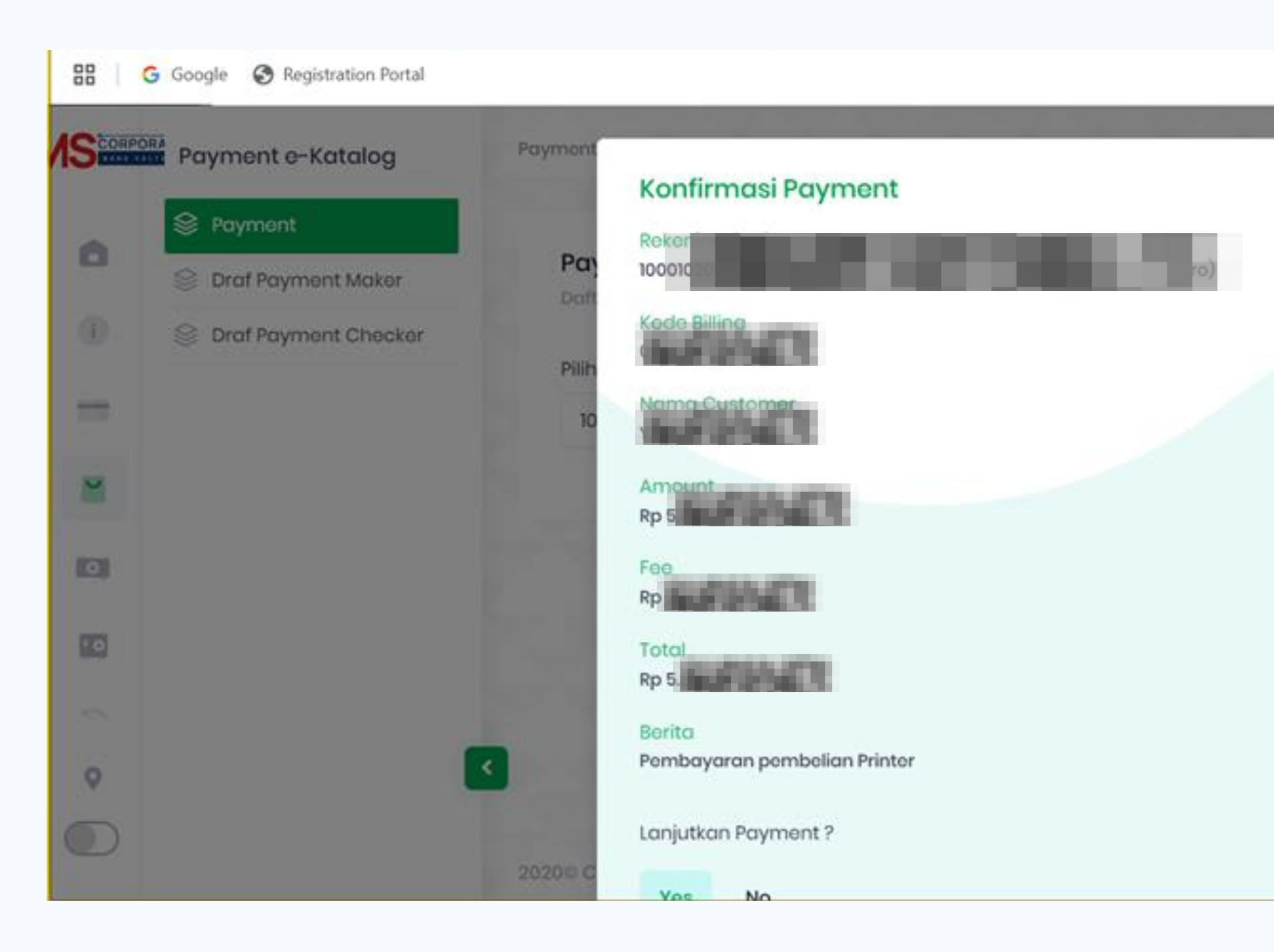

- Apabila transaksi yang sudah diinput telah sesuai, pilih proses untuk melanjutkan payment.
- Klik "Yes", lalu Input Token Challenge 6 digit dan submit transaksi.
- Transaksi berhasil di-create, selanjutnya menuju menu draft payment checker

| an pem | Token Challenge<br>Masukkan Kode Berikut di Token<br>Anda : |
|--------|-------------------------------------------------------------|
|        | <b>P</b> 13101044                                           |
|        | Isi Token Challenge dari Token Anda :                       |
|        | Submit                                                      |
|        | Berhasil<br>Berhasil                                        |

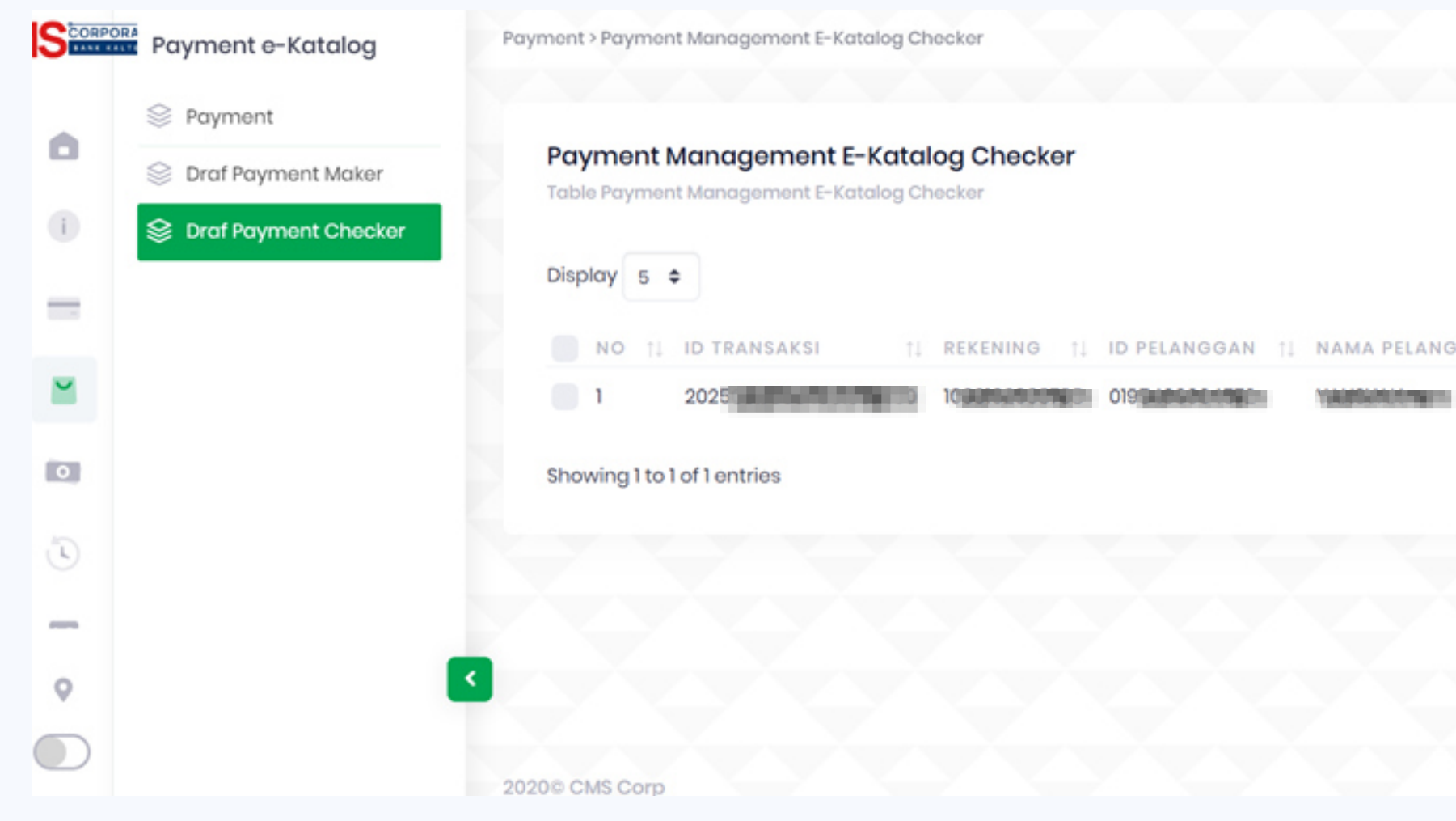

- Setelah proses input di role maker telah disubmit, dilanjutkan dengan proses approval di menu draf transfer checker.
- Apabila transaksi yang telah diinput maker telah sesuai, lalu klik "kirim ke Approval".
- Lalu masukkan 6 digit angka yang telah dihasilkan dari token challenge.
- Transaksi berhasil, selanjutnya proses approval transaksi di role releaser.

| ➢ Kirim ke Approval           |                                                             |
|-------------------------------|-------------------------------------------------------------|
| Search:                       |                                                             |
| PAN ↑↓ JENIS TRANSAKSI ↑↓ ACT |                                                             |
| E-Katalog 🔅                   | Token Challenge<br>Masukkan Kode Berikut di Token<br>Anda : |
|                               | <b>9</b> 13101044                                           |
|                               | Isi Token Challenge dari Token Anda :                       |
|                               | XXXXXXXX                                                    |
|                               |                                                             |
|                               | Submit                                                      |
|                               | Berhasil<br>Berhasil                                        |

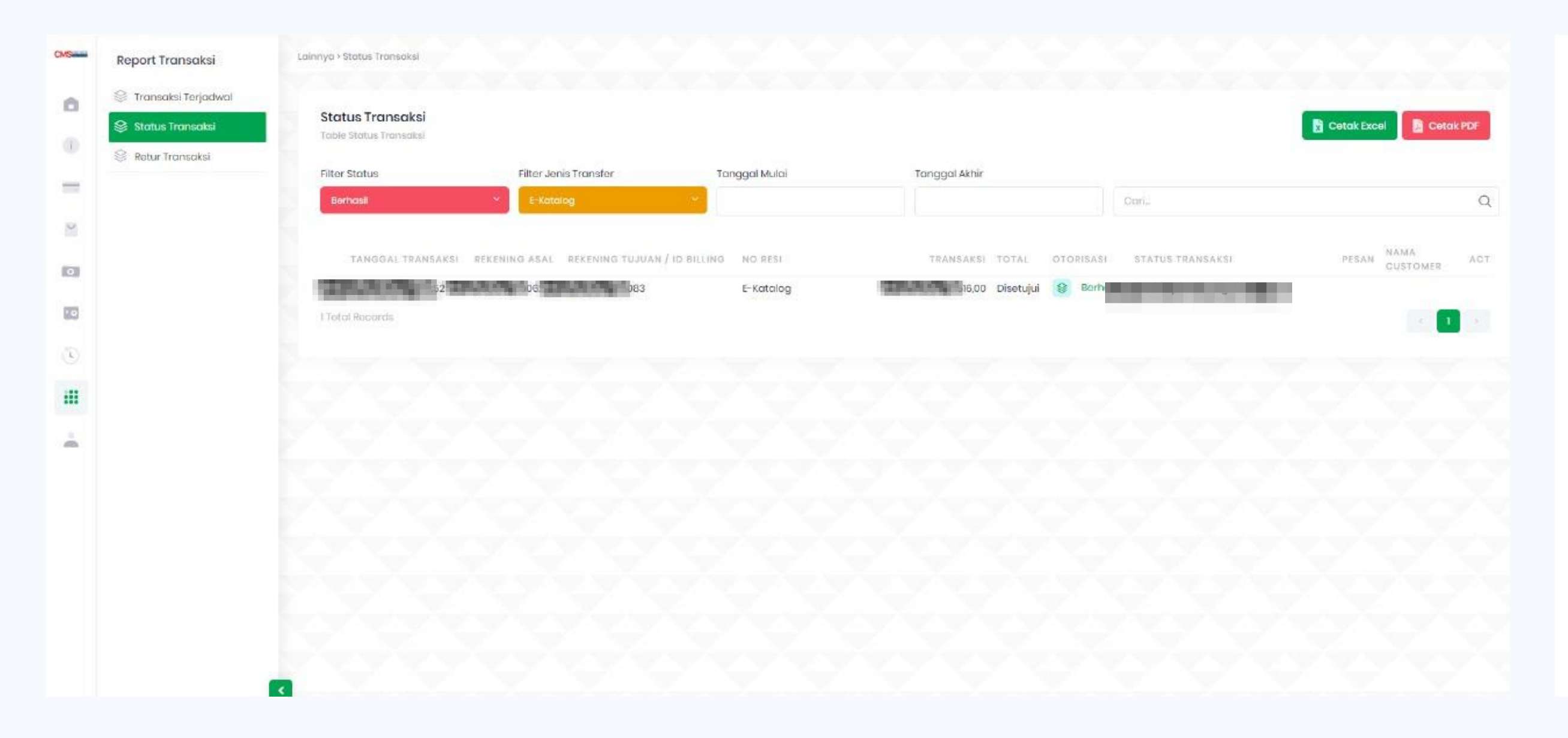

- Setelah proses approval transaksi di role releaser, silahkan cek transaksi tersebut pada menu "Report Transaksi" sub menu "Status Transaksi".
- Lanjutkan dengan mendownload bukti transaksi e-Catalog .

### E-Katalog

| Tanggal                       | 17 Maret, 2025<br>11:06:42 |  |
|-------------------------------|----------------------------|--|
| Informasi & Detail Pembayaran |                            |  |
| No Reff                       | 60182                      |  |
| ID Pelanggan                  | 1400-1000-101-L            |  |
| Periode                       | Mar 2025                   |  |
| Nama                          | 140401118                  |  |
| Biaya                         | Rp. 6.060.006              |  |
| Biaya<br>Administrasi         | Rp. <del>2.538</del>       |  |
| Total Biaya                   | Rp                         |  |

Simpanlah message ini sebagai bukti pembayaran Anda. Message ini merupakan dokumen elektronik dan alat bukti hukum yang sah (Pasal 5 Ayat (1) UU ITE)

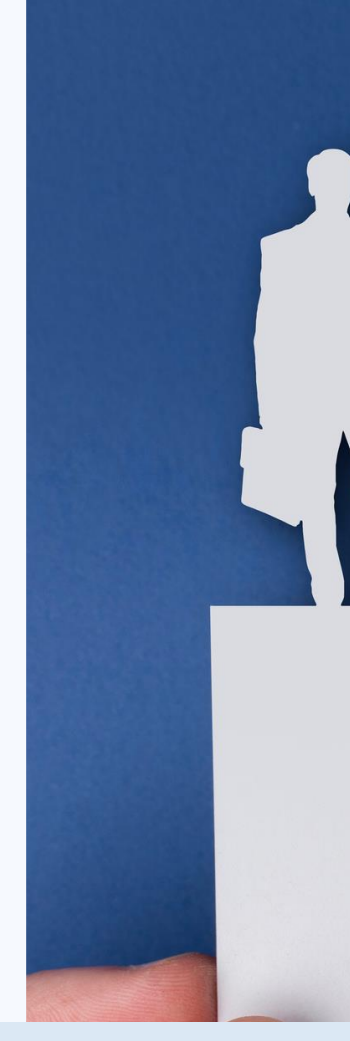

# TERIMA KASIH

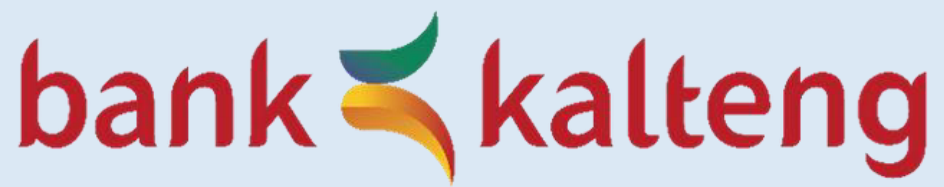

## **Divisi Digital Banking**

Jl. RTA Milono nomor 12 Palangka Raya

# THANK VOU

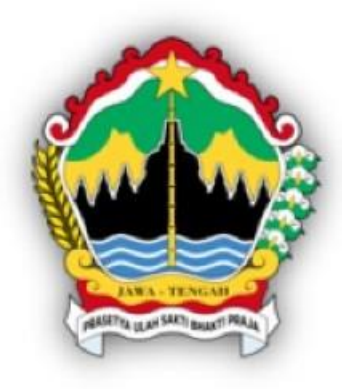

## Implementasi e-Katalog V.6 dalam Proses Pengadaan Barang/Jasa Pemerintah 2025

Biro Administrasi Pengadaan Barang dan Jasa Pemerintah Provinsi Jawa Tengah

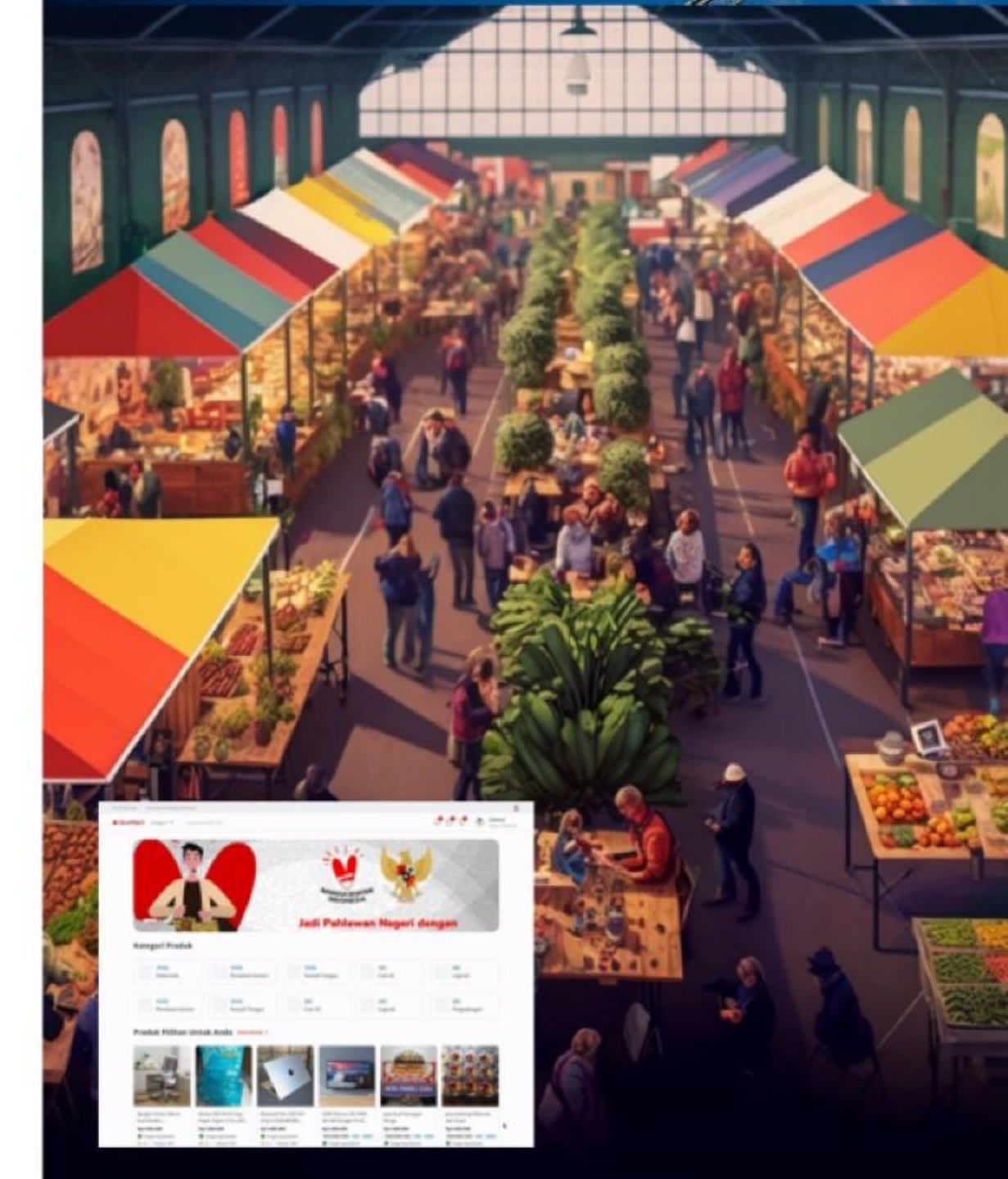

## Dasar Hukum Arahan Presiden RI Terkait Pengadaan Barang dan Jasa

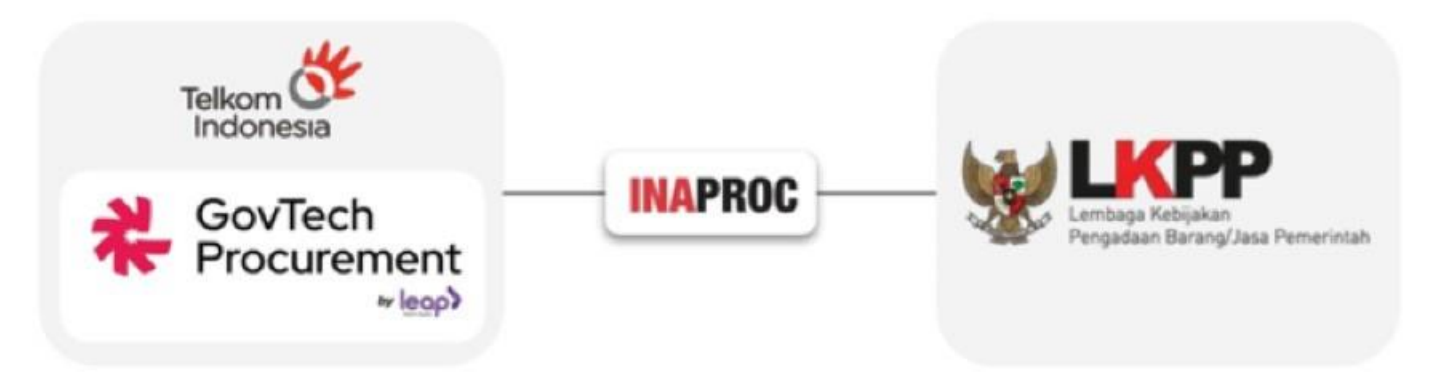

Instruksi Presiden Nomor 2 Tahun 2022 untuk terlibat membantu LKPP dalam percepatan transformasi digital pengadaan dengan tujuan khusus mendorong peningkatan belanja negara Produk Dalam Negeri dan dukungan terhadap UMKM.

Peraturan Presiden Nomor 17 Tahun 2023 mengenai percepatan pelaksanaan transformasi digital di bidang Pengadaan Barang/Jasa Pemerintah sebagaimana dimaksud dalam Pasal i ayat (2), Pemerintah menugaskan Perusahaan Perseroan (Persero) PT Telkom Indonesia Tbk untuk menyelenggarakan Sistem Pengadaan Secara Elektronik dan sistem pendukungnya.

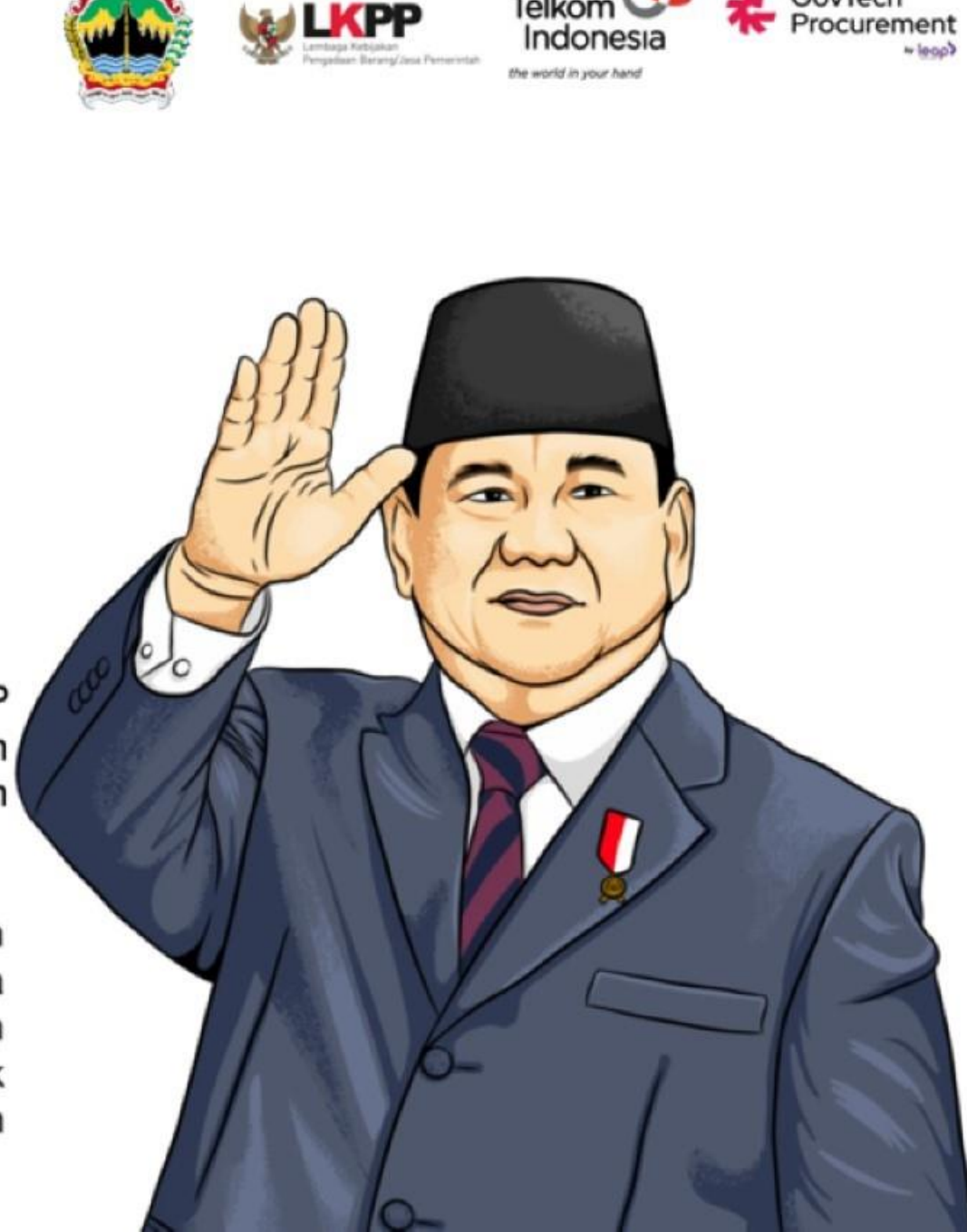

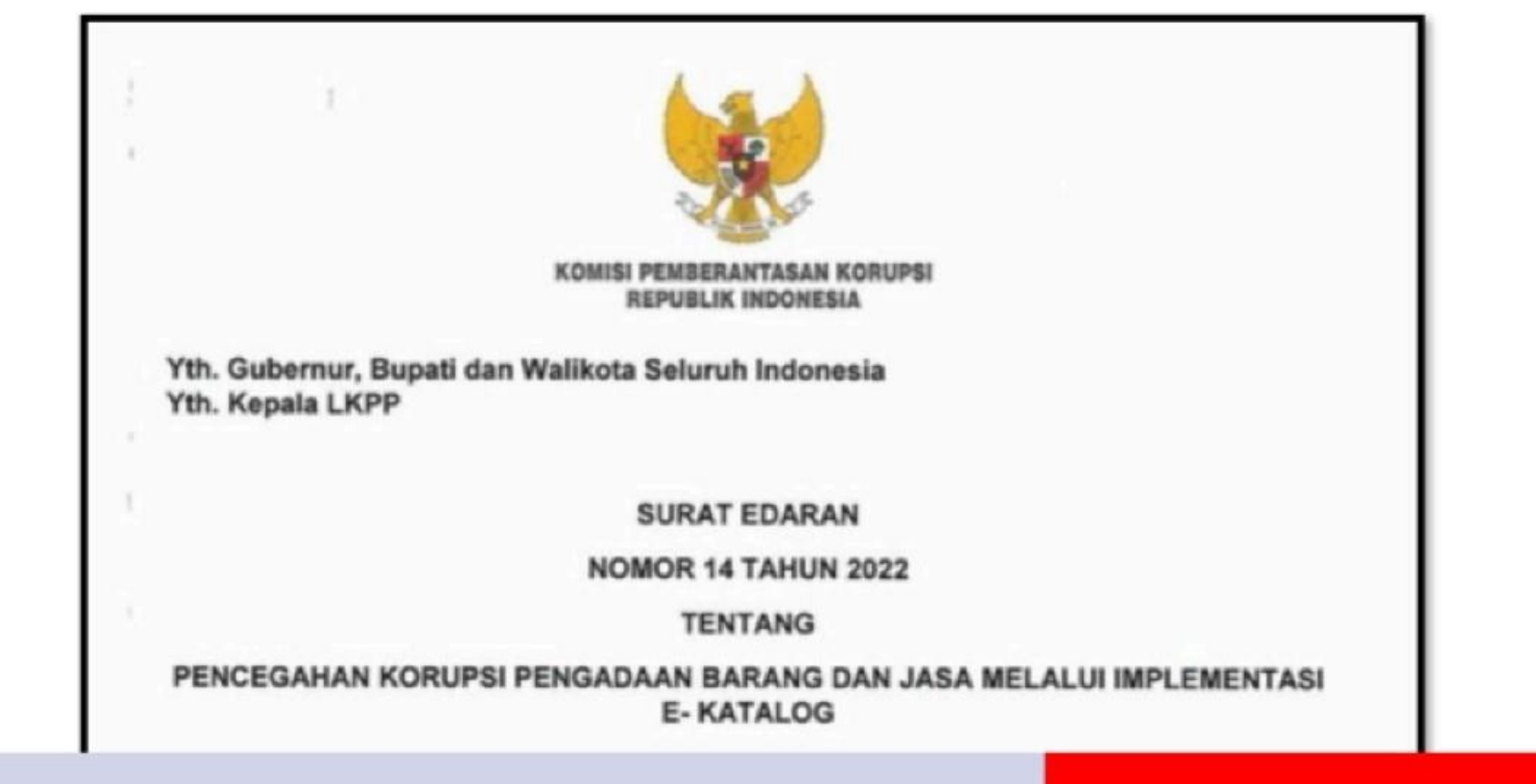

1. PEMDA MEMASTIKAN SEBANYAK BANYAKNYA PRODUK SEPERTI MAKAN MINUM KONSUMSI RAPAT, ATK, BAHAN MATERIAL, JASA KEAMANAN DAN JASA KEBERSIHAN SERTA PRODUK OLEH PELAKU USAHA SETEMPAT LAINNYA TERSEDIA DI KATALOG DAN TIDAK LAGI DIBELANJAKAN DILUAR SKEMA E-PURCHASING (KATALOG DAN TOKO DARING) SURAT EDARAN KPK Nomor 14 Tahun 2022 Tentang Pencegahan Korupsi Pengadaan barang dan jasa melalui Implementasi e-katalog

### KEPUTUSAN KEPALA LKPP NOMOR 294 TAHUN 2024 Tentang Implementasi Katalog Elektronik Versi 6 Di Seluruh Kementerian/Lembaga/Pemerintah Daerah

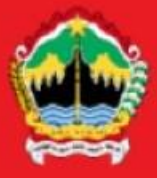

#### MEMUTUSKAN:

- Menetapkan : KEPUTUSAN KEPALA LEMBAGA KEBIJAKAN PENGADAAN BARANG/JASA PEMERINTAH TENTANG IMPLEMENTASI KATALOG ELEKTRONIK VERSI 6 DI SELURUH KEMENTERIAN/LEMBAGA/PEMERINTAH DAERAH.
- KESATU : Menetapkan seluruh Kementerian/Lembaga/Pemerintah Daerah untuk dapat mengimplementasikan Katalog Elektronik Versi 6.
- KEDUA : Implementasi Katalog Elektronik Versi 6 sebagaimana dimaksud pada Diktum KESATU disesuaikan dengan kesiapan infrastruktur dan regulasi pada setiap Kementerian/Lembaga/Pemerintah Daerah.
- KETIGA : Kementerian/Lembaga/Pemerintah Daerah sebagaimana dimaksud pada Diktum KESATU menyelenggarakan proses bisnis pada Katalog Elektronik berdasarkan Keputusan Kepala Lembaga Kebijakan Pengadaan Barang/Jasa Pemerintah Nomor 177 Tahun 2024 tentang Penyelenggaraan Katalog Elektronik.

- KEEMPAT : Layanan pemilihan penyedia barang/jasa dalam pengadaan secara elektronik pada Katalog Elektronik dikenakan tarif Penerimaan Negara Bukan Pajak kepada penyedia sebagaimana ditetapkan dalam Peraturan Menteri Keuangan yang mengatur tentang Jenis Dan Tarif Atas Jenis Penerimaan Negara Bukan Pajak Kebutuhan Mendesak Yang Berlaku Pada Lembaga Kebijakan Pengadaan Barang/Jasa Pemerintah.
- KELIMA : Katalog Elektronik yang dimaksud pada Keputusan ini adalah Katalog Elektronik sebagaimana tersedia pada laman <u>https://katalog.inaproc.id/</u>.
- KEENAM : Pada saat Keputusan ini mulai berlaku, Keputusan Kepala
   LKPP Nomor 269 Tahun 2024 tentang Penetapan
   Kementerian/Lembaga/Pemerintah Daerah Untuk
   Melaksanakan *Piloting* Pada Katalog Elektronik dicabut dan
   dinyatakan tidak berlaku.
- KETUJUH : Keputusan ini mulai berlaku sejak tanggal ditetapkan dengan ketentuan apabila dikemudian hari terdapat kekeliruan, maka akan dilakukan perbaikan sebagaimana mestinya.

### SURAT EDARAN KEPALA LKPP NOMOR 9 TAHUN 2024 Tentang Implementasi Katalog Elektronik Versi 6

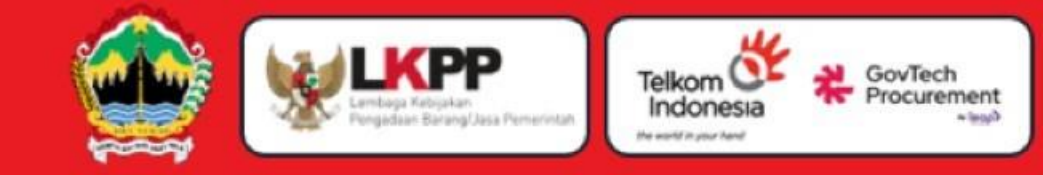

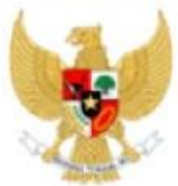

#### LEMBAGA KEBIJAKAN PENGADAAN BARANG/JASA PEMERINTAH

- Yth. 1. Para Menteri;
  - 2. Panglima Tentara Nasional Republik Indonesia;
  - 3. Kepala Kepolisian Negara Republik Indonesia;
  - 4. Jaksa Agung Republik Indonesia;
  - 5. Para Pimpinan Kesekretariatan Lembaga Negara;
  - 6. Para Pimpinan Kesekretariatan Lembaga Non Struktural;
  - 7. Para Gubernur;dan
  - 8. Para Bupati/Walikota.

#### SURAT EDARAN

KEPALA LEMBAGA KEBIJAKAN PENGADAAN BARANG/JASA PEMERINTAI f. REPUBLIK INDONESIA

#### NOMOR 9 TAHUN 2024

TENTANG IMPLEMENTASI KATALOG ELEKTRONIK VERSI 6

#### Dasar Hukum

- a. Peraturan Presiden Nomor 106 Tahun 2007 tentang Lembaga Kebijakan Pengadaan Barang/Jasa Pemerintah sebagaimana telah diubah terakhir dengan Peraturan Presiden Nomor 93 Tahun 2022 tentang Perubahan Kedua atas Peraturan Presiden Nomor 106 Tahun 2007 tentang Lembaga Kebijakan Pengadaan Barang/Jasa Pemerintah (Lembaran Negara Republik Indonesia Tahun 2022 Nomor 144);
- b. Peraturan Presiden Nomor 16 Tahun 2018 tentang Pengadaan Barang/Jasa Pemerintah (Lembaran Negara Republik Indonesia Tahun 2018 Nomor 33) sebagaimana telah diubah dengan Peraturan Presiden Nomor 12 Tahun 2021 tentang Perubahan Atas Peraturan Presiden Nomor 16 Tahun 2018 tentang Pengadaan Barang/Jasa Pemerintah (Lembaran Negara Republik Indonesia Tahun 2021 Nomor 63);
- c. Peraturan Presiden Nomor 17 Tahun 2023 tentang Percepatan Transformasi Digital di Bidang Pengadaan Barang/Jasa Pemerintah (Lembaran Negara Republik Indonesia Tahun 2023 Nomor 31);
- d. Peraturan Lembaga Kebijakan Pengadaan Barang/Jasa Nomor 9 Tahun 2021 tentang Toko Daring dan Katalog Elektronik dalam Pengadaan Barang Jasa Pemerintah (Berita Negara Republik Indonesia Tahun 2021 Nomor 491);
- e. Keputusan Kepala Lembaga Kebijakan Pengadaan Barang/Jasa Pemerintah Nomor 122 Tahun 2022 tentang Tata Cara Penyelenggaraan Katalog Elektronik;
- Keputusan Kepala Lembaga Kebijakan Pengadaan Barang/Jasa Pemerintah Nomor 177 Tahun 2024 tentang Penyelenggaraan Katalog Elektronik.

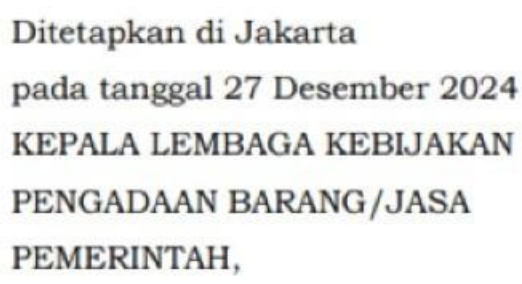

#### HENDRAR PRIHADI

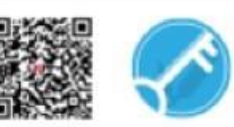

Dokumen ini telah ditandatangani secara elektronik menggunakan sertifikat elektronik yang diterbitkan BSrE. Untuk memastikan keasliannya, silakan scan QRCode dan pastikan diarahkan ke alamat https://eoffice.lkpp.go.id atau kunjungi halaman https://eoffice.lkpp.go.id/keaslian

 Token
 : UxmqT1

 Nomor Tiket
 : 0A202412270002

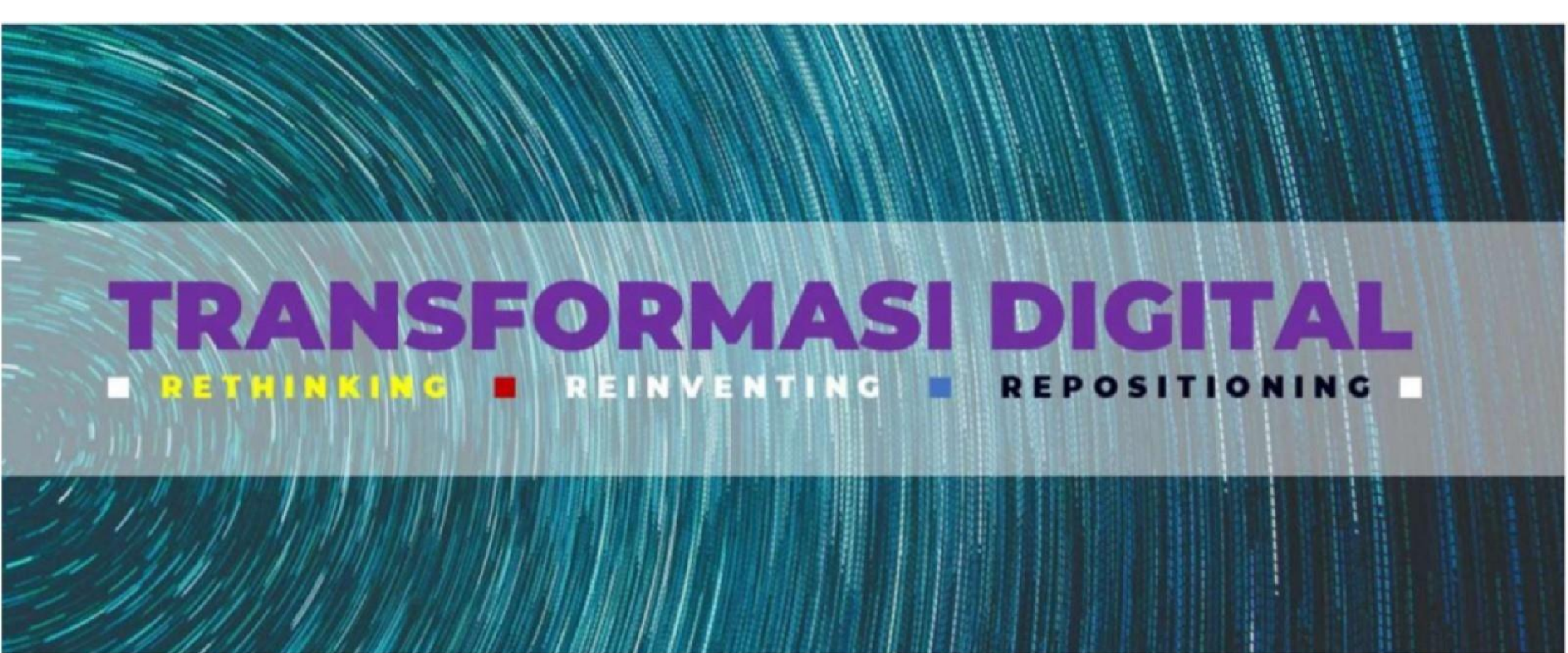

## Transformasi Digital Dalam Pengadaan barang/jasa pemerintah melalui ePurchasing harus didukung oleh :

- 1. Kebijakan yang kuat;
- 2. Regulasi yang jelas, dan
- 3. Investasi dalam infrastruktur teknologi yang memadai.

Dengan langkah-langkah tersebut transformasi digital dapat menjadi alat yang efektif untuk memulihkan dan memperkuat ekonomi melalui pengadaan yang lebih efisien, transparan, dan inklusif.

Transformasi digital pengadaan barang/jasa pemerintah akan berdampak pada efisiensi dan transparansi yang meningkat, akses yang lebih luas, persaingan yang sehat, tumbuhnya inovasi dan kolaborasi, serta terwujudnya pemulihan ekonomi dan pertumbuhan industri dalam negeri.

www.blangkonjateng.jatengprov.go.id

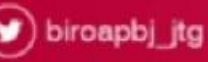

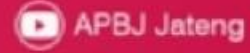

## Enam Belas (16) Perbedaan Operasional dan Pengelolaan Katalog Elektronik.v5 dengan Katalog Elektronik.v6

| NO | KATALOG ELEKTRONIK. <mark>v5</mark>                                                                                  | KATALOG ELEKTRONIK. <mark>v6</mark>                                                                                                    |
|----|----------------------------------------------------------------------------------------------------|----------------------------------------------------------------------------------------------------|
| 1  | Kementerian/Lembaga/ Pemda (K/L/Pemda)<br>diberi ruang dan akses untuk membuat dan<br>membuka etalase secara mandiri | <ul> <li>Pembuatan dan pengelolaan Etalase (baca:<br/>Kategori) dilakukan terpusat oleh LKPP dan<br/>Mitra Instansi Pemerintah (MIP)</li> </ul>             |
|    |                                                                                                    | <ul> <li>K/L/Pemda diberi akses penyampaian<br/>usulan Kategori kepada LKPP</li> </ul>                                                                      |
|    |                                                                                                    | <ul> <li>Beberapa Kementerian (sesuai<br/>Sektor/Bidang komoditas binaannya) akan<br/>ditetapkan sebagai Pengelola Katalog<br/>Sektoral Terbatas</li> </ul> |
| 2  | Penyedia menayangkan/input produk<br>berulang untuk masing-masing Etalase yang<br>tersedia                           | Penyedia menayangkan/input produk sekali<br>saja untuk selanjutnya terdapat akses<br>penjualan menyeluruh K/L Pemda dan<br>pengguna Katalog lainnya         |

| NO | KATALOG ELEKTRONIK. <mark>v5</mark>                                                                                     | KATALOG ELEKTRONIK. <mark>v6</mark>                                                                                  |
|----|----------------------------------------------------------------------------------------------------|----------------------------------------------------------------------------------------------------|
| 3  | Koleksi eksisting terdiri dari: Katalog<br>Nasional, Sektoral, Lokal, UMKK, Inovasi,<br>BUMDES, TKDN, SNI, Hemat Energi | <ul> <li>Koleksi Produk Bersertifikat TKDN, Koleksi<br/>Produk Dalam Negeri dari UMKK, Koleksi<br/>Daerah</li> </ul> |
|    |                                                                                                    | <ul> <li>SNI, Hemat Energi, Inovasi, dll menjadi<br/>"label"</li> </ul>                                              |
|    |                                                                                                    | <ul> <li>Dibuka ruang usulan Koleksi baru<br/>(Kebutuhan Tertentu)</li> </ul>                                        |
| 4  | Penyedia perlu menuliskan nama produk dan<br>informasi lainnya secara mandiri                                           | Sebagian komoditas akan memanfaatkan<br>master data (mengurangi potensi<br>kesalahan/typo)                           |
| 5  | Etalase (tidak diatur per level)                                                                                        | Etalase berubah istilah menjadi "Kategori".<br>Kategori terstandar dengan 3 Level                                    |
| 6  | Satu flow process penayangan produk                                                                                     | Multiflow process (minimal 16 Mode) dan<br>dibagi menjadi Kategori Umum dan Khusus<br>(treatment tertentu)           |

| NO | KATALOG ELEKTRONIK. <mark>v5</mark>                                     | KATALOG ELEKTRONIK. <mark>v6</mark>                                                                                                    |
|----|-------------------------------------------------------------------------|----------------------------------------------------------------------------------------------------|
| 7  | Filter Penayangan hanya pada kesesuaian<br>KBLI yang tercantum pada NIB | Filter Kesesuaian KBLI + Karantina (Kurasi atau<br>Non Kurasi)                                                                                                    |
| 8  | Mekanisme Purchasing: Negosiasi dan Mini<br>Kompetisi                   | <ul> <li>Tersedia Negosiasi dan Mini kompetisi</li> <li>Dalam penjajakan proses Pembelian<br/>Langsung (tanpa Negosiasi) untuk nilai<br/>pembelian kecil</li> </ul> |
| 9  | Tidak tersedia fitur Pembayaran                                         | Tersedia Fitur Pembayaran (end to end<br>process). Progres Pemesanan tertelusur, Berita<br>Acara Serah Terima (BAST) akan terupload                                 |

| NO | KATALOG ELEKTRONIK. <mark>v5</mark>                                                           | KATALOG ELEKTRONIK. <mark>v6</mark>                                                                                                    |
|----|-----------------------------------------------------------------------------------------------|----------------------------------------------------------------------------------------------------|
| 10 | Belum memanfaatkan tanda tangan elektronik                                                    | Tersedia tanda tangan elektronik BSRe untuk<br>Pembeli (PPK/PP) dan Privy – untuk Penyedia                                                                                            |
| 11 | Sebagian Harga Produk masih menyatu<br>dengan ongkos pengiriman                               | Harga Produk terpisah dengan Pengiriman.<br>Tersedia alokasi lainnya, misal: biaya instalasi,<br>pelatihan, dll                                                                       |
| 12 | Para pihak yang berinteraksi pada platform<br>terbatas hanya Pembeli (PPK/PP) dan<br>Penyedia | Selain PPK/PP dan Penyedia, Inspektorat dan<br>Bendahara juga menjadi bagian para pihak<br>(pengguna)                                                                                 |
| 13 | Akses pemanfaatan menggunakan Akun eksisting                                                  | Perlu registrasi kembali dengan proses Akun terkini                                                                                                    |
| 14 | Tersedia Redash monitoring transaksi                                                          | Tersedia Dashboard monitoring dengan tampilan<br>lebih komunikatif                                                                                                    |
| 15 | Tersedia channel komunikasi dengan<br>pengguna yang terbatas                                  | Tersedia channel komunikasi dan panduan<br>pengguna yang interaktif                                                                                                    |
| 16 | Akses Penjualan Tidak berbayar                                                                | Sebagian Akses Penjualan Berbayar (Untuk<br>produk yang dijual oleh Pelaku Usaha Non Kecil)<br>(Perpres No. 17 Tahun 2023 dan Peraturan<br>Menteri Keuangan (PMK) No. 117 Tahun 2023) |

## **TRANSISI PENYELENGGARAAN KATALOG ELEKTRONIK TA.2024**

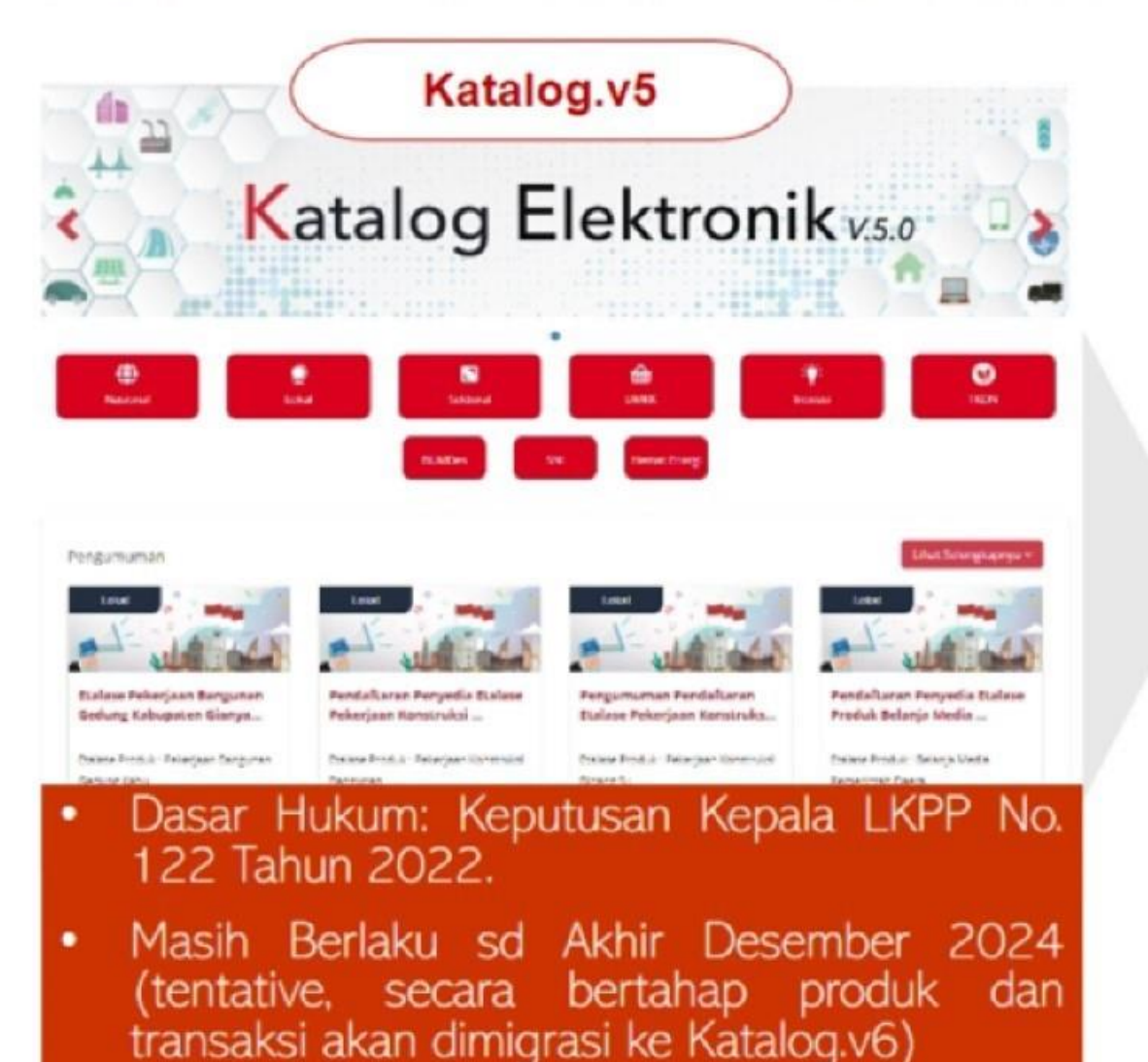

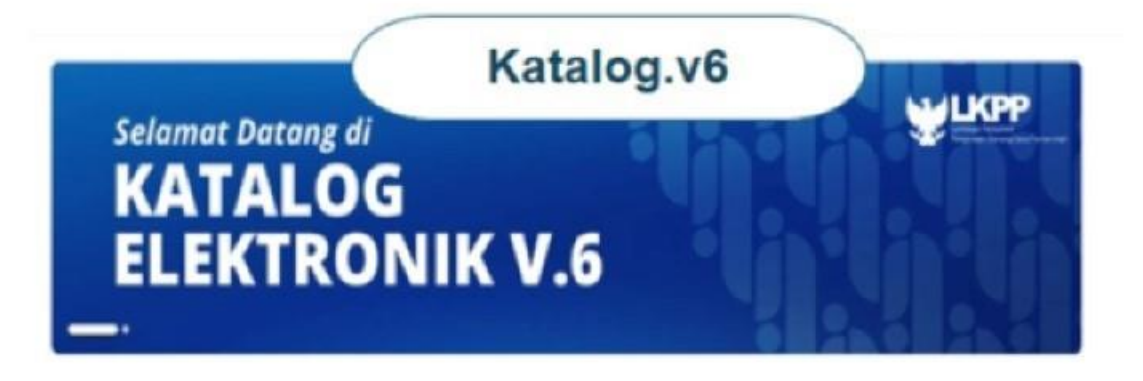

#### Produk Bersertifikat TKDN (Inclana )

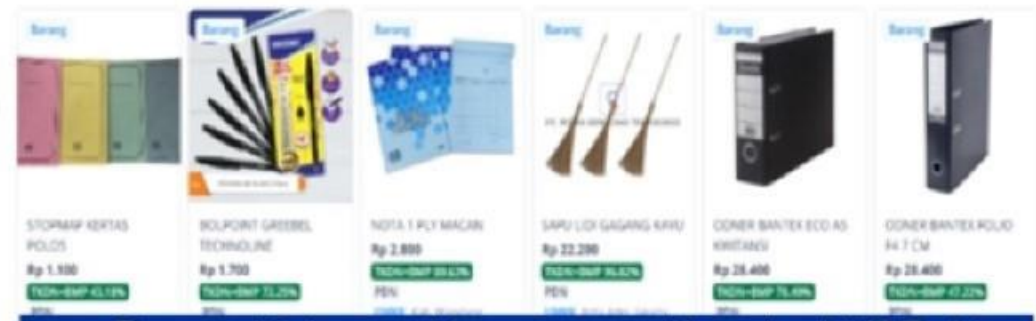

### Dasar Hukum: Keputusan Kepala LKPP No. 177 Tahun 2024

- Sementara hanya beroperasi dan dapat ditransaksikan untuk kebutuhan pengadaan pada 28 (Dua Puluh Delapan) Kementerian/Pemda peserta Pilotting.
- Akan ada pemberitahuan lebih lanjut sd. dapat ditransaksikan untuk seluruh K/L/Pemda.

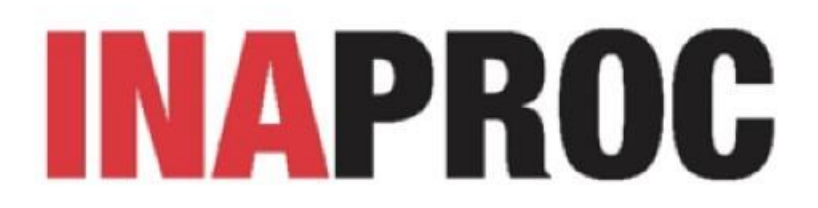

INAPROC merupakan ekosistem digital yang mengintegrasikan berbagai sistem pengadaan agar menjadi satu layanan yang **terpusat** dan **menyeluruh**.

Dengan memanfaatkan potensi teknologi yang berkembang pesat, INAPROC diwujudkan dengan pendekatan **user centric** untuk menciptakan pengalaman pengguna lebih baik.

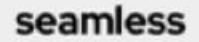

intuitive

accessible

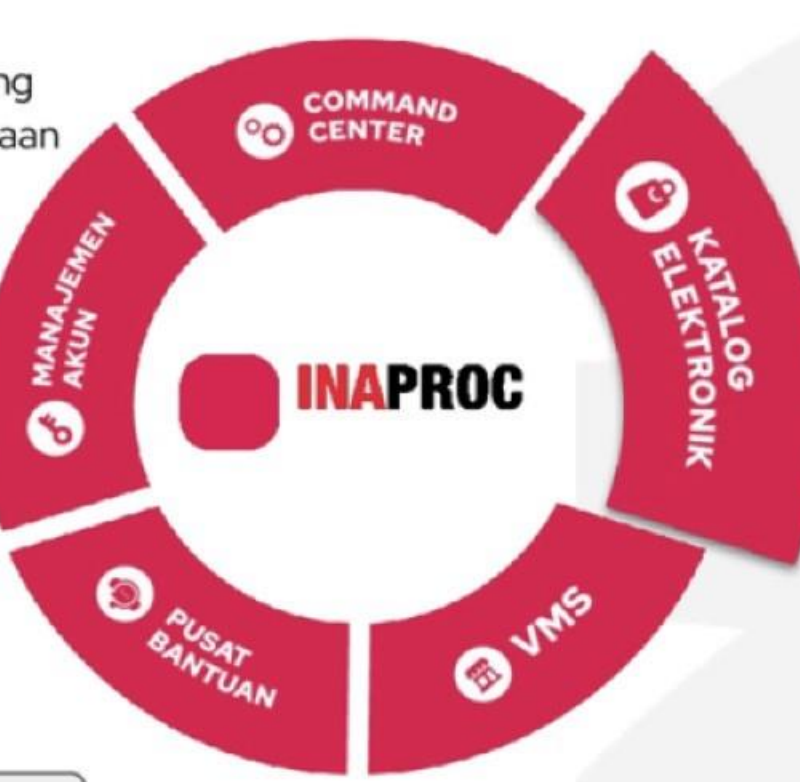

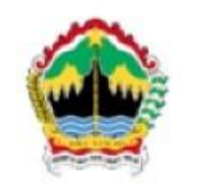

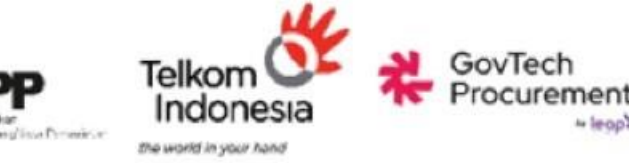

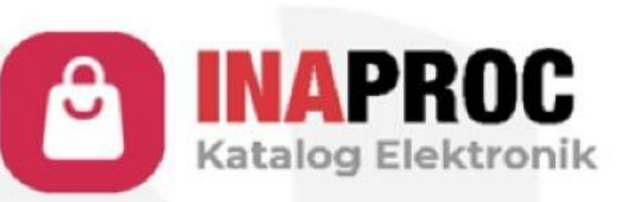

Katalog Elektronik Versi 6

merupakan platform yang digunakan oleh Kementerian, Lembaga, serta Pemerintah Daerah dalam pelaksanaan pengadaan barang/jasa untuk dana yang bersumber dari APBN dan/atau APBD.
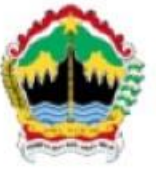

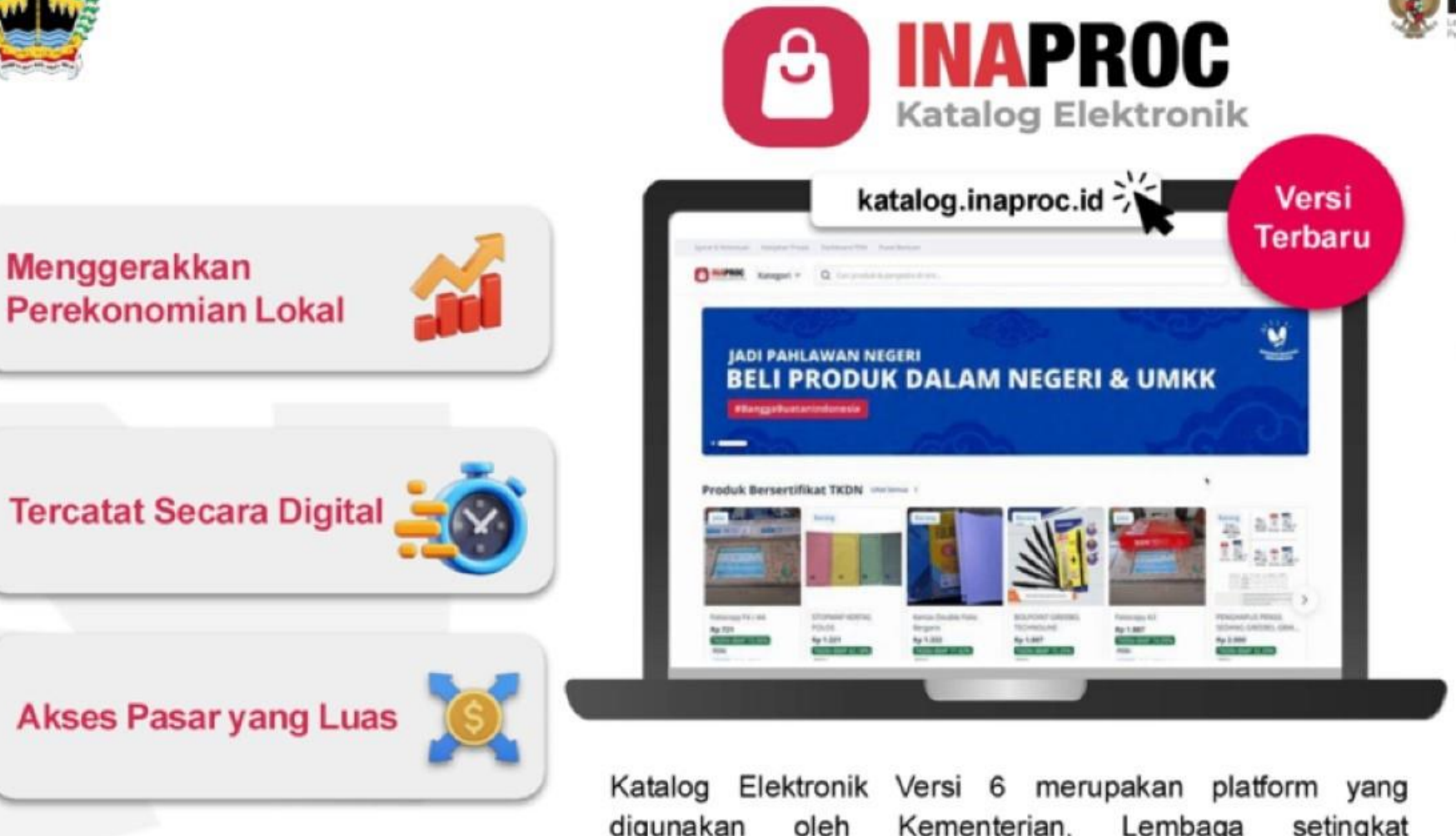

digunakan oleh Kementerian, setingkat Lembaga Kementerian, dan/atau serta Pemerintah Daerah dalam pelaksanaan pengadaan barang dan jasa untuk dana yang bersumber dari APBN dan/atau APBD melalui metode E-Purchasing.

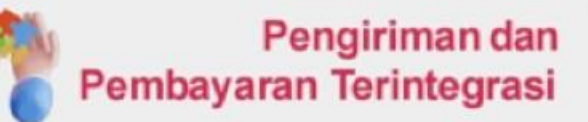

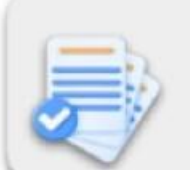

Mudah dan Cepat

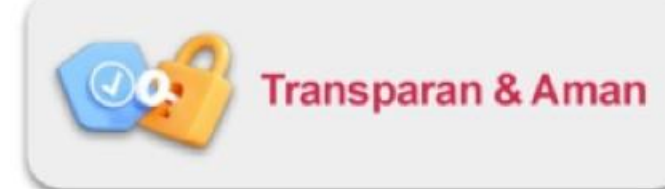

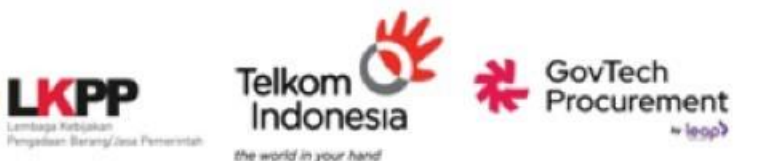

## **Ekosistem INAPROC Saat Ini**

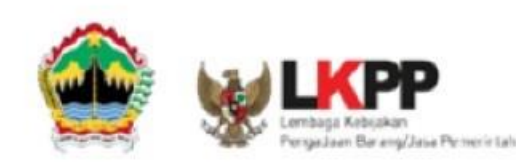

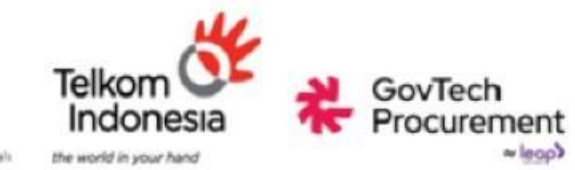

INAPROC - Portal Pengadaan Nasional adalah pintu gerbang sistem informasi elektronik yang terkait dengan informasi Pengadaan Barang/Jasa secara nasional yang dibangun dan dikelola oleh Lembaga Kebijakan Pengadaan Barang/Jasa Pemerintah - Republik Indonesia.

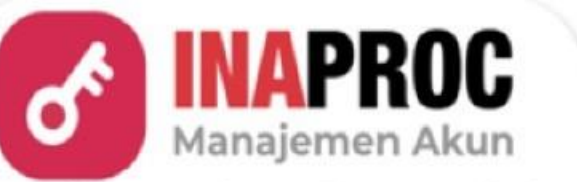

Manajemen Akun Terpusat bagi Pengguna Sistem Pengadaan Secara Elektronik (SPSE) dan Sistem Pendukung adalah situs pengelolaan akun Pengguna SPSE dan Sistem Pendukungnya secara terpusat pada SPSE dan sistem pendukungnya yang akan terhubung dengan sistem layanan Pengadaan Barang/Jasa.

akun.inaproc.id

S INAPROC Katalog Elektronik

Katalog Elektronik Versi 6, merupakan platform yang digunakan oleh Kementerian, Lembaga setingkat Kementerian, dan/atau serta Pemerintah Daerah dalam pelaksanaan pengadaan barang dan jasa untuk dana yang bersumber dari APBN dan/atau APBD melalui metode E-Purchasing.

katalog.inaproc.id

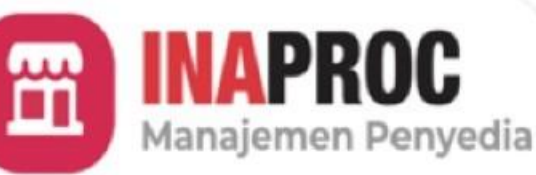

Manajemen Penyedia merupakan platform untuk penyedia melakukan pengelolaan produk mulai dari penayangan, pengaturan pengiriman, pengaturan toko, sampai proses negosiasi dan transaksi.

katalog.inaproc.id

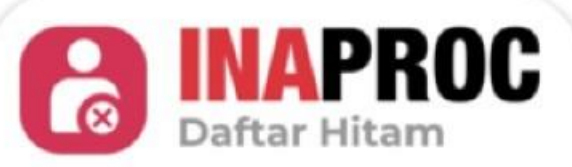

Daftar Hitam merupakan platform untuk PA/KPA melakukan pengelolaan terkait Sanksi Daftar Hitam yang diberikan kepada Penyedia berupa larangan mengikuti Pengadaan Barang/Jasa di seluruh Kementerian/Lembaga/Perangkat Daerah dalam jangka waktu tertentu.

#### daftar-hitam.inaproc.id

Satu Pintu Akses untuk Seluruh Platform Pengadaan Barang/Jasa Pemerintah

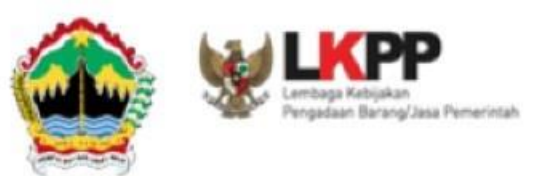

# INAPROC

## Manajemen Akun

| <br>r lamone                             | Manajaman Akses                                                                                                    |                                     |                  |                      |  |
|------------------------------------------|----------------------------------------------------------------------------------------------------|-------------------------------------|------------------|----------------------|--|
| P manual and<br>P manual and<br>D manual | Pith Platform                                                                                                    |                                     | C                | ange an bet an       |  |
|                                          |                                                                                                    |                                     |                  |                      |  |
|                                          | Possil Rentum                                                                                                    | Whatsayp                            | trut             | Antoripourtur Dangan |  |
|                                          | A manufacture of the second second se | The second second                   | 12 second second | 011-                 |  |
|                                          | 1.00.0* (2000)                                                                                                    | Appent Printing Strength of Testing | -                |                      |  |

Manajemen Akun Terpusat bagi Pengguna Sistem Pengadaan Secara Elektronik (SPSE) dan Sistem Pendukung adalah situs pengelolaan akun Pengguna SPSE dan Sistem Pendukungnya secara terpusat pada SPSE dan sistem pendukungnya yang akan terhubung dengan sistem layanan Pengadaan Barang/Jasa.

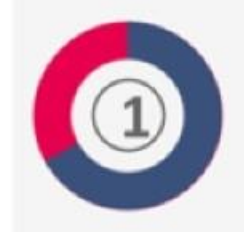

#### Keamanan Akun yang Terjamin bagi Setiap Pengguna

Manajemen Akun didesain lebih aman dengan proses registrasi dan verifikasi yang dilakukan secara berlapis untuk memastikan data yang diinput sesuai dan akurat.

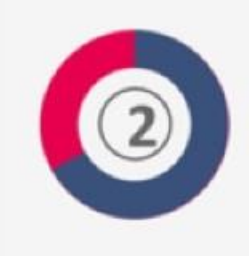

#### Satu Akun untuk Akses ke Berbagai Macam Platform Pengadaan

Pengguna cukup memiliki satu akun untuk bisa memiliki akses ke berbagai macam Platform Pengadaan, termasuk pengguna yang memiliki beberapa peran.

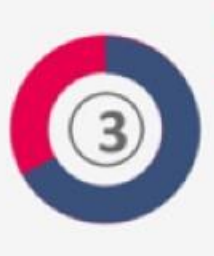

#### Proses Penandatanganan dan Pengelolaan Dokumen secara Digital

Proses penandatanganan lebih mudah, cepat, dan aman karena sudah terintegrasi dengan Balai Sertifikasi Elektronik (BSrE) dan Privyid.

## Katalog Elektronik v6

Katalog Elektronik Versi 6 merupakan platform yang digunakan oleh Kementerian, Lembaga setingkat Kementerian, dan/atau serta Pemerintah Daerah dalam pelaksanaan pengadaan barang dan jasa untuk dana yang bersumber dari APBN dan/atau APBD melalui metode E-Purchasing.

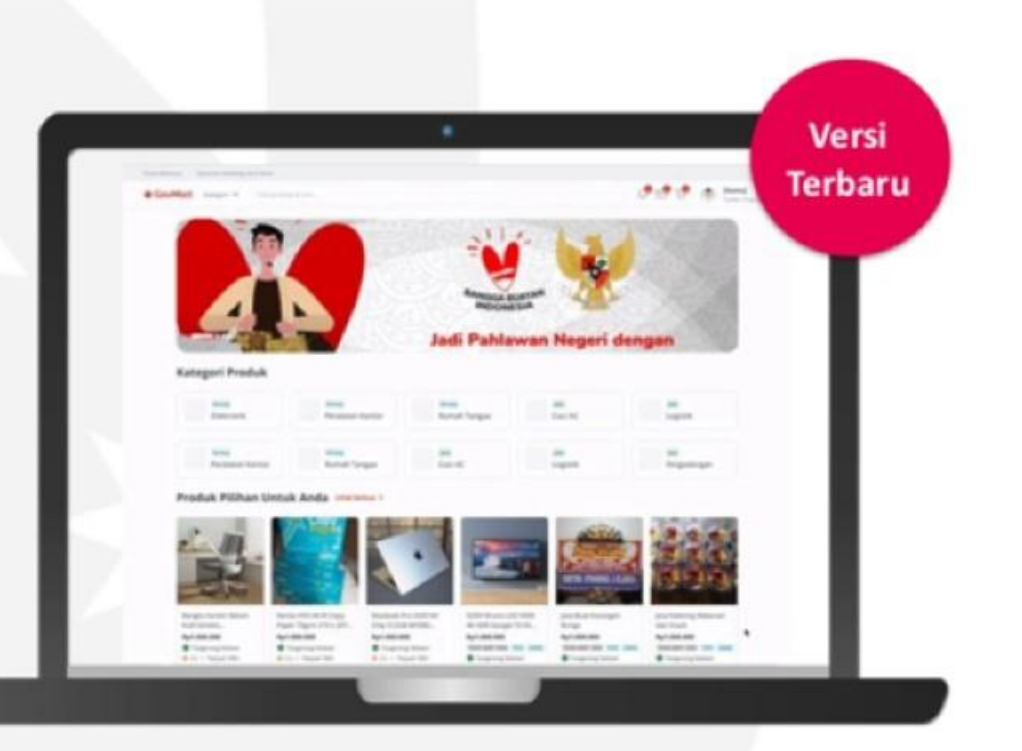

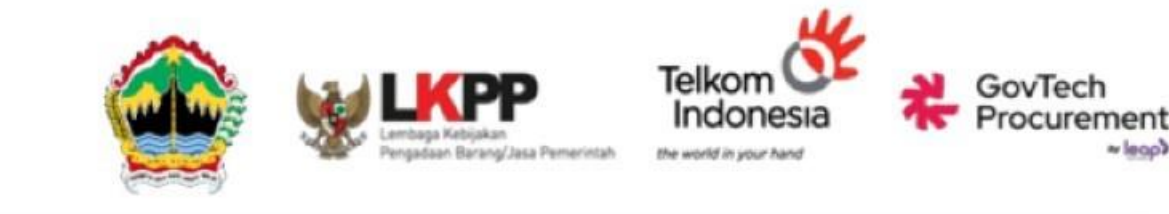

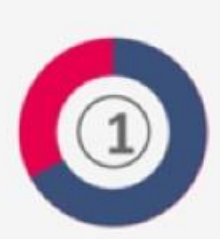

#### E-Katalog dan Toko Online Berfungsi dalam Satu Platform e-Purchasing

- Manajemen produk pada platform berdasarkan Kategori dan Koleksi bersifat terpusat dan terstandarisasi.
- Penemuan produk sesuai kebutuhan Anda dengan hasil pencarian yang mengutamakan produk Dalam Negeri dan UKM.
- Negosiasi antara pembeli dan penjual bersifat transparan dan diawasi.

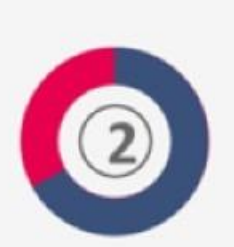

#### Seluruh Proses Bisnis yang Terintegrasi dalam Satu Platform e-Purchasing

- Integrasi Pembayaran langsung dengan Kementerian Keuangan dan Kementerian Dalam Negeri.
- Integrasi pengiriman dengan penyedia kurir dan mitra logistik pihak ketiga

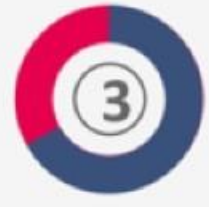

Pengembangan Vendor Management System (VMS) yang Berfungsi Mengelola Produk dan Kontrak

# Parallel Run

Pergantian sistem dengan cara menjalankan sistem lama dan baru secara bersamaan. Tujuannya adalah untuk memastikan fitur layanan KatalogV6 telah berfungsi dengan baik serta paralel dengan penutupan/penurun-tayangan produk pada KatalogV5 secara selektif/bertahap.

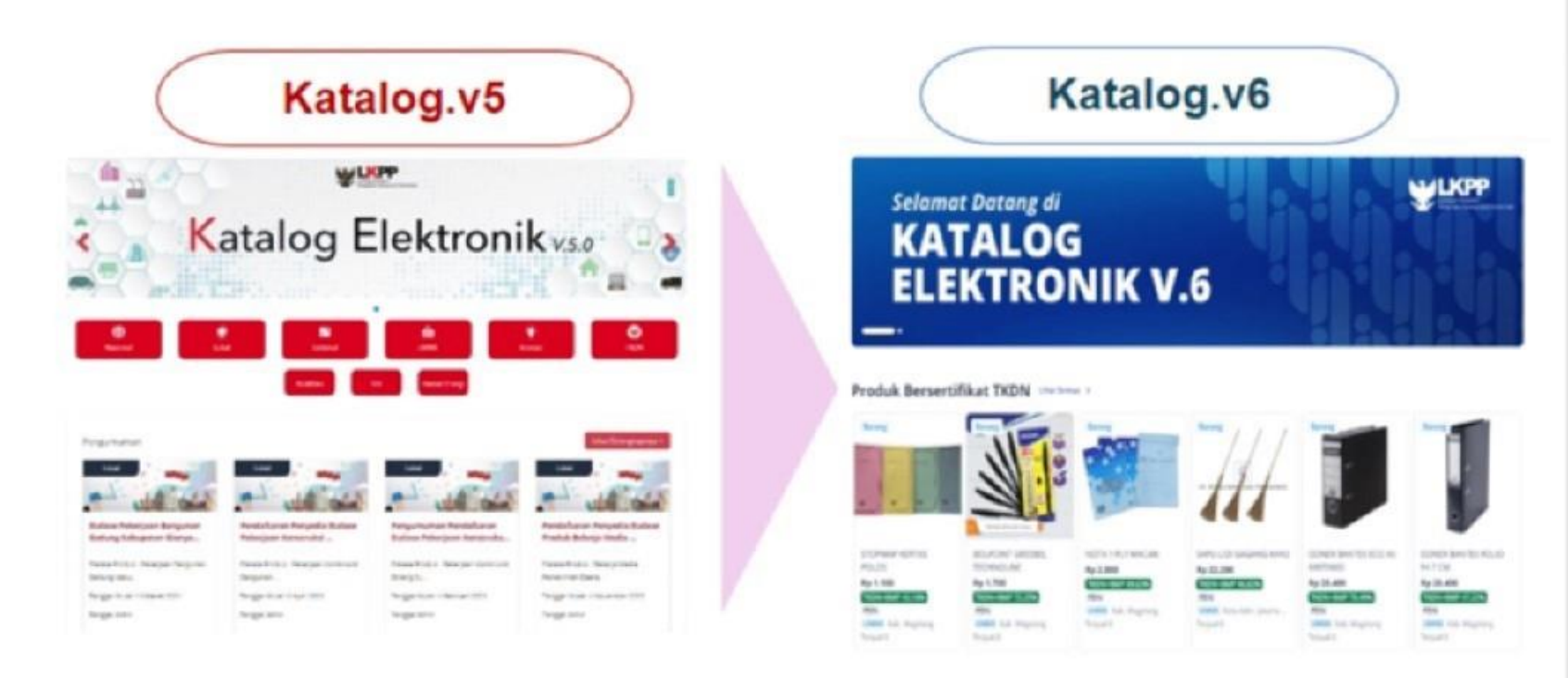

- \*) Terdapat total sejumlah 17.787 Etalase pada Katalog v5 dimana telah dilakukan penutupan (sunset) sejumlah 11.565 (65 %)
- \*\*) Telah terselenggara pesanan pada Katalogv6 sejumlah 149 paket pesanan dengan nilai Rp. 11,9 Milyar di mana implementasi teknis perbaikan proses bisnis katalog pada beberapa sektor/komoditas strategis masih berlangsung.

#### TIGA (3) CONCERN UTAMA

- Terhitung sd 20 Maret 2025 secara bertahap Etalase/Produk Tayang pada Katalog v5 akan ditutup secara selektif (dengan beberapa pengecualian kondisi/syarat) \*)
- Proses pengembangan dan ketersediaan 2. Katalog fitur layanan **v**6 terus terselenggara tidak terbatas pada kesiapan penggunanya (kepemilikan kesiapan user/akun). bisnis proses kategori/etalase dan/atau fitur pembayarannya. Untuk kondisi dan syarat tertentu, Katalogv6 telah sudah termasuk beroperasi memfasilitasi pembayaran UP dan LS belanja Kementerian/ baik untuk Lembaga maupun sebagian Pemerintah Daerah \*\*)
- 3. Kementerian/Lembaga dan Pemerintah Daerah tetap dapat memanfaatkan fasilitas pengadaan barang/jasa melalui Sistem Pengadaan Secara Elektronik lain yang telah tersedia, baik *e-tendering* maupun *e-purchasing* Toko Daring, dll.

# Tahapan Sunset Katalog Versi 5

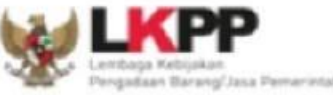

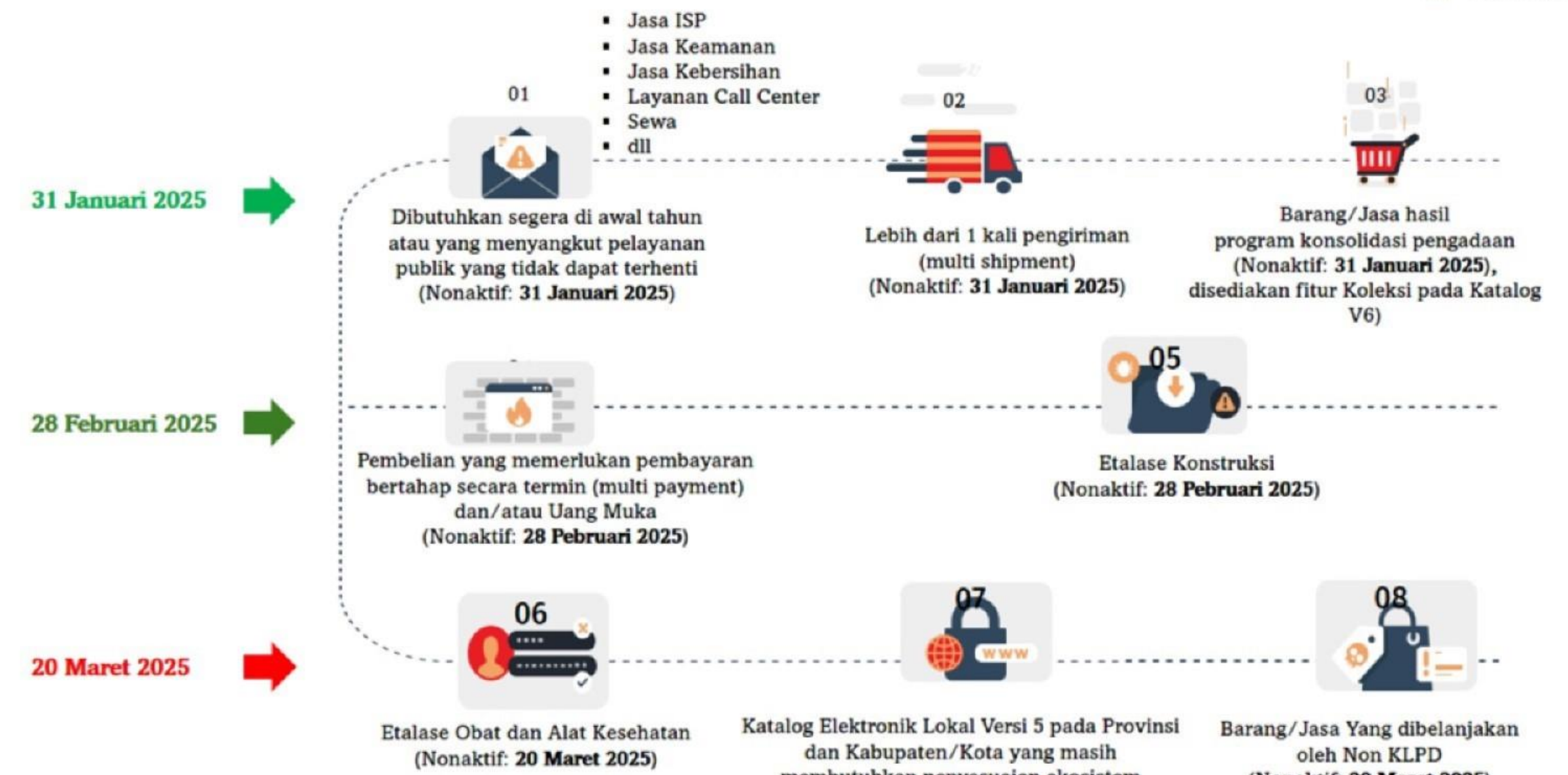

membutuhkan penyesuaian ekosistem pembayaran (Nonaktif: 20 Maret 2025)

(Nonaktif: 20 Maret 2025)

## Informasi/Ketentuan Lainnya

Barang/jasa pada Katalogv5 dapat dinonaktifkan lebih awal apabila dukungan aplikasi, operasional dan regulasi telah tersedia

Barang/jasa hasil program konsolidasi pengadaan akan disediakan kolom Koleksi pada Katalog Elektronik Versi 6

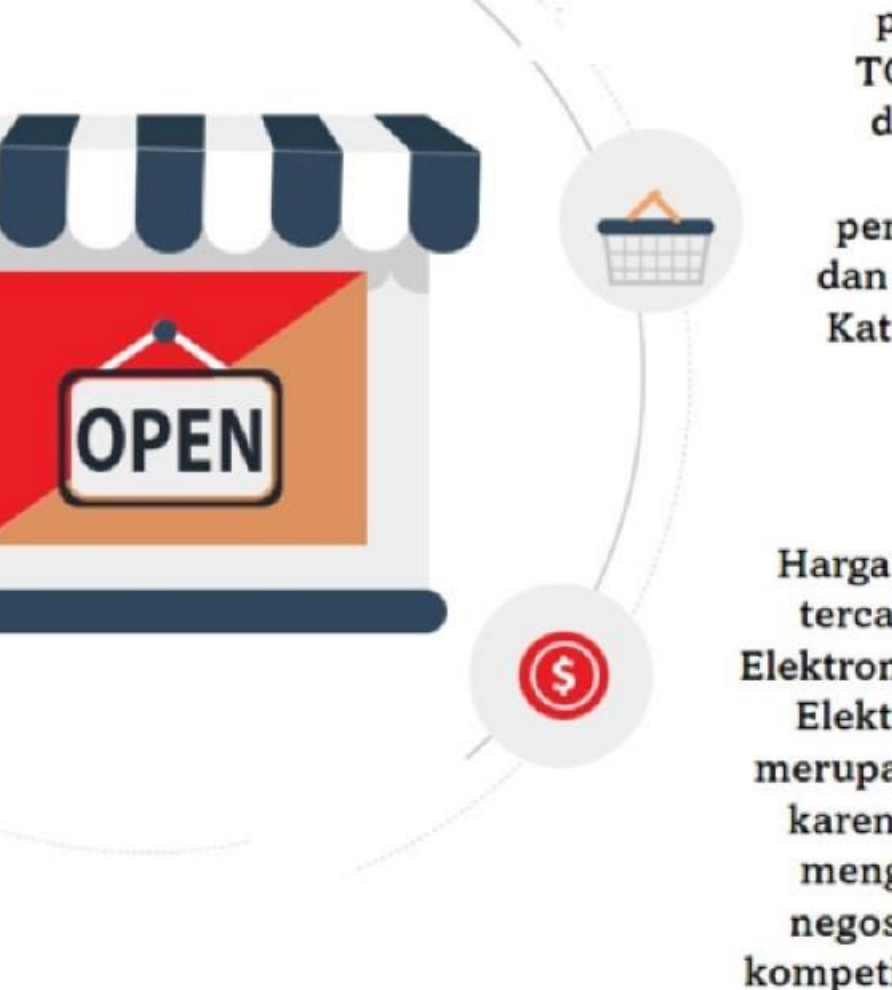

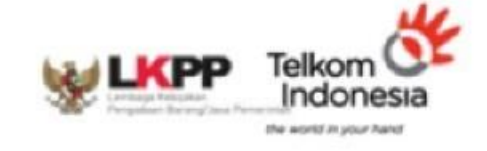

Metode pemilihan Epurchasing melalui TOKO DARING tetap dapat dilaksanakan sampai dengan penyesuaian ketentuan dan penyesuaian aplikasi Katalog Elektronik Versi

6

Harga satuan produk yang tercantum pada Katalog Elektronik Versi 5 dan Katalog Elektronik Versi 6 bukan merupakan harga final. Oleh karena itu PPK/PP harus mengoptimalkan proses negosiasi dan/atau minikompetisi dalam pelaksanaan E-purchasing

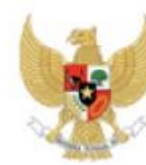

LEMBAGA KEBIJAKAN PENGADAAN BARANG/JASA PEMERINTAH

Nomor : 6432/KA/03/2025

20 Maret 2025

Hal : Pemberitahuan atas Tindak Lanjut Transisi Katalog Elektronik

Yth.

- 1. Para Menteri;
- 2. Panglima Tentara Nasional Republik Indonesia;
- 3. Kepala Kepolisian Negara Republik Indonesia;
- 4. Jaksa Agung Republik Indonesia;
- 5. Para Pimpinan Kesekretariatan Lembaga Negara;
- 6. Para Pimpinan Kesekretariatan Lembaga Non Struktural;
- 7. Para Gubernur;dan
- 8. Para Bupati/Walikota.

Di Tempat,

Sehubungan dengan Surat Edaran Nomor 9 Tahun 2024 tentang Implementasi Katalog Elektronik Versi 6 dan akan dilakukan penonaktifan Katalog Elektronik Versi 5 pada tanggal 20 Maret 2025, bersama ini dapat kami sampaikan sebagai berikut :

- Bahwa kebijakan migrasi Katalog Elektronik Versi 5 ke Katalog Elektronik versi 6 diselenggarakan untuk memperkuat dan memperbaiki tata kelola penyelenggaraan epurchasing yang terstandar, kompetitif serta mendukung efektivitas monitoring dan pengawasan.
- Bahwa proses membangun/mengembangkan platform layanan aplikasi/fitur Katalog Elektronik Versi 6 diselenggarakan secara paralel dengan aksi koordinasi, harmonisasi kesiapan dan dukungan dari beberapa pemangku kepentingan tidak terbatas Kementerian/Lembaga ataupun Pemerintah Daerah.
- 3. Bahwa dukungan pengadaan barang/jasa baik berupa regulasi, kebijakan dan/atau teknologi, harus terus terselenggara untuk mendukung pelaksanaan program unggulan kinerja Presiden yang tertuang dalam Program Strategis Nasional (PSN), sarana dan prasarana yang mendukung pelaksanaan kegiatan pemerintahan dan/atau layanan publik yang bersifat mendesak atau tidak dapat terhenti.
- Bahwa pasca penerbitan Surat Edaran Nomor 9 Tahun 2024 pada tanggal 27 Desember 2024 terdapat permohonan dari Kementerian/Lembaga/Pemerintah Daerah untuk dilakukan penundaan penonaktifan beberapa komoditas Katalog Elektronik Versi 5.

Pada tanggal 20 Maret 2025 Kepala LKPP mengeluarkan surat pemberitahuan atas tindak lanjut transisi katalog elektronik.

Dimana pada surat tersebut dilakukan relaksasi pada beberapa etalase Katalog Elektronik V.5 antara lain :

- Etalase Konsolidasi;
- Etalase Konstruksi sesuai usulan;
- Etalase sektoral obat dan alat kesehatan;

Untuk sementara tidak di non aktifkan sampai dengan etalase tersebut pada katalog elektronik V.6 siap digunakan.

## Alur Proses Pembelian di Katalog Elektronik V6

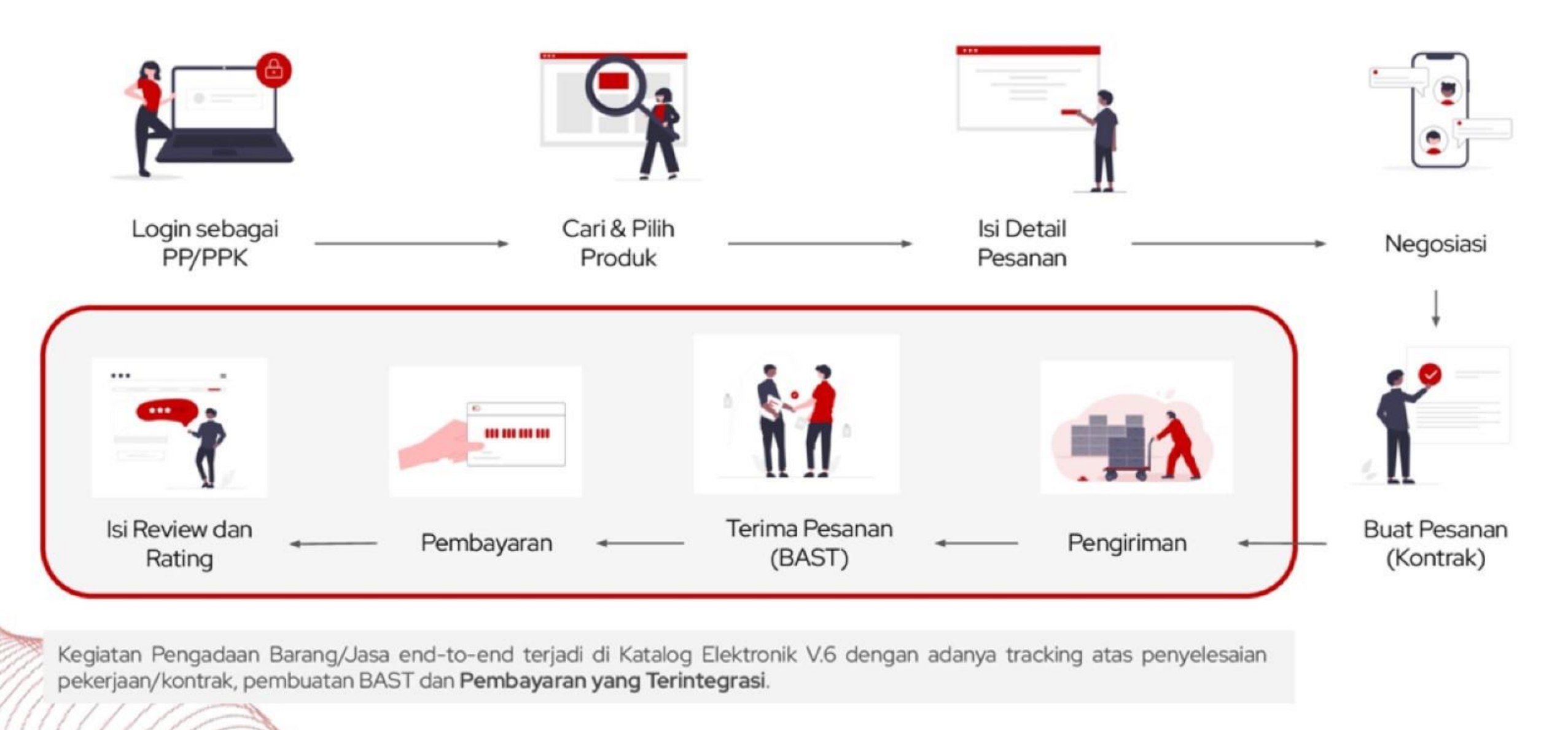

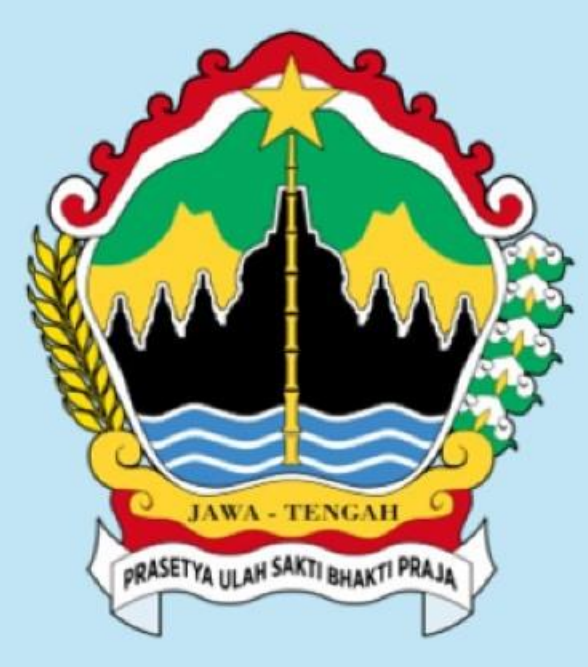

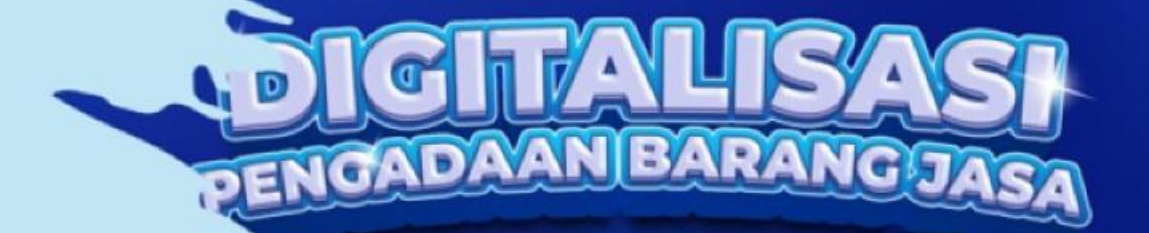

BLANGKON

1 1 1 1

ansparan, Akuntabel, dan Efisien "

ATALOG

ERSI 6

# **TERIMA KASIH**

LPSE SIRUP) INAPROC Catalogue Blangkon

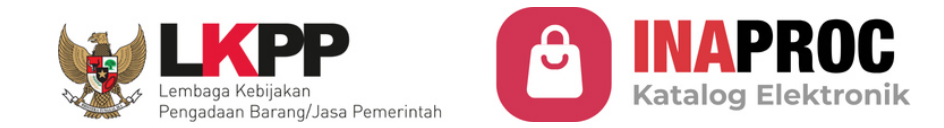

# Sosialisasi Implementasi Katalog Elektronik V6

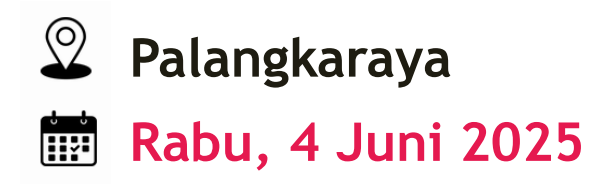

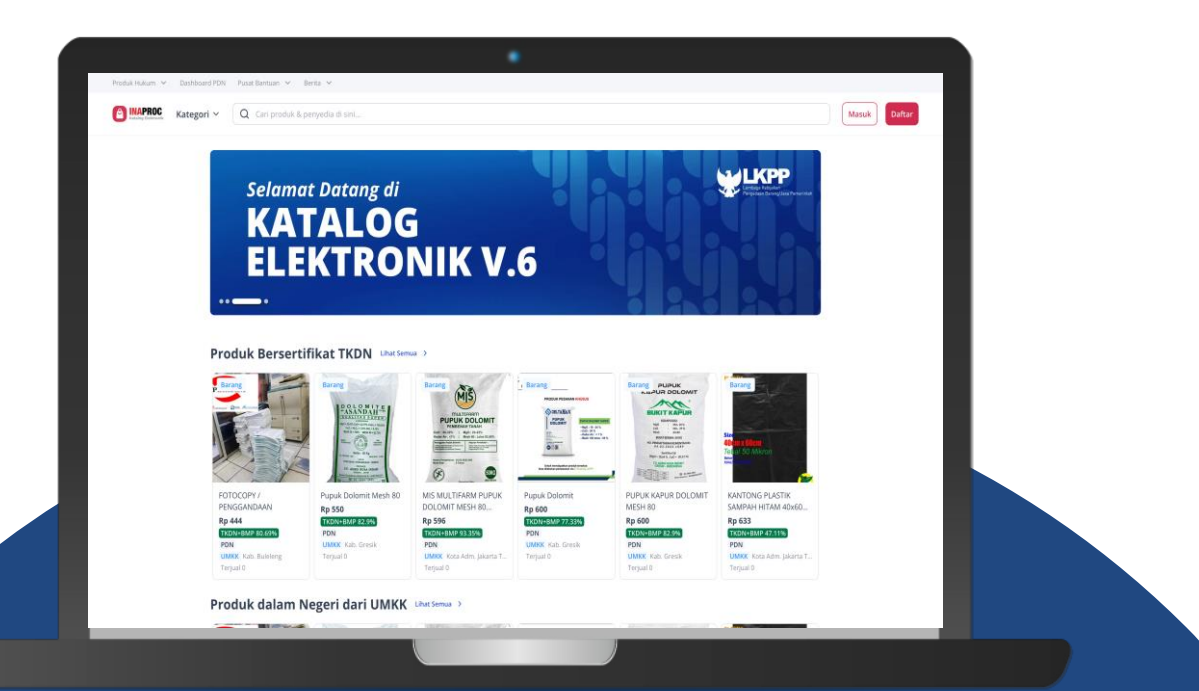

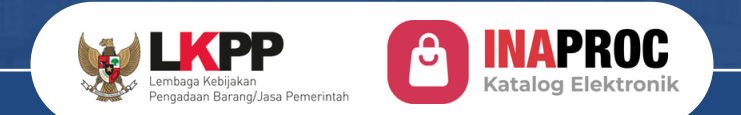

# Implementasi

Katalog Elektronik V6

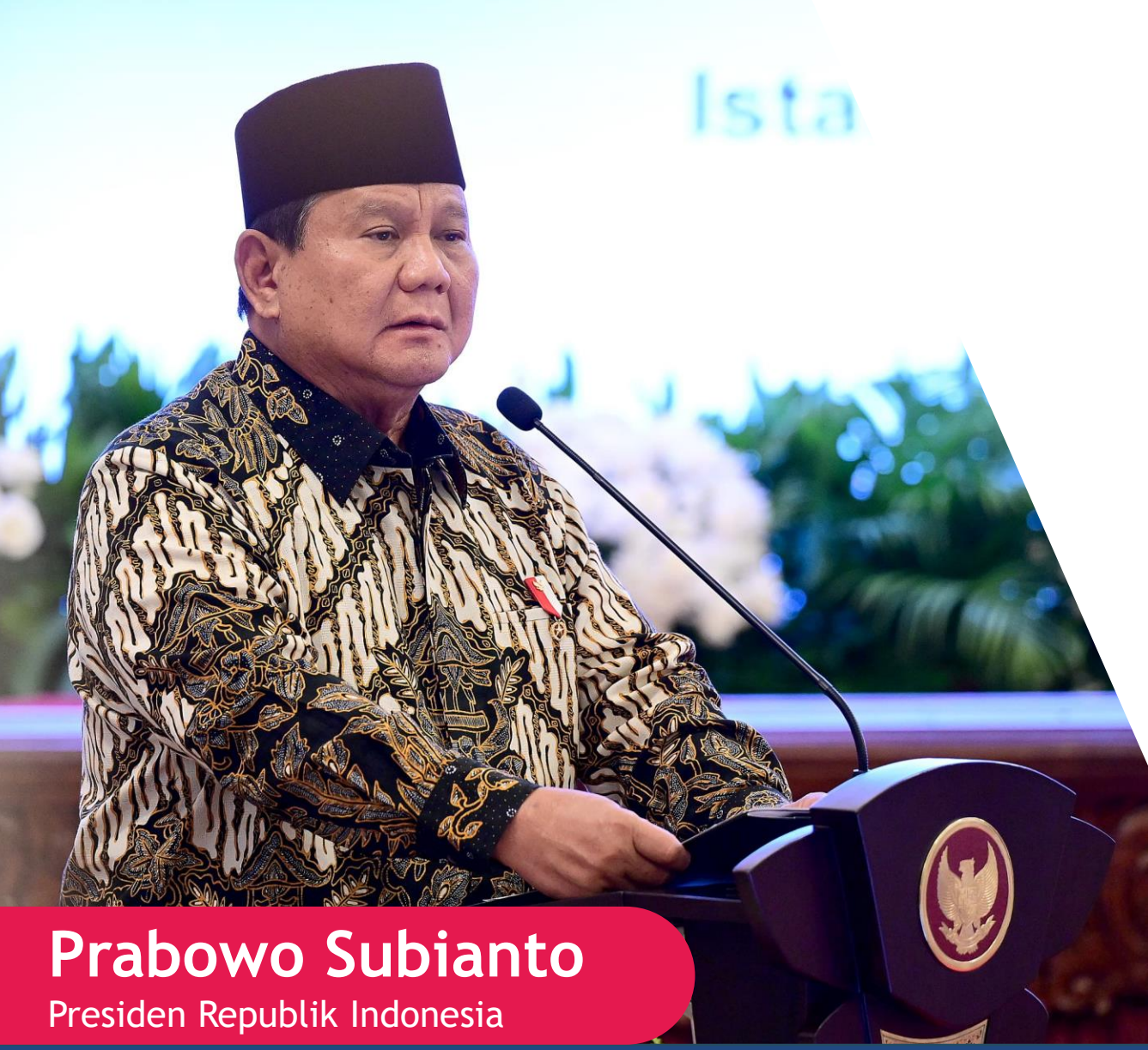

## "Sekarang kita punya yang namanya e-katalog V6. Ini sangat membantu mengurangi *man to man contact.*"

Untuk mewujudkan Asta Cita Pemerintahan yang bersih, efektif dan Terpercaya. Kini hadir E-Katalog Versi 6

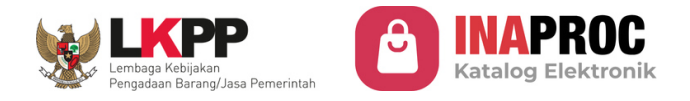

# Mewujudkan Transformasi Digital melalui Katalog Elektronik

Pengembangan Katalog Elektronik v6 sebagai sebuah ekosistem untuk merespons tantangan pada transformasi digital pengadaan pemerintah.

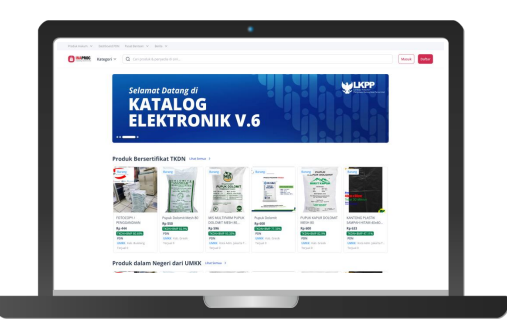

Platform ini dikembangkan dengan tujuan:

- 1. Meningkatkan Belanja **Produk Dalam Negeri dan UMK-K**
- 2. Meningkatkan Efisiensi Belanja Negara
- 3. Mempercepat Proses Pengadaan
- **4. Mewujudkan Transparansi** Proses Pengadaan

Alur Proses Pengadaan melalui Katalog Eleketronik:

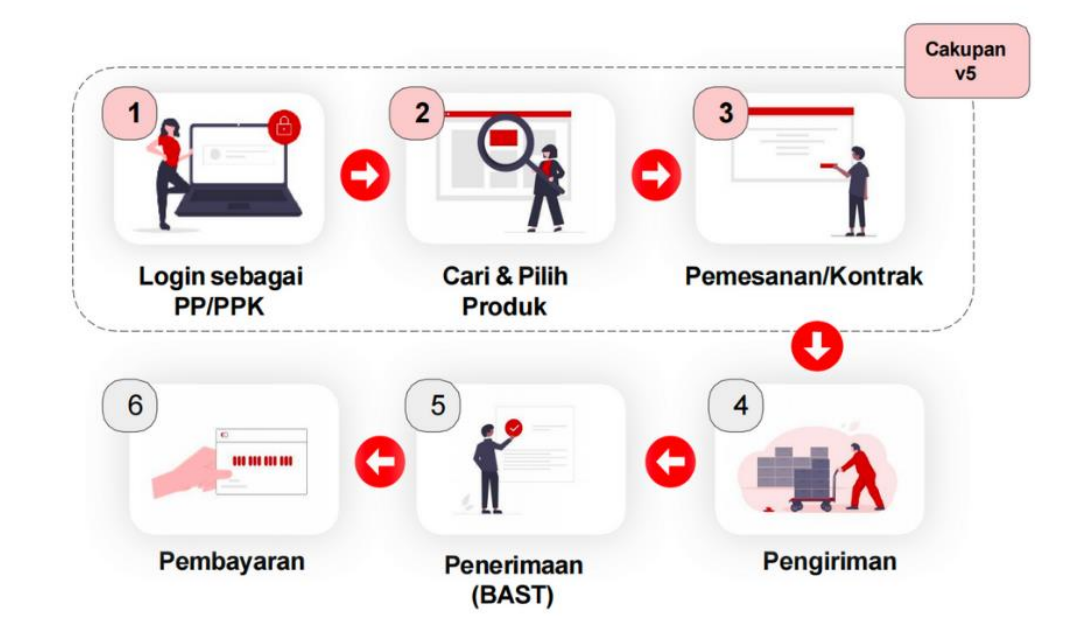

Katalog Elektronik v6 memfasilitasi proses bisnis end-to-end yang terintegrasi pada satu platform. Menghadirkan sistem pengadaan yang modern, transparan, dan sederhana bagi semua.

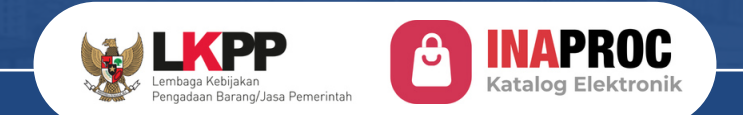

# Pendaftaran Akun

# Katalog Elektronik V6

# Tahapan Pendaftaran Akun

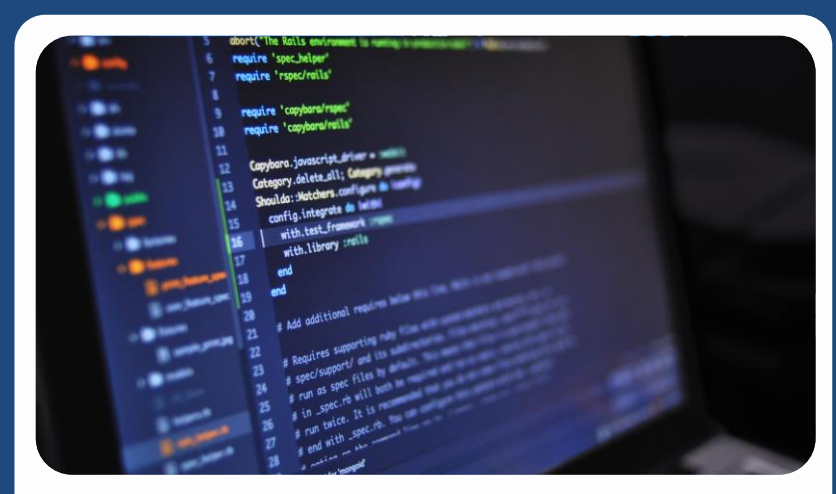

Registrasi dan Verifikasi Identitas Digital Membuat identitas akun dengan memasukkan username, email, password dan nomor telepon

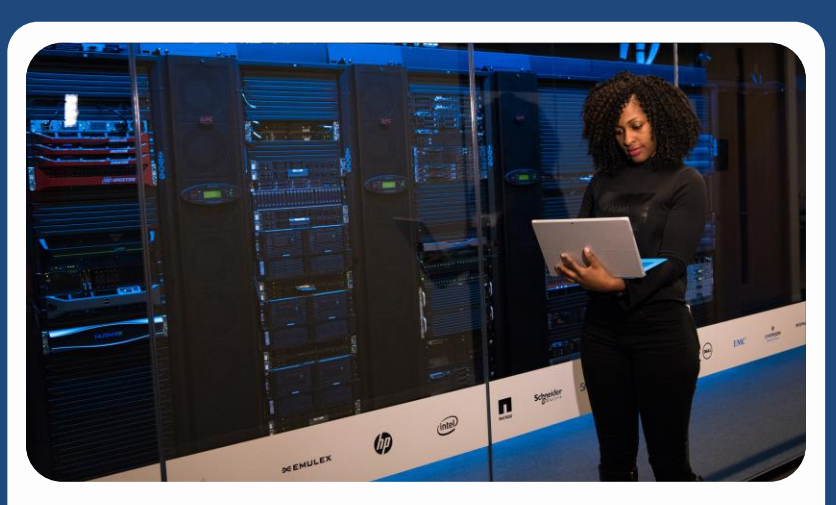

Registrasi dan Verifikasi Identitas Profil Memilih tipe profil, mengisi NIP, NIK, data diri, dan melakukan verifikasi wajah serta foto KTP

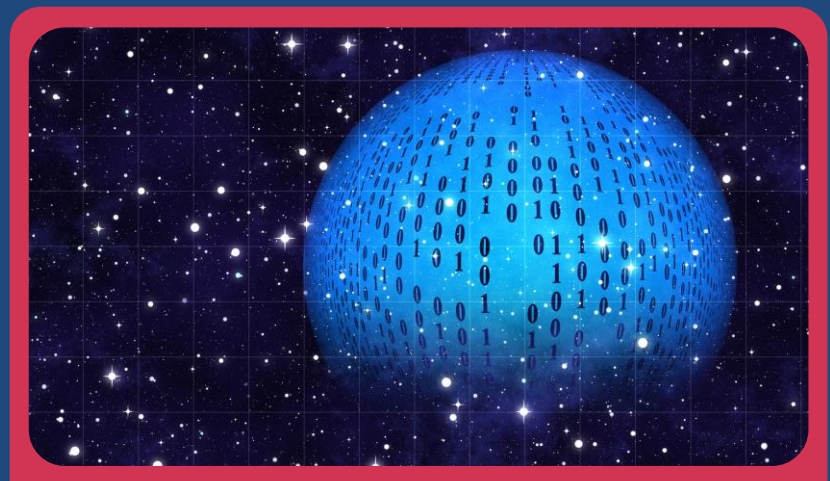

#### Registrasi dan Verifikasi Akses

Menghubungkan akses akun dengan instansi/satker, isi detail informasi satker, unggah dokumen SK

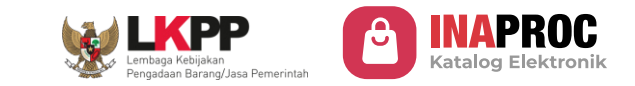

| & Ketentuan Kebijakan Privasi Dasi | ihboard PDN Pusat Bantuan                    |              |                                 |                  | -                                                             |        | 1900                                                    |                                                                                                    |                                                                                                    |                                                                           |
|------------------------------------|----------------------------------------------|--------------|---------------------------------|------------------|---------------------------------------------------------------|--------|---------------------------------------------------------|----------------------------------------------------------------------------------------------------|----------------------------------------------------------------------------------------------------|---------------------------------------------------------------------------|
| NAPROC Kategori V Q                | Carl produk Barang, Jasa dan Digita          | al di sini   |                                 |                  | Masuk                                                         | Daftar | NUL NUM                                                 |                                                                                                    |                                                                                                    |                                                                           |
| Selamat<br><b>KAT</b>              | t Datang di<br><b>TALOG</b>                  |              | 19                              |                  | WE LEPPE<br>Internet Patriets<br>Projektin Benglatet Powerset |        | Buat Identitas<br>Digital<br>Sudah memiliki akun? Masuk | <ul> <li>Perhatian!</li> <li>Pastikan semua data yang Anda m<br/>badan usaha atau instansi). Dati</li> <li>Untuk mendaftar, pastikan Anda n</li> </ul> | asukan merupakan <b>data milik Anda s</b><br>sdi bawah ini akan digunakan untuk lo<br><b>senggunakan email pribadi, bukan «</b> | endiri (perorangan bukan data<br>gin dan OTP:<br>mail perusahaan/intansi. |
| ELE                                | KTRON                                        | IK V.        | 6                               |                  |                                                               |        | 1 Data Diri                                             | Username Pribadi                                                                                                    |                                                                                                    |                                                                           |
|                                    |                                              |              |                                 |                  |                                                               |        |                                                         | Masukkan username pribadi                                                                                                    |                                                                                                    |                                                                           |
|                                    |                                              |              |                                 | O XNO            | ZNOE                                                          |        | 2 Syarat dan Ketentuan serta<br>Kebijakan Privasi       | © Wajib masukkan <b>username pribadi</b> . Jangan gunai<br>Email Pribadi                                                                               | an username perusahaan atau instansi.                                                                                           |                                                                           |
| Produk Bersertif                   | Fikat TKDN Lihat Semua >                     |              |                                 |                  |                                                               |        |                                                         | youremail@example.com                                                                                                    |                                                                                                    |                                                                           |
|                                    |                                              |              |                                 |                  |                                                               |        |                                                         | O Wajib masukkan email pribadi. Jangan gunakan e                                                                                                    | nail perusahaan atau instansi.                                                                                                  |                                                                           |
| sibu M 29                          | Barang Ba                                    | arang        | Barang<br>FOLIO                 | Barang           | Jasa<br>sidu A180                                             |        |                                                         |                                                                                                    | Selanjutnya                                                                                                    |                                                                           |
|                                    | Red .                                        | 6 8 8        |                                 |                  |                                                               |        |                                                         |                                                                                                    |                                                                                                    |                                                                           |
| Fotocopy F4 / A4                   | Meja Kursi Sekolah STO<br>Duma Edu Series PO | OPMAP KERTAS | Kertas Double Folio<br>Bergaris | BOLPOINT GREEBEL | Fotocopy A3                                                   |        | Pusat Bantuan                                           | Whatsapp                                                                                                    | Fmail                                                                                                    | Bekeriasama Dengan                                                        |

- Akses tautan: https://katalog.inaproc.id/
- Klik tombol "Daftar"

- Buat Username & Masukkan Email
- Username & Email Pribadi (Bukan Email Kantor)
  - nama@yahoo.com, nama@gmail.com

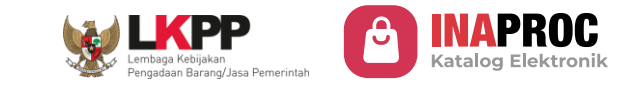

diterima

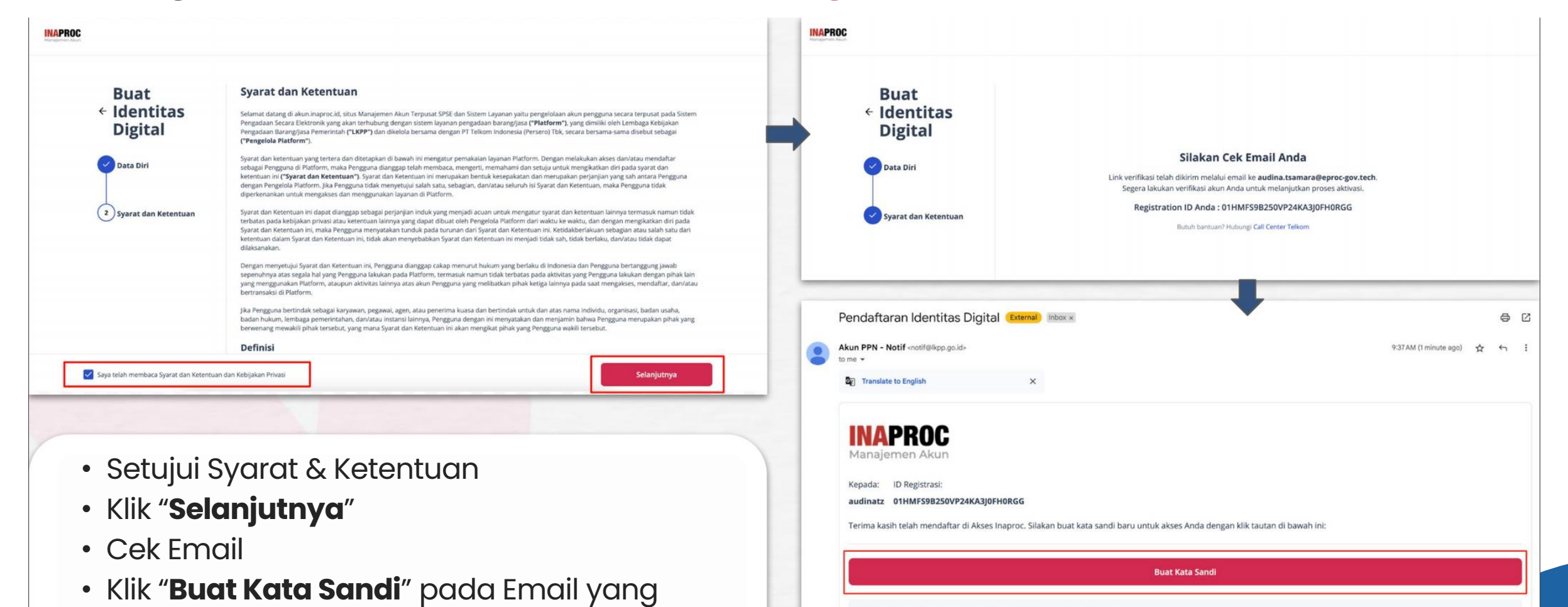

Jika Anda memiliki pertanyaan atau kendala, silakan hubungi kami di:

& Call Center (021) 2993 5577 atau 144 (Senin - Jumat: 07.00 - 18.00)

- S 08111557709 (Jadwal Operasional: Senin Jumat, Pukul 09.00 s/d 12.00 dan 13.00 s/d 15.00 WIB)
- layanan@lkpp.go.id

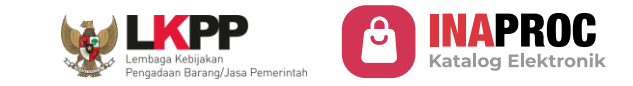

| NAPROC<br>Manajemen Akun<br>Buat Kata Sandi                                                                               |   |                                                                                       | INAPROC<br>Manajemen Akun                                                                    |
|----------------------------------------------------------------------------------------------------|---|---------------------------------------------------------------------------------------|----------------------------------------------------------------------------------------------|
| suat kata sandi yang kuat untuk masuk ke akun Anda.<br>Kata Sandi<br>Ulangi Kata Sandi                                    | 0 |                                                                                       | Masuk<br>Selamat datang! Silakan masuk ke akun Anda dengan username atau email<br>terdaftar. |
| Kata sandi harus terdiri dari:<br>• Setidaknya 8 karakter<br>• Setidaknya 3 dari yang berikut ini:<br>• Huruf kecil (a-z) |   | Kata sandi berhasil diperbarui. Silakan masuk kembali dengan kata sandi<br>baru Anda. | <br>Kata Sandi (S)                                                                           |
| <ul> <li>Huruf besar (A-Z)</li> <li>Angka (0-9)</li> <li>Karakter khusus (cth: !@#\$%^&amp;*)</li> </ul>                  |   | Login                                                                                 | Lupa Kata Sandi<br>Masuk                                                                     |
| Simpan Kata Sandi                                                                                                    |   |                                                                                       | Belum punya akun ? <b>Daftar Disini</b>                                                      |

- Buat Kata Sandi
- Lakukan proses Login ulang
- Masukkan Username/email dan Password baru

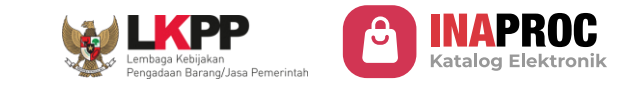

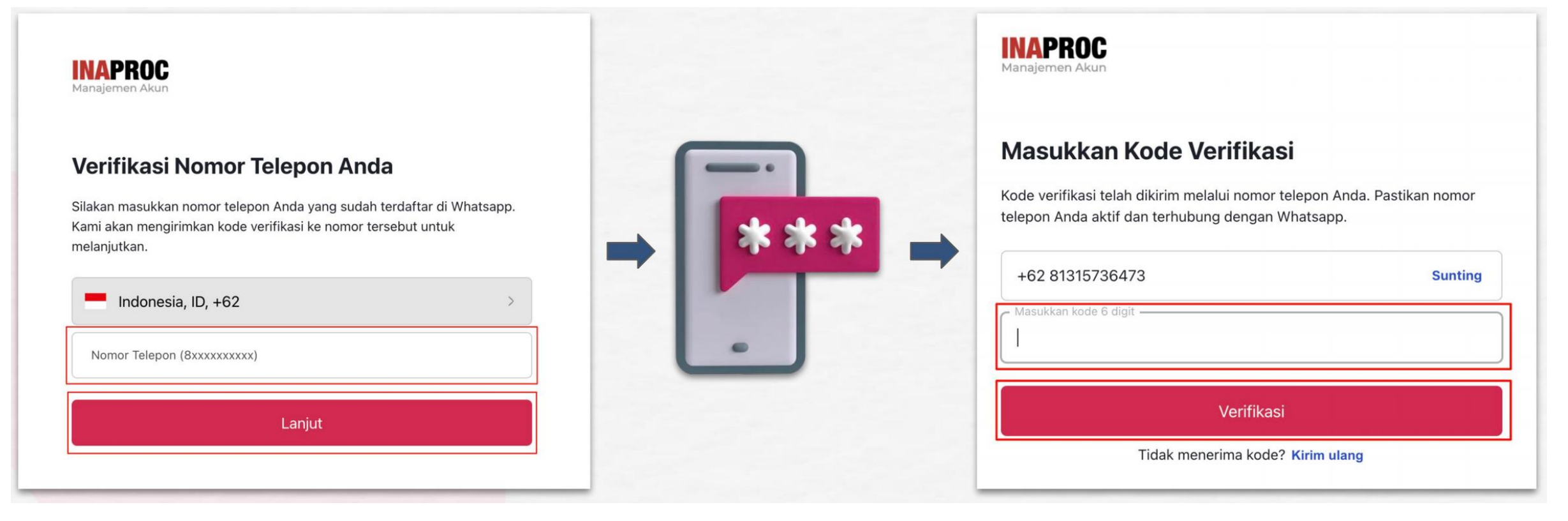

- Masukkan nomor handphone pribadi
- OTP Dikirimkan via Whatsapp / SMS
- Masukkan kode OTP yang diterima
- Klik "Verifikasi"

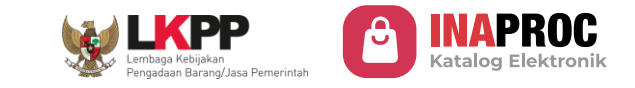

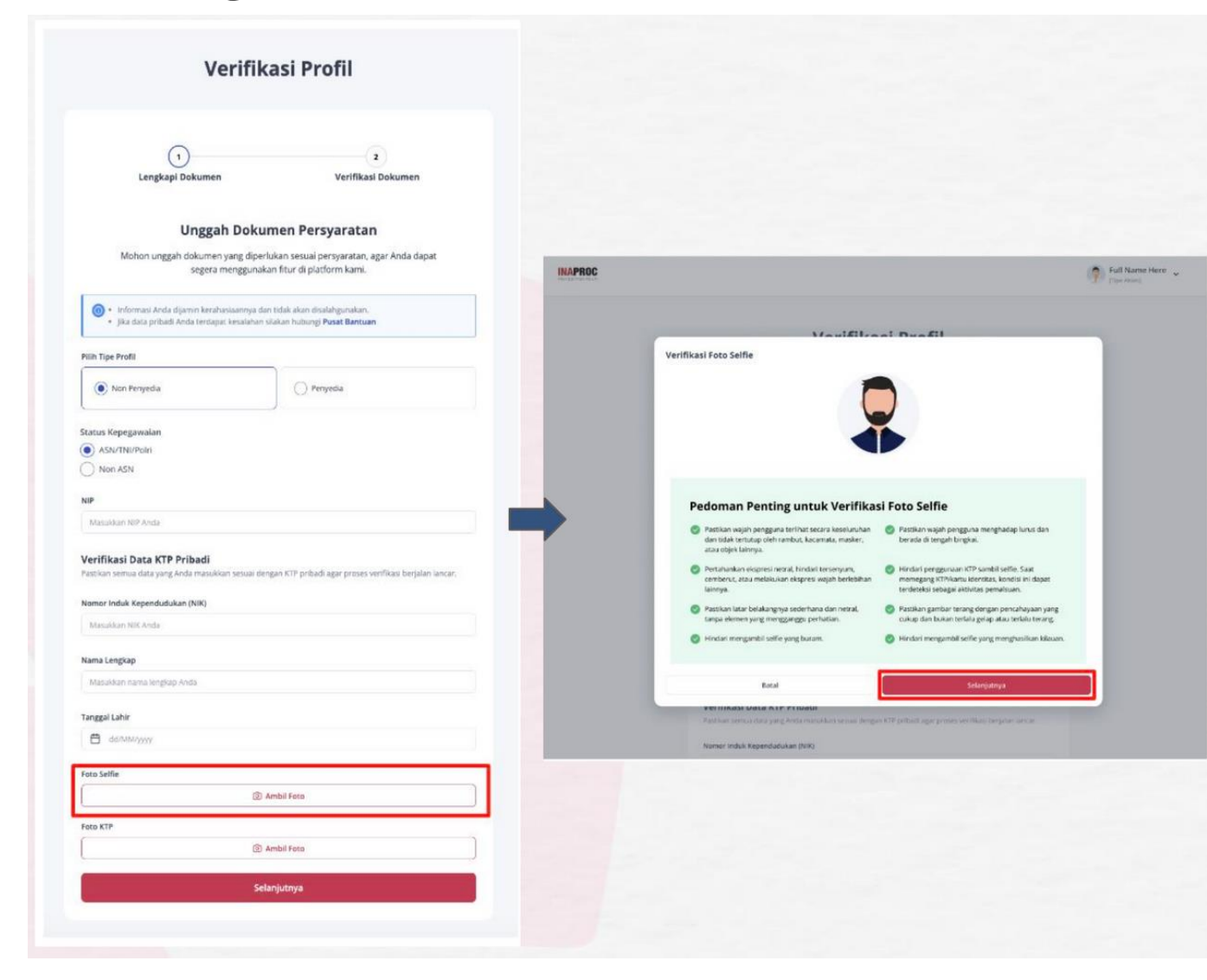

- Pilih Tipe Profil: Non Penyedia
- Pilih Status Kepegawaian
   (ASN/TNI/POLRI)
- Mengisi detail informasi:
  - NIP / NRP
    - NRP Input karakter 00 didepan sampai memenuhi 18 karakter & tinggalkan karakter huruf pada NRP.
    - ex: 0000000000024565
  - Nomor Induk Kependudukan (NIK)
  - Nama Lengkap sesuai KTP
  - Tanggal Lahir.
- Lanjutkan untuk melanjutkan swafoto
   & foto KTP

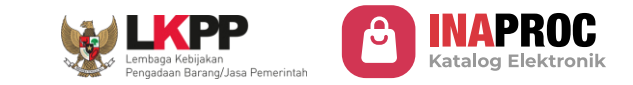

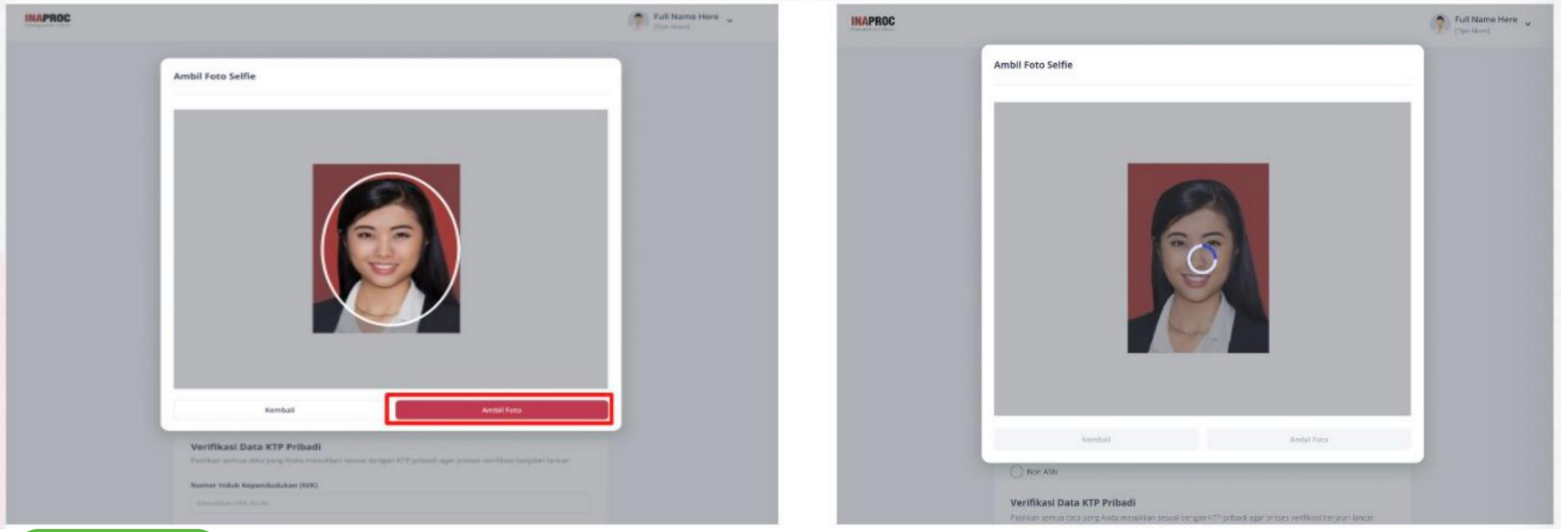

#### Swafoto

- Perangkat mendukung untuk pengambilan foto langsung
- Keseluruhan wajah terlihat jelas & berada tepat di tengah bingkai (tidak menggunakan masker, kacamata, objek lain)
- Pencahayaan yang baik
- Background sederhana dan netral

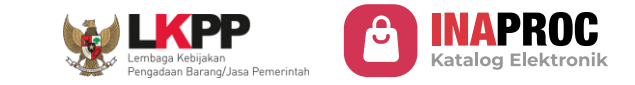

Verifikasi Profil

| <image/>                                                                                                    |                                                                                                    |                                        |                                                                                                    |                                                |
|----------------------------------------------------------------------------------------------------|----------------------------------------------------------------------------------------------------|----------------------------------------|----------------------------------------------------------------------------------------------------|------------------------------------------------|
| Purpose Decempendential provide the output provide of the data the data the                                                                                                    | )<br>Lengkapi Dokumen V                                                                                                    | a<br>erifikasi Dokumen                 |                                                                                                    |                                                |
| Markensburger   Portuge mengendendender hydrer drafter banden:   • • • • • • • • • • • • • • • • • • •                                                                                                    | Unggah Dokumen Persya                                                                                                    | ratan                                  |                                                                                                    |                                                |
| <ul> <li> <sup>1</sup> • Instructure direction that with direction that with direction that wit</li></ul>                                                                                                    | Mohon unggah dokumen yang diperlukan sesuai persy<br>segera menggunakan fitur di platforn                                                                | aratan, agar Anda dapat.<br>) kami.    | Verifikasi Foto KTP                                                                                  |                                                |
| Type For I   In proprie   In proprie <td><ul> <li>informasi Anda dijamin kerahasiaannya dan tidak akan disalah</li> <li>Jika data pribadi Anda terdapat kesalahari silakan hubungi Pus</li> </ul></td> <td>gunakan.<br/>at Bantuan</td> <td></td> <td></td>                                                                                                    | <ul> <li>informasi Anda dijamin kerahasiaannya dan tidak akan disalah</li> <li>Jika data pribadi Anda terdapat kesalahari silakan hubungi Pus</li> </ul> | gunakan.<br>at Bantuan                 |                                                                                                    |                                                |
| is in Arquei   Is in Arquei   Is in Arquei   Is in Arquei   Stritterie   Stritterie   is in Arquei   Is in Arquei   Is in                                                                                                    | ih Tipe Profil                                                                                                    |                                        |                                                                                                    |                                                |
| Sequencial   Strike Total   Constrained strike strike                                                                                                    | Non Portyadia     Portyadia                                                                                                    | a                                      |                                                                                                    |                                                |
| Six The Parls In Six The Parls In Six Th                                                                                                    | us Kepegawaian                                                                                                    |                                        |                                                                                                    |                                                |
| Iden 454<br>Tike 10 LAT PT Prihad<br>Insert ents dange of erts perfaced spage proses wortinata toppion name.<br>ar dank Agged data ar priori<br>arter file hang<br>insert rest singles Arts:<br>insert rest<br>for insert<br>To insert<br>To i | ASN/TNI/Poln                                                                                                    |                                        |                                                                                                    |                                                |
| files da XC KTP Pribadi   kan senus data yang Anca masukan sasud dangan (XP) gabad gaop prasen vertifikad torgishr lanvar.   in data Kapendiadican (KR)   in data Kapendiadican (KR)   in data Kapendiadican (KR)   in data Kapendiadican (KR)   in data Kapendiadican (KR)   in data mana lingda O Anda   in data mana lingda O Anda <tr< td=""><td>Non ASN</td><td></td><td></td><td></td></tr<>                                                                                                    | Non ASN                                                                                                    |                                        |                                                                                                    |                                                |
| An series as a grang when in activities and grang in view in activities and grang in view in activities and grang when in activities and grang when in activities and grang when in activities and grang when in activities and grang when in activities and grand and grand and gra                                                                                                    | rifikasi Data KTP Pribadi                                                                                                    | The second second second second second |                                                                                                    |                                                |
| er indak Kegendudukan (HK)<br>satura KEX Anda<br>s Lengiage<br>tahkan samu hingkup Anda<br>pat Lahr:<br>safer<br>serie<br>Fro Selie<br>Protection Control Control Cont                                                                                                    | tikan semua data yang Anda masukian sesuai dengan KTP pribadi aga                                                                                        | proses verifikasi berjalan lancar.     |                                                                                                    |                                                |
| Subtract REX Add     Set lenging:     at kenging:        at kenging:        pit Later:        SetTile     Tr     (0) Ambili Foro;                                                                                                    | mor Induk Kependudukan (NIK)                                                                                                    |                                        |                                                                                                    |                                                |
| e Lenging<br>under an same lenging Anda<br>per Lener<br>safer<br>Fro Selfe<br>10 Ambili foro,<br>10 Ambili foro,<br>10 Amb                                                                                                    | unautan NOK Anity                                                                                                    |                                        | Pedoman Penting untuk Verifik                                                                        | asi Foto KTP                                   |
| uskar rama tingkap Arda<br>pi Lahr<br>serie<br>Fro Selfe<br>Tr<br>() Ambil Foro                                                                                                    | na Lengkap                                                                                                    |                                        | Pastikan seluruh sudut KTP terlihat dengan jelas                                                     | Pastikan foto KTP berada di tengah bingkai     |
| pal Lahr:<br>:se/nm/yyyz<br>:selie<br>For 5 selie<br>Tr<br>()) Ambil feto                                                                                                    | lasabkan narma liengkap Anda                                                                                                    |                                        | Tratekan selaran sadak kin keminik dengan jelas.                                                     | · radiumotorem betwee or tengen bingver.       |
|                                                                                                    | normal Labor                                                                                                    |                                        | Hindari mengambil foto yang buram.                                                                   | Pastikan tidak ada data penting yang tertutup. |
| Selie<br>Selie<br>For Selie<br>Tr<br>(1) Ambil Foto                                                                                                    | de/mm/yggy                                                                                                    |                                        | Pastikan gambar terang dengan pencahayaan yang<br>cukup dan bukan terlalu gelap atau terlalu terang. |                                                |
| Batal     Ok, Selanjutnya       Tr     (0) Ambil Feto;                                                                                                    | o Selfie                                                                                                    |                                        |                                                                                                    |                                                |
| Batal Ok, Selanjutnya Cok, Selanjutnya Ok, Selanjutnya Ok, Selanjutnya Ok, Selanjutnya                                                                                                    | @ <sup>8</sup>                                                                                                    |                                        |                                                                                                    |                                                |
| Troos selfe<br>TP (3) Ambil Foto                                                                                                    |                                                                                                    |                                        | Batal                                                                                                | Ok, Selanjutnya                                |
| (TP<br>() Ambil Foto                                                                                                    | Poto Selfie                                                                                                    |                                        |                                                                                                    |                                                |
| (ii) Ambili Foto,                                                                                                    | a KTP                                                                                                    |                                        |                                                                                                    |                                                |
|                                                                                                    | () Ambil Foto                                                                                                    |                                        |                                                                                                    |                                                |

Jika hasil verifikasi swafoto berhasil, maka Pengguna akan diarahkan untuk melakukan foto KTP secara langsung.

- Klik tombol "Ambil Foto"
- Klik tombol "Ok, Selanjutnya".

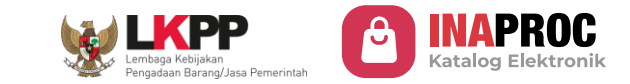

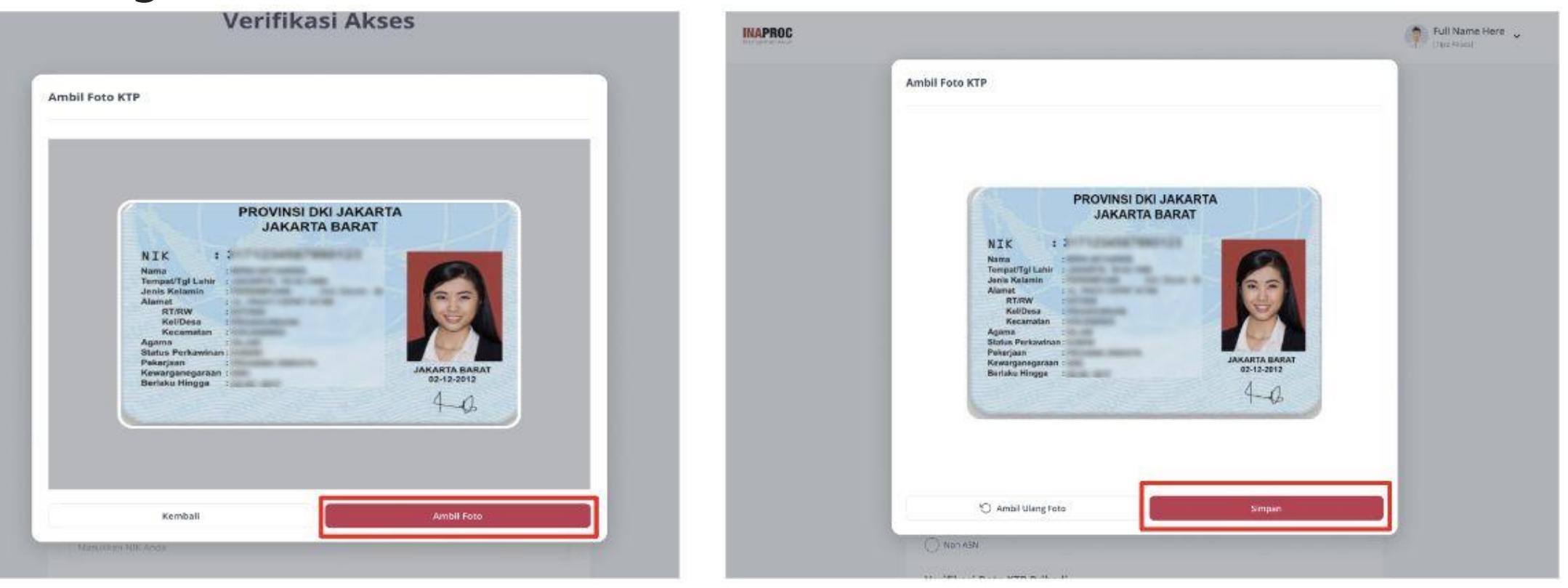

#### Foto KTP

- Hindari penggunaan KTP sambil selfie
- Keseluruhan KTP tertangkap kamera
- Pencahayaan yang baik

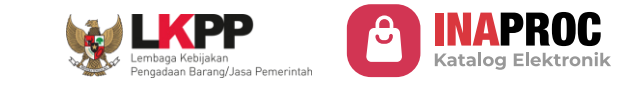

Setelah swafoto dan foto KTP berhasil dilakukan,

proses verifikasi dari dukcapil.

• Klik tombol "Selanjutnya" untuk melanjutkan

#### Registrasi dan Verifikasi Identitas Profil

Verifikasi Dokumen

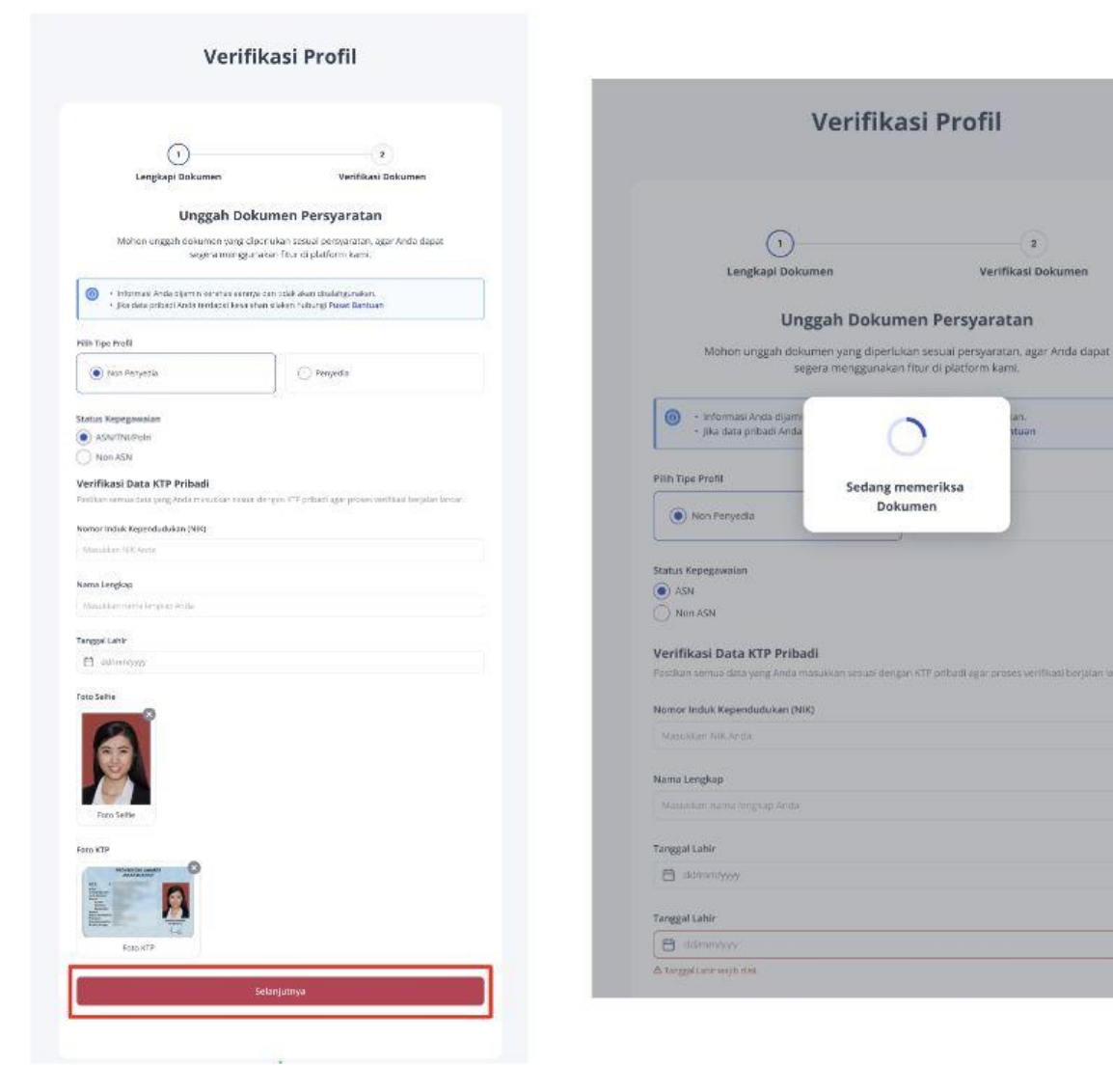

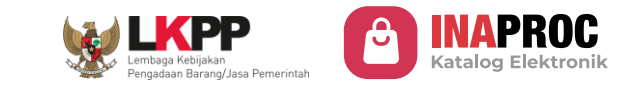

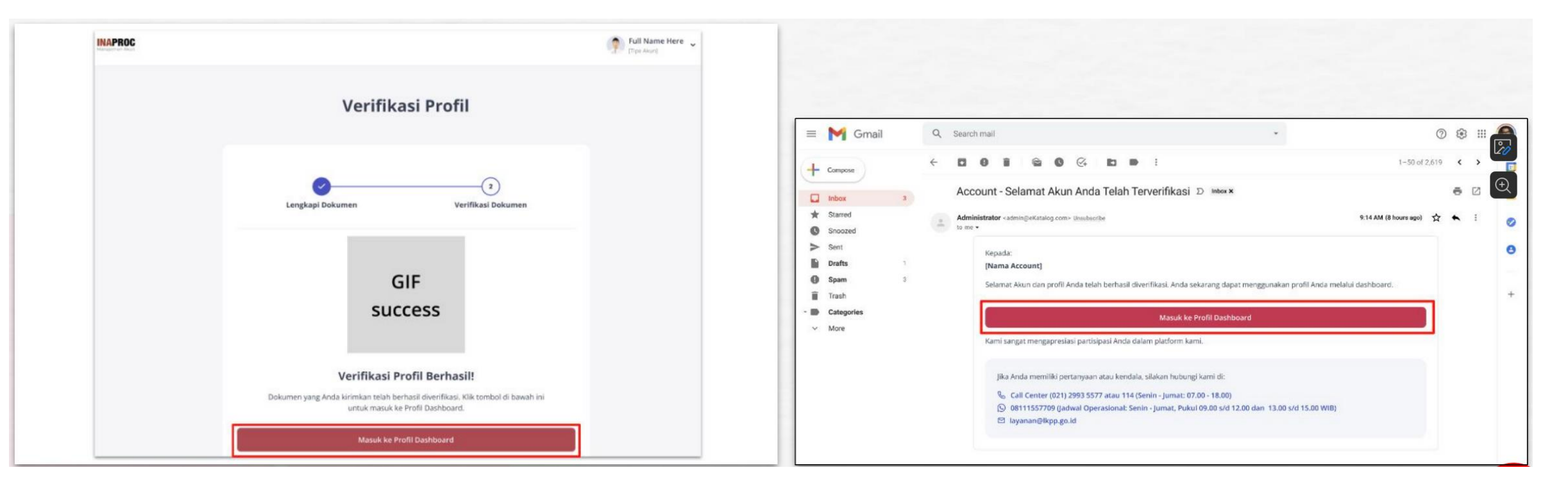

#### Verifikasi Berhasil

 Jika akun telah berhasil terverifikasi, maka Pengguna akan mendapatkan email pemberitahuan bahwa akun Pengguna telah berhasil terverifikasi dan Pengguna akan diarahkan ke halaman Dashboard

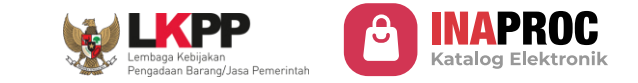

Internal Dashboard 🐱

Ç 🖂

## Registrasi dan Verifikasi Akses

| < Sembunyikan                                        | Manajemen Akses                                                                               |                             |
|------------------------------------------------------|-----------------------------------------------------------------------------------------------|-----------------------------|
| 🖉 Manajemen Akses                                    | Pilih Platform                                                                                |                             |
| O <sup>®</sup> Pengaturan Tanda<br>Tangan Elektronik | Pilih salah satu platform di bawah ini untuk mendapatkan akses ke dalamnya.<br>Pilih Platform | + Hubungkan atau Buat Akses |
| A Delegasi                                           | Q Pilih                                                                                       | ~                           |
| ôð Pengaturan                                        |                                                                                               |                             |

• Pada halaman Manajemen Akses, klik tombol "Hubungkan atau Buat Akses".

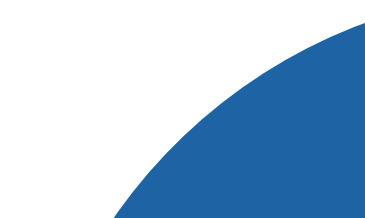

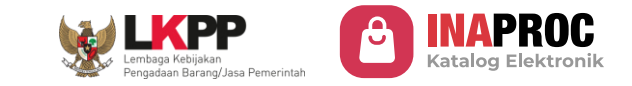

| lih Akses                                                                                                    |                                                   | Akun BSrE                                                                                                    |
|----------------------------------------------------------------------------------------------------|---------------------------------------------------|----------------------------------------------------------------------------------------------------|
| Non Penyedia     Pe                                                                                                    | nyedia                                            | Untuk mempermudah proses tr<br>pengguna harus mengaktifkan a                                                                  |
| Detail Informasi                                                                                                    |                                                   | Status Akun : [Ilelum Terda<br>Username : audinatsam<br>Alamat Email : audi.zahra<br>@gmail.com<br>Nomor Telepon : #628131521 |
| Pilih Role                                                                                                    |                                                   | Tanda Tangan Elektronik                                                                                                    |
| РРК                                                                                                    | ~                                                 | Turida Turigari Elektronik                                                                                                    |
| Username Pada Platform Sebelumnya Tidak Wajib                                                                            |                                                   |                                                                                                    |
| Masukkan username                                                                                                    |                                                   |                                                                                                    |
| Pangkat/Golongan/Ruang                                                                                                   |                                                   |                                                                                                    |
| Pilih Pangkat/Golongan/Ruang                                                                                             | ~ )<br>~                                          |                                                                                                    |
| lenic lostanzi                                                                                                    |                                                   |                                                                                                    |
| Jenis Instansi                                                                                                    | · · · · ·                                         |                                                                                                    |
|                                                                                                    |                                                   |                                                                                                    |
| Pilih Instansi                                                                                                    |                                                   |                                                                                                    |
| Pilih Instansi                                                                                                    | ۵                                                 |                                                                                                    |
| Satuan Kerja                                                                                                    |                                                   |                                                                                                    |
| Satuan Kerja                                                                                                    | ٩                                                 |                                                                                                    |
| Masa Berlaku Peran                                                                                                    |                                                   |                                                                                                    |
| 🖨 dd MMMM yyyy Sampai dd MN                                                                                              | NNIM YYYY                                         |                                                                                                    |
| NPWP Satuan Keria                                                                                                    |                                                   |                                                                                                    |
| 8848984900-940084008                                                                                                    |                                                   |                                                                                                    |
| Philadella Maria and a maria                                                                                             |                                                   |                                                                                                    |
| Masukkan divisi/unit kerla                                                                                               |                                                   |                                                                                                    |
|                                                                                                    |                                                   |                                                                                                    |
| Satuan Keria                                                                                                    |                                                   |                                                                                                    |
| Alamat Satker                                                                                                    |                                                   |                                                                                                    |
| Animal Sater                                                                                                    |                                                   |                                                                                                    |
|                                                                                                    |                                                   |                                                                                                    |
|                                                                                                    |                                                   |                                                                                                    |
| Haland Sunat Keterangan Kecia/Sunat Turas                                                                                | 6/100                                             |                                                                                                    |
| Abian anar westellige verlegende rugas                                                                                   |                                                   |                                                                                                    |
| Pilih atau tarik dokumen di sini<br>Format .pdf (max. 2 mb)                                                              | Unggah Dokumen                                    |                                                                                                    |
| O Surat Keterangan Kerja atau Surat Tugas adalah dokumen resmi bukti perintah tuga pengisian Surat Tugas <b>di sini.</b> | is untuk Anda yang harus dikerjakan. Lihat contoh |                                                                                                    |
|                                                                                                    |                                                   |                                                                                                    |

- Pilih Akses : Non Penyedia
- Isi detail informasi
- Unggah Surat Tugas
  - (Dokumen yang menunjukkan pendaftar bertugas dalam satker terkait)
- Klik "Ajukan Akses"

| Daftar Kolom Informasi                               | Keterangan                                                                                                  |
|------------------------------------------------------|----------------------------------------------------------------------------------------------------|
| Pilih Role                                           | Wajib Diisi                                                                                                 |
| Username pada Platform Sebelumnya                    | Tidak Wajib Diisi                                                                                           |
| Golongan                                             | Wajib Diisi                                                                                                 |
| Jenis Instansi (Lembaga, Provinsi, atau Kementerian) | Wajib Diisi                                                                                                 |
| Nama Instansi                                        | Wajib Diisi                                                                                                 |
| Satuan Kerja                                         | Wajib Diisi                                                                                                 |
| Masa Berlaku Jabatan                                 | Wajib Diisi                                                                                                 |
| NPWP Satuan Kerja                                    | Wajib Diisi                                                                                                 |
| Divisi/Unit Kerja                                    | Tidak Wajib Diisi                                                                                           |
| Alamat Satuan Kerja                                  | Hanya perlu diisikan oleh Pengguna yang<br>pertama kali mendaftarkan aksesnya<br>pada satuan kerja tersebut |
| Upload Surat Keterangan Kerja/Surat Tugas            | Wajib Diisi                                                                                                 |

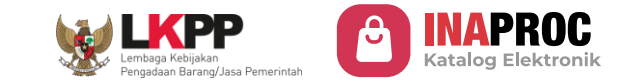

#### Peranan Bendahara

| ibunyikan                         | Detail Informasi<br>Plih Role                                                          |                | < Sembunyikan                            | Non Penyedia                                                                                                    | Penyedia                  |
|-----------------------------------|----------------------------------------------------------------------------------------|----------------|------------------------------------------|----------------------------------------------------------------------------------------------------|---------------------------|
| najemen Akses                     | Bendahara Pengeluaran (Bendahara Satuan Kerja)                                         | ~              |                                          |                                                                                                    |                           |
| ngaturan Tanda<br>ngan Elektronik | Jenis Instansi                                                                         |                | 🔗 Manajemen Akses                        | Detail Informasi                                                                                                    |                           |
|                                   | Jervis Instants                                                                        | ×              |                                          |                                                                                                    |                           |
| parturan                          | Pilh Instansi                                                                          |                | Of Pengaturan Tanda<br>Tangan Elektronik | Pilih Role                                                                                                    |                           |
|                                   | Pibh Instanti                                                                          | ٩              |                                          | Bendahara Umum Daerah (BUD)                                                                                                    |                           |
|                                   | Satuan Kerja                                                                           |                | දිරි Pengaturan                          |                                                                                                    |                           |
|                                   | Satuan Kerja                                                                           | Q              | •                                        | Jenis Instansi                                                                                                    |                           |
|                                   | Masa berlaku Peran                                                                     |                |                                          | lenis Instansi                                                                                                    |                           |
|                                   | C dd MAMMM yyyy Sampai dd MAMMM yyyy                                                   |                |                                          | Jenis moterior                                                                                                    |                           |
|                                   | NPWP Satuan Kerja                                                                      |                |                                          | Pilih Instansi                                                                                                    |                           |
|                                   | 200202000                                                                              |                |                                          | Company and the second second s |                           |
|                                   | Divisi/Unit Kerja maak waja                                                            |                |                                          | Pilih Instansi                                                                                                    | (                         |
|                                   | Masuldan debitunk kerja                                                                |                |                                          | Masa Berlaku Peran                                                                                                    |                           |
|                                   | Satuan Kerja                                                                           |                |                                          | dd MMMM yyyy                                                                                                    | Sampai dd MMMM yyyy       |
|                                   | Alamat Satier                                                                          |                |                                          |                                                                                                    |                           |
|                                   |                                                                                        |                |                                          | Upload Surat Keterangan Kerja/Surat Tugas 🛈                                                                                                    |                           |
|                                   |                                                                                        | 4              |                                          | Pilih atau tarik dokumen di sini                                                                                                    |                           |
|                                   |                                                                                        | 0/100          |                                          | Format .pdf (max. 2 mb)                                                                                                    | Unggah Dokumen            |
|                                   | Upload Surat Keterangan Kerja/Surat Tugas ⊘                                            |                |                                          | Pastikan surat keterangan keria atau surat tugas sesuai di                                                                                                    | enean contob. Cek di sini |
|                                   | Pilih asau tarik dokumen di sini     Format pd (msr. 2 mb)                             | Unggah Dokumen |                                          |                                                                                                    | · •                       |
|                                   | O Pastilan sunt litetrangen kerja attus sunt tugas sesuai dengan conteh. Cik di silel. |                |                                          |                                                                                                    | Aiukan Akses              |

#### Bendahara Pengeluaran

- Isi detail informasi
- Unggah Surat Tugas
  - (Dokumen yang menunjukkan pendaftar bertugas dalam satker terkait)
- Klik "Ajukan Akses"

#### Bendahara Umum Daerah

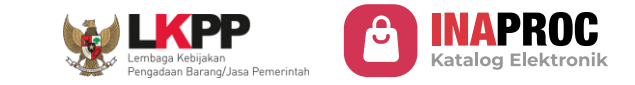

| Detail Informas    | si                                                                                      |                                                         |            |
|--------------------|-----------------------------------------------------------------------------------------|---------------------------------------------------------|------------|
| ole                | : Pejabat Pengadaan (PP)                                                                | Alamat Satker                                           | : [alamat] |
| latform            | : SIRUP                                                                                 |                                                         |            |
| PSE                | : LPSE ABCD                                                                             |                                                         |            |
| nstansi            | : LEMBAGA KEBIJAKAN PENGADAAN<br>BARANG/JASA PEMERINTAH                                 |                                                         |            |
| enis Instansi      | : LEMBAGA                                                                               |                                                         |            |
| atuan Kerja        | : BANK BENGKULU                                                                         |                                                         |            |
| Masa Berlaku Peran | : 1 Januari 2023 - 1 Januari 2025                                                       |                                                         |            |
| Saya telah meninja | au dan memastikan bahwa data yang saya<br>emahami bahwa data yang telah dimasukkan tida | masukkan sudah benar.<br>k dapat diubah lagi di kemudia | in hari.   |

- Tinjau kembali isian data
- Beri konfirmasi pada checkbox
- Klik "Kirim"

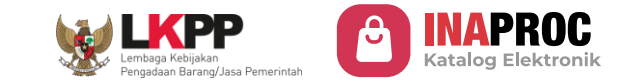

| e •                                                 | Unsubscribe 9:14 AM (6 nours ago)                                                                                    | ¥ |
|-----------------------------------------------------|----------------------------------------------------------------------------------------------------|---|
| Kepada:                                             | ID Registrasi:                                                                                                    |   |
| [Nama Non-Penyedia]                                 | [registration_id]                                                                                                    |   |
| Selamat! Akses Anda dan<br>PPN sesuai akses yang di | perusahaan telah berhasil diverifikasi. Kini, Anda dapat masuk ke platform tujuan melalui dashboard Akses<br>miliki. |   |
| Akses                                               | : [Platform] - [Role] - [Instansi]                                                                                   |   |
|                                                     | Masuk ke Dashboard                                                                                                   |   |
| Mohon tidak membalas e                              | mail ini, karena pesan dikirim secara otomatis. Bila ini tidak relevan dengan Anda, mohon abaikan email ini.         |   |
| Jika Anda memiliki pe                               | rtanyaan atau kendala, silakan hubungi kami di:                                                                      |   |
| 💪 Call Center 144 (J                                | adwal Operasional: Setiap Hari 24 Jam)                                                                               |   |
| 😤 Konsultasi Tatap                                  | Muka (Jadwal Operasional: Senin - Jumat: 09.00 - 15.00 WIB)                                                          |   |
| O                                                   | twal Operacional: Senin - Jumat Rukul 09.00 - 18.00 WIR)                                                             |   |

| Managemon Axun                        |                                                         |                                     |                                                                             |                                                                                     | [Tipe Akun]                 |
|---------------------------------------|---------------------------------------------------------|-------------------------------------|-----------------------------------------------------------------------------|-------------------------------------------------------------------------------------|-----------------------------|
| Sembunyikan                           | Pengaturan                                              |                                     |                                                                             |                                                                                     |                             |
| Manajemen Akses                       | Identitas Digital                                       | & Profil Informasi Instai           | nsi/Perusahaan Alam                                                         | at Pengiriman                                                                       |                             |
| Pengaturan Tanda<br>Tangan Elektronik |                                                         |                                     |                                                                             |                                                                                     |                             |
| Delegasi                              | Informasi Akse                                          | 25                                  |                                                                             |                                                                                     |                             |
| Pengaturan                            | AKSES NON PENYI                                         | EDIA SATUAN POLISI PAMONG PRAJA - H | (PA                                                                         |                                                                                     | *                           |
|                                       | Status Akses<br>Username Platform<br>Sebelumnya<br>Role | : (AAN)<br>: -<br>: KPA             | Jenis Instansi<br>Satuan Kerja<br>Masa Berlaku Peran<br>Alamat Satuan Kerja | : PROVINSI<br>: SATUAN POLISI PAMONG PRAJA<br>: 16 Agustus 2024<br>: Jakart Selatan | Foto Surat Keterangan Kerja |
|                                       | Instansi                                                | : Provinsi DKI Jakarta              | Alamat Pengiriman                                                           | : Atur Alamat Pengiriman                                                            |                             |
|                                       |                                                         |                                     |                                                                             |                                                                                     |                             |
|                                       |                                                         |                                     |                                                                             |                                                                                     |                             |

- Jika akun telah berhasil terverifikasi, maka Pengguna akan mendapatkan email pemberitahuan bahwa akun Pengguna telah berhasil terverifikasi dan Pengguna akan diarahkan ke halaman Dashboard, dimana status dalam informasi akses menjadi Aktif
- Namun jika belum berhasil terverifikasi maka pengguna harus melakukan penjadwalan verifikasi virtual kembali, dan status dalam informasi akses akan menjadi **Rejected**

## Tanda Tangan Elektronik

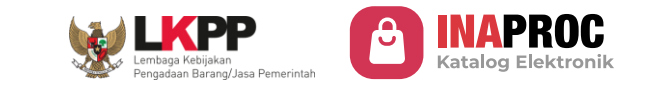

|                                                                                          | 🥂 🖂 🍦 Internal Dashboard 🗸                                                                                                    |
|------------------------------------------------------------------------------------------|----------------------------------------------------------------------------------------------------|
| < Sembunyikan                                                                            | Pengaturan Tanda Tangan Elektronik                                                                                                    |
| <ul> <li>Manajemen Akses</li> <li>Pengaturan Tanda</li> <li>Tangan Elektronik</li> </ul> | Perhatian! X<br>Untuk memenuhi kebutuhan tanda tangan elektronik, Anda diharapkan memiliki akun pribadi BSrE. Akun ini akan memungkinkan akses ke layanan tanda<br>tangan elektronik yang aman dan terpercaya, sehingga pengguna dapat melakukan proses tanda tangan digital dengan mudah dan efisien.                                                                                                    |
| Pengaturan                                                                               | Akun BSrE                                                                                                    |
|                                                                                          | Tanda Tangan Elektronik         Pada ekosistem Pembelajaan Barang dan Jasa, PPK/PA/KPA wajib memiliki akun Tanda Tangan Elektronik (TTE) aktif yang diterbitkan oleh Balai Sertifikasi Elektronik (BSrE). TTE digunakan untuk menandatangani surat pesanan dan BAST digital, dan RUP.         Status Sertifikat Elektronik : [Aktif]         Akun Anda berhasil tersambung ke akun tanda tangan elektronik BSrE. Bentuk tanda tangan elektronik Anda adalah sebagai berikut.         Pratinjau tanda tangan: |
|                                                                                          |                                                                                                    |
|                                                                                          | Cahyo Poernomo                                                                                                    |

#### Tanda Tangan Aktif

Pengguna dengan peran PA/KPA/PPK yang telah mengaktifkan tanda tangan elektronik di BSrE dapat melihat tanda tangan mereka yang tersambung dengan Platform di halaman Pengaturan Tanda Tangan Elektronik pada Manajemen Akun Terpusat.

## Tanda Tangan Elektronik

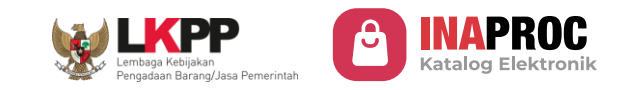

#### Tanda Tangan Belum Aktif

- Proses tanda tangan elektronik untuk Non Penyedia diterbitkan melalui BSrE. Pengguna dengan peran PA/KPA/PPK yang belum mengaktifkan BSrE perlu mendaftarkan NIK mereka pada sistem BSrE.
- Untuk mendaftarkan akun, Manajemen Akun Terpusat akan mengarahkan Pengguna untuk menghubungi verifikator TTE BSrE di instansi mereka.
- Panduan aktivasi BSrE tersedia dalam dokumen Petunjuk Teknis atau video di halaman Pengaturan Tanda Tangan Elektronik.

| bunyikan                        | Pengaturan Tanda Tanga                                                                                                    | n Elektronik                                                                                                    |                                                                                                    |
|---------------------------------|----------------------------------------------------------------------------------------------------|----------------------------------------------------------------------------------------------------|----------------------------------------------------------------------------------------------------|
| najemen Akses                   | Perhatian                                                                                                    |                                                                                                    |                                                                                                    |
| gaturan Tanda<br>gan Elektronik | Untuk memenuhi kebutuhan tanda ta<br>tangan elektronik yang aman dan terp                                                                                                    | ingan elektronik. Anda diharapkan memiliki akun p<br>percaya, sehingga pengguna dapat melakukan pro                                                                                                    | ribadi BSrE. Akun ini akan memungkinkan akses ke layanan tanda<br>ses tanda tangan digital dengan mudah dan efisien.                                                                           |
| gaturan                         | Akun BSrE                                                                                                    |                                                                                                    |                                                                                                    |
|                                 |                                                                                                    |                                                                                                    |                                                                                                    |
|                                 | Tanda Tangan Elektron<br>Pada ekosistem Pembelajaan Barang dar<br>Elektronik (BSrE), TTE digunakan untuk m<br>Status Sertifikat Elektronik : <u>Belum Terdafrar</u> )                                                                                                    | <b>nik</b><br>n Jasa, PPK/PA/KPA wajib memiliki akun Tanda Tanj<br>nenandatangani surat pesanan dan BAST digital, da                                                                                                    | gan Elektronik (TTE) aktif yang diterbitkan oleh Balai Sertifikasi<br>n RUP.                                                                                                    |
|                                 | Tanda Tangan Elektron<br>Pada ekosistem Pembelajaan Barang dar<br>Elektronik (BSrE). TTE digunakan untuk m<br>Status Sertifikat Elektronik : (Belum Terdaftar)<br>NIK Anda belum terdaftar pada sistem<br>Panduan lebih lanjut dapat dilihat pad                                           | nik<br>n Jasa, PPK/PA/KPA wajib memiliki akun Tanda Tanj<br>henandatangani surat pesanan dan BAST digital, da<br>n BSrE. Untuk mendaftarkan akun BSrE, silakan hut<br>a dokumen Petunjuk Teknis Aplikasi Manajemen                 | gan Elektronik (TTE) aktif yang diterbitkan oleh Balai Sertifikasi<br>ın RUP.<br>sungi verifikator TTE BSrE di instansi tempat Anda bekerja.<br>Sertifikat atau di video ini.                  |
|                                 | Tanda Tangan Elektron         Pada ekosistem Pembelajaan Barang dar         Elektronik (BSrE). TTE digunakan untuk m         Status Sertifikat Elektronik : (Belum Terdaftar)         NIK Anda belum terdaftar pada sistem         Panduan lebih lanjut dapat dilihat pad         Username | nik<br>n Jasa, PPK/PA/KPA wajib memiliki akun Tanda Tanj<br>nenandatangani surat pesanan dan BAST digital, da<br>n BSrE. Untuk mendaftarkan akun BSrE, silakan hut<br>a dokumen Petunjuk Teknis Aplikasi Manajemen<br>Alamat Email | gan Elektronik (TTE) aktif yang diterbitkan oleh Balai Sertifikasi<br>an RUP.<br>bungi verifikator TTE BSrE di instansi tempat Anda bekerja.<br>Sertifikat atau di video ini.<br>Nomor Telepon |

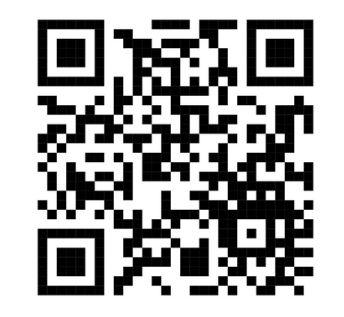

# Scan QR Code

Video Panduan Aktifasi BSrE

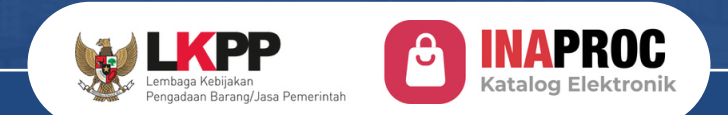

# Bertransaksi dan Membuat Surat Pesanan

Katalog Elektronik V6

# Peranan Pengguna Katalog Elektronik

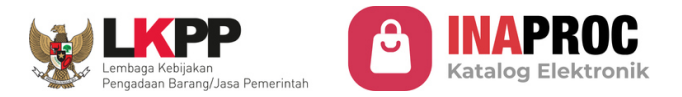

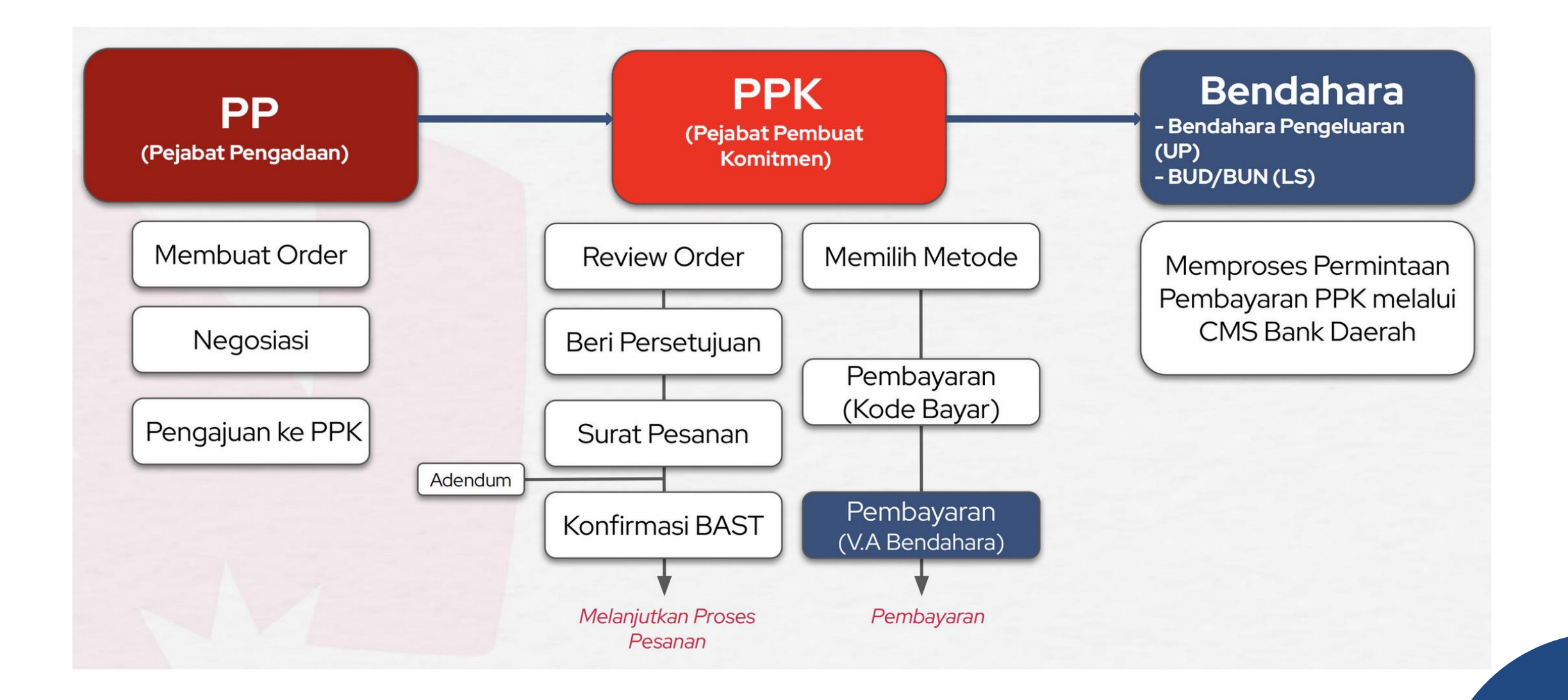

# Fitur Pencarian Produk

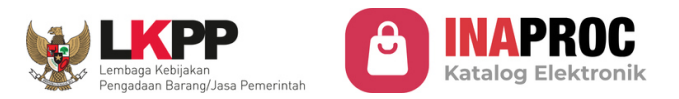

#### Kolom Pencarian

| Kategori ~ Q pr      | roduk                                                         | X Masuk Daftar                                                                         | C INAPROC Kategori ~ Q penyedia                                           | × |
|----------------------|---------------------------------------------------------------|----------------------------------------------------------------------------------------|---------------------------------------------------------------------------|---|
| er                   | Produk Penyedia                                               |                                                                                        | Filter Produk Penyedia                                                    |   |
| ralatan Pendidikan   | Menampilkan 1 - 16 produk dari total 16 untuk <b>"produk"</b> | Urutkan: Paling Sesual 🗸                                                               | Jenis Penyedia ^ Menampilkan 1 - 1 penyedia dari total 1 untuk "penyedia" |   |
| iku Pendidikan dan 🛩 |                                                               |                                                                                        |                                                                           |   |
| rangkat              | Barang Pre Order Barang Pre Order Barang                      | Digital Pre Order                                                                      | PT UMALO SEDIA TEKNO                                                      |   |
| nak/software         |                                                               |                                                                                        | Lokasi Pengiriman 💊 Kota Depok                                            |   |
| ftware License 🛛 🗸   |                                                               | Franciska Garlie Marro 2024                                                            | DKI Jakarta                                                               |   |
| rawatan Tubuh        | BAKERY                                                        | Concertain Grafik Tahan 2024     Proceetain Grafik Tahan 2024     concertain contained | Bandung                                                                   |   |
| oduk Kewanitaan 🛛 🗸  | Produk Kreatif dan Baban Produk Bakery Perancang              | an & RIFIL Anlikasi RIFIL Anlikasi                                                     | Jogjakarta                                                                |   |
| is Broduk            | Kewirausahaan Edisi 2 Pengemba                                | ngan Produ Terintegrasi 4-5 Produ Terintegrasi 2-3 Produ                               | Semarang                                                                  |   |
| Barang               | PDN PDN PDN PDN                                               | PDN PDN PDN                                                                            | Surabaya                                                                  |   |
| - Serving            | UMKK Kab. Sleman UMKK Kab. Sleman UMKK Kot                    | Langsa UMKK Kota Semarang UMKK Kota Semarang                                           | Lihat Selengkapnya                                                        |   |

- Masukkan Kata kunci (Keyword) Produk / Penyedia yang dicari
- Filtering Produk / Penyedia sesuai filter yang dibutuhkan
## Fitur Pencarian Produk

## Kategori

| Syarat & Ketentuan Kebijaka | n Privasi | Dashboard PDN Pusat Bantuan       |                            |                |                     |                                      |
|-----------------------------|-----------|-----------------------------------|----------------------------|----------------|---------------------|--------------------------------------|
| Construction Katego         | ri ^      | Q Cari produk & penyedia di sini. | 99<br>                     |                |                     | Masuk                                |
| Barang Digital              | Jasa      |                                   |                            |                |                     |                                      |
| Peralatan Elektronik        | >         | 🕒 Peralatan Elektronik            |                            |                |                     | 1                                    |
| Perlengkapan Alat Tulis     | >         | Komputer dan Aksesoris            | Networking                 | Ala            | t Perekam           | Perangkat Presentasi                 |
| Peralatan Olahraga          | >         | Laptop/Notebook                   | Access Point dan Controlle | er Cam         | era CCTV            | Proyektor                            |
| Peralatan Kantor            | >         | Desktop, AIO dan Mini PC          | Router                     | Akse           | soris CCTV          | Aksesoris Proyektor                  |
| Delesion des Alesserie      | ~         | Mouse dan Keyboard                | Switch/Hub                 | Dron           | e dan Option        | Papan Tulis Elektrik/Copyboard       |
| Pakalan dan Aksesoris       | ,         | Speaker Komputer                  | Network Aksesoris          | Cam            | corder              | Papan Tulis Interaktif dan Aksesoris |
| Pakaian dan Aksesoris       | >         | Webcam                            |                            | Voice          | e Recorder          | Laser Pointer/Wireless Presenter     |
| Hadiah Souvenir             | >         | Monitor PC                        | Printer dan Suppli         | es             | t Develie in Udeve  | Station and Design                   |
| Peralatan Dapur             | >         | Drawing Device                    | Printer 3D                 | Ala            | t Pendingin Udara   | Elektronik Dapur                     |
|                             | 2.5.2     | Modem Portable                    | Printer Dot Matrix         | Air C          | onditioner          | Air Fryer                            |
| Perawatan Tubuh             | >         | Aksesoris Komputer Lainnya        | Printer Ink Jet            | Kipas          | s Angin             | Blender                              |
| Peralatan Pendidikan        | >         | Storage                           | Printer Laser              | Ala            | t Penyaring Udara   | Coffee Maker                         |
| Perkakas                    | >         | Storage                           | Printer Thermal            | Air P          | urifier             | Dish Dryer                           |
|                             |           | HDD/SSD External/Portable         | Printer Supplies           | Diffu          | ser                 | Dispenser                            |
|                             |           | HDD/SSD Internal                  | Scanner                    | Hum            | idifier             | Juicer                               |
|                             |           | Memory Card                       | Scanner Biometrix          |                |                     | Ketel Listrik                        |
| and the second second       |           |                                   | 111                        |                |                     |                                      |
| Tissue Livi Eve             | eryday    |                                   | Fotocopy F4 / A4           | STOPMAP KERTAS | Kertas Double Folio | BOLPOINT GREEBEL                     |
| Rp 111                      | 1505 1    | Rp 444                            | Rp 721<br>TKDN+BMP 73.96%  | Rp 1.221       | Rp 1.332            | Rp 1.887                             |

LKPP Lembaga Kebijakan Pengadaan Barang/Jasa Pemerintah

## Barang

Digital

## Jasa

- 3 Kategori Produk
- 3 Leveling Kategori untuk membantu kebutuhan pencarian pengguna

# Fitur Pencarian Produk

## Koleksi

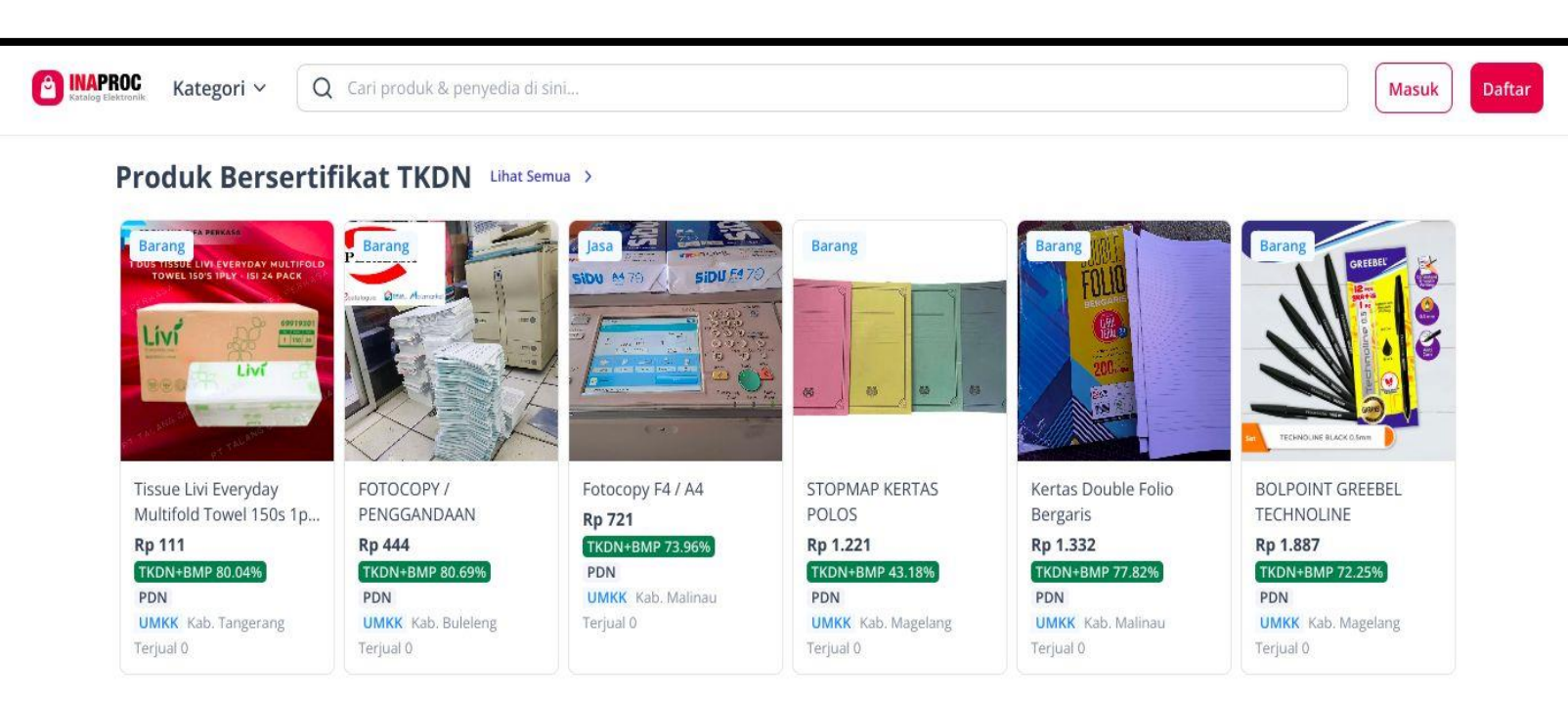

#### Produk dalam Negeri dari UMKK Lihat Semua >

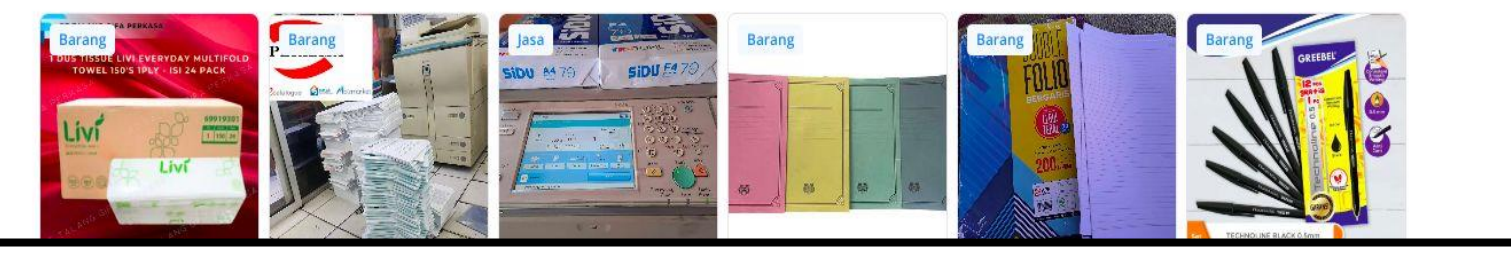

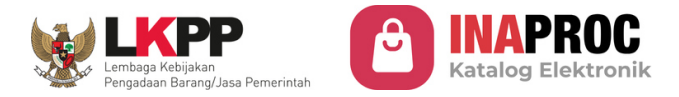

## **Produk Ber-TKDN**

## PDN – UMKK

## **Produk dari**

- 3 Koleksi Produk
- Koleksi Produk dari
   Daerahmu menyesuaikan alamat pengiriman yang dijadikan "Alamat Utama"

# **Pemilihan Produk**

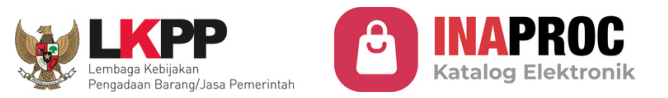

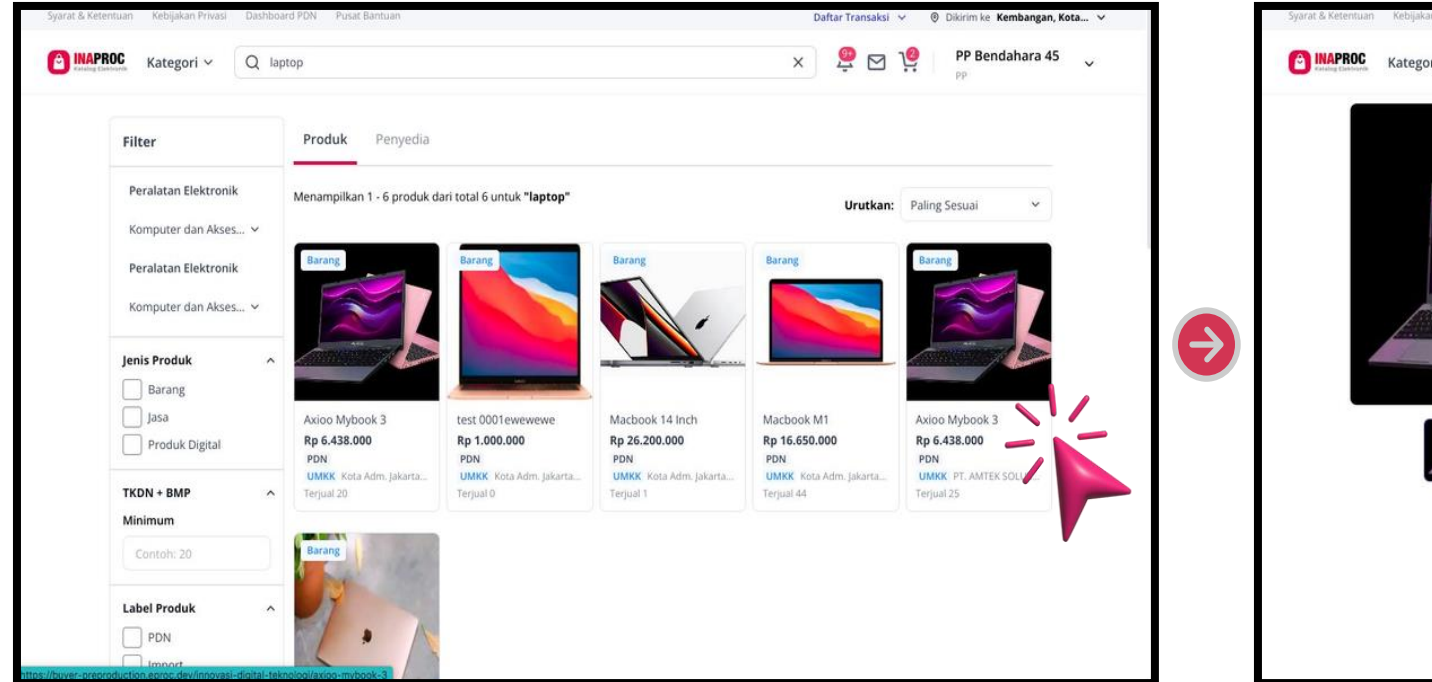

**Klik** Produk yang akan dibeli

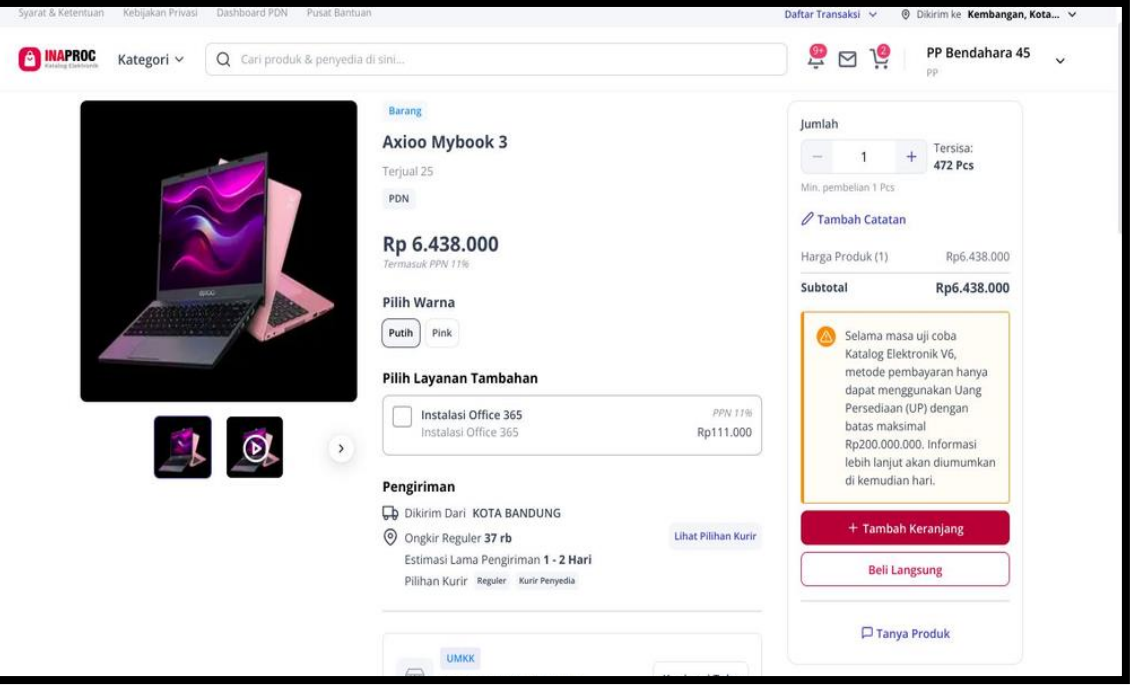

Masuk ke halaman detail produk

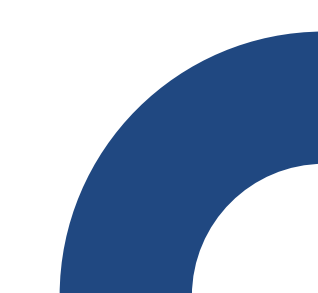

## Penambahan Produk dan Chat

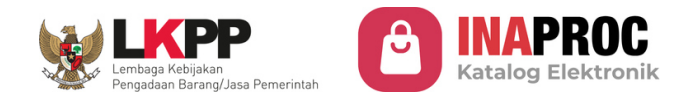

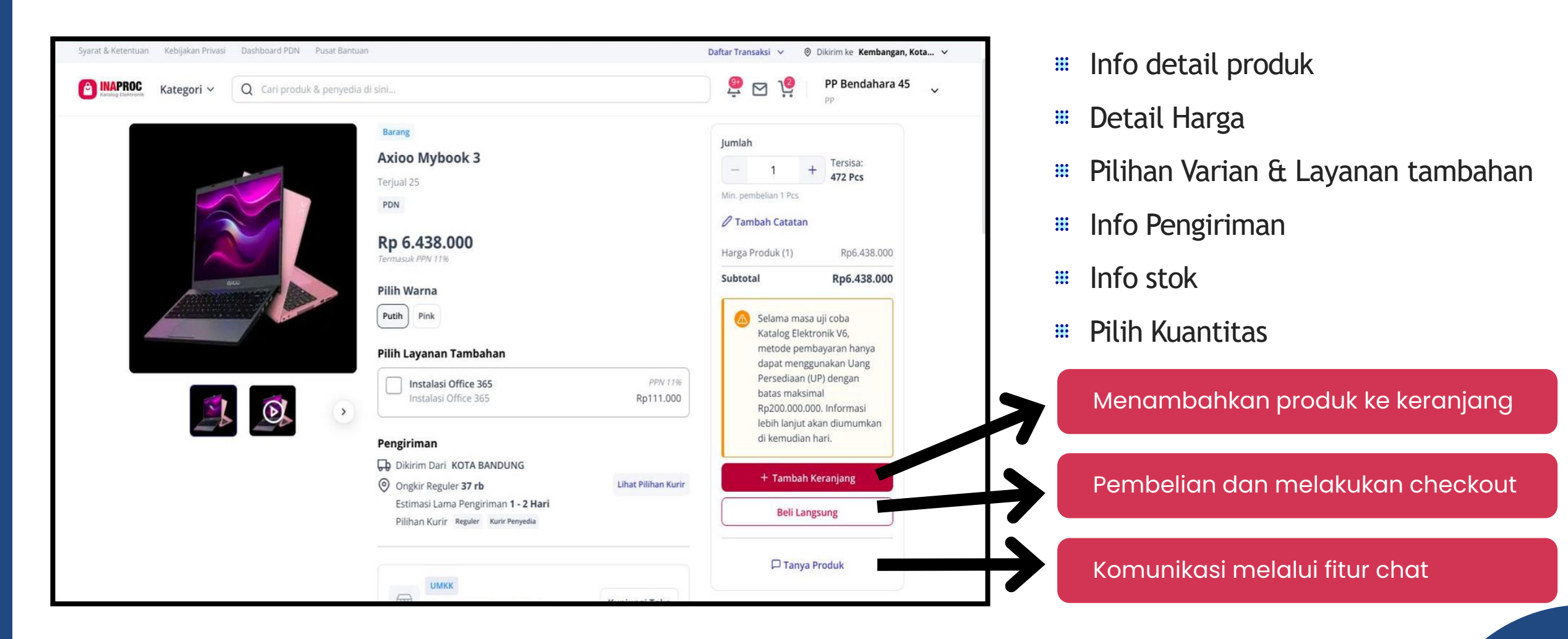

# **Keranjang Produk**

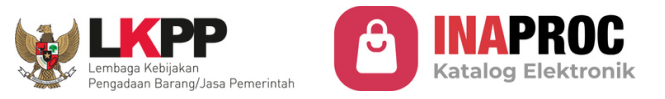

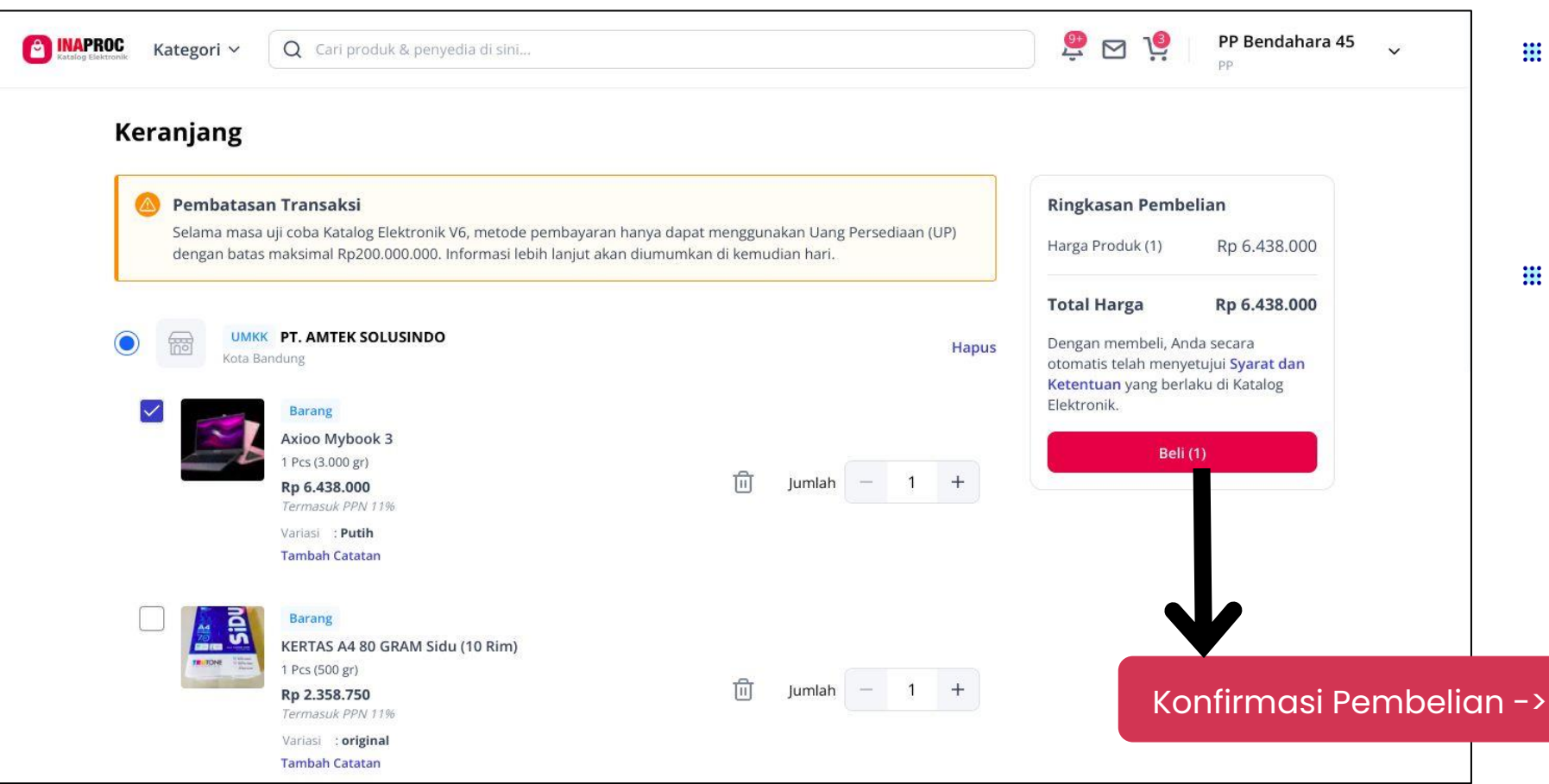

- Produk-produk yang telah dimasukkan kedalam keranjang
- Klik Checkbox sesuai kebutuhan produk yang ingin dilanjutkan proses pembeliannya

Konfirmasi Pembelian -> Halaman Checkout

## **Checkout Pesanan**

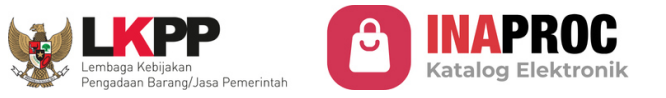

|                                                                                                    |                                                                                                    |                                                     |                                                                                                    | <u></u>                                                                                                    |
|----------------------------------------------------------------------------------------------------|----------------------------------------------------------------------------------------------------|-----------------------------------------------------|----------------------------------------------------------------------------------------------------|----------------------------------------------------------------------------------------------------|
| WMKK PT. AMTEK SOLUSINDO<br>Kota Bandung  Rerang  Axioo Mybook 3 19 cs (3009) Rp 6.438.000 Remaauk PPW 11% Variasi : Putih             |                                                                                                    |                                                     | Ringkasan Pembelian         Harga Produk (1)       Rp 6.438,000         Total Harga       Rp 6.438.000         Dengan mengajukan pesanan, anda secara otomatis telah menyetujui Syarat dan Ketentuan yang berlaku di Katalog Elektronik. | <ul><li># Alamat &amp; Tahapan Pengirima</li><li># Permintaan Tiba</li><li># Opsi Pengiriman</li></ul>               |
| ımat Pengiriman                                                                                                    | Rina (Kantor)<br>6281510262400<br>jl. Meruya ilir<br>Srengseng<br>Kembangan<br>Kota Adm. Jakarta Barat<br>Dki Jakarta 11630<br>Pilih Alamat Lain |                                                     | Ajukan Negosiasi                                                                                                    | ₩ RUP<br>₩ PPK                                                                                                    |
| nap Pengiriman                                                                                                    | Langsung                                                                                                    | 🚫 Bertahap<br>Belum Tersedia                        | Melanjutkan k                                                                                                    | e tahap Negosiasi Penyedia                                                                                           |
| mintaan Tiba<br>si Pengiriman                                                                                                    | dd/mm/yyyy                                                                                                    | Pilih Pengiriman                                    | Permintaan Tiba                                                                                                    | 🛱 Rabu, 11 Sep 2024                                                                                                  |
| ncana Umum Pengadaan                                                                                                    |                                                                                                    | Pilih RUP                                           | Opsi Pengiriman                                                                                                    | Pilih Pengiriman                                                                                                    |
| abat Pembuat Komitmen                                                                                                    |                                                                                                    | Pilih PPK                                           | Rencana Umum Pengadaan                                                                                                    | Reguler     Rp 37.050       Lama Pengiriman 1 - 2 Hari     Rp 60.000       Lama Pengiriman 1 - 14 Hari     Rp 60.000 |
| 'ilih PPK                                                                                                    |                                                                                                    | ×                                                   | Pilih RUP                                                                                                    | ×                                                                                                    |
| [60] Jika PPK yang Anda cari tidak muncul, kemungkinan i<br>Arahkan PPK untuk melakukan pendaftaran identita:<br>panduan lebih lanjut. | PPK tersebut belum pernah terdaftar dalam Inaproc Ma<br>s digital, profil dan akses melalui halaman pendaftaran. I                               | najemen Akun Terpusat.<br>Buka user guideline untuk | □ Cari nama atau id RUP   Jenis Pengadaan   ▼   K/L/PD                                                                                                    | Satker ~ Reset                                                                                                    |
| Q Cari Username atau Nama PPK                                                                                                    | Kementerian Keuangan 🗸 Satker                                                                                                    | ~ Reset                                             | Kode RUP : 50311928 Barang Nama Paket : [Revised] Pengadaan Se                                                                                                    | Pilih RUP                                                                                                    |

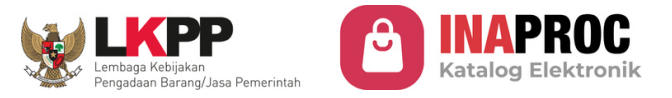

| ← Negosiasi Harga                                                                |                                                                                    |
|----------------------------------------------------------------------------------|------------------------------------------------------------------------------------|
| Nego Harga Produk & Lavanan Tambahan                                             | Ringkasan Negosiasi                                                                |
| Sepakati harga terbaik untuk setiap produk dan layanan tambahan yang Anda pesan. | Total Harga Sebelum Nego () Rp 6.504.600                                           |
|                                                                                  | Anda Hemat Sebesar Rp 0                                                            |
| Axioo Mybook 3                                                                   | Total Harga Akhir -                                                                |
| 1 Pcs (3.000 gc)                                                                 | Dengan melakukan negosiasi, pembeli dan penyedia secara otomatis                   |
| Harga Satuan : Rp 6.438.000<br>DPP : Re 5 800.000                                | telah menyetujui <b>Syarat dan Ketentuan</b> yang berlaku di Katalog<br>Bektronik. |
| PPN 11% : Rp 638.000                                                             |                                                                                    |
| DPP Kesepakatan :-                                                               | Ajukan Nego                                                                        |
| (consumeror a real                                                               |                                                                                    |
| Lihat harga jual terendah v                                                      |                                                                                    |
| Nego Harga Sebelum Pajak (DPP)                                                   |                                                                                    |
| Rp                                                                               |                                                                                    |
|                                                                                  |                                                                                    |
| PPN PPABM Hargi Satuan                                                           |                                                                                    |
|                                                                                  |                                                                                    |
| Nego Biaya Pengiriman                                                            |                                                                                    |
| Sepakati harga terbaik untuk biaya pengiriman pesanan Anda                       |                                                                                    |
| Pengiriman                                                                       |                                                                                    |
| U Aurin renyedia                                                                 |                                                                                    |
| DPP : : Rp 60.000                                                                |                                                                                    |
| PPN 11% :                                                                        |                                                                                    |
| UPP Kesepakaan :-<br>Termasuk PPM 11%                                            |                                                                                    |
| Nego Harga Sebelum Pajak (DPP)                                                   |                                                                                    |
| Rp                                                                               |                                                                                    |
|                                                                                  |                                                                                    |
|                                                                                  |                                                                                    |

#### Negosiasi

- PP mengajukan harga negosiasi ke Penyedia
- Negosiasi harga dan layanan tambahan
- Negosiasi biaya
   pengiriman (Kurir
   Penyedia)

Ajukan Negosiasi ke Penyedia

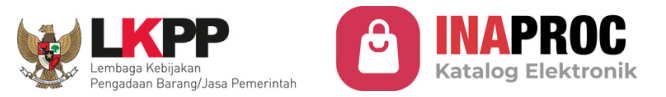

| <b>Jego Harga Produk &amp; Layanan Tambahan</b><br>epakati harga terbaik untuk setiap produk dan layanan tambahan yang Anda pesan.                                                              |                                                                                                    |                                                                                                    |
|----------------------------------------------------------------------------------------------------|----------------------------------------------------------------------------------------------------|----------------------------------------------------------------------------------------------------|
| Barang<br>Axioo Mybook 3<br>1 Pcs (3.000 gr)         Rp 6.438.000           Harga Satuan         : Rp 6.438.000           DPP         : Rp 6.38.000           PPN 11%         : Rp 6.38.000     | <b>Nego Biaya Pengiriman</b><br>Sepakati harga terbaik untuk biaya pengiriman pesanan Anda            | Ringkasan Negosiasi<br>Total Harga Rp 6.504.600                                                                         |
| DPP Kesepakatan :-<br>Termasuk PPN 11%                                                                                                    | Pengiriman<br>Kurir Penyedia<br>Harga Satuan : Rp 66.600<br>DPP : Rp 60.000                           | Sebelum Nego<br>Anda Hemat<br>Sebesar                                                                                   |
| Terjual Ke     :     Kota Adm. Jakarta Barat       Harga Terjual Sebelum     :     Rp 2:00.000       Pajak (DPP)     :     .       Sebanyak     :     1 Pcs       Tanggal Pembelian     :     . | PPN 11% : Rp 6.600<br>DPP Kesepakatan :-<br><i>Termasuk PPN 11%</i><br>Nego Harga Sebelum Pajak (DPP) | Total Harga Akhir Rp 2.253.300 Dengan melakukan negosiasi, pembeli dan                                                  |
| Nego Harga Sebelum Pajak (DPP)       Rp     2.000.000       PPN     PPnBM                                                                                                    | PPN         PPnBM         Harga Satuan           Rp 3.300         -         Rp 33.300                 | penyedia secara otomatis telah menyetujui<br>Syarat dan Ketentuan yang berlaku di Katalog<br>Elektronik.<br>Ajukan Nego |
| Rp 220.000 - Rp 2.220.000                                                                                                    |                                                                                                    |                                                                                                    |

- Nego Harga Produk & Layanan Tambahan
   PP Dapat melihat harga jual terendah
   yang pernah terjadi sebagai acuan
- PPN/PPnBM otomatis tertambahkan pada harga yang diinput

- Nego Biaya Pengiriman
- Hanya dapat dilakukan bila PP memilih opsi pengiriman "Kurir Penyedia"
- PPN/PPnBM otomatis tertambahkan pada harga yang diinput

Ringkasan Harga Nego

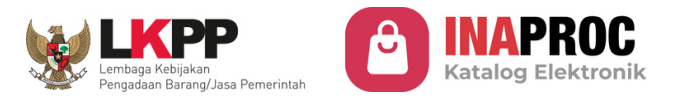

|                 |                                               |                                                | pp                                               |  |  |
|-----------------|-----------------------------------------------|------------------------------------------------|--------------------------------------------------|--|--|
| Transaksi 🗸 🗸   | Daftar Negosiasi                              |                                                |                                                  |  |  |
| Negosiasi       | Semua Berlangsung Seles                       | ai Dibatalkan                                  |                                                  |  |  |
| Persetujuan PPK | Q Cari nomor pesanan, nama produk at:         | Urutkan 🗸 Semu                                 | a Status × Reset                                 |  |  |
| Pesanan         | EP-01j6VHANNQGD414V2Y6jj6R1BX + 03 Sep 20     | 024, 15:51 WIB • Negosiasi Diajukan Pembeli    | Batal otomatis pada<br>③ 06 Sep 2024, 15:51 WIB  |  |  |
| Chat            | PT. AMTEK SOLUSINDO                           |                                                |                                                  |  |  |
|                 | <b>Axioo Mybook 3</b><br>1 pcs x Rp 2.220.000 | Penyedia<br>PT. AMTEK SOLUSINDO<br>UMKK        | Total Harga<br><b>Rp 2.253.300</b>               |  |  |
|                 |                                               |                                                | Lihat Detail                                     |  |  |
|                 | EP-01J6R9DEBGNNMZPXWZ7GJAM0ZH + 02 Sep        | 0 2024, 09:35 WIB + Negosiasi Diajukan Pembeli | Batal otomatis pada<br>() 05 Sep 2024, 09:35 WIB |  |  |
|                 | PT. AMTEK SOLUSINDO                           |                                                |                                                  |  |  |
|                 | Axioo Mybook 3<br>1 pcs x Rp 2.220.000        | Penyedia<br>PT. AMTEK SOLUSINDO                | Total Harga<br>Rp 2.253.300                      |  |  |

- Produk/Transaksi masuk ke halaman"Daftar transaksi -> Negosiasi"
- Batas waktu repson masing-masing pihak 3x24 jam
- Jika tidak ada respon lebih dari 3x24 jam, transaksi akan batal otomatis

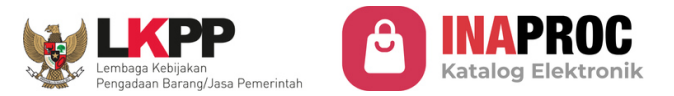

| EP-01J6VHANNQGD414V2Y6JJ6R1BX • 03 Sep 20 | 24, 15:51 WIB • Negosiasi Diajukan Penyedia | Batal otomatis pada<br>O 06 Sep 2024, 15:57 WIB |
|-------------------------------------------|---------------------------------------------|-------------------------------------------------|
| PT. AMTEK SOLUSINDO                       |                                             |                                                 |
| Axioo Mybook 3                            | Penyedia                                    | Total Harga                                     |
| 1 pcs x Rp 3.220.000                      | PT. AMTEK SOLUSINDO                         | Rp 3.379.950                                    |
|                                           | <b>UMKK</b>                                 |                                                 |
|                                           |                                             | Lihat Detail Ajukan Harga Baru                  |

Penyedia Mengajukan Harga Baru

- Status transaksi berubah menjadi "Negosiasi Diajukan Penyedia"
- Klik "Lihat Detail" atau "Ajukan Harga Baru" untuk merespon negosiasi baru dari Penyedia
- Iika tidak ada respon lebih dari 3x24 jam, transaksi Batal Otomatis

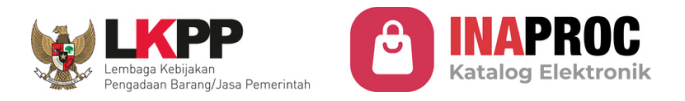

| Status Pesanan: Negosiasi<br>Nego Harga Produk 8<br>Sepakati harga terbaik untuk                                | Diajukan Penyedia<br>k Layanan Tambaha<br>setiap produk dan layanan   | <b>n</b><br>I tambahan yang Anda p | esan.                 | Ringkasan Negosiasi<br>Total Harga ORP 6.504.600<br>Sebelum Nego                                                                                                    |
|----------------------------------------------------------------------------------------------------|-----------------------------------------------------------------------|------------------------------------|-----------------------|----------------------------------------------------------------------------------------------------|
| Barang<br>Axioo Mybook<br>1 Pcs (3.000 gr)<br>Harga Satuan<br>DPP<br>PPN 11%<br>DPP Kesepakat<br>Termasuk PPN 1 | 3<br><b>: Rp 6.438.000</b><br>: Rp 5.800.000<br>: Rp 638.000<br>an :- |                                    | Masukkan Harga Baru   | Anda Hemat<br>Sebesar -Rp 3.108.000<br>Total Harga Akhir Rp 3.396.600<br>Dengan melakukan negosiasi, pembeli dan<br>penyedia secara otomatis telah menyetujui Syarat<br>dan Ketentuan yang berlaku di Katalog Elektronik.<br>Setujui Harga Nego |
| Lihat harga jual terenc                                                                                         | lah                                                                   |                                    | ~                     | Ajukan Harga Baru                                                                                                    |
|                                                                                                    | Harra DDD                                                             | Users Catura                       | Walday                | Chat Penyedia                                                                                                    |
| Olen                                                                                                    | Harga DPP                                                             | Harga Satuan                       | Waktu                 | Batalkan Nego                                                                                                    |
| Penyedia Baru                                                                                                   | Rp 3.000.000                                                          | Rp 3.330.000                       | 03 Sep 2024 15:57 WIB |                                                                                                    |
| Pembeli                                                                                                    | Rp 2.000.000                                                          | Rp 2.220.000                       | 03 Sep 2024 15:51 WIB |                                                                                                    |
| Nego Biaya Pengirim                                                                                             | an                                                                    | A                                  |                       |                                                                                                    |

PP merespon pengajuan harga baru dari Penyedia

- **PP** mengajukan harga negosiasi baru
- PP menyetujui harga baru yang diajukan penyedia
- PP Dapat berkomunikasi dengan penyedia melalui fitur "Chat Penyedia"
- PP dapat membatalkan negosiasi dengan mengemukakan alasannya

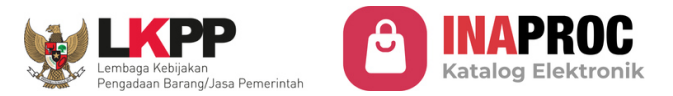

| EP-01J6VHANNQGD414V2Y6JJ6R1BX + 03 Sep 2 | 024, 15:51 WIB • Negosiasi Selesai | Batal otomatis pada<br>() 06 Sep 2024, 16:13 WIB |
|------------------------------------------|------------------------------------|--------------------------------------------------|
| PT. AMTEK SOLUSINDO                      |                                    |                                                  |
| Axioo Mybook 3<br>1 pcs x Rp 2.775.000   | Penyedia<br>PT. AMTEK SOLUSINDO    | Total Harga<br><b>Rp 2.824.950</b>               |
|                                          | UMKK                               | Lihat Detail •••                                 |

Penyedia Menyetujui Negosiasi

- Status transaksi berubah menjadi "Negosiasi Selesai"
- Klik "Lihat Detail"

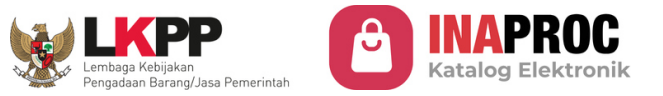

| Transaksi 🗸 🗸   | ← Detail Pesanan Negosiasi                                                          |              |              |        |                   | Ajukan Pesanan ke PPK  |
|-----------------|-------------------------------------------------------------------------------------|--------------|--------------|--------|-------------------|------------------------|
| Negosiasi       | Negosiasi Selesai                                                                   |              |              |        | Lihat Detail      | Lihat Riwayat Nego     |
| Persetujuan PPK | Otomatis Batal                                                                      |              | (            | 06 Sep | 2024, 16:13 WIB   | Chat Penyedia          |
| Pesanan         | Tanggal Pesanan                                                                     |              |              | 03 Se  | p 2024, 15:51:55  | Bantuan                |
| Chat            | Nomor Pesanan                                                                       | 1            | #EP-01J6VHA  | NNQGD4 | 14V2Y6JJ6R1BX     | Batalkan Nego          |
|                 | Ringkasan Pesanan                                                                   |              |              |        | Melalui Negosiasi |                        |
|                 | Produk                                                                              | Harga Awal   | Harga Akhir  | Jumlah | Subtotal          |                        |
|                 | Barang<br>Axioo Mybook 3<br>1 Pcs (3.000 gr)<br>Variasi : Putih<br>Termasuk PPN 11% | Rp 6.438.000 | Rp 2.775.000 | 1      | Rp 2.775.000      |                        |
|                 | Ongkos Kirim (Kurir Penyedia - 3 kg)<br>Termasuk PPN 11%                            | Rp 66.600    | Rp 49.950    |        | Rp 49.950         |                        |
|                 | Total Harga                                                                         |              |              |        | Rp 2.824.950      | Ajukan Pesanan ke PPK? |

## PP mengajukan pesanan ke PPK

- PP dapat melihat Kembali
   riwayat negosiasi
- PP dapat berkomunikasi dengan penyedia melalui fitur "Chat penyedia"
- PP dapat membatalkan
   negosiasi dengan

mengemukakan alasannya

| <b>D</b> |      | <i>c</i> :: |
|----------|------|-------------|
| PODU     | пкоп | TIRMASI     |
|          |      |             |

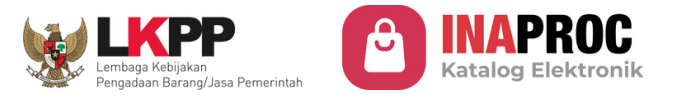

| Transaksi V     | Daftar Persetujuan PPK                   |                                            |                                                  |  |  |  |
|-----------------|------------------------------------------|--------------------------------------------|--------------------------------------------------|--|--|--|
| Negosiasi       |                                          |                                            |                                                  |  |  |  |
|                 | Semua Berlangsung Dibatalkan             |                                            |                                                  |  |  |  |
| Persetujuan PPK | Q Carl nomor pesanan nama produk atau r  | uama penyedia Urutkan 🗸                    | Semua Status                                     |  |  |  |
| Pesanan         | EP-01J6VHANNQGD414V2Y6JJ6R1BX + 03 Sep   | 2024, 15:51 WIB • Menunggu Persetujuan PPK | Batal otomatis pada<br>() 06 Sep 2024, 16:21 WIB |  |  |  |
| Chat            | PT. AMTEK SOLUSINDO                      |                                            |                                                  |  |  |  |
|                 | Axioo Mybook 3                           | Penyedia                                   | Total Harga                                      |  |  |  |
|                 | 1 pcs x Rp 2.775.000                     | PT. AMTEK SOLUSINDO                        | Rp 2.824.950<br>Melalui Negosiasi                |  |  |  |
|                 |                                          |                                            | Lihat Detail •••                                 |  |  |  |
|                 | EP-01J3F9ZZ1HCG268R7A0A9RRGPS + 23 Jul 2 | 024, 15:05 WIB • Batal Otomatis            |                                                  |  |  |  |
|                 | Company A                                |                                            |                                                  |  |  |  |
|                 | Seragam Dinas                            | Penyedia                                   | Total Harga                                      |  |  |  |
|                 | 2 pcs x Rp 99.900                        | Сотрапу А                                  | Rp 205.350                                       |  |  |  |

## PP mengajukan pesanan ke PPK

- Status transaksi berubah
   menjadi "Menunggu
   Persetujuan PPK"
- Transaksi berpindah dari tab
   "Negosiasi" ke "Persetujuan
   PPK"
- Jika tidak ada respon lebih dari 3x24 jam, transasksi
   Batal Otomatis
- PP tetap dapat memonitor
   pesanan melalui halaman
   detail pesanan

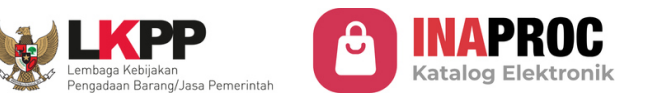

| Transaksi 🗸 🗸   | Daftar Persetujuan PPK                      |                                          |                           |
|-----------------|---------------------------------------------|------------------------------------------|---------------------------|
| Negosiasi       | Semua Berlangsung Dibata                    | alkan                                    |                           |
| Persetujuan PPK | Q Cari nomor pesanan nama produk atau nar   | ma penyedia Urutkan 🗸                    | Semua Status 👻 Reset      |
| Pesanan         | EP-01J6VHANNQGD414V2Y6JJ6R1BX + 03 Sep 20   | 24, 15:51 WIB • Menunggu Persetujuan PPK | Batal otomatis pada       |
| Chat            |                                             |                                          | () 00 Sep 2024, 10.21 WIB |
|                 | PT. AMTEK SOLUSINDO                         |                                          |                           |
|                 | Axioo Mybook 3                              | Penyedia                                 | Total Harga               |
|                 | 1 pcs x Rp 2.775.000                        | PT. AMTEK SOLUSINDO                      | Rp 2.824.950              |
|                 |                                             | UMKK                                     | Melalui Negosiasi         |
|                 |                                             |                                          | Review Pesanan PP         |
|                 | EP-01J3F9ZZ1HCG268R7A0A9RRGPS * 23 Jul 2024 | 4, 15:05 WIB • Batal Otomatis            |                           |
|                 | 🔀 Company A                                 |                                          |                           |
|                 |                                             |                                          |                           |
|                 | Seragam Dinas                               | Penyedia                                 | Total Harga               |

#### PPK melanjutkan Pesanan PP

- Status transaksi "Menunggu Persetujuan PPK"
- Untuk melanjutkan klik"Review Pesanan PP"
- Jika tidak ada respon lebih dari 3x24 jam, transasksi
   Batal Otomatis
- PP tetap dapat memonitor
   pesanan melalui halaman
   detail pesanan

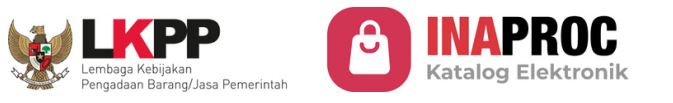

| Transaksi 🗸 🗸   | $\leftarrow$ Detail Persetujuan PPK                                       |              |              |            |                   | Buat Pesanan       |
|-----------------|---------------------------------------------------------------------------|--------------|--------------|------------|-------------------|--------------------|
| Negosiasi       | Menunggu Persetujuan PPK                                                  |              |              |            | Lihat Detail      | Lihat Riwayat Nego |
| Persetujuan PPK | Otomatis Batal                                                            |              | C            | ) 06 Sep 3 | 2024, 16:21 WIB   | Chat Penyedia      |
| Pesanan         | Tanggal Pesanan                                                           |              |              | 03 Sej     | p 2024, 15:51:55  | Bantuan            |
| Chat            | Nomor Pesanan                                                             |              | #EP-01J6VHA  | NNQGD4     | 14V2Y6JJ6R1BX     | Batalkan Pesanan   |
|                 | Ringkasan Pesanan                                                         |              |              |            | Melalui Negosiasi |                    |
|                 | Produk                                                                    | Harga Awal   | Harga Akhir  | Jumlah     | Subtotal          |                    |
|                 | Axioo Mybook 3<br>1 Pcs (3.000 gr)<br>Variasi : Putih<br>Termasuk PPN 11% | Rp 6.438.000 | Rp 2.775.000 | 1          | Rp 2.775.000      |                    |
|                 | Ongkos Kirim (Kurir Penyedia - 3 kg)                                      | Rp 66.600    | Rp 49.950    |            | Rp 49.950         |                    |

#### **PPK Review Pesanan**

- PPK Dapat mereview detail transaksi
  - Ringkasan Pesanan
  - Riwayat Negosiasi
  - Detail RUP
  - Informasi Penyedia
- Untuk melanjutkan klik"Buat Pesanan"
- Jika tidak ada respon lebih dari 3x24 jam, transasksi
   Batal Otomatis

## Surat Pesanan

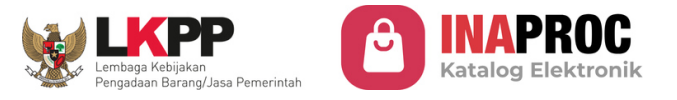

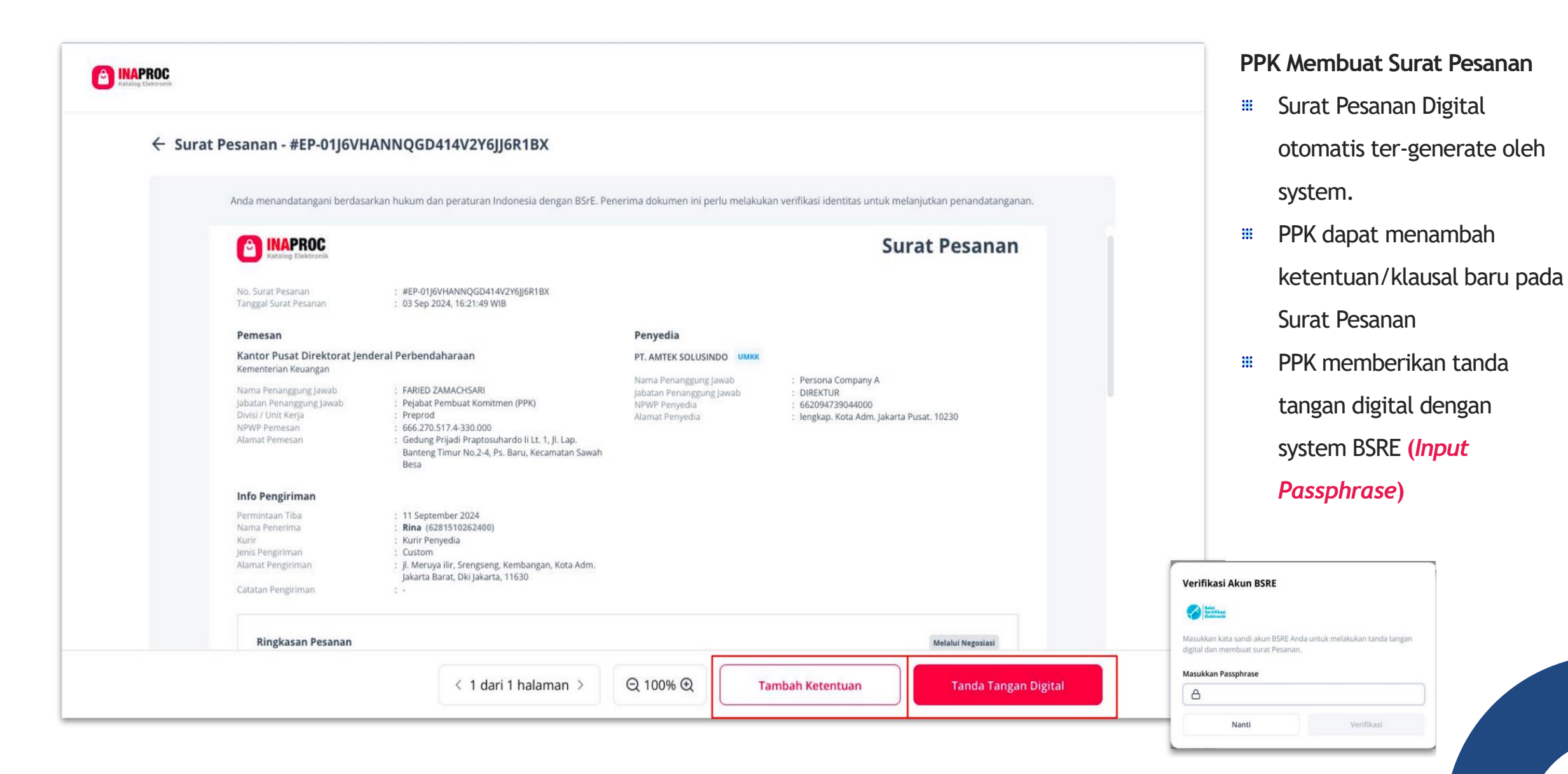

## **Monitoring Pesanan**

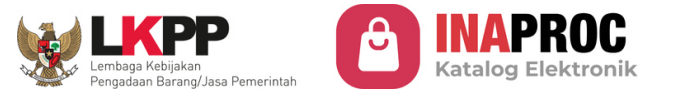

| NAPROC<br>atalog Elektronik | Kategori V Q Cari produk i | & penyedia di sini                        |                                             | PP Bendahara 4                                   |
|-----------------------------|----------------------------|-------------------------------------------|---------------------------------------------|--------------------------------------------------|
|                             | Transaksi 🗸                | Daftar Pesanan                            |                                             |                                                  |
|                             | Negosiasi                  | Semua Berlangsung Seles                   | ai Dibatalkan Adendum                       |                                                  |
|                             | Persetujuan PPK            | Q Cari nomor pesanan, nama produk atau    | Urutkan 🗸 Se                                | emua Status 🗸 Reset                              |
|                             | Pesanan                    | EP-01J6VHANNQGD414V2Y6JJ6R1BX + 03 Sep 20 | 124 16:42 WIB Menunggu Konfirmasi Penyedia  | Batal otomatis pada                              |
|                             | Chat                       | PA PT. AMTEK SOLUSINDO                    |                                             |                                                  |
|                             |                            | Axioo Mybook 3<br>1 Pcs x Rp 2.775.000    | Penyedia<br>PT. AMTEK SOLUSINDO<br>UMKK     | Total Harga<br>Rp 2.824.950<br>Melalui Negosiasi |
|                             |                            |                                           |                                             | Lihat Detail                                     |
|                             |                            | EP-01J6TVKM321SC34CD3KQ5MV75K + 03 Sep 2  | 024 09:35 WIB • Selesai Pembayaran Berhasil |                                                  |
|                             |                            | PT. AMTEK SOLUSINDO                       |                                             |                                                  |
|                             |                            | Buku Agenda Kerja                         | Penyedia                                    | Total Harga                                      |
|                             |                            | 1 Pcs x Rp 2,220.000                      | PT. AMTEK SOLUSINDO                         | Rp 2.231.100                                     |
|                             |                            |                                           | имкк                                        | Melalui Negosiasi                                |
|                             |                            |                                           | Matode Pembayaran                           | -                                                |

#### PPK Monitoring Surat Pesanan

- PPK menunggu
   penandatanganan Surat
   Pesanan oleh Penyedia
- Transaksi berpindah dari tab
   "Persetujuan PPK" ke
   "Pesanan"
- Status Transaksi berubah
   menjadi "Menunggu
   Konfirmasi Penyedia"
- Jika tidak ada respon lebih dari 3x24 jam, transasksi
   Batal Otomatis

# **Monitoring Pesanan**

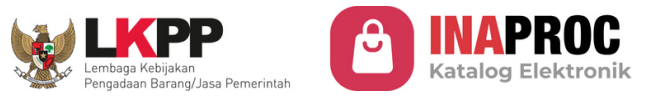

| EP-01J6VHANNQGD414V2Y6JJ6R1BX + 03 Sep 2 | 024 16:42 WIB • Diproses Penyedia |                   |
|------------------------------------------|-----------------------------------|-------------------|
| PA PT. AMTEK SOLUSINDO                   |                                   |                   |
| Axioo Mybook 3                           | Penyedia                          | Total Harga       |
| 1 Pcs x Rp 2.775.000                     | PT. AMTEK SOLUSINDO               | Rp 2.824.950      |
|                                          | ИМКК                              | Melalui Negosiasi |
|                                          |                                   | Lihat Detail      |

#### Pesanan diproses Penyedia

- Surat Pesanan telah ditandatangani PPK dan Penyedia
- Penyedia memproses Pengiriman Barang
- Status Transaksi berubah menjadi "Diproses Penyedia"
- PPK dapat melacak pengiriman pada "Halaman Detail Pesanan"

## Melacak Pesanan

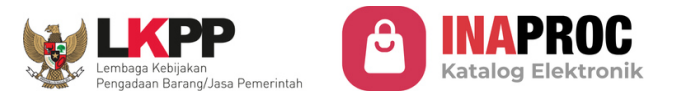

| Transaksi 🗸                | ← Detail Pesanan                                                                                                    | <u>_</u>                       | Lacak                                                                                                    | Pesanan Tiba                                                                   |
|----------------------------|----------------------------------------------------------------------------------------------------|--------------------------------|----------------------------------------------------------------------------------------------------|--------------------------------------------------------------------------------|
| Negosiasi                  | Pesanan Tiba Lihat D                                                                                                    | ail                            | Kurir : Penyedia                                                                                                    | Paket sudah diterima oleh Rina<br>3 Sep 2024, 17.50 WIB                        |
| Persetujuan PPK<br>Pesanan | Tanggal Pesanan     03 Sep 2024, 16:4       Nomor Pesanan     #EP-01J6VHANNQGD414V2Y6JJ6R                                                                                                    | 25 Chat Penyedia<br>IX Bantuan | Nama Supir : 123<br>Nama Penerima : Rina<br>Nomor Resi : 123                                                                                   | Pesanan Telah Dikirim<br>Paket telah dikirim oleh 123<br>3 Sep 2024, 17.26 WIB |
| Chat                       | Ringkasan Pesanan Melalui Nego<br>Produk Harga Jumlah Subtota                                                                                                    | 4                              | Tanggal Dikirim       : 3 Sep 2024 17:26:17         Permintaan Tiba       : 11 Sep 2024         Estimasi Tiba       : 4 Sep 2024 - 17 Sep 2024 |                                                                                |
|                            | Barang         Rp 2.775.000         1         Rp 2.775.000           Axioo Mybook 3         1         Pcs (3.000 gr)         Variasi : Putih           Termasuk PPN 11%         Termasuk PPN 11%         Termasuk PPN 11% |                                | Penyedia<br><b>lengkap</b><br>KOTA BANDUNG, JAWA BARAT                                                                                         |                                                                                |
|                            | Ongkos Kirim (Kurir Penyedia - 3 kg) Rp 49.950 Rp 49.950<br>Termasuk PPN 11%                                                                                                    |                                | Pembeli<br>Rina                                                                                                    |                                                                                |
|                            | Total Harga Rp 2.824.                                                                                                    | 60                             | jl. Meruya ilir, Srengseng, Kembangan, KOTA ADM. JAKARTA<br>BARAT, DKI JAKARTA, 11630                                                          |                                                                                |
|                            | Dokumen                                                                                                    | ^                              |                                                                                                    |                                                                                |

### Pesanan diproses Penyedia

- PPK dapat melacak pengiriman dengan klik "Lacak Pengiriman"
- " Pop up status pengiriman akan menampilkan proses/Lokasi barang yang sedang dalam pengiriman

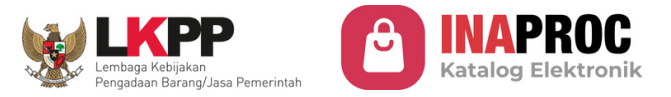

| EP-01J6VHANNQGD414V2Y6JJ6R1BX • 03 Sep 20 | 024 16:42 WIB • Pesanan Tiba |                                 |
|-------------------------------------------|------------------------------|---------------------------------|
| PA PT. AMTEK SOLUSINDO                    |                              |                                 |
| Axioo Mybook 3                            | Penyedia                     | Total Harga                     |
| 1 Pcs x Rp 2.775.000                      | PT. AMTEK SOLUSINDO          | Rp 2.824.950                    |
|                                           | <b>ШМКК</b>                  | Melalui Negosiasi               |
|                                           |                              | Lihat Detail Konfirmasi Pesanan |

#### PPK Mengkonfirmasi Pesanan

- \* Penyedia telah menyelesaikan pengiriman produk ke Lokasi yang telah ditetapkan PP/PPK
- # PPK Konfirmasi Pesanan melalui pembuatan BAST secara Digital
- Status Transaksi berubah menjadi "Pesanan Tiba"

## BAST

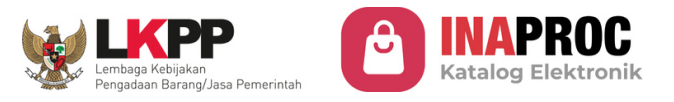

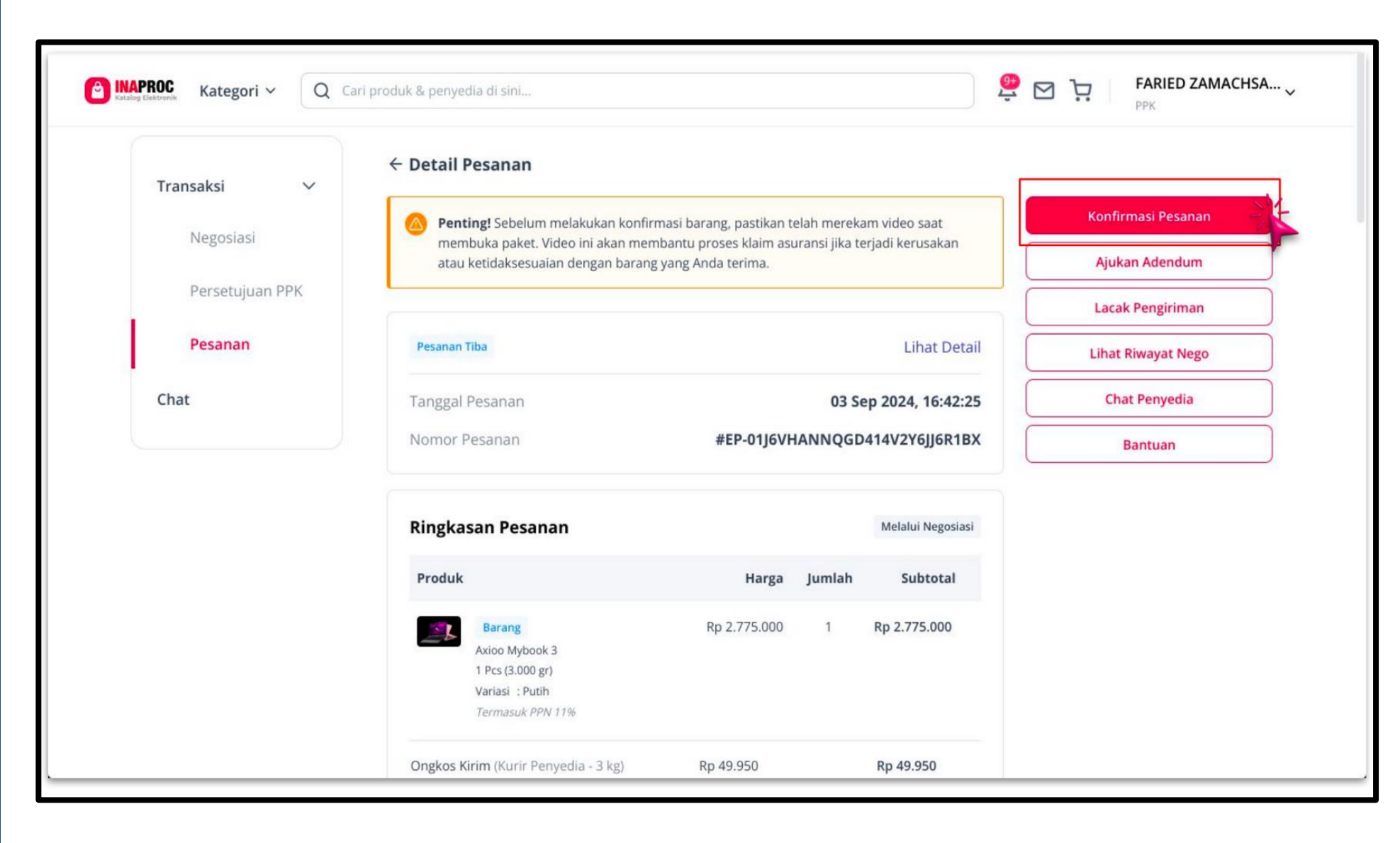

#### PPK Mengkonfirmasi Pesanan

- PPK Mengkonfirmasi Pesanan
   melalui pembuatan BAST
   secara Digital
- Pastikan merekam video
   saat pembukaan paket untuk
   klaim asuransi

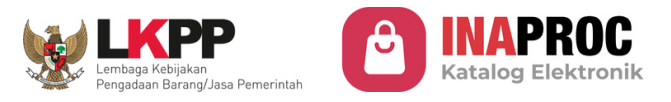

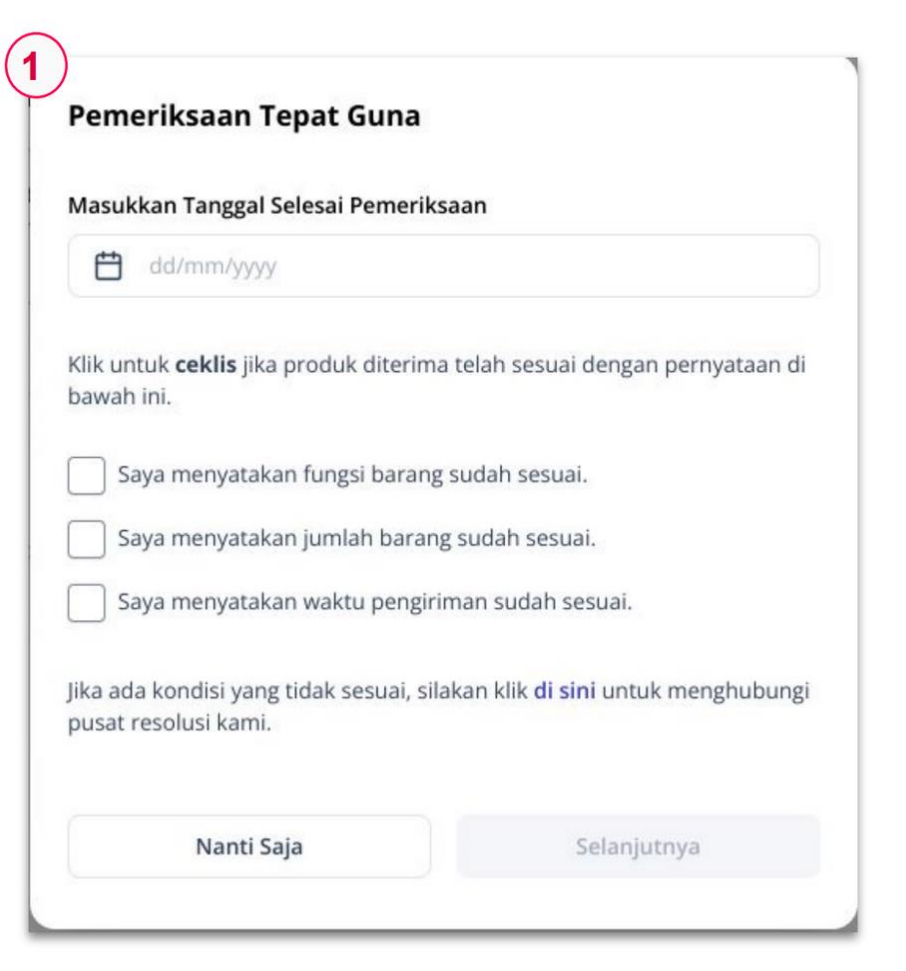

#### Konfirmasi Terima Pesanan

Selanjutnya, masukkan nomor BAST. Dengan klik "Setuju" maka Anda sudah melakukan proses pemeriksaan dan BAST akan terbuat dengan nomor tersebut

#### Masukkan Nomor BAST

2

|       |        | 0/10 |
|-------|--------|------|
| Nanti | Setuju | ~1   |

#### PPK Mengkonfirmasi Pesanan

1. Pop up 1 : Isi detail

pemeriksaan Tepat Guna

 Pop up 2 : Isi nomor BAST untuk pembuatan BAST Digital

## BAST

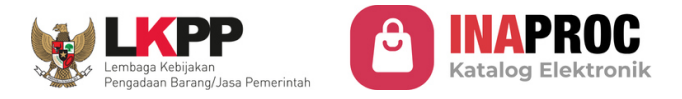

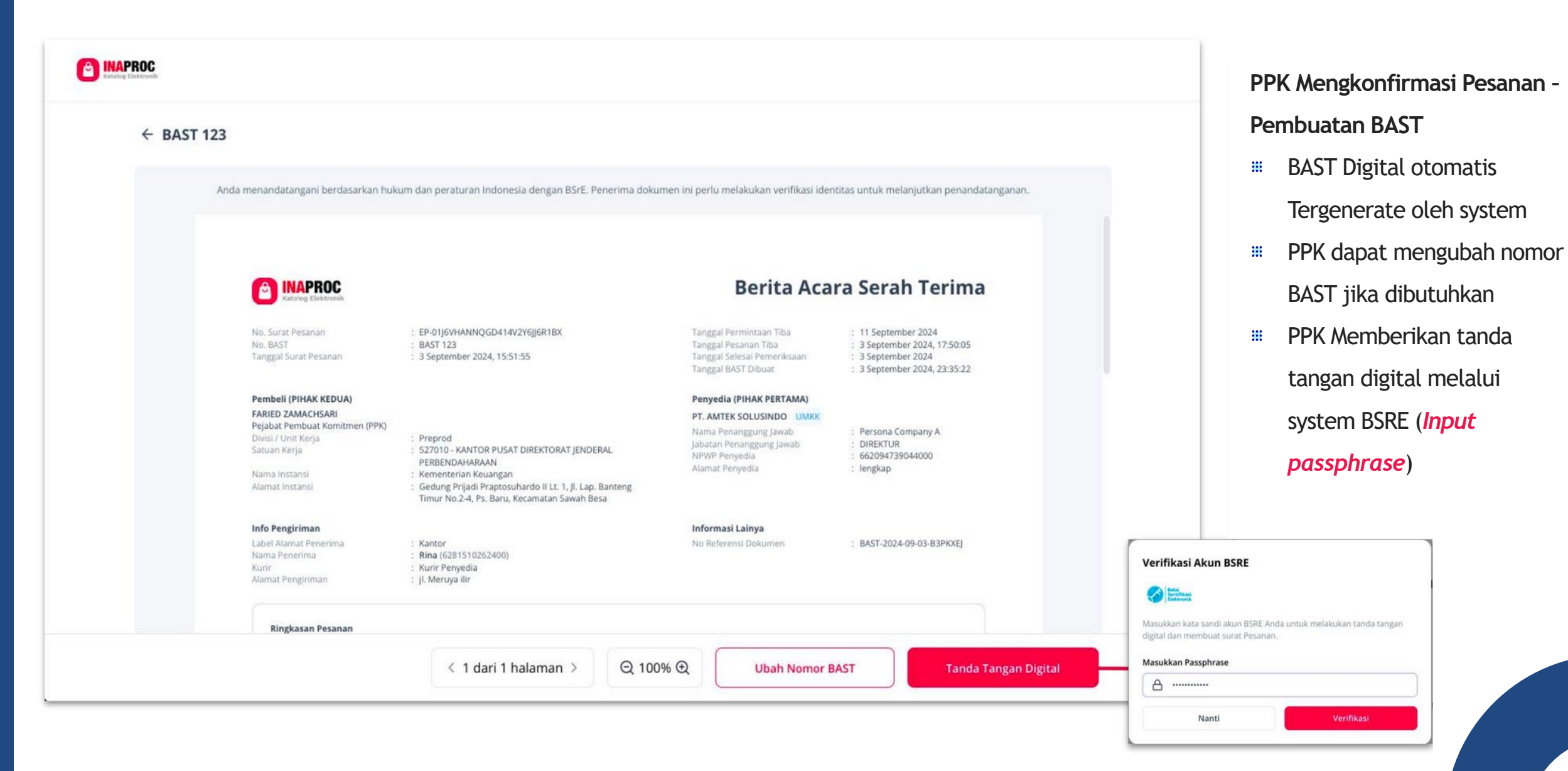

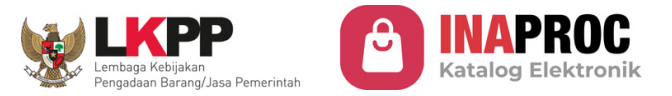

| EP-01J6VHANNQGD414V2Y6JJ6R1BX = 03 Sep | 2024 16:42 WIB · Pesanan Tiba Menunggu Konfirmasi Pen | yedia                             |
|----------------------------------------|-------------------------------------------------------|-----------------------------------|
| PA PT. AMTEK SOLUSINDO                 |                                                       |                                   |
| Axioo Mybook 3                         | Penyedia                                              | Total Harga                       |
| 1 Pcs x Rp 2.775.000                   | PT. AMTEK SOLUSINDO                                   | Rp 2.824.950                      |
|                                        | ИМКК                                                  | Melalui Negosiasi                 |
|                                        |                                                       | Lihat Detail Lihat Penilaian ···· |

#### PPK Menunggu Penyedia Menandatangani BAST

- Status Transaski dengan Keterangan "Menunggu konfirmasi Penyedia"
- # PPK dapat Memberikan Penilaian/rating pesananan kepada Penyedia.

# Penilaian (Rating)

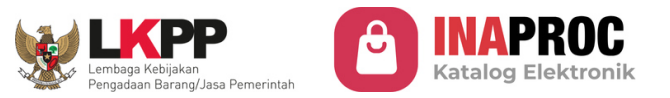

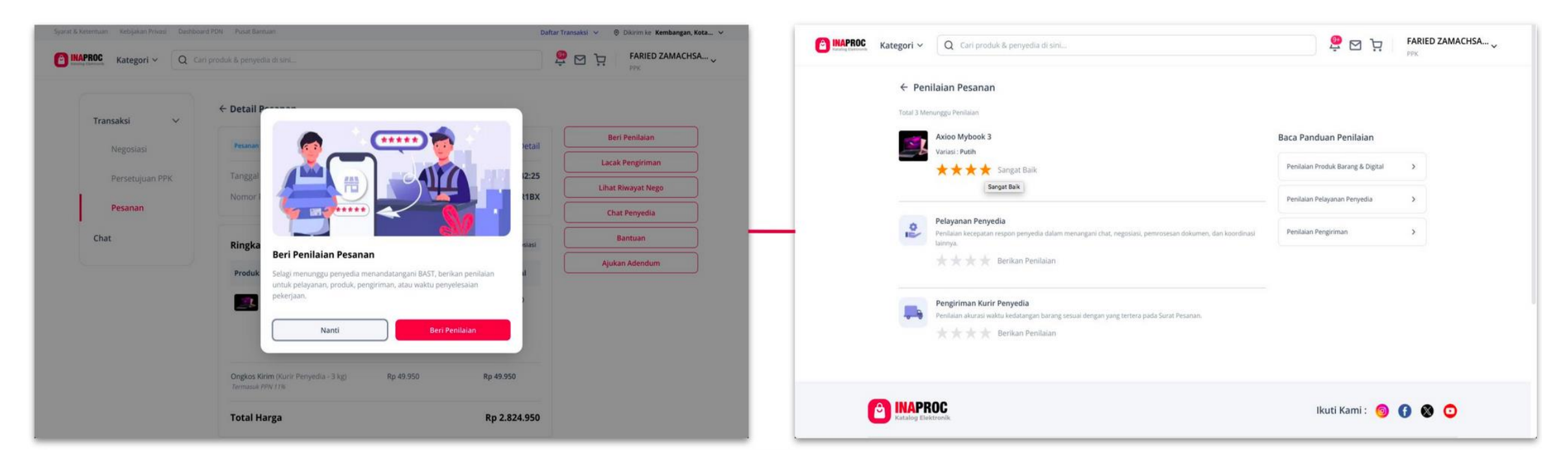

#### PPK Memberikan penilaian pesanan

- **PPK** dapat memberikan penilaian secara langsung ataupun nanti
- 3 Jenis Penilaian yang dapat diberikan oleh PPK (Rating & Ulasan)
  - Penilaian Pesanan
  - Pelayanan Penyedia
  - Pengiriman Kurir Penyedia (Jika memilih opsi Kurir Penyedia)

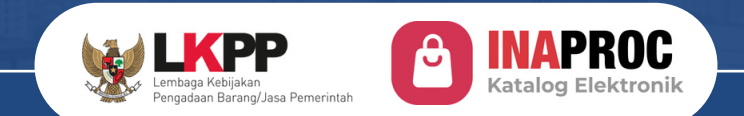

# Pembayaran

## Katalog Elektronik V6

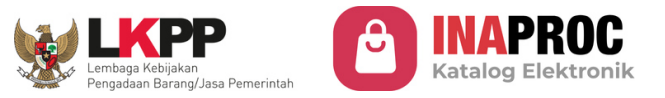

## Metode Pembayaran Katalog Elektronik

#### **METODE UP (UANG PERSEDIAAN)**

- Peraturan Pajak yang Digunakan: Mengacu pada Peraturan Menteri Keuangan (PMK) Nomor 58.
- Pemungutan, Penyetoran, dan Pelaporan dilakukan oleh Telkom. Bendahara pengeluaran tidak perlu melakukan pemungutan, penyetoran, ataupun pelaporan pajak.
- Invoice yang dikeluarkan oleh Telkom sudah dipersamakan dengan Faktur Pajak.

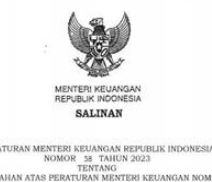

NOMOR 38 TAILU 2023 PERUBAHAN ATAS PERUTAKI IS5/PMK.02/2021 TENTAKI TAIAN MENERUKUTANAN NOMOR IS5/PMK.02/2021 TENTAKI TAIAN PAJAK DENGAR BAHMAT TUHAN YANG MAHA ESA

MENTERI KEUANGAN REPUBLIK INDONESIA

nimhang ; a. halwa untuk memperkast pengaturan pengebolaan optimal terutama terkisti dengan percenarana penerimaan negara bukan pujak, pengemanan dana penerimaan negara bukan pujak, pengamanan dana penyebenakan pistang penerimaan negara bukan penyebenakan pistang penerimaan negara bukan penjakan kenering pengebolaan penerimaan negara bukan pajak pada keneretaria/kenbang, pendabatan pajak pada keneretaria/kenbang, pendabatan

#### **METODE LS (LANGSUNG)**

- Peraturan Pajak yang Digunakan: Mengacu pada Peraturan Menteri Keuangan (PMK) Nomor 59.
- Pemungutan, Penyetoran, dan Pelaporan dilakukan oleh Instansi Pemerintah/Satker.
- Penyedia perlu melakukan upload Faktur Pajak dan Bukti Potong atas PPh.

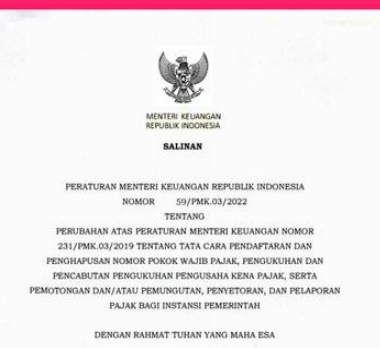

MENTERI KELIANGAN REPUBLIK INDONESIA

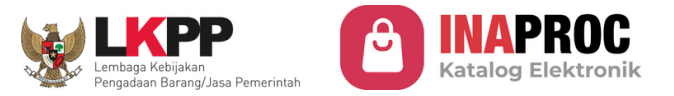

## Pembayaran di Pemerintah Daerah

## Tahapan Pembayaran

PPK Memilih Metode Pembayaran

## • Uang Persediaan (UP)

Khusus transaksi di bawah Rp 200.000.000 Dilakukan melalui channel **kode bayar Telkom** pada **CMS Bank Daerah** (Virtual Account menyusul sesuai kesiapan Bank Daerah)

## • Langsung (LS)

Khusus transaksi di atas Rp 200.000.000 Dilakukan melalui channel **kode bayar Telkom** pada **CMS Bank Daerah** (Virtual Account menyusul sesuai kesiapan Bank Daerah) Bank Daerah

Bank Daerah

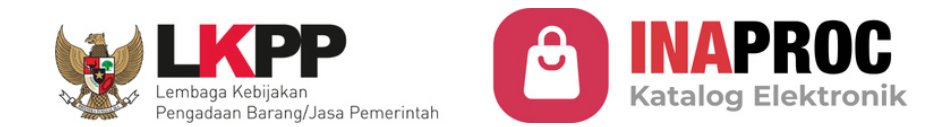

# Terima Kasih

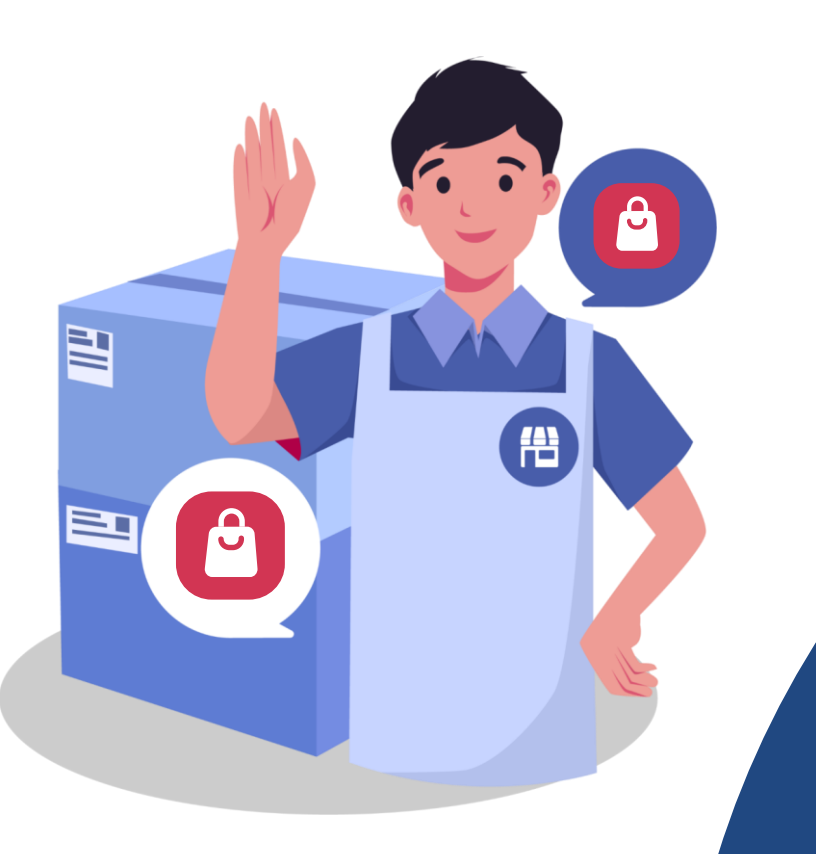

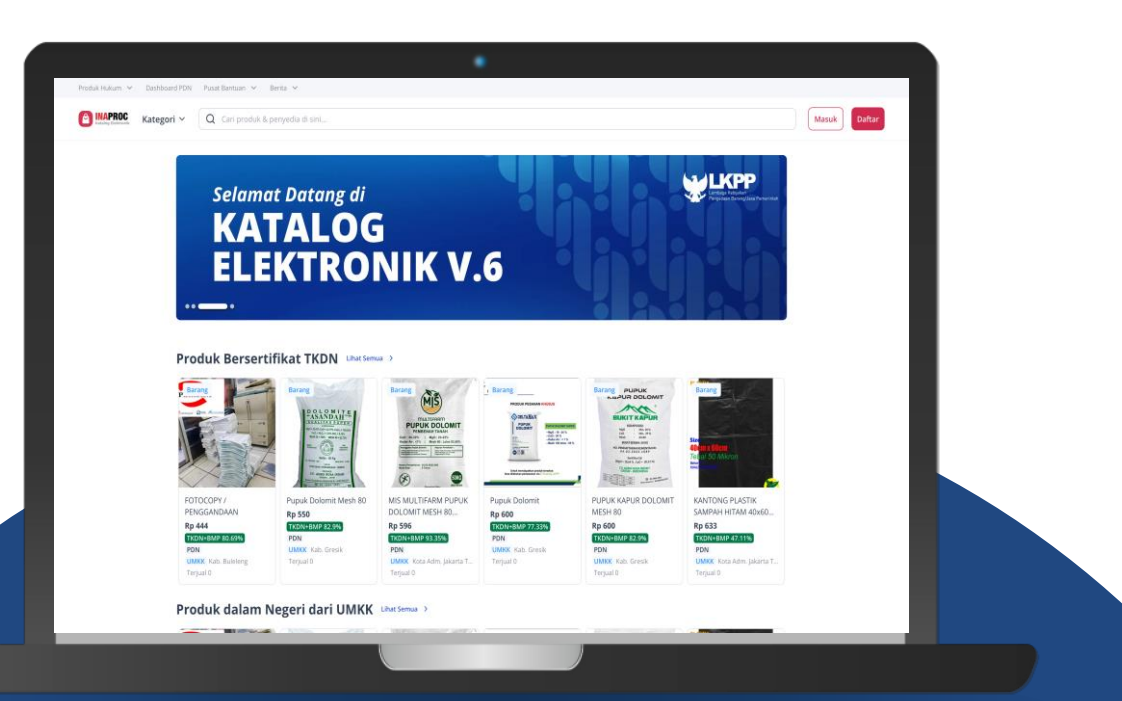

DAFTAR HADIR PELAKSANA KEGIATAN TIM SEKRETARIAT, NARASUMBER, MODERATOR, DAN PEMBAWA ACARA **BIMTEK PENGGUNAAN KATALOG ELEKTRONIK VERSI 6.0** 

DI LINGKUNGAN PEMERINTAH PROVINSI KALIMANTAN TENGAH

HARI / TANGGAL PUKUL TEMPAT , .

RABU, 4 JUNI 2025

. .

: 07.30 WIB - SELESAI

: DI BALLROOM HOTEL BEST WESTERN BATANG GARING PALANGKA RAYA

| <u>.</u>          | 5.          | .4              | ÷                 | 2.            |                       | NO                |
|-------------------|-------------|-----------------|-------------------|---------------|-----------------------|-------------------|
| HI HENER H F. JAM | Rudiato     | Suharno         | Pratisto Negrohu. | Endro M. Enn. | Paus li . Son         | NAMA              |
| Ansgot            | Wakil Ketua | Kepala Piro Pes |                   | Pire.         | PLT Kebin Aport Dates | JABATAN DALAM TIM |
| 122 prs)          | biro P&J    | BILD DBJ        |                   | Bank Kalton . | APBY talan            | INSTANSI          |
| X                 | A A         | The             | Tro               |               |                       | TANDA TANGAN      |

| 14. | 13. | 12. |      | 10.         | 9.           | .00      | 7.         | NO                |
|-----|-----|-----|------|-------------|--------------|----------|------------|-------------------|
|     |     |     | OVUS | Suharyan to | Burnadiantho | Kusnawah | EFPATA     | NAMA              |
|     |     |     |      |             |              |          |            | JABATAN DALAM TIM |
|     |     |     |      |             |              |          |            | INSTANSI          |
|     |     |     | hur  | hand        | Ap           |          | the states | TANDA TANGAN      |

| NO                |
|-------------------|
| NAMA              |
| JABATAN DALAM TIM |
| INSTANSI          |
| TANDA TANGAN      |

Palangka Raya, Juni 2025 **KETUA**,

4

**SUHARNO, S.T., M.Si** Pembina Tk. I NIP. 196808061989031013 **DAFTAR HADIR PESERTA** 

# SOSIALISASI PENERAPAN KATALOG ELEKTRONIK VERSI 6.0 DI LINGKUNGAN PEMERINTAH PROVINSI KALIMANTAN TENGAH

HARI / TANGGAL PUKUL TEMPAT

DI HOTEL SWISS-BELHOTEL PALANGKA RAYA

SELASA, 3 JUNI 2025 07.30 WIB - SELESAI **TANDA TANGAN** 2 N 4 ~ Kemasyarakatan Setda Otonomi Daerah Setda Biro Pemerintahan dan Provinsi Kalimantan Provinsi Kalimantan Provinsi Kalimantan Biro Kesejahteraan Biro Hukum Setda Rakyat dan INSTANSI Tengah Tengah Tengah NOMOR HANDPHONE 69634685645 obszyzyl Colo Away the Huleway JABATAN P3K DODY WITH ANTO NAMA 5 DENJ **0**2 9 m 4 ŝ ~  $\sim$ 

| TANDA TANGAN    | 2. Our                                         | σ      | 6                                      | 10.                           | Le contraction de la contraction de la contracti | 12.      | 13. Dur                                | 14.    |
|-----------------|------------------------------------------------|--------|----------------------------------------|-------------------------------|----------------------------------------------------------------------------------------------------|----------|----------------------------------------|--------|
| INSTANSI        | Biro Perekonomian Setda<br>Provinsi Kalimantan | Tengah | Biro Administrasi<br>Pembangunan Setda | Frovinsi Kalimantan<br>Tengah | Biro Organisasi Setda<br>Provinsi Kalimantan                                                                                                    | Tengah   | Biro Umum Setda<br>Provinsi Kalimantan | Tengah |
| NOMOR HANDPHONE |                                                |        | 121020625180                           |                               |                                                                                                    |          | 085289118911                           |        |
| JABATAN         | t de ta                                        |        | Pjlot Pengadaan                        |                               | PPTK / they ky                                                                                                    | 17 PTK   | PPK-SKPD                               |        |
| NAMA            | Dannez                                         |        | ELLER'D.                               |                               | Yorks                                                                                                    | but Thin | Devy                                   |        |
| ON<br>N         | 7                                              | ø      | 6                                      | 10                            | 11                                                                                                    | 12       | 13                                     | 14     |

| NAMA              |             | JABATAN   | NOMOR HANDPHONE | INSTANSI                                       | TANDA TANGAN |
|-------------------|-------------|-----------|-----------------|------------------------------------------------|--------------|
| Hamis             |             |           | 0812 9930 5630  | Biro Administrasi<br>Pimpinan Setda Provinsi   | 15.          |
|                   |             |           |                 | Kalimantan Tengah                              | 16.          |
| Ifnu chain'l      |             |           |                 | Sekretariat DPRD<br>Provinsi Kalimantan        | 17. Huehul   |
| DEDG H. IRAWARD   |             |           |                 | Tengah                                         |              |
|                   |             |           |                 | Inspektorat Provinsi<br>Kolimenten Tenseh      | 19.          |
|                   |             |           |                 |                                                | 20.          |
| Andri Peurou cana | Peuron cana | Ahli Muda | 0 dr3 43076627  | Dinas Pendidikan Provinsi<br>Kalimentan Tendah | 21.          |
|                   |             |           |                 |                                                | 22.          |
|                 |                                               |               |                                            |                 |                                        | \                                                 |                       |                   | ]                                         |
|-----------------|-----------------------------------------------|---------------|--------------------------------------------|-----------------|----------------------------------------|---------------------------------------------------|-----------------------|-------------------|-------------------------------------------|
| TANDA TANGAN    | 23. Una                                       | - Moder       | 25.                                        | 26.             | 27. <b>M</b>                           | 28.                                               | -<br>                 | AF 30.            | an Sam                                    |
| INSTANSI        | Dinas Kesehatan Provinsi<br>Kalimantan Tanzah |               | Dinas Pekerjaan Umum<br>dan Penataan Ruang | Tengah          | Dinas Perumahan,<br>Kawasan Permukiman | dan Pertananan Provinsi<br>Kalimantan Tengah      | Dinas Sosial Provinsi | Kalimantan Tengan | Dras Putter Pulais<br>Divas Putter Pulpis |
| NOMOR HANDPHONE | C22248047250                                  | 0812571616100 |                                            |                 |                                        | 0892451361863                                     | 0812 514 0430         | 0852 19626993     | 0852 4900 86 07<br>2823 5848 0208         |
| JABATAN         | Rejudant Rengedon                             | PPTK          |                                            | And the         | Black                                  | CM PENELARY<br>TELXNIS                            | DEDIC                 | AFT Resumme       | State CK                                  |
| NAMA            | Lala Insnani                                  | Argan Arreesi |                                            | the thready the | Yurfi towhoh '                         | RIKO HARMAR I<br>JUKO<br>NUMBARU I<br>ARTIZZZZION | Alexandur Provitance  | Nandr             | Sapryante<br>Envardo Reucha               |
| Q               | 23                                            | 24            | 25                                         | 26              | 27                                     | 28                                                | 29                    | 30                | 3 <b>1</b> .<br>32 .                      |

| []              |                                                 | t.                |                                                                     |                                           |                                               |                    |                                               |                |
|-----------------|-------------------------------------------------|-------------------|---------------------------------------------------------------------|-------------------------------------------|-----------------------------------------------|--------------------|-----------------------------------------------|----------------|
| TANDA TANGAN    | 31.                                             | 32. Com           | 33.                                                                 | 34.                                       | 35.                                           | 36. And            | 37.                                           | Res all        |
| INSTANSI        | Dinas Tenaga Kerja dan<br>Transmigrasi Provinsi | Kalimantan Tengah | Dinas Pemberdayaan<br>Perempuan, Perlindungan<br>Anak, Pengendalian | Tengah Penduduk dan<br>Keluarga Berencana | Dinas Ketahanan Pangan<br>Provinsi Kalimantan | Tengah             | Dinas Lingkungan Hidup<br>Provinsi Kalimantan | Tengah         |
| NOMOR HANDPHONE | 085293005172                                    | p&roo 444 68      |                                                                     |                                           | obertres boor                                 | 081249029892       |                                               | 081360535130   |
| JABATAN         | дd                                              | ICAT PPTK         |                                                                     |                                           | PPTK                                          | Ъ                  |                                               | PP             |
| NAMA            | SUNU HERZATMUTO                                 | Kurnia pariva     |                                                                     |                                           | Evendy formin                                 | Artianudin syahrir |                                               | Handra Septura |
| Q               | 31                                              | 32                | 33                                                                  | 34                                        | 35                                            | 36                 | 37                                            | 38             |

| TANDA TANGAN    | 47.                                         | 48                            | 49.<br>19.                                     | 50.                                      | 51. We                                | 52.               | 53.                                         | 54.               |
|-----------------|---------------------------------------------|-------------------------------|------------------------------------------------|------------------------------------------|---------------------------------------|-------------------|---------------------------------------------|-------------------|
| INSTANSI        | Dinas Koperasi, Usaha<br>Kecil dan Menengah | Provinsi Kalimantan<br>Tengah | Dinas Penanaman Modal<br>dan Pelayanan Terpadu | satu Pintu Provinsi<br>Kalimantan Tengah | Dinas Pemuda dan<br>Olahraga Provinsi | Kalimantan Tengah | Dinas Kebudayaan dan<br>Pariwisata Provinsi | Kalimantan Tengah |
| NOMOR HANDPHONE |                                             |                               | DS 13 7026 5003                                | 03528506975                              | 09130025446                           |                   |                                             |                   |
| JABATAN         |                                             |                               | psb counstep                                   | PP                                       | Repear care Perum                     |                   |                                             |                   |
| NAMA            |                                             |                               | M. MOHIEMA                                     | Milton C.P.H.                            | Jubah. K-S                            |                   |                                             |                   |
| NO              | 47                                          | 48                            | 49                                             | 50                                       | 51                                    | 52                | 53                                          | 54                |

| TANDA TANGAN    | Ń                                                   | 56     | -<br>Le            | a hours           |                                           | 90.                                      | -<br>S                                  | 62.    | Male M           |
|-----------------|-----------------------------------------------------|--------|--------------------|-------------------|-------------------------------------------|------------------------------------------|-----------------------------------------|--------|------------------|
| INSTANSI        | Dinas Perpustakaan dan<br>Arsip Provinsi Kalimantan | Tengah | Dinas Kelautan dan | Kalimantan Tengah | Dinas Tanaman Pangan,<br>Hortikultura dan | Peternakan Provinsi<br>Kalimantan Tengah | Dinas Perkebunan<br>Provinsi Kalimantan | Tengah | Brus 1941        |
| NOMOR HANDPHONE |                                                     |        | 08125090841        | 0852 9588 9840    | 18 6 12 6 21 20 21                        | 035252964653                             | 035346556(1)                            |        | 1181222580       |
| JABATAN         |                                                     |        | plt. Karubbag ul   | Staff             |                                           | ht upt bless to H                        | PPTIC                                   |        | nnr              |
| NAMA            |                                                     |        | Mery               | DUL DATIMILOS, U. | Neuro                                     | Fruit H                                  | B(h) +                                  |        | Laldy Aritinsyam |
| QN              | 55                                                  | 56     | 57                 | 58                | 59                                        | 60                                       | 61                                      | 62     |                  |

×,

| TANDA TANGAN    | Le la la la la la la la la la la la la la | 72.                                     | 73.                | 74.               | 75.                                 | .92               | 77.               | 78.                                  |
|-----------------|-------------------------------------------|-----------------------------------------|--------------------|-------------------|-------------------------------------|-------------------|-------------------|--------------------------------------|
| INSTANSI        | Badan Penanggulan<br>Bencana dan Pemadam  | Kebakaran Provinsi<br>Kalimantan Tengah | Badan Keuangan dan | Kalimantan Tengah | Badan Pendapatan<br>Daerah Provinsi | Kalimantan Tengah | Badan Kepegawaian | Daeran Provinsi<br>Kalimantan Tengah |
| NOMOR HANDPHONE | 081200883991                              |                                         |                    |                   | 085722046296                        | I                 |                   |                                      |
| JABATAN         | 2                                         |                                         |                    |                   | Penuta Layanan Olarosional          | Seuretonis Badan  |                   |                                      |
| NAMA            | doni w                                    |                                         |                    |                   | Teguh Irwansyah                     | Sudar riningsih   |                   |                                      |
| ON<br>N         | 71                                        | 72                                      | 73                 | 74                | 75                                  | 76                | 77                | 78                                   |

| TANDA TANGAN    | Ŏ                                         | 80.                           |                  | 82.                           | e.                        |                                           | At .                                 | .96.                                   |
|-----------------|-------------------------------------------|-------------------------------|------------------|-------------------------------|---------------------------|-------------------------------------------|--------------------------------------|----------------------------------------|
| INSTANSI        | Badan Pengembangan<br>Sumber Dava Manusia | Provinsi Kalimantan<br>Tengah | Badan Penghubung | Provinsi Kalimantan<br>Tengah | Badan Kesatuan Bangsa     | dan Politik Provinsi<br>Kalimantan Tengah | Rumah Sakit Umum<br>Daerah dr. DORIS | SYLVANUS Provinsi<br>Kalimantan Tengah |
| NOMOR HANDPHONE |                                           |                               |                  |                               | 082358587040<br>0943      | 0.456 565 2746                            | JA-JA-0255 5180                      | od 13 2578 7223                        |
| JABATAN         |                                           |                               |                  |                               | Penetaan Teknis kebijakan | Porland Teling belger                     | liter. hyp                           | Charpe RTP                             |
| NAMA            |                                           |                               |                  |                               | DANTE SEPTADIRA           | Alaburdo D.                               | Juli Astwitz Sa                      | Ulumuddin Abrar                        |
| ON              | 79                                        | 80                            | 81               | 82                            | 83                        | 84                                        | 85                                   | 86                                     |

| JA TANGAN       | 1                                                | de<br>Constant<br>Constanto |                                           | 42.<br>42.                    | t                                        | 4      |                                              | 46.                                         |
|-----------------|--------------------------------------------------|----------------------------------------------------------------------------------------------------|-------------------------------------------|-------------------------------|------------------------------------------|--------|----------------------------------------------|---------------------------------------------|
| TANE            | 39.                                              |                                                                                                    | 41.                                       |                               | 43.                                      |        | 45.                                          |                                             |
| INSTANSI        | Dinas Kependudukan dan<br>Catatan Sipil Provinsi | Kalimantan Tengah                                                                                                    | Dinas Pemberdayaan<br>Masyarakat dan Desa | Provinsi Kalimantan<br>Tengah | Dinas Perhubungan<br>Provinsi Kalimantan | Tengah | Dinas Komunikasi,<br>Informatika, Persandian | dan Statistik Provinsi<br>Kalimantan Tengah |
| NOMOR HANDPHONE | 28215300 JUZYO                                   | \$444526752180                                                                                                    | 0823335160                                | 0821 SEZS 311                 |                                          |        |                                              |                                             |
| JABATAN         | - staft-                                         | tets                                                                                                    | Star                                      | Start                         |                                          |        |                                              |                                             |
| NAMA            | RIZKY UTOMI                                      | LEONARDI                                                                                                    | Kristian Eka S.                           | Emi                           |                                          |        |                                              |                                             |
| ON              | 39                                               | 40                                                                                                    | 41                                        | 42                            | 43                                       | 44     | 45                                           | 46                                          |

| TANDA TANGAN    | 63.                      | 23                | 65.<br>65.              | P. S.                                      | 61 S S S S S S S S S S S S S S S S S S S | 68.                                         | 69.                                               | .07    |
|-----------------|--------------------------|-------------------|-------------------------|--------------------------------------------|------------------------------------------|---------------------------------------------|---------------------------------------------------|--------|
| INSTANSI        | Dinas Kehutanan Provinsi | Kalimantan Tengah | Dinas Energi dan Sumber | Daya Mineral Provinsi<br>Kalimantan Tengah | Dinas Perdagangan dan                    | Perindustrian Provinsi<br>Kalimantan Tengah | Satuan Polisi Pamong<br>Praia Provinsi Kalimantan | Tengah |
| NOMOR HANDPHONE | 00 525232. Yen 8         |                   | 083139494366            | ST ho MS2180                               | 0816237172                               |                                             |                                                   |        |
| JABATAN         | pot k                    |                   | Ladd                    | bs is leev a row                           | AF                                       |                                             |                                                   |        |
| NAMA            | Rudiants the 5           |                   | Walnpowo-N              | Tome I                                     | も見いり                                     |                                             |                                                   |        |
| ON              | 63                       | 64                | 65                      | 66                                         | 67                                       | 68                                          | 69                                                | 70     |

| [               |                                      |                                                    |                  |                                            |                        |                                              | - 1                | $\int \int dx$    |
|-----------------|--------------------------------------|----------------------------------------------------|------------------|--------------------------------------------|------------------------|----------------------------------------------|--------------------|-------------------|
| TANDA TANGAN    | (Jean)                               | 888                                                | - ~              | G                                          | + 1                    | STR. W. CO                                   | Junit              | 1 2 Fr            |
| INSTANSI        | Rumah Sakit Jiwa Kalawa              | Atei Provinsi Kalimantan<br>Tengah                 | Rumah Sakit Umum | Daerah Hanau Provinsi<br>Kalimantan Tengah | Biro Pengadaan Barang  | dan Jasa Setda Provinsi<br>Kalimantan Tengah | 6                  |                   |
| NOMOR HANDPHONE | t odusabatta.                        |                                                    | EILI 3366 1313   |                                            | 082154420167           | 1521 226 024 80                              | £15248845580       | 84f4f36451480     |
| JABATAN         | Kasubbrg Phogram lee 2 Ase<br>(PTE). | Kasie (cepuraw ahun &<br>Kasi puralahun (PPHE/P.P) | N 2498           |                                            | 277. PPBJ / AH LI MUDA | REW JAR LAG MUGA                             | VFT PPRI/AHLI MUDA | If PPEJ Alli Mude |
| NAMA            | MARION                               | KWAR / Marradona.                                  | Abter Murayata   |                                            | SONY ARISANDY SOMI     | VENTY PAMNA, SE                              | Bartelman          | Edward Teras      |
| ON              | 87                                   | 88                                                 | 89               | 06                                         | 91                     | 92                                           | 93                 | 94                |

| 0N<br>N | NAMA                | JABATAN           | NOMOR HANDPHONE | INSTANSI    | TANDA TANGAN |
|---------|---------------------|-------------------|-----------------|-------------|--------------|
| 95      | M ribal Meber       | JF \$\$\$3        | 081351958762    | B.10 821    | .26          |
| 96      | Petala Windu        | ISI99 FL          | 28021122 1280   |             | .96          |
| 67      | HASWLAT             | Phaleo W          | 0823 4989 0 718 | Cald onlied | .74<br>.76   |
| 98      | ADITYA P. NUGRAHA   | JFT PPBJ          | 085249071985    | (Bd OAIS    |              |
| 66      | 15AAC K. DMU        | JAT PROJ          | 09(251 250)51   | hus es      | 66           |
| 100     | DA suray a lobertum | Carl 141          | BSZUG STYCY     | (Co. 18.)   | 100.         |
|         | Rika Oktoberiae     | Band. Pengeluanan | 082349 6078000  | Durkes holy | \$ PA        |
|         | Arw.                | June              | 169916 25280    | Gowin fo    | N            |
|         | RIVALDI             | MMC               | 087158 99999 77 | leomin fa   | E Wit        |

| ON | NAMA                   | JABATAN           | NOMOR HANDPHONE | INSTANSI                              | TANDA TANGAN |
|----|------------------------|-------------------|-----------------|---------------------------------------|--------------|
|    | Nurzadi seputra Millin | ppk               | 085252764339    | Dinkes keter P. Rayar                 | A MARTIN     |
|    | Endah Widgesburti      | ACA               | CBER ONDERSO    | Bapas helas I P. Raya                 | J.           |
|    | H', dayatullah, H,     | PPIC              | hhassBEses80    | Kanuoi / Dityun Imigrasi<br>Kaltun    | MC           |
|    | 1 Snaniag              | Pejabat Pausabaan | 085249205 222   | Runtest Blacguegeon<br>falangles keen | MMMU         |
|    | Rone Welson            | Add               | 081270815429    | POR PI Kalter                         | Bron         |
|    | Eva. Indreani          | Staf              | OGGECE 35 72 22 | しデ                                    | ,<br>Yevr    |
|    | Asep Kernizwillin      | Vesabat Pengadian | 081367576313    | 1                                     |              |
|    | Anna Lawn              | B endationa       | 189755 M3424    | Bapar kela I Presa                    | PWOW &       |
|    |                        |                   |                 |                                       |              |

| ON | NAMA                                                                                                    | JABATAN                                                         | NOMOR HANDPHONE                                                                                                    | INSTANSI                                                                                                    | TANDA TANGAN                                  |
|----|----------------------------------------------------------------------------------------------------|-----------------------------------------------------------------|----------------------------------------------------------------------------------------------------|----------------------------------------------------------------------------------------------------|-----------------------------------------------|
|    | THEE Adriance                                                                                                    | PAR                                                             | 08128478732                                                                                                    | Bapox Kelaz J. R. Refa                                                                                                    | -                                             |
|    | 67NA FATTAN                                                                                                    | - Jold                                                          | 081349454569.                                                                                                    | DINERT FOR 1 PAYA                                                                                                    | J.                                            |
|    | Mustagimah                                                                                                    | ppk                                                             | 0853864447783                                                                                                    | Dinkes Kota P. Paya                                                                                                    | , A ,                                         |
|    | Ery Kristjawan<br>Frankrea slaar s.<br>MuHLAN<br>BETRAWART<br>BETRAWART<br>BETRAWART<br>M. WARZULA<br>M. WARZULA<br>Aleces Salet<br>M. MARZULA<br>Aleces Salet<br>M. Aleces Salet<br>M. Aleces Salet<br>M. Aleces Salet<br>M. Aleces Salet<br>M. Alevas<br>Manserbauen Ranan<br>Ranan<br>Revere Firent<br>Revere Firent | PP<br>PP<br>PPTK<br>PPTK<br>PPTK<br>PPTK<br>PPTK<br>PPTK<br>PPT | 082153021240<br>082153021240<br>082153020<br>082153020<br>081351241779<br>081351241779<br>0813547350830<br>081387435389<br>081387435389<br>081387435389<br>081387435389<br>081387435389<br>081387435389<br>08138743550830<br>08138743550830 | BPOM Palanglaraya<br>BRW Palanglaraya<br>BRW Palangkaraya<br>PSW K. hgs<br>PSW K. hgs<br>PSW K. hgs<br>PSW K. hgs<br>PSW K. hgs<br>PSW K. hgs<br>PSW K. hgs<br>PSW K. hgs<br>PSW K. hgs<br>PSW PSKIDA<br>BAPPERIDA<br>BAPPERIDA<br>PUP R. MIPI | AT THE REAL REAL REAL REAL REAL REAL REAL REA |

| TANDA TANGAN    |  |  |
|-----------------|--|--|
| NOMOR HANDPHONE |  |  |
| JABATAN         |  |  |
| NAMA            |  |  |
| NO              |  |  |

A

KETUA,

SUHARNO, S.T., M.Si Pembina Tk. I NIP. 196808061989031013

**DAFTAR HADIR PESERTA** 

## BIMTEK PENGGUNAAN KATALOG ELEKTRONIK VERSI 6.0 DI LINGKUNGAN PEMERINTAH PROVINSI KALIMANTAN TENGAH

DI BALLROOM HOTEL BEST WESTERN BATANG GARING PALANGKA RAYA

HARI / TANGGAL PUKUL TEMPAT

RABU, 4 JUNI 2025 07.30 WIB - SELESAI TANDA TANGAN appa 0821 78004469 612548848580 F722 9533 2480 085349726263 NO. HANDPHONE 0812 5183609 005252711188 · Dines Penerske DIMAS perminikan INSTANSI BIRD PB/ LABRES Disdik Prov. DPUPR upt THE LAGKER PPTL COURE JABATAN VF PBJ PPTK PPTK 7112 PPTK CATPLANI S SARTEL MARY ACHMAD QAON NAMA khuri sinta MAR 3 ELVIANA ADE 0N <u>...</u> 6. N' m. 4 ы.

| NO  | NAMA               | JABATAN | INSTANSI              | NO. HANDPHONE  | TANDA TANGAN |
|-----|--------------------|---------|-----------------------|----------------|--------------|
| 7.  | ZAINAL WILDAN      | PPTK    | DISTUIK PROV. KALTENG | めいて 5076516    | A            |
| ø   | Grunaman.          | P P     | pustin Prov. Katteng  | 082256393132   | ÷            |
|     | FFENGA- OKTAVIANOS | 44      | Predik Prov. Kalteng  | 082352771720   | 3            |
| 10. | EAON G.            | PPTK.   | meste provincilar     | 8282 2223 2200 | ·            |
|     | Hoser Transol      | PV TK   | pur kaltera           | 081352 9041/   |              |
| 12. | Anta Dui A         | PPTK    | Dhles Pour Kalteng    | 01 ft 00157780 | R            |
| 13. | Andry yogficano    | pytt    | dispip prov Kalfeng   | 0921 517881 BB | Lang (       |
| 14. | Asi Briwilliestury | PPTK    |                       | 081326576627   | June         |

| NO  | NAMA              | JABATAN | INSTANSI    | NO. HANDPHONE   | TANDA TANGAN |
|-----|-------------------|---------|-------------|-----------------|--------------|
| 23. | HARTATI           | PPTK    | DISONS prov | 0811 504 977    | Managar      |
| 24. | Enna Urs.         | PPATK   | Dispik Prov | D01570616780    |              |
| 25. | Lata Frisnani     | ЬЬ      | Dintes Prov | Costroches BO   | Yhis.        |
| 26. | en varve          | d n     |             | adrossille      | lle.         |
| 27. | ELVINA MAN.       | PPTIL   | binar pupe  | 0 10066 1577 80 | glows        |
| 28. | INA TETRA . K     | PPTIS   | DINAS PUPA  | 081258002982    | · th         |
| 29. | TAHUDIN, PRIYATNO | PATIC   | DINAS PUPR  | 6185 305 2180   | - Alexander  |
| 30. | M. 1984L A.       | PTTIC   | Mand 7 ANIA | 4022130251280   | С.           |

| NO  | NAMA             | JABATAN | INSTANSI         | NO. HANDPHONE   | TANDA TANGAN |
|-----|------------------|---------|------------------|-----------------|--------------|
| 31. | BERTHO           | PPTK    | Disple           | 28 (1 C22 Jar 7 | Dullew       |
| 32. | Frau Este        | B P     | - 11-            | 00 (255-0009 ?2 | the.         |
| 33. | Reni Wohli ols   | PDTK    | TOMAS PUPR       | 681556905377    | E)           |
| 34. | AHMAD DAF-SOND   | PPT4    |                  | 0851731031899   | >            |
| 35. | Tuti HiBayah     | PPTK    | Binas Keselvatan | 681255995955    | Jr.          |
| 36. | YENSON P. Abel   | PPTK    | DPUPR ROU. KT    | 08125152845     |              |
| 37. | ferry Indra Jaya | P3      | Binas Peudisikan | 0892 2206 1010  | Allert       |
| 38. | Markeopolo       | 41 d d  | DPUPR Prov       | 00 1351956262   | · fight      |

| 07  | NAMA                         | JABATAN                  | INSTANSI             | NO. HANDPHONE   | TANDA TANGAN |
|-----|------------------------------|--------------------------|----------------------|-----------------|--------------|
| 39. | Edward Roy T, ST             | PPTE Bales               | Binos Kevehay        | ESESS 615 5180  | All          |
| 40. | (rwan kurnfadi               | PPTIC displic            | Dines Pendidille and | 0921 7170 81 80 |              |
| 41. | June infilm                  | Bendaha                  | DPUPIL               | 1868865-1280    | len ?        |
| 42. | Aprizal Lamno Unturg, SE     | strf epp eid spa         | DPUPR                | 0823 336 888 00 | 1.           |
| 43. | flextare Steven wu'i, s. kom | Staf BPP bid Cipta Karya | DPUPK                | 09126505 2120   | ·            |
| 44. | HERO PUTRADIANO,ST           | PPTK                     | DPUPP                | 2812515218Q     | A-X-         |
| 45. | TH. R. Dugger M.             | , PPTIC ,                | ppular.              | 082256802279    | (            |
| 46. | ITA ABYTA SARI               | рртК                     | DPUPR                | 085249187876    | Pole         |

| No  | NAMA                     | JABATAN    | INSTANSI    | NO. HANDPHONE       | TANDA TANGAN                          |
|-----|--------------------------|------------|-------------|---------------------|---------------------------------------|
| 47. | MARKUS ANTONIUS,         | ST,MT PPTK | DPUPR       | 08215485 4400       | · · · · · · · · · · · · · · · · · · · |
| 48. | Seprusur GINTING         |            | DPupp       | 0821 5282 1532      | Mar .                                 |
| 49. | Tir.                     | LHT.       | DPUPL       | ofts were sha       |                                       |
| 50. | SARINA MAYA SOUL         | JFT        | DPUPR       | 081344025706        | March                                 |
| 51. | Fransiska S. Tampu bolon | PPTE       | DPUPR       | 082372616688        | Aransi                                |
| 52. | Y waw kalawar            | helok kung | adnag       | 99 222 TAS 1720     | Markey                                |
| 53. | METAUA pupeu             | PPTK       | DICPIK PROV | 0921 22 to 35 07 ch | Anna                                  |
| 54. | VARYA KABAN              |            | DRUPN       |                     | 1-0 N                                 |

| NO   | NAMA                | JABATAN            | INSTANSI         | NO. HANDPHONE  | TANDA TANGAN |
|------|---------------------|--------------------|------------------|----------------|--------------|
| 55.  | ELSE LUMATY         | Beworthnut         | Dpupper knitcher | 611252511 RO   |              |
| 56.  | martim.             | 12YP               | zd ndez.         | 6300 8587 2080 | _ <u>{</u>   |
| 57.  | Evi Meilisa ABhanty | DPerator           | DPUPR Kaltung    | 0812-5110-0102 | M.           |
| 50°. | KHAIRUKKUISA        | operator           | Chupp Harread    | 0812 5793 0723 | Had.         |
| 59.  | ROVANTO             | PEJABAT PEINGADAAN | PUPR KALTENG     |                | Low          |
| 60.  | Amin. Q.A           | PPTIC              |                  |                | O ×          |
| 61.  | Arjan Arrasi        | PP TK              | majoral savia    | 03/2 FIGIE100  |              |
| 62.  | Masintan Harrie J   | prik               | Dines pupe       | PUES THAT SEDO | K            |

| NO  | NAMA              | JABATAN    | INSTANSI      | T/                  | ANDA TANGAN |
|-----|-------------------|------------|---------------|---------------------|-------------|
| 63. | M. Aldi Alhafiz   | Staff      | Pure          | 2 1.59532EEE580     | A rest of   |
| 64. | Areusent bely.    | parte      | Billes        | ( t5 % www. 80 8180 | G           |
| 65. | Happy SK          | مادر       | Dri Selite    | 09236136560         | 4           |
| 66. | John Darin E      | Bond. BM   | Opu P.R-      | 0822-5234-6204 (    | B           |
| 67. | menuel. E.        | Oth DPUPE. | - Jund        | 0213 497 UUUN       | Dur:        |
| 68. | - Marty Jackhork. | stet       | Pisqurbinutar | 08044323639         | AMC         |
| 69. | May hendra pos    | MLdd       | DRUPR         | 0822208700 22       |             |
| 70. | Saha surai        | 4          |               | 2 566 0755 MBD      | Energe      |

| ON  | NAMA              | JABATAN        | INSTANSI    | NO. HANDPHONE   | TANDA TANGAN |
|-----|-------------------|----------------|-------------|-----------------|--------------|
| 71. | Enry Manual v     | PPTF.          | DPU PP-     | 12612 fats 80   | r.           |
| 72  | Silvi Apriliaui   | Shif bendalara | Písdílc     | 4625 Hogy 1280  | - H          |
| 5t  | Dianurmalasani    | Byp Petre      | いって         | 685349010545380 | Bues -       |
| nt  | Lodalein          | duz            |             | ad Bygwood      | A            |
| t   | Lela M            | pptk           | phase pu    | 0812 5363 3279  | - More       |
| 7   | Divi Anograiní    | Buy bendative  | Ditras purp | 2913 due 0032   | Ant          |
| et- | Salfa Blica       |                | l           | 68972267402     | thing        |
| R   | Withen burstianes |                |             | 08638614100 (1  | And          |

| TANDA TANGAN  | °C             | Ą.              | £.           | 4                  | Almuth       |               | - And             | mb             |
|---------------|----------------|-----------------|--------------|--------------------|--------------|---------------|-------------------|----------------|
| NO. HANDPHONE | 9120 6867 e280 | opsznest-yey c  | ofthtscheißo | 0813-5775 4568     | 081332083190 | 68125420167   | 7867 6067290      | DBSZ gogg BISS |
| INSTANSI      | ead ound       | PIRED P37       | iced and     | BID 785            | RIRO PRJ     | KIRO PRJ      | BIRO PRJ          | Bino PBJ       |
| JABATAN       | Pratow         | Cagat           | Jf ppraj     | staff que          | JF. PRAKOM   | CERA 770      | JFT, PP&J         | JET. PPej      |
| NAMA          | Hasnich        | DA surga bharwa | Edward Tras  | Anan8a Tri Mulyani | WIBOWO       | Sohy Anisnuty | ADITTA P. NUGRAHA | AMPH HUSINU    |
| ON<br>N       | 6t             | 86              | 81           | 83                 | 83           | 84            | 85                | 80             |

| Q   | A MAN                 | IARATAN   | INSTANSI  |               | TANDA TANGAN |
|-----|-----------------------|-----------|-----------|---------------|--------------|
|     |                       |           |           | NO. HANDPHONE |              |
| F\$ | EPHE TRAKE GALONIC    | TT PIRE   | Biro rej  | 081342296130  | gring        |
| 808 | Supi ro               |           |           | 08215695802   | Bull.        |
| 89  | ASEP PAINO            |           |           | 00533246 2252 | ·Fi          |
| 00  | Anheren Dif.          | Borgars.  |           | 082231528115. | Ľ            |
| 6   | NWSMIANDO Y. Malar    | 3F1. PPBJ | CED OTIS  | 082351274079  | ¥            |
| 6   | Isane phiza pan       | (84t. +7C | BILI PBJ  |               | , not        |
| 93  | Armino Richo Tomimura | SET. PPB7 | Biro page | 085249164137  | Han I        |
| 94  | TOTO ABRIRI           | JFT AK    | Siro PBJ  |               |              |
|     |                       |           |           |               | -            |

| NO  | NAMA             | JABATAN            | INSTANSI | NO. HANDPHONE | TANDA TANGAN |
|-----|------------------|--------------------|----------|---------------|--------------|
| 36  | Ridwan Separtm   | JF ALC             | Egg rug  |               | She          |
| 96  | 18AAC AN         | Stepun             | hive phy |               | - HH-        |
| 16  | DA dunga Dharwa  |                    |          |               | A-           |
| 38  | H-A horar D-H    | JA MAD - P.        |          |               | L'           |
| 96  | Armino Pacho T   | JFT. PPBJ AMI Mude | Red and  |               | f.           |
| 00  | SAID ALTAR INUR. | JUN GP             |          |               | the          |
| [0] | Artakis Dundu    | 75 pp 64           |          |               | And          |
| 02  | tryinday Moles   | C2114              |          |               | J.           |

×.

| NGAN          |               | 12            | L             |                 |              |
|---------------|---------------|---------------|---------------|-----------------|--------------|
| TANDA TA      | (m)           |               | $\checkmark$  | Han             | R            |
| NO. HANDPHONE | -yt1884452280 | 2352384848484 | 00123433576   | 081380381302    | 66           |
| INSTANSI      | [5] d ozira   | Raule (allenz | (41.11)       | leo per         | Geo period   |
| JABATAN       | yze           |               | Ro (PD)       | 17 P1814        | cold crow    |
| NAMA          | H- Endert     | Eulo Wirs     | TAN ANN HILFE | Loura Ortaviant | into pomerad |
| ON            |               |               |               |                 |              |

Palangka Raya, Juni 2025

KETUA,

**SUHARNO, S.T., M.Si** Pembina Tk. I NIP. 196808061989031013

## DOKUMENTASI KEGIATAN SOSIALISASI DAN BIMTEK KATALOG VERSI 6 DILINGKUNGAN PEMERINTAH PROVINSI KALIMANTAN TENGAH

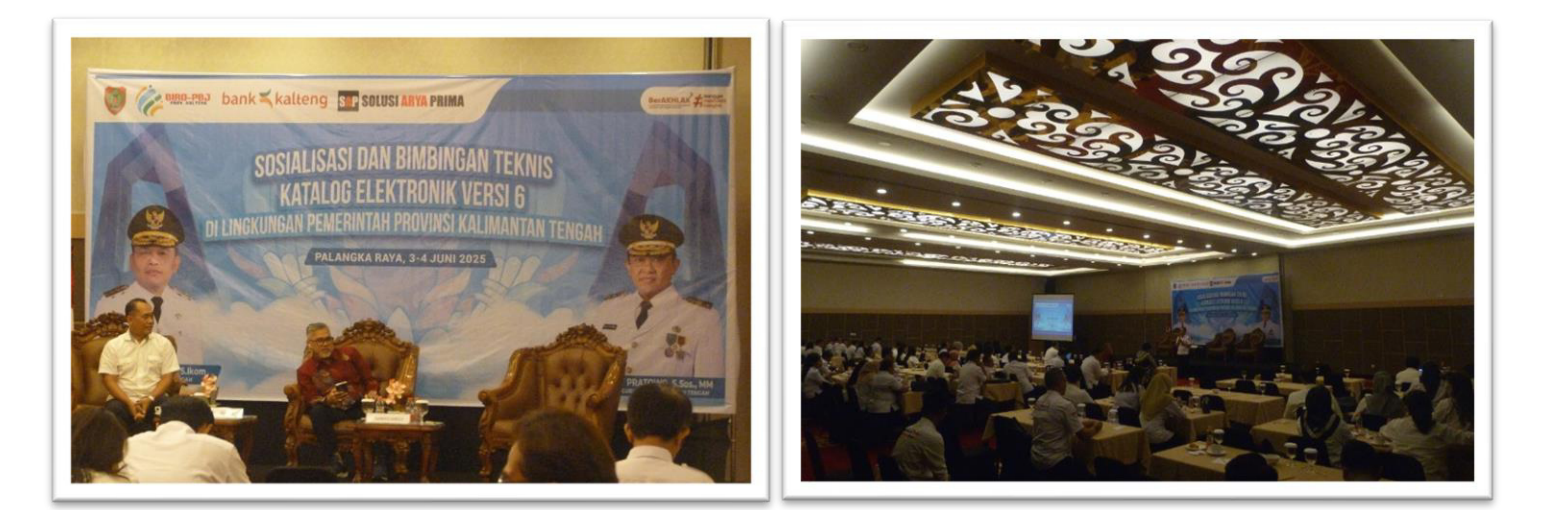

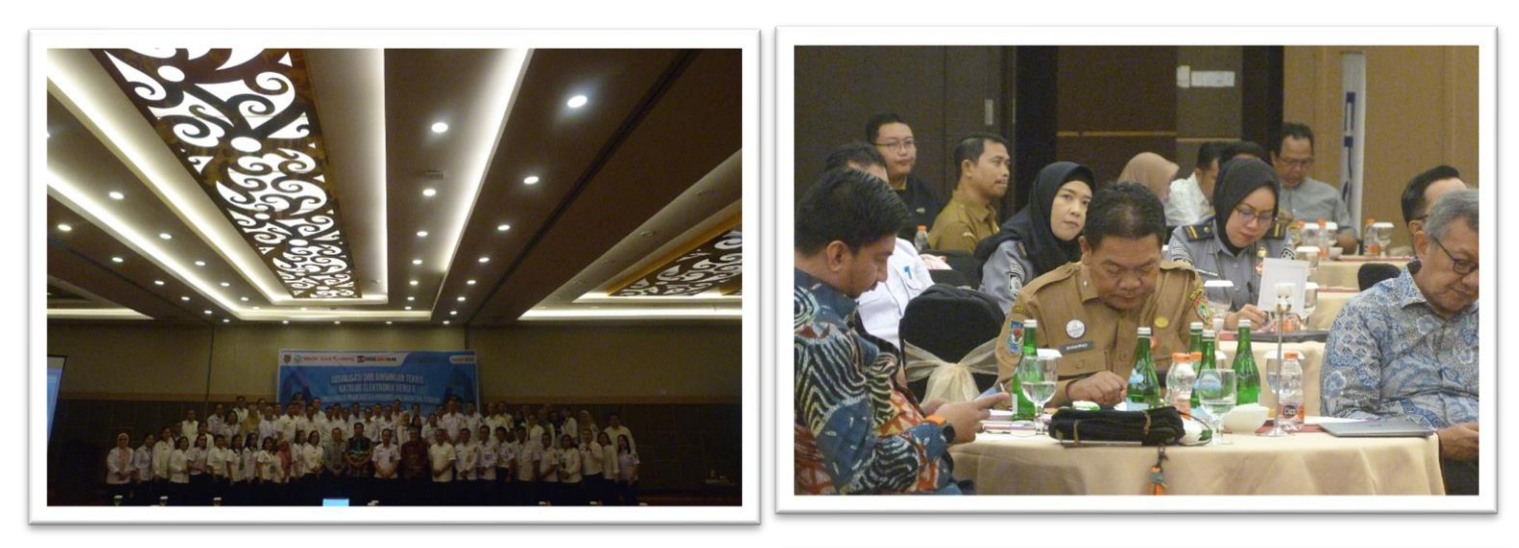

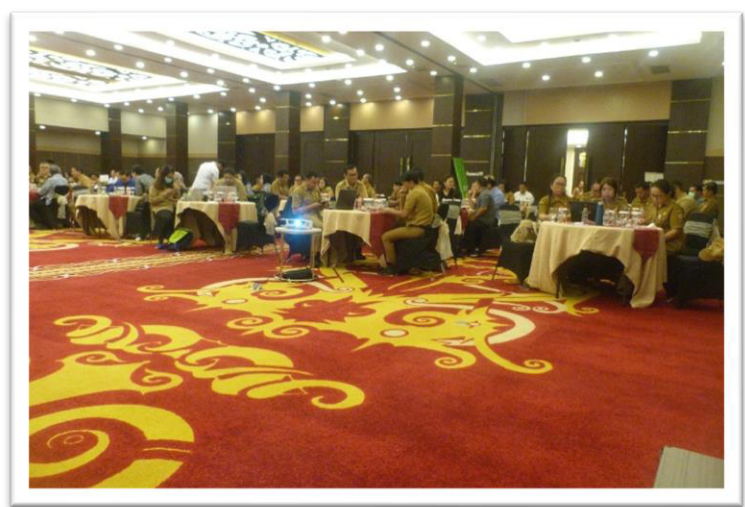

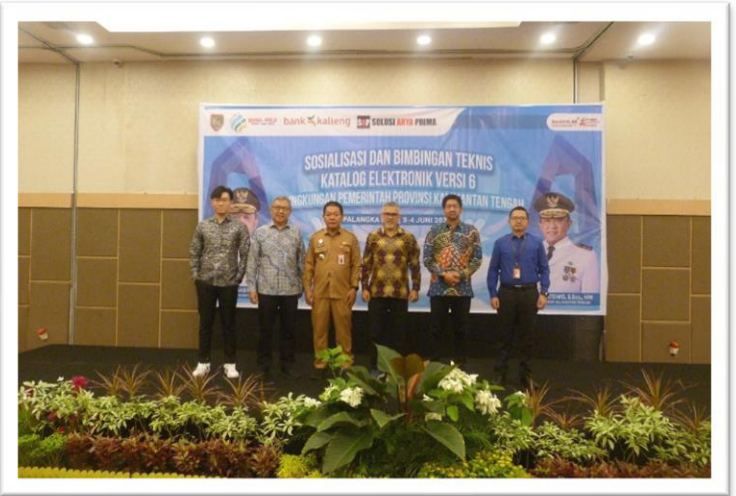

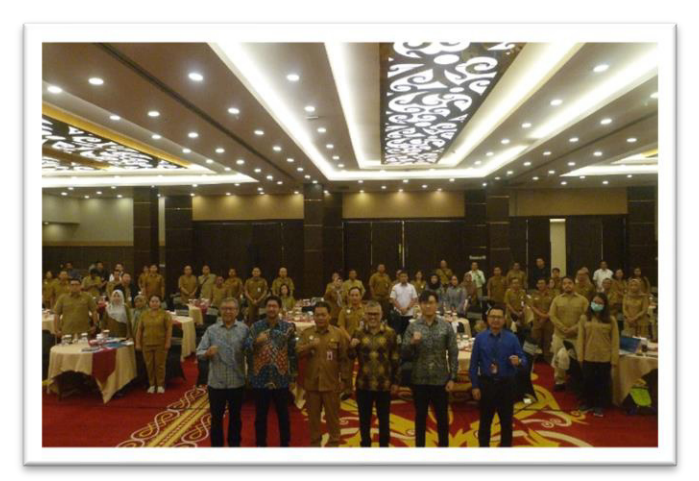

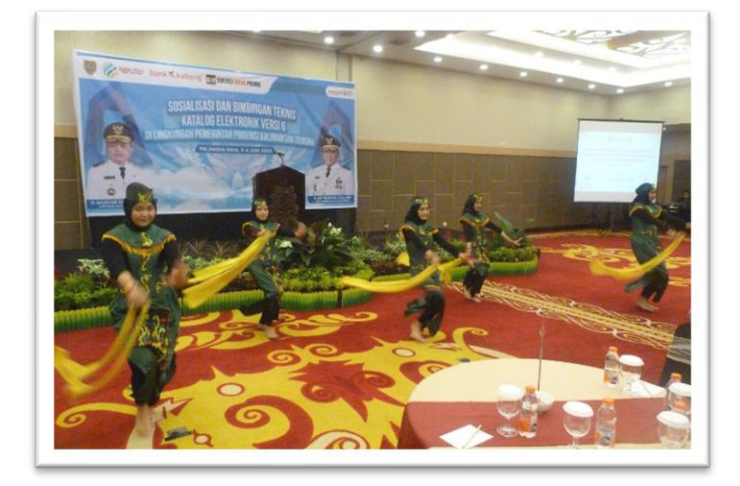

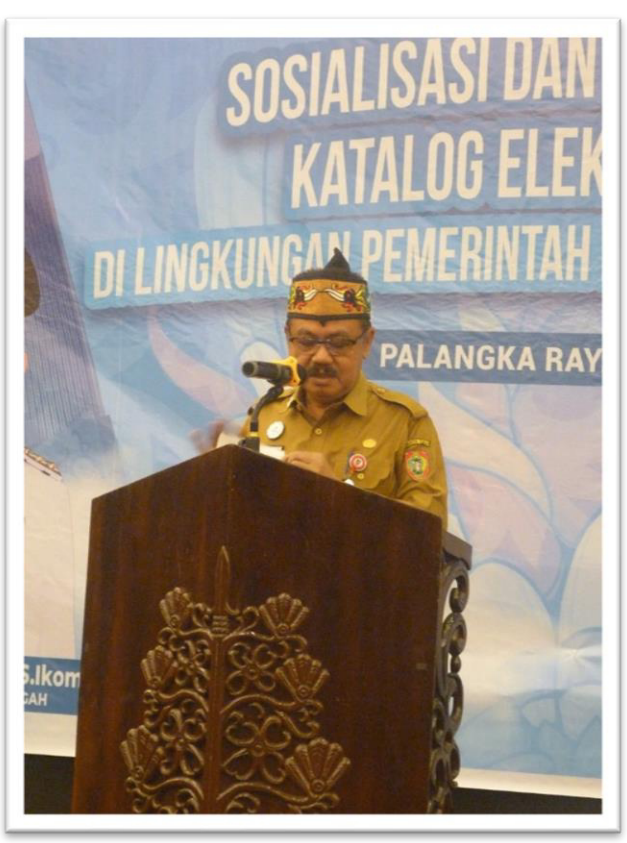

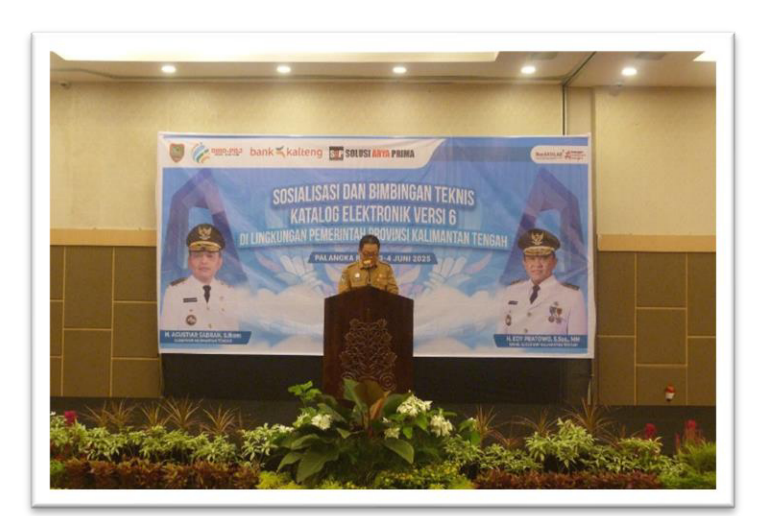

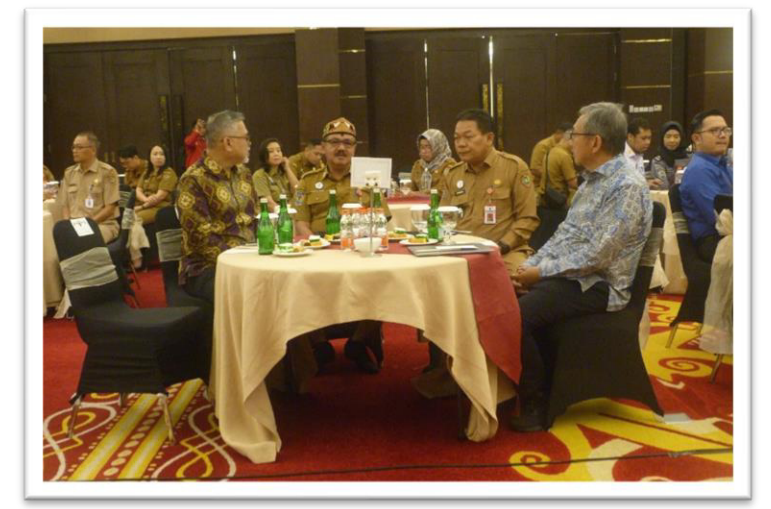